"DISEÑO E IMPLEMENTACIÓN DE UN SISTEMA SCADA PARA EL PRO-CESO OVERHEAD DE SELLADO EN ÓMNIBUS BB"

# UNIVERSIDAD POLITÉCNICA SALESIANA SEDE QUITO

FACULTAD DE INGENIERÍAS

CARRERA DE INGENIERÍA ELÉCTRICA

### TESIS DE GRADO PREVIA A LA OBTENCIÓN DEL TÍTULO DE INGENIERO ELÉCTRICO

### "DISEÑO E IMPLEMENTACIÓN DE UN SISTEMA SCADA PARA EL PRO-CESO OVERHEAD DE SELLADO EN ÓMNIBUS BB"

# AUTOR: DIEGO PAÚL BETANCOURT REYES

DIRECTOR: ING. MARCELO GARCÍA

Quito, Julio de 2012

### DECLARACIÓN DE RESPONSABILIDAD

Yo Diego Paúl Betancourt Reyes, declaro bajo juramento que los conceptos desarrollados, análisis realizados y las conclusiones del presente trabajo, son de mi responsabilidad y autoría.

Las fuentes de consulta utilizadas como referencia bibliográfica para la elaboración del presente trabajo se encuentran detalladas en el mismo como citas de referencia y en la Bibliografía.

Diego Paúl Betancourt Reyes

### CERTIFICACIÓN

Por medio de la presente certificamos que el proyecto de grado, previo a la obtención del Título en Ingeniería Eléctrica, titulado "DISEÑO E IMPLEMENTACIÓN DE UN SIS-TEMA SCADA PARA EL PROCESO OVERHEAD DE SELLADO EN ÓMNIBUS BB", fue desarrollada en su totalidad por el señor Diego Paúl Betancourt Reyes bajo mi dirección

> Ing. Marcelo García Torres DIRECTOR DEL PROYECTO

#### AGRACEDIMIENTOS

Agradezco a la compañía General Motors Ecuador y Omnibus BB Transportes S.A. por la buena acogida y por ser mi segundo hogar.

Un especial agradecimiento para los Señores Ingenieros: Jaime Andrés Aragón y Kunio Wakao por la confianza depositada en mi al ponerme al frente del proyecto acogiendo toda la responsabilidad en su ejecución, y por transmitirme todas las enseñanzas que pude ponerlas en práctica en la elaboración de mi proyecto de Tesis.

Mis más sinceros agradecimientos a mi enamorada: Sylvita Gallegos, amigos y familiares que me apoyaron y confiaron en mí con cada palabra de aliento que me acercó cada vez más a la meta.

Mi agradecimiento al Ing. Marcelo García por las correcciones tan oportunas y la experiencia transmitida.

Agradezco a la Universidad Politécnica Salesiana por todo el conocimiento adquirido durante estos 5 años de carrera.

#### DEDICATORIA

Dedico mi proyecto de Tesis y todo el esfuerzo que este implicó a mi mayor fuente de inspiración de vida, responsabilidad, inteligencia, sabiduría y amor mi Madre Cecilia Reyes y mi Padre Carlos Betancourt.

Como representa un gran esfuerzo lo dedico a mis hermanos: Jorge y Alejandro que son ejemplo de trabajo duró, perseverancia, inteligencia y sobre todo de amor.

Diego P. Betancourt R.

# ÍNDICE DE CONTENIDOS

| PLANTEA   | MIENTO DEL PROBLEMAxv           |
|-----------|---------------------------------|
| JUSTIFIC  | ACIÓN DEL TEMAxv                |
| ALCANCI   | ESxvi                           |
| OBJETIVO  | DSxvi                           |
| HIPÓTESI  | ISxvii                          |
| MARCO N   | METODOLÓGICOxvii                |
| CAPITUL   | ACIÓN xvii                      |
| RESUME    | Nxix                            |
|           |                                 |
| 1         | SISTEMA SCADA 1                 |
| 1.1       | INTRODUCCIÓN 1                  |
| 1.2       | ELEMENTOS DE UN SISTEMA SCADA 1 |
| 1.2.1     | HARDWARE1                       |
| 1.2.1.1   | UNIDAD CENTRAL, MTU             |
| 1.2.1.2   | UNIDAD REMOTA                   |
| 1.2.1.3   | SISTEMA DE COMUNICACIONES4      |
| 1.2.1.3.1 | MEDIO FÍSICO DE COMUNICACIÓN    |
| 1.2.1.3.2 | REDES                           |
| 1.2.1.3.3 | TOPOLOGÍAS DE RED               |
| 1.2.2     | SOFTWARE                        |
| 1.2.2.1   | OPC                             |
| 1.3       | APLICACIONES Y PRESTACIONES     |
| 1.3.1     | OBJETIVOS27                     |
| 1.3.2     | VENTAJAS                        |
| 1.4       | INTERFAZ HOMBRE-MÁQUINA, HMI    |
| 1.5       | ADQUISIÓN DE DATOS              |
| 1.5.1     | BASES DE DATOS RELACIONALES     |
| 1.5.2     | BASES DE DATOS INDUSTRIALES     |

| 2       | INTERFAZ GRÁFICA HOMBRE-MÁQUINA CIMPLICITY     |     |  |  |
|---------|------------------------------------------------|-----|--|--|
| 2.1     | INTRODUCCIÓN                                   |     |  |  |
| 2.2     | ENTORNO DEL SOFTWARE                           |     |  |  |
| 2.2.1   | WORKBENCH                                      |     |  |  |
| 2.2.1.1 | PRINCIPALES FUNCIONES DEL WORKBENCH            |     |  |  |
| 2.2.2   | FUNCIÓN CIM-VIEW                               |     |  |  |
| 2.2.3   | FUNCIÓN CIM-EDIT                               |     |  |  |
| 2.3     | VENTAJAS Y APLICACIONES                        | 55  |  |  |
| 3       | DISEÑO DEL SISTEMA SCADA PARA OMNIBUS BB       | 56  |  |  |
| 3.1     | PROCESO DE PRODUCCIÓN                          | 56  |  |  |
| 3.1.1   | INTRODUCCIÓN                                   |     |  |  |
| 3.1.2   | PROCESO OVERHEAD DE SELLADO ELPO               |     |  |  |
| 3.1.2.1 | CARACTERÍSTICAS DEL PROCESO                    |     |  |  |
| 3.1.3   | CARGO BUSES                                    | 59  |  |  |
| 3.1.4   | SISTEMA DE POSICIÓN ABSOLUTA                   |     |  |  |
| 3.1.5   | PUPITRES DE MANDO Y ELEMENTOS DE SEÑALIZACIÓN. | 64  |  |  |
| 3.1.6   | MODOS DE OPERACIÓN MANUAL / AUTOMÁTICO         | 66  |  |  |
| 3.2     | IDENTIFICACIÓN Y LEVANTAMIENTO DE VARIABLES    | 71  |  |  |
| 3.2.1   | CREACIÓN DE VARIABLES EN PLC PRINCIPAL OHS     | 73  |  |  |
| 3.2.1.1 | ESTANDARIZACIÓN DE TAGS PLC                    | 74  |  |  |
| 3.2.2   | PROGRAMACIÓN DE VARIABLES PARA EL PROYECTO     | 75  |  |  |
| 3.2.3   | CREACIÓN DE VARIABLES EN CIMPLICITY            | 77  |  |  |
| 3.2.3.1 | ESTANDARIZACIÓN DE PUNTOS CIMPLICITY           |     |  |  |
| 3.3     | ENLACE Y COMUNICACIÓN CON EL PLC LOGIX 5000    |     |  |  |
| 3.3.1   | ENLACE RSLINX ROCKWELL                         |     |  |  |
| 3.3.2   | ENLACE CIMPLICITY                              | 93  |  |  |
| 3.4     | DISEÑO DE PANTALLAS DEL PROCESO                | 97  |  |  |
| 3.4.1   | ESTANDARIZACIÓN DE PANTALLAS CIMPLICITY        |     |  |  |
| 3.4.2   | CREACIÓN DE PANTALLAS                          | 100 |  |  |
| 3.4.2.1 | ADMINISTRADOR DE USUARIOS                      | 102 |  |  |
| 3.4.2.2 | VISTA GENERAL DEL PROCESO                      | 105 |  |  |
| 3.4.2.3 | ESTADO DE CARGO BUSES                          | 107 |  |  |

| 3.4.2.4 | ALARMAS DEL SISTEMA                                                    | 109 |
|---------|------------------------------------------------------------------------|-----|
| 3.4.2.5 | PAROS DE PROCESO                                                       | 109 |
| 3.4.2.6 | REPORTES                                                               | 110 |
| 3.4.2.7 | MANTENIMIENTO PREVENTIVO                                               | 112 |
| 3.5     | PROGRAMACIÓN DE LA INTERFAZ GRÁFICA                                    | 112 |
| 4       | PLAN DEMANTENIMIENTO PREVENTIVO                                        | 118 |
| 4.1     | CREACIÓN DE LA BASE DE DATOS EN CIMPLICITY                             | 118 |
| 4.2     | DISEÑO Y ELABORACIÓN DEL PLAN DE MANTENIMIENTO<br>PREVENTIVO           | 125 |
| 4.2.1   | UNIDAD DE TRASLACIÓN DRF - 200                                         | 126 |
| 4.2.1.1 | CÁLCULO PRÁCTICO GM - OBB DE HORAS DE SERVICIO<br>UNIDAD DE TRASLACIÓN | 128 |
| 4.2.2   | POLIPASTO DE CADENA DEMAG DKUN 10 - 800 KV1                            | 130 |
| 4.2.2.1 | PERÍODOS DE OPERACIÓN SEGURO DE POLIPASTOS DE CADENA, SWP              | 131 |
| 4.2.2.2 | VIDA ÚTIL TEÓRICA, S                                                   | 133 |
| 4.2.2.3 | CÁLCULO TEÓRICO DE HORAS DE SERVICIO                                   | 135 |
| 4.2.2.4 | CÁLCULO PRÁCTICO GM - OBB DE HORAS DE SERVICIO<br>POLIPASTO DE CADENA  | 138 |
| 4.3     | REPORTES Y TENDENCIAS                                                  | 140 |
| 4.3.1   | PROGRAMACIÓN DE REPORTES                                               | 140 |
| 4.3.2   | PRESENTACIÓN DE REPORTES                                               | 144 |
|         |                                                                        |     |

| CONCLUSIONES              | 147 |
|---------------------------|-----|
| RECOMENDACIONES           | 149 |
| REFERENCIA BIBLIOGRÁFICA: | 150 |

## ÍNDICE DE TABLAS

# Pág.

| eNet13 |
|--------|
| 13     |
| 17     |
| 20     |
| 65     |
| 67     |
|        |
| 69     |
| 70     |
|        |
|        |
|        |
|        |
|        |
|        |
|        |
|        |
|        |
|        |
|        |
|        |
|        |

# ÍNDICE DE FIGURAS

| Pá                                                                                       | g. |
|------------------------------------------------------------------------------------------|----|
| Figura 1.1 Unidad central de un proceso de recolección de datos de temperatura           | .2 |
| Figura 1.2 PLC Control Logix 5000 con tarjetas de comunicación, I/O.                     | .3 |
| Figura 1.3 Cable UTP CAT 5E par trenzado.                                                | .5 |
| Figura 1.4 Detalle de corte del cable coaxial.                                           | .7 |
| Figura 1.5 Cables de fibra óptica.                                                       | .8 |
| Figura 1.6 Fibra óptica multimodo1                                                       | 10 |
| Figura 1.7 Fibra óptica monomodo1                                                        | 11 |
| Figura 1.8 Topología de red de un sistema DeviceNet1                                     | 12 |
| Figura 1.9 Sistema <i>ControlNet</i> con topología en derivación de la línea principal 1 | 15 |
| Figura 1.10 Sistema <i>ControlNet</i> con topología en estrella1                         | 15 |
| Figura 1.11 Limitación de nodos en función de distancia en una red ControlNet1           | 16 |
| Figura 1.12 Topología en estrella en una red <i>EtherNet/IP</i> 1                        | 19 |
| Figura 1.13 Diagrama representativo de una red estrella2                                 | 21 |
| Figura 1.14 Diagrama representativo de una red bus2                                      | 22 |
| Figura 1.15 Diagrama representativo de una red bus con derivación arborescente2          | 22 |
| Figura 1.16 Diagrama representativo de una red árbol2                                    | 23 |
| Figura 1.17 Diagrama representativo de una red anillo2                                   | 24 |
| Figura 1.18 Pantalla Vista general de los <i>cargo buses</i> en el proceso2              | 29 |
| Figura 2.1 Niveles de operación del <i>Cimplicity</i>                                    | 32 |
| Figura 2.2 Entorno Workbench, Cimplicity                                                 | 34 |
| Figura 2.3 Screens, Cimplicity                                                           | 35 |
| Figura 2.4 Configuración Clases y Objetos, <i>Cimplicity</i>                             | 36 |
| Figura 2.5 Clases y objetos, <i>Cimplicity</i>                                           | 37 |
| Figura 2.6 Points, Cimplicity                                                            | 38 |
| Figura 2.7 Equipment, Cimplicity. 3                                                      | 38 |
| Figura 2.8 Security Roles & Users, Cimplicity4                                           | 10 |
| Figura 2.9 Resources, Cimplicity4                                                        | 41 |
| Figura 2.10 Status Log, Cimplicity                                                       | 12 |
| Figura 2.11 Alarm Viewer, Cimplicity.    4                                               | 42 |

| Figura 2.12 Point Control Panel, Cimplicity.                                   | 43 |
|--------------------------------------------------------------------------------|----|
| Figura 2.13 Login Panel, Cimplicity.                                           | 43 |
| Figura 2.14 Alarm Sound, Cimplicity.                                           | 44 |
| Figura 2.15 Show Users, Cimplicity.                                            | 44 |
| Figura 2.16 Process Control, Cimplicity.                                       | 45 |
| Figura 2.17 Configuración avanzada de Alarmas, Cimplicity                      | 46 |
| Figura 2.18 Configuración avanzada, Unidades de Medida, Cimplicity             | 46 |
| Figura 2.19 Configuración avanzada, Parámetros Globales, Cimplicity            | 47 |
| Figura 2.20 Configuración Avanzada, Parámetros de procesos vitales, Cimplicity | 47 |
| Figura 2.21 Basic Control Engine, Cimplicity                                   | 48 |
| Figura 2.22 Database Logger, Cimplicity                                        | 49 |
| Figura 2.23 WebView / ThinView, Cimplicity.                                    | 49 |
| Figura 2.24 Librería de Cim-Edit, Cimplicity.                                  | 51 |
| Figura 2.25 Propiedades de Elemento Cim-Edit, Cimplicity.                      | 52 |
| Figura 3.1 Estructura para sujeción de carrocería                              | 57 |
| Figura 3.2 Tablero de ayuda visual y auditiva Andon                            | 59 |
| Figura 3.3 Distribución de elementos de fuerza y control del cargo bus         | 60 |
| Figura 3.4 Pulsadores de control manual del cargo bus                          | 60 |
| Figura 3.5 Sistema de acople rápido de escobillas de alimentación              | 61 |
| Figura 3.6 Variadores de control de motores polipastos y traslación.           | 62 |
| Figura 3.7 Sensor de posicionamiento absoluto                                  | 63 |
| Figura 3.8 Diagrama de conexión de comunicación sensor de posición             | 64 |
| Figura 3.9 Distribución de elementos pupitres de mando                         | 66 |
| Figura 3.10 Subrutina "Entradas_DNet", RSLogix 5000                            | 71 |
| Figura 3.11 Subrutina Fallas_Cargobuses, RSLogix 5000                          | 72 |
| Figura 3.12 Subrutina "Activación_Balizas", RSLogix 5000                       | 72 |
| Figura 3.13 Subrutina "Ubicación_CBs", RSLogix 5000.                           | 73 |
| Figura 3.14 Creación y propiedades de un nuevo tag, RSLogix 5000               | 73 |
| Figura 3.15 Propiedades de un <i>tag, RSLogix 5000.</i>                        | 74 |
| Figura 3.16 Estandarización de nomenclatura subrutina, RSLogix 5000            | 74 |
| Figura 3.17 Estandarización de nomenclatura tag, RSLogix 5000.                 | 75 |

| Figura 3.18 Instrucción MOVE, RSLogix 5000.                               | 76 |
|---------------------------------------------------------------------------|----|
| Figura 3.19 Programación instrucción MOVE, RSLogix 5000                   | 76 |
| Figura 3.20 Programación bit a bit, RSLogix 5000                          | 77 |
| Figura 3.21 Abrir aplicación en el servidor.                              | 77 |
| Figura 3.22 Creación nuevo punto, Cimplicity.                             | 78 |
| Figura 3.23 Creación nuevo punto, Cimplicity.                             | 78 |
| Figura 3.24 Propiedades nuevo punto, <i>Cimplicity</i>                    | 79 |
| Figura 3.25 Copia de configuración de proyecto, Cimplicity                | 80 |
| Figura 3.26 Modo Run, Cimplicity.                                         | 80 |
| Figura 3.27 Point Control Panel, Cimplicity.                              | 81 |
| Figura 3.28 DDE/OPC Topic configuration, RSlinx.                          | 81 |
| Figura 3.29 Ingreso al RSLinx, Rockwell Software.                         | 88 |
| Figura 3.30 Configuración Drivers, RSLinx.                                | 88 |
| Figura 3.31 Creación nuevo driver, RSLinx                                 | 88 |
| Figura 3.32 Selección tipo de Driver, RSLinx.                             | 89 |
| Figura 3.33 Nombramiento Driver de comunicación, RSLinx.                  | 89 |
| Figura 3.34 Ingreso de dirección IP Device, RSlinx.                       | 90 |
| Figura 3.35 Ingreso RSWho, RSLinx.                                        | 90 |
| Figura 3.36 Identificación PLC principal del Over Head de Sellado, RSLinx | 91 |
| Figura 3.37 RSLinx Professional.                                          | 91 |
| Figura 3.38 Topic Configuration, RSLinx.                                  | 92 |
| Figura 3.39 Alias Topic Configuration, RSLinx                             | 92 |
| Figura 3.40 Configuración Alias, RSlinx.                                  | 93 |
| Figura 3.41 Workbench, Cimplicity.                                        | 94 |
| Figura 3.42 Puertos de comunicación, Cimplicity.                          | 94 |
| Figura 3.43 Configuración nuevo puerto de comunicación, Cimplicity        | 95 |
| Figura 3.44 Propiedades puerto de comunicaciones, Cimplicity              | 95 |
| Figura 3.45 Puerto creado para comunicación, Cimplicity                   | 95 |
| Figura 3.46 Devices, Cimplicity.                                          | 96 |
| Figura 3.47 Creación nuevo device de comunicación, Cimplicity             | 96 |
| Figura 3.48 Descripción nuevo Device, Cimplicity.                         | 97 |

| Figura 3.49 Pantalla Genérica, Cimplicity.                                    | 99  |
|-------------------------------------------------------------------------------|-----|
| Figura 3.50 Pantalla Principal PM&C General Motors Ecuador, Cimplicity        | 101 |
| Figura 3.51 Pantalla Principal de la Planta de Pintura GM Ecuador, Cimplicity | 101 |
| Figura 3.52 Identificación de usuarios, OHS, Cimplicity.                      | 102 |
| Figura 3.53 Ingreso de nombre de usuario, OHS, Cimplicity.                    | 103 |
| Figura 3.54 Ingreso de contraseña, OHS, Cimplicity                            | 103 |
| Figura 3.55 Cuadro de información ingreso erróneo, OHS, Cimplicity            | 103 |
| Figura 3.56 Cuadro de información de perfil, OHS, Cimplicity.                 | 103 |
| Figura 3.57 Ingreso al proceso, OHS, Cimplicity.                              | 104 |
| Figura 3.58 Pantalla Principal con Perfil de Líder de grupo, Cimplicity       | 104 |
| Figura 3.59 Modelación Estructural, Over Head de Sellado.                     | 105 |
| Figura 3.60 Vista general del Proceso Over Head Sellado, Cimplicity           | 106 |
| Figura 3.61 Asignación de tiempo de permanencia estaciones, OHS, Cimplicity   | 107 |
| Figura 3.62 Estado de Cargo buses, OHS, Cimplicity.                           | 108 |
| Figura 3.63 Estado Cargo bus N°1, OHS, Cimplicity.                            | 108 |
| Figura 3.64 Pantalla Visualización de Alarmas, OHS, Cimplicity                | 109 |
| Figura 3.65 Pantalla de paros de proceso, OHS, Cimplicity.                    | 110 |
| Figura 3.66 Pantalla de reportes, OHS, Cimplicity.                            | 110 |
| Figura 3.67 Reporte de Fallas, OHS, Cimplicity.                               | 111 |
| Figura 3.68 Reporte de Paros de Proceso, OHS, Cimplicity                      | 111 |
| Figura 3.69 Visualización Ordenes de Mantenimiento, OHS, Cimplicity           | 112 |
| Figura 3.70 Variables creadas administrador de usuarios, OHS, Cimplicity      | 115 |
| Figura 3.71 Mensaje Orden de Mantenimiento, OHS, Cimplicity.                  | 115 |
| Figura 4.1 Database Logger, Cimplicity                                        | 118 |
| Figura 4.2 Creación de nueva tabla Database Logger, Cimplicity                | 119 |
| Figura 4.3 Condiciones de registro, <i>Cimplicity</i> .                       | 120 |
| Figura 4.4 Atributos de registro, <i>Cimplicity</i> .                         | 120 |
| Figura 4.5 Eventos de mantenimiento, <i>Cimplicity</i>                        | 121 |
| Figura 4.6 Eventos de mantenimiento, <i>Cimplicity</i>                        | 122 |
| Figura 4.7 Conexión de la base de datos, <i>Cimplicity</i>                    | 122 |
| Figura 4.8 Configuración avanzada de la base de datos, Cimplicity             | 123 |

| Figura 4.9 Búsqueda de variables para registrar en la base de datos, Cimplicity124  |
|-------------------------------------------------------------------------------------|
| Figura 4.10 Añadiendo variables para registrar en la base de datos, Cimplicity124   |
| Figura 4.11 Variables de la base de datos, <i>Cimplicity</i> 125                    |
| Figura 4.12 Pantalla de registro de cumplimiento de horas de trabajo, Cimplicity126 |
| Figura 4.13 Unidad de traslación <i>Demag</i> DRF – 200127                          |
| Figura 4.14 Mensaje Mantenimiento Preventivo Traslación, Cimplicity                 |
| Figura 4.15 Componentes del Polipasto de cadena Demag DKUN 10 800 – KV1131          |
| Figura 4.16 Módulos de Solicitación de Carga134                                     |
| Figura 4.17 Solicitación de carga para polipastos de cargo buses del OHS137         |
| Figura 4.18 Mensaje Mantenimiento Preventivo Polipastos. Cimplicity139              |
| Figura 4.19 Pantallas de ingreso a la generación de reportes, Cimplicity141         |
| Figura 4.20 Pantalla de generación de reporte de paros de proceso, Cimplicity142    |
| Figura 4.21 Pantalla de generación de reporte de Fallas, Cimplicity143              |
| Figura 4.22 Opción para Exportar el Reporte, Cimplicity                             |
| Figura 4.23 Archivo Excel Generado por el Reporte, Cimplicity145                    |
| Figura 4.24 Tendencia de Reporte de fallas146                                       |

#### ANEXOS

- ANEXO A: Scripts de Pantallas
- ANEXO B: Tablas de Actividades de Mantenimiento Traslación Demag
- **ANEXO C:** Tablas de Actividades de Mantenimiento Polipastos Demag
- ANEXO D: Tabulación de Variables Utilizadas en el Proyecto
- ANEXO E: Programa Implementado en el PLC Principal del Over Head de Sellado
- **ANEXO F:** Manual de usuario
- **ANEXO G:** Planos Eléctricos y Estructurales

#### PLANTEAMIENTO DEL PROBLEMA.

La planta Ómnibus BB cuenta con un proceso de pintura de carrocerías de la marca Chevrolet, una parte del mismo consta de un sistema de transporte conformado por nueve cargo buses que poseen un PLC micrologix 1400 marca Allen Bradley y un Adaptador WiFi cada uno. El sistema contiene un PLC principal Logix 5555 para el control del mismo, un Panel View Plus 700 marca Allen Bradley instalado en campo el cual muestra el estado, posición de los cargo buses y averías del sistema, por ende no se cuenta con sistema SCADA instalado en un servidor para poder monitorear el proceso desde la red Ethernet de controladores que posee la planta. Adicional a esto se tiene una comunicación DeviceNet con 6 tableros de mando manual ubicados a lo largo de la instalación y dos tableros que controlan dos mesas de transferencia a la entrada y a la salida del proceso.

En el sistema no se lleva un control minucioso del proceso; es decir no se aprovecha de ninguna manera la información con la que se cuenta en la red Ethernet de controladores.

#### JUSTIFICACIÓN DEL TEMA.

Por medio de la implementación del sistema SCADA se busca una evolución en la tecnología industrial para mejorar la visualización de los equipos involucrados en el proceso en tiempo real, monitorear variables vitales durante el proceso, logrando con esto un mejor control del estado del hardware de los equipos.

Al tener toda la información en el Servidor de la red Ethernet se puede procesarla logrando implementar un plan de mantenimiento preventivo con datos estadísticos reales, crear un registro histórico de averías en el proceso productivo para corregirlas por medio de una acción inmediata y un plan de acción futuro con la opción de generar reportes y tendencias periódicamente o cuando el usuario lo necesite; logrando un aumento en la confiabilidad del proceso y la disponibilidad de los equipos.

#### ALCANCES.

El proceso productivo será presentado a través de pantallas gráficas diseñadas de tal manera que los diagramas mímicos puedan ser identificados por el supervisor de forma sencilla e intuitiva; por medio de la utilización del software de enlace CIMPLICITY versión 6.1 de la marca General Electric, la utilización del mismo debido a directrices corporativas y convenios entre las representaciones.

Se implementará un plan de mantenimiento preventivo mediante la utilización e interpretación de la base de datos de averías existentes en el sistema creada en MSDE Database Engine; que es una herramienta para la elaboración de base de datos la cual incluye una versión reducida del SQL Server de Microsoft.

Se logrará visualizar y monitorear por medio de una PC tanto el estado de los equipos, variables digitales y averías presentes durante el proceso productivo, así como también reportes estadísticos en relación a los registros que serán grabados en la base de datos; presentados periódicamente o cuando el personal lo requiera; información a la cual se podrá acceder mediante la implementación de un sistema de administración de usuarios que permitirá restringir el acceso a cierta información.

#### **OBJETIVOS.**

#### Generales.

• Diseñar e implementar un sistema SCADA para el proceso Overhead de Sellado en Ómnibus BB.

#### Específicos.

- Elaborar un plan de mantenimiento preventivo dirigido hacia los equipos involucrados en el proceso productivo.
- Reducir de manera considerable el tiempo de paro de producción debido a fallas del sistema de control.

- Diseñar e implementar un sistema de administración de usuarios para el control de proceso con la finalidad de monitorear el acceso de control sistema SCADA del proceso.
- Realizar una base de datos creada en MSDE Database Engine; tanto de las averías existentes en el proceso en tiempo, duración y tipo de avería como del tiempo de trabajo de los equipos.

### HIPÓTESIS.

Mediante la implementación del sistema SCADA del proceso de transporte de carrocerías Overhead Sellado en Ómnibus BB se obtendrá un incremento en la confiabilidad del proceso de producción mejorando la disponibilidad de equipos a través de la utilización de datos estadísticos de las averías presentes en el proceso con la implementación de un plan de mantenimiento preventivo, por ende disminuyendo el tiempo de paro de producción que es crítico en esta planta.

#### MARCO METODOLÓGICO.

El método que se ha de utilizar en la elaboración del presente proyecto es el método experimental ya que se ha de realizar pruebas experimentales de: comunicación del PLC principal con el software CIMPLICITY, funcionamiento e incorporación del proyecto con el proceso. También se ha de utilizar el método científico ya que se diseñará la aplicación mediante un conjunto de procesos lógicos que en complemento con el diseño gráfico del SCADA permitirán expresar al usuario la gráfica del proceso.

### CAPITULACIÓN

# CAPÍTULO I TÍTULO: SISTEMA SCADA

- 1.1 Introducción.
- 1.2 Elementos de un sistema SCADA.

- 1.3 Aplicaciones.
- 1.4 Interfaz Hombre-Máquina.
- 1.5 Adquisición de datos.

# CAPÍTULO II

# TÍTULO: INTERFAZ GRÁFICA HOMBRE-MÁQUINA CIMPLICITY

- 2.1 Introducción.
- 2.2 Entorno del software.
- 2.3 Ventajas y aplicaciones.

# **CAPÍTULO III**

### TÍTULO: DISEÑO DEL SISTEMA SCADA PARA OMNIBUS BB

- 3.1 Identificación y levantamiento de variables.
- 3.2 Enlace y comunicación con el PLC Logix 5555 Allen Bradley.
- 3.3 Diseño gráfico de pantallas del proceso.
- 3.4 Programación de la interfaz gráfica.

# **CAPÍTULO IV**

### TÍTULO: PLAN DE MANTENIMIENTO PREVENTIVO

- 4.1 Creación de la base de datos.
- 4.2 Diseño y elaboración del plan de mantenimiento preventivo.
- 4.3 Reportes y tendencias.

# AUTOR: DIEGO PAÚL BETANCOURT TÍTULO: DISEÑO E IMPLEMENTACIÓN DE UN SISTEMA SCADA PARA EL PROCESO OVERHEAD DE SELLADO EN ÓMNIBUS BB DIRECTOR: ING. MARCELO GARCÍA

#### RESUMEN

El proceso del Over Head de Sellado consta de cinco estaciones: dos de lijado de la carrocería, dos de sellado de las junturas de la carrocería y una de calafateo en donde se aplica una capa de protección abrasiva en la parte inferior de la carrocería. Existen 12 vehículos denominados cargo buses ubicados dentro del circuito cerrado del proceso que son encargados de llevar la carrocería a través de cada una de las estaciones en las cuales permanece un tiempo establecido permitiendo a los operarios que realicen su trabajo. El proceso consta de un método de ayuda visual y auditiva denominado Andon que existe con la finalidad de brindar ayuda de producción a los operarios, informar alarmas del proceso e informar indicadores de calidad, estas llamadas de Andon detienen al cargo bus en la estación en la que fue activado, hasta su desactivación en donde el cargo bus continua con su recorrido.

El presente trabajo propone la elaboración de un sistema Scada que contempla el monitoreo mediante la visualización en tiempo real del estado de funcionamiento y de falla de los equipos y del proceso por medio de una interfaz gráfica desarrollada en la plataforma de software Cimplicity de GEFanuc, con la posibilidad de generar dos reportes con información diferenciada: de fallas y de paros de proceso por llamados de Andon, ambos programados con filtros de información.

El sistema Scada contiene un plan de mantenimiento preventivo enfocado hacia los polipastos y la unidad de traslación de los 12 cargo buses, siendo su objetivo principal el de comunicar al programador de actividades de mantenimiento por medio de un mensaje desplegado en la pantalla, el equipo al que se le debe realizar una revisión general que contempla una serie de actividades recomendadas por el fabricante.

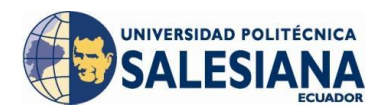

#### 1 SISTEMA SCADA

#### 1.1 INTRODUCCIÓN

Proviene de las siglas *SCADA* cuyo significado es: *Supervisory Control And Data Acquisition* (Control con Supervisión y Adquisición de Datos): Es un sistema basado en computadores que permite supervisar y controlar variables de proceso a distancia, proporcionando comunicación con los dispositivos de campo (controladores autónomos) y controlando el proceso de forma automática por medio de un *software* especializado. (Rodríguez, 2007)

El sistema *Scada* Provee de toda la información que se genera en el proceso productivo a diversos usuarios, tanto del mismo nivel como de otros usuarios superiores dentro de la empresa (supervisión, control calidad, control de producción, almacenamiento de datos, etc.). (Rodríguez, 2007)

#### 1.2 ELEMENTOS DE UN SISTEMA SCADA

El sistema *Scada* posee componentes que aportan en funciones específicas tales como: recopilación de datos, control del sistema, monitoreo y visualización del proceso, etc. Para esto se encuentran divididos en 2 grandes grupos:

#### **1.2.1 HARDWARE**

La estructura de *hardware* necesaria para que un sistema *Scada* pueda recopilar datos del proceso en un controlador autómata; este a su vez envíe la información a través de un sistema de comunicación hacia un sistema central de procesamiento de datos en donde haya la posibilidad de visualizar el proceso por medio de una interfaz hombre-máquina tendrá la siguiente distribución: (Rodríguez, 2007)

## **1.2.1.1 UNIDAD CENTRAL, MTU<sup>1</sup>**

Es la encargada de centralizar el control del sistema, puede ser uno o varios servidores de acuerdo a la aplicación o tipo del sistema sobre el cual recae la responsabilidad de comunicarse con la unidad terminal remota y esta a su vez con los dispositivos de campo (Figura1.1).

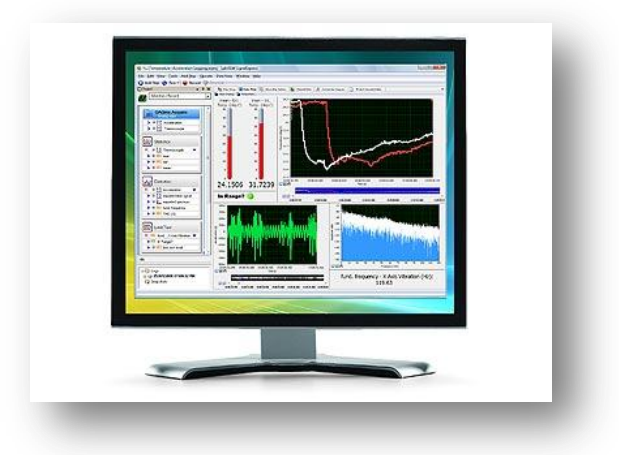

Figura 1.1 Unidad central de un proceso de recolección de datos de temperatura<sup>2</sup>.

Entre las más importante funciones que posee la MTU se encuentran anunciadas a continuación:

- Gestionar las comunicaciones con los dispositivos de campo mediante la implementación de una topología de red a través de puntos de acceso (*Access Point*).
- Gestión y almacenamiento de datos recopilados durante el proceso, posterior a una presentación en tendencias, tabulaciones, gráficos estadísticos, etc. como sea necesario.
- Configuración del entorno de trabajo del *Scada* adaptándolo a la aplicación en la que se requiere.
- Visualización de datos mediante la utilización de diagramas mímicos intuitivos al operador.
- Monitoreo de variables vitales para la correcta operación del proceso emi-

<sup>&</sup>lt;sup>1</sup> Sistemas Scada (Rodríguez, 2007)

<sup>&</sup>lt;sup>2</sup> Fuente: http://sine.ni.com/ds/app/doc/p/id/ds-215/lang/en

tiendo alarmas visuales para contrarrestar la condición identificada.

- Control y mando del proceso mediante programación según necesidades de la aplicación.
- Envío o exportación de información hacia clientes externos que utilizan esta información para optimizar recursos en el proceso.

## **1.2.1.2 UNIDAD REMOTA<sup>3</sup>**

La unidad remota comprende un conjunto de dispositivos de control, supervisión y registro de datos que se deben vincular a la red de comunicaciones para enviar información hacia la MTU, dentro de estos Dispositivos de control tenemos:

 Controlador Lógico Programable, PLC: Estos controladores fueron concebidos para controlar aplicaciones de procesos sin la necesidad de comunicarse y exportar datos de importancia, con la evolución de estos controladores se han ido añadiendo tarjetas de comunicaciones, tarjetas de expansión de entradas-salidas, con la finalidad de complementar la información del proceso (Figura 1.2).

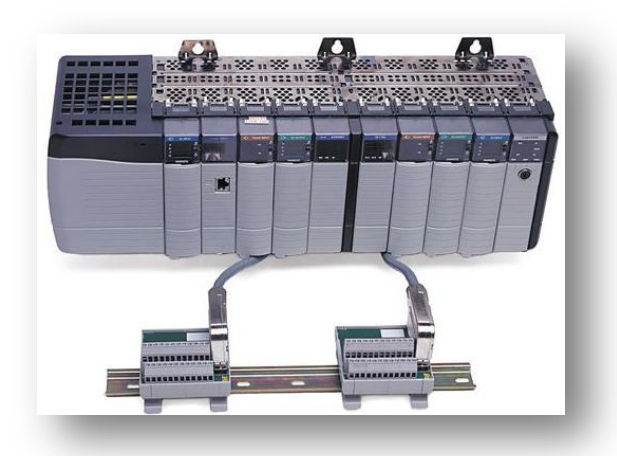

Figura 1.2 PLC Control Logix 5000 con tarjetas de comunicación, I/O<sup>4</sup>.

 Dispositivo Electrónico Inteligente, IED: Son dispositivos electrónicos dispuestos para realizar un control minucioso, específico de un determinado pro-

<sup>&</sup>lt;sup>3</sup> Sistemas Scada (Rodríguez, 2007)

<sup>&</sup>lt;sup>4</sup> Fuente: http://www.wix.com/imepa\_mx/index

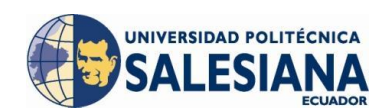

ceso manejando una autonomía de decisión, dentro de estos procesos se encuentran integrados: Transductores, variadores de frecuencia, moduladores de onda, procesadores de registro de datos, Controladores de energía reactiva, etc., todo esto con la finalidad de comunicarse mediante un bus de campo.

- Unidad Terminal Remota, RTU: Las unidades remotas se encargaban en un principio de recopilar datos de elementos de campo y reenviarlos hacia la MTU. Dentro de su estructura se encuentra ordenadores especiales que controlan directamente el proceso mediante tarjetas de acoplamiento y protocolos de comunicación específicos para cada proceso. Son sistemas más robustos que pueden trabajar en ambientes agresivos, incluso en malas condiciones eléctricas, como variaciones de tensión, transitorios de red, interferencias electromagnéticas.
- Sistemas Remotos: Un sistema remoto puede funcionar como sistema autónomo de control con capacidades de visualización, registro de datos, comunicación, seguridad, que pertenece a un sistema global de control ubicado geográficamente en otro sitio del cual depende un control general.

#### 1.2.1.3 SISTEMA DE COMUNICACIONES

La forma en que la información de doble vía será transmitida dentro de la red *Scada*, por el medio físico en el que se realiza el transporte y el lenguaje que se utilice formará parte del sistema de comunicaciones. Los servidores de datos interrogan de manera cíclica a los dispositivos de campo, registrando todo el tiempo cambio de valores en variables, nuevos puntos de consigna ingresados por el operador o mediante recetas. (Rodríguez, 2007)

El sistema debe contar con un protocolo de comunicaciones estandarizado para evitar la incompatibilidad con otros dispositivos, esto es tomado como una ventaja ya que si poseemos el proceso estandarizado lo podemos integrar con cualquier sistema estándar. (Rodríguez, 2007)

# 1.2.1.3.1 MEDIO FÍSICO DE COMUNICACIÓN<sup>5</sup>

Actualmente, la gran mayoría de las redes están conectadas por algún tipo de cableado, que actúa como medio de transmisión por donde pasan las señales entre los equipos. Hay disponibles una gran cantidad de tipos de cables para cubrir las necesidades y tamaños de las diferentes redes, desde las más pequeñas a las más grandes.

De los medios físicos se diferencia: la capacidad de transmisión, la máxima distancia permisiva de comunicación entre un punto, el principio de transmisión, el costo del medio físico, etc. A continuación algunos tipos de medios físicos:

• **Par trenzado**<sup>6</sup>: Este soporte es basado en hilos de cobre o en algunos de aluminio, de sección relativamente pequeña, inferior a 1 mm de diámetro, vienen en pares de cables trenzados con objetivo de minimizar la interferencia eléctrica y evitar daño en la información, son de colores para ser identificados, protegidos por una cubierta aislante por lo general de PVC (Policloruro de vinilo) como se muestra en la Figura 1.3.

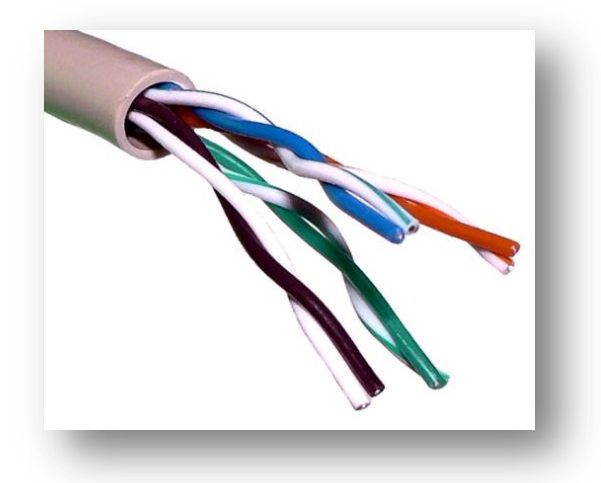

**Figura 1.3** Cable UTP CAT 5E par trenzado<sup>7</sup>.

La atenuación o debilitamiento en este tipo de cables es inferior a 10 dB/km para una frecuencia de 100 kHz, entre los tipos se diferencian por la protección que brindan:

<sup>&</sup>lt;sup>5</sup> Internet (Galeón, 2011)

<sup>&</sup>lt;sup>6</sup> Internet (Eveliux, 2012)

<sup>&</sup>lt;sup>7</sup> Fuente: http://construiryadministrarredcb7711carlos.blogspot.com/2011/04/cable-par-trenzado.html

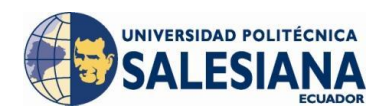

- o Par trenzado sin blindar: Unshielded Twisted Pair, UTP.
- Par trenzado blindado: Shielded Twisted Pair, STP.
- Par trenzado protegido contra fuego y agua.

El blindaje de un par trenzado se constituye por una trenza metálica de hilo conductor de cobre estañado el cual a través de su conexión a una buena conexión a tierra garantiza la protección a interferencias electromagnéticas inferiores a 10 MHz. El apantallado es una simplificación del blindaje ya que está constituida por una fina lámina de aluminio y poliéster que protege al cable de interferencias electromagnéticas superiores a 1 MHz el cual también será aterrizado a tierra, como podemos darnos cuenta tanto los cables apantallados como blindados nos brindan sus características garantizando una buena conexión a tierra de lo contrario nos pueden causar un daño al debilitar la señal en lugar de tenerla clara sin interferencias.

Una de las principales características de este tipo de cable es su velocidad de transmisión de hasta 100Mbps a una distancia menor a 1 km sin atenuación de la información, teórica e idealmente.

• **Cable coaxial<sup>8</sup>:** Es un cable utilizado para transportar señales eléctricas de alta frecuencia que posee dos conductores concéntricos, uno central, llamado vivo, encargado de llevar la información, y uno exterior, de aspecto tubular, llamado malla o blindaje, que sirve como referencia de tierra y retorno de las corrientes. Entre ambos se encuentra una capa aislante llamada dieléctrico, de cuyas características dependerá principalmente la calidad del cable. Todo el conjunto suele estar protegido por una cubierta aislante (Figura 1.4).

<sup>&</sup>lt;sup>8</sup> Internet (Eveliux, 2012)

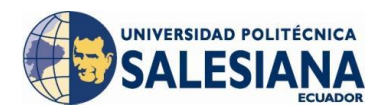

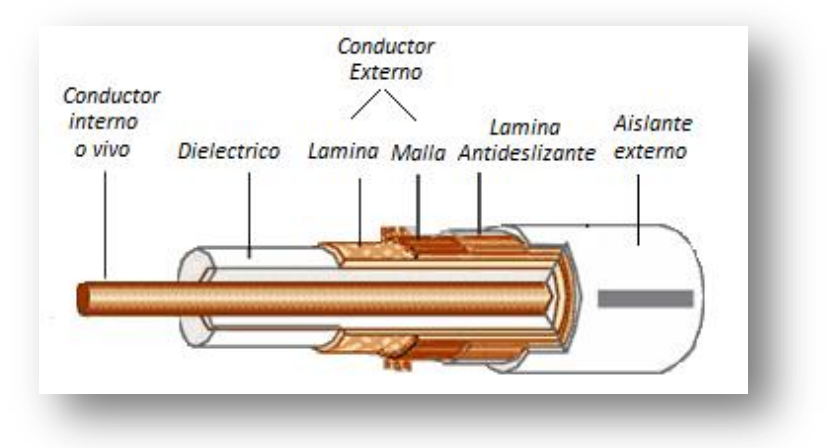

Figura 1.4 Detalle de corte del cable coaxial<sup>9</sup>.

El conductor central puede estar constituido por un alambre sólido o por varios hilos retorcidos de cobre; mientras que el exterior puede ser una malla trenzada, una lámina enrollada o un tubo corrugado de cobre o aluminio. A continuación se describen algunos tipos de cables coaxiales:

- *Cable RG 11:* Es un cable grueso y pesado de 50 ohmios de impedancia, que consta de un conductor central rodeado por 4 capas de blindaje lo que le permite ser empleado en entornos relativamente perturbados, los segmentos máximos serán de 500 m, si se llega a superar esta distancia se implementarán repetidores.
- *Cable RG 58:* Este cable es menos protegido que el anterior y se aplica cuando la protección contra interferencia electromagnética es baja, el cable utilizado es un hilo fino de color marrón no blindado, ofrece menor resistencia al ruido eléctrico, la distancia máxima entre segmentos es de 185 m.
- *Cable RG 59:* La principal aplicación de este cable es en instalaciones de red de televisión, monitoreo en red cerrada de TV, por su robustez y la cantidad de datos permitidos en la comunicación.
- o Cable RG 6: Este cable es de mayor diámetro que el cable RG 59 y

<sup>&</sup>lt;sup>9</sup> Fuente: http://html.rincondelvago.com/cable-coaxial.html

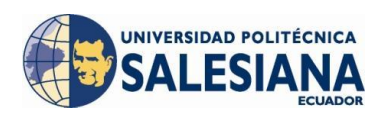

considerado para aplicaciones de transmisión a frecuencias más altas.

• Fibra óptica<sup>10</sup>: La fibra óptica es un medio de transmisión empleado habitualmente en redes de datos; un hilo muy fino de material transparente, vidrio o materiales plásticos, por el que se envían pulsos de luz que representan los datos a transmitir. El haz de luz queda completamente confinado y se propaga por el interior de la fibra con un ángulo de reflexión por encima del ángulo límite de reflexión total, en función de la *ley de Snell* la cual explica mediante una fórmula el cálculo del ángulo de refracción de la luz al atravesar la superficie de separación entre dos medios de propagación de la luz (o cualquier onda electromagnética) con índice de refracción distinto. La fuente de luz puede ser láser o un diodo emisor de luz, LED.

Las fibras se utilizan ampliamente en telecomunicaciones, ya que permiten enviar gran cantidad de datos a una gran distancia, con velocidades similares a las de radio o cable. Son el medio de transmisión por excelencia al ser inmune a las interferencias electromagnéticas, también se utilizan para redes locales, en donde se necesite aprovechar las ventajas de la fibra óptica sobre otros medios de transmisión (Figura 1.5).

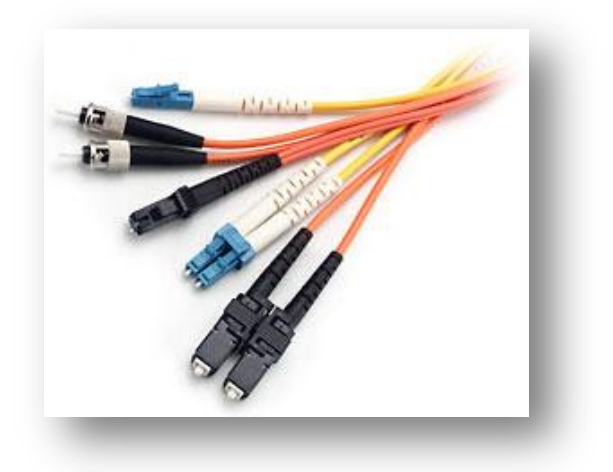

**Figura 1.5** Cables de fibra óptica<sup>11</sup>.

<sup>&</sup>lt;sup>10</sup> Internet (Eveliux, 2012)

<sup>&</sup>lt;sup>11</sup> Fuente: http://dragonsystem-web.com/catalog/-c-43\_165.html

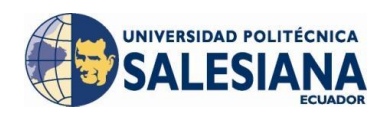

La fibra óptica se emplea como medio de transmisión para las redes de telecomunicaciones, ya que por su flexibilidad los conductores ópticos pueden agruparse formando cables. Las fibras usadas en este campo son de plástico o de vidrio, y algunas veces de los dos tipos. Para usos interurbanos son de vidrio, por la baja atenuación que tienen.

Para las comunicaciones se emplean fibras multimodo y monomodo, usando las multimodo para distancias cortas (hasta 5000 m) y las monomodo para acoplamientos de larga distancia. Debido a que las fibras monomodo son más sensibles a los empalmes, soldaduras y conectores, las fibras y los componentes de éstas son de mayor costo que los de las fibras multimodo.

#### Características de la fibra óptica:

- Cobertura más resistente: La cubierta contiene un 25% más material que las cubiertas convencionales.
- Uso dual (interior y exterior): La resistencia al agua y emisiones ultravioleta, la cubierta resistente y el funcionamiento ambiental extendido de la fibra óptica contribuyen a una mayor confiabilidad durante el tiempo de vida de la fibra.
- Mayor protección en lugares húmedos: Se combate la intrusión de la humedad en el interior de la fibra con múltiples capas de protección alrededor de ésta, lo que proporciona a la fibra, una mayor vida útil y confiabilidad en lugares húmedos.
- Empaquetado de alta densidad: Con el máximo número de fibras en el menor diámetro posible se consigue una más rápida y más fácil instalación, donde el cable debe enfrentar dobleces agudos y espacios estrechos. Se ha llegado a conseguir un cable con 72 fibras de construcción súper densa cuyo diámetro es un 50% menor al de los cables convencionales.

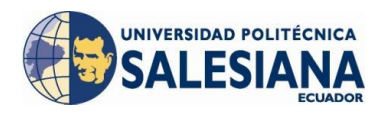

#### Tipos de Fibra óptica

Fibra Multimodo: Una fibra multimodo es aquella en la que los haces de luz pueden circular por más de un modo o camino. Esto supone que no llegan todos a la vez. Una fibra multimodo puede tener más de mil modos de propagación de luz. Las fibras multimodo se usan comúnmente en aplicaciones de corta distancia, menores a 5 km; es simple de diseñar y económico (Figura 1.6).

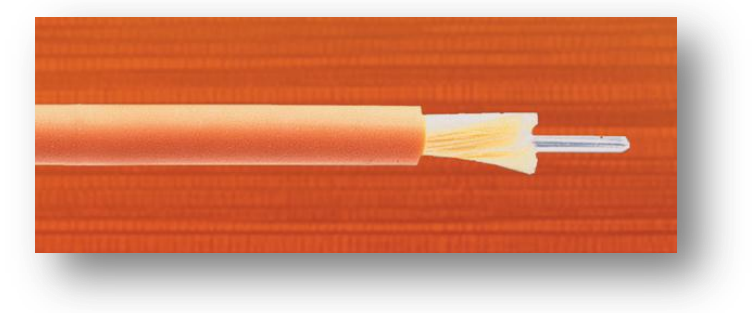

Figura 1.6 Fibra óptica multimodo<sup>12</sup>.

El núcleo de una fibra multimodo tiene un índice de refracción superior, pero del mismo orden de magnitud, que el revestimiento. Debido al gran tamaño del núcleo de una fibra multimodo, es más fácil de conectar y tiene una mayor tolerancia a componentes de menor precisión.

Dependiendo el tipo de índice de refracción del núcleo, tenemos dos tipos de fibra multimodo:

- Índice escalonado: en este tipo de fibra, el núcleo tiene un índice de refracción constante en toda la sección cilíndrica, tiene alta dispersión modal.
- Índice gradual: mientras en este tipo, el índice de refracción no es constante, tiene menor dispersión modal y el núcleo se constituye de distintos materiales.

<sup>&</sup>lt;sup>12</sup> http://www.fibraopticahoy.com/cables-de-fibra-optica-multimodo/

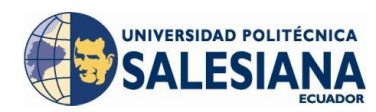

Fibra Monomodo: Una fibra monomodo es una fibra óptica en la que sólo se propaga un modo de luz. Se logra reduciendo el diámetro del núcleo de la fibra hasta un tamaño (8,3 a 10 micrones) que sólo permite un modo de propagación. Su transmisión es paralela al eje de la fibra (Figura 1.7). A diferencia de las fibras multimodo, las fibras monomodo permiten alcanzar grandes distancias (hasta 400 km máximo, mediante un láser de alta intensidad) y transmitir elevadas tasas de información (decenas de Gb/s).

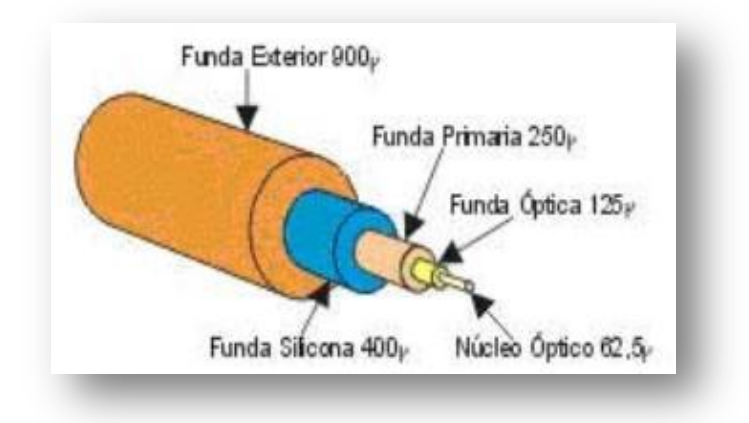

Figura 1.7 Fibra óptica monomodo<sup>13</sup>.

### 1.2.1.3.2 REDES<sup>14</sup>

A continuación se detalla las características de las redes que utiliza *Rockwell Automation (Allen Bradley)* para sus aplicaciones:

 DeviceNet: Esta red es una solución simple que reduce el costo y tiempo requerido para conectar e instalar dispositivos de automatización industrial, y que proporciona intercambiabilidad de los componentes de múltiples proveedores.

Basada en la tecnología de *Controller Area Network*, CAN, la red *DeviceNet* es una solución rentable para redes de bajo nivel de dispositivos industriales y

<sup>&</sup>lt;sup>13</sup> Fuente: http://www.revistaciencias.com/publicaciones/EpyuZlyEAFDoGCgcJJ.php

<sup>&</sup>lt;sup>14</sup> *NetLinx Selection Guide* (Allen Bradley Rockwell Automation, 2009)

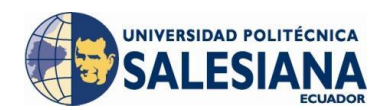

una manera eficaz de facilitar el acceso a la información presente en los dispositivos.

Una red *DeviceNet* le permite conectar dispositivos directamente a los controladores de planta sin cableado físico de cada dispositivo en un módulo de Entradas/Salidas, E/S.

El uso de una red *DeviceNet* ayuda a:

- o Reducir el cableado y los costos de instalación.
- Reducir el tiempo de inicio.
- Reducir significativamente el tiempo de inactividad y el costo total de propiedad con la ayuda del diagnóstico.
- Soporte de aplicaciones estándar y de seguridad en el mismo cable.
- Beneficiarse de una red abierta.
- Controlar, configurar y recopilar datos sobre una única red.

**Topología de la Red** *DeviceNet*: La red *DeviceNet* permite la implementación de una línea principal y líneas en derivación con la opción de aumentar en estas líneas de derivación ramales de nodos hasta un máximo de 6 metros desde la línea principal (Figura 1.8).

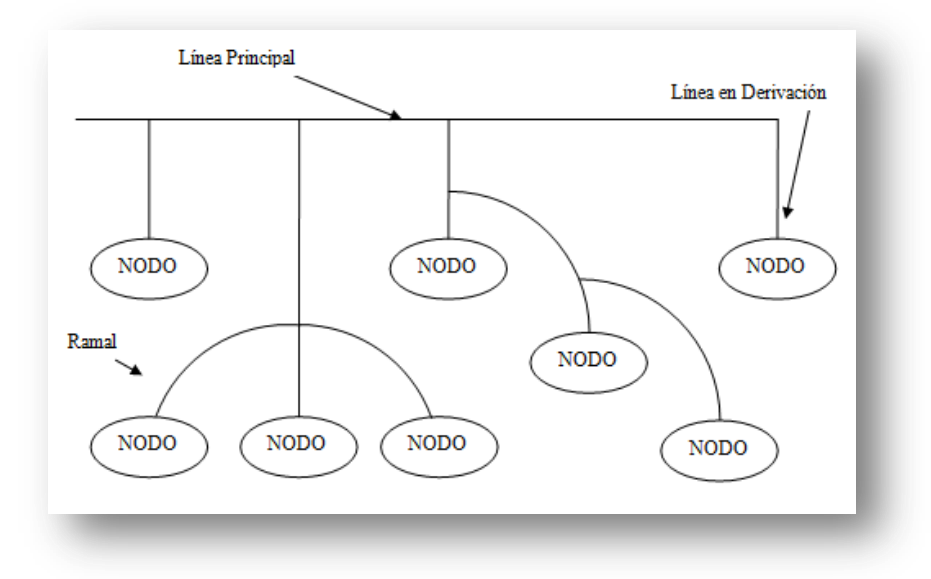

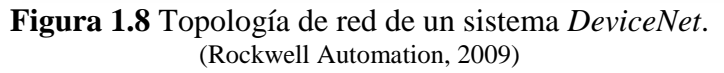

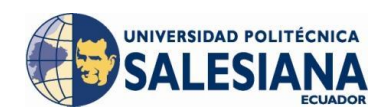

Para la red *DeviceNet*, se tendrá que considerar la distancia de la línea troncal, la derivación, la distancia total de todas las derivaciones en la red. La velocidad de datos y el tipo de cable de la línea principal que elija también afecta a las máximas distancias alcanzables en la red (Tabla 1.1). En la Tabla 1.2 se muestra algunas de las características de la red *DeviceNet*.

| Tabla 1.1 | Distancias máximas de velocidad de transmisión de datos DeviceNet. |
|-----------|--------------------------------------------------------------------|
|           | (Rockwell Automation, 2009)                                        |

| Velocidad de da-<br>tos | Distancia máx.<br>cable plano (m) | Distancia<br>máx. cable<br>grueso (m) | Distancia<br>máx. cable<br>delgado (m) | Caída acumu-<br>lada de longi-<br>tud de línea<br>(m) |
|-------------------------|-----------------------------------|---------------------------------------|----------------------------------------|-------------------------------------------------------|
| 125 Kbps                | 420                               | 500                                   | 100                                    | 156                                                   |
| 250 Kbps                | 200                               | 250                                   | 100                                    | 78                                                    |
| 500 Kbps                | 75                                | 100                                   | 100                                    | 39                                                    |

| Tabla 1.2                   | Características Red DeviceNet. |
|-----------------------------|--------------------------------|
| (Rockwell Automation, 2009) |                                |

|                               | RED DeviceNet                               |
|-------------------------------|---------------------------------------------|
|                               | Conecta dispositivos de bajo nivel directa- |
| Función                       | mente a los controladores de planta - sin   |
|                               | interfaz a través de módulos I / O.         |
|                               | Sensores, arrancadores de motor, drivers,   |
| Dispositivos de Red típicos   | equipos, botones, HMI de gama baja, lecto-  |
| Dispositivos de Red úpicos    | res de códigos de barras, procesadores PLC, |
|                               | válvulas.                                   |
| Renetición de datos           | Pequeños paquetes, los datos enviados       |
| Repetición de dutos           | según sea necesario                         |
| Número de nodos (máx.)        | 64 lógicos                                  |
| Velocidad de transferencia de | 500, 250 o 125 Kbps                         |
| datos                         |                                             |
| Proveedores de dispositivos   | Abierto                                     |
|                               |                                             |

Como podemos observar en la Tabla 1.2 cada red *DeviceNet* soporta hasta 64 nodos, el *Scanner* principal utiliza un nodo, otro es reservado por default dejando 62 nodos disponibles para los dispositivos.

• *ControlNet*: La red *ControlNet* es una red de control en tiempo real que ofrece una alta velocidad de transporte en tiempos críticos los datos de E/S el enclavamiento y mensajes de datos, incluidos los de carga / descarga de la programación y los datos de configuración en un solo enlace de medios físicos. Tiene la capacidad de transferencia de datos de alta eficiencia y por lo cual mejora significativamente el rendimiento de E/S. Es altamente determinista y repetible y no se afecta por el estado de conexión de los dispositivos de la red, mantiene una conexión segura, fiable, sincronizada y coordinada en tiempo real.

La red ControlNet es la más utilizada como:

UNIVERSIDAD POLITÉCNICA

- Red definida por defecto para la plataforma Control Logix.
- Sustitución / reemplazo de las E/S remotas universales, RIO de la red, porque *ControlNet* maneja un gran número de puntos de E/S.
- Cumple como red principal a múltiples redes *DeviceNet* distribuidas.
- La comunicación de red es entre pares.
- Alta velocidad de E/S de red.

Las opciones de instalación de la red ControlNet son flexibles e incluyen:

- Los medios de comunicación de fibra óptica para el aislamiento del ruido y las distancias de hasta 20 km.
- La opción de anillo de fibra para la flexibilidad adicional de la topología.
- Los medios de comunicación redundantes opción para ayudar a asegurar que un sistema puede mantener la operación durante una condición de falla en el cable.
- La opción de seguridad intrínseca permite la instalación de una red *ControlNet* en lugares peligrosos, explosivos.
- $\circ$  IP67<sup>15</sup> para instalación de cumplimiento de las normas.

<sup>&</sup>lt;sup>15</sup> Grado de protección contra inmersión bajo 1 m durante 30 minutos, protección contra partículas sólidas.
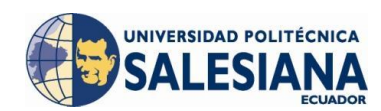

**Topología de la red** *ControlNet*: La red *ControlNet* es compatible con una variedad de topologías, incluyendo línea principal / línea de derivación, estrella, árbol, y el anillo. En su forma más simple, la red *ControlNet* es una línea principal, que conecta los nodos con un *tap* y una derivación 1 m (Figura 1.9). Los repetidores son necesarios para crear otras topologías, como estrella o anillo (Figura 1.10).

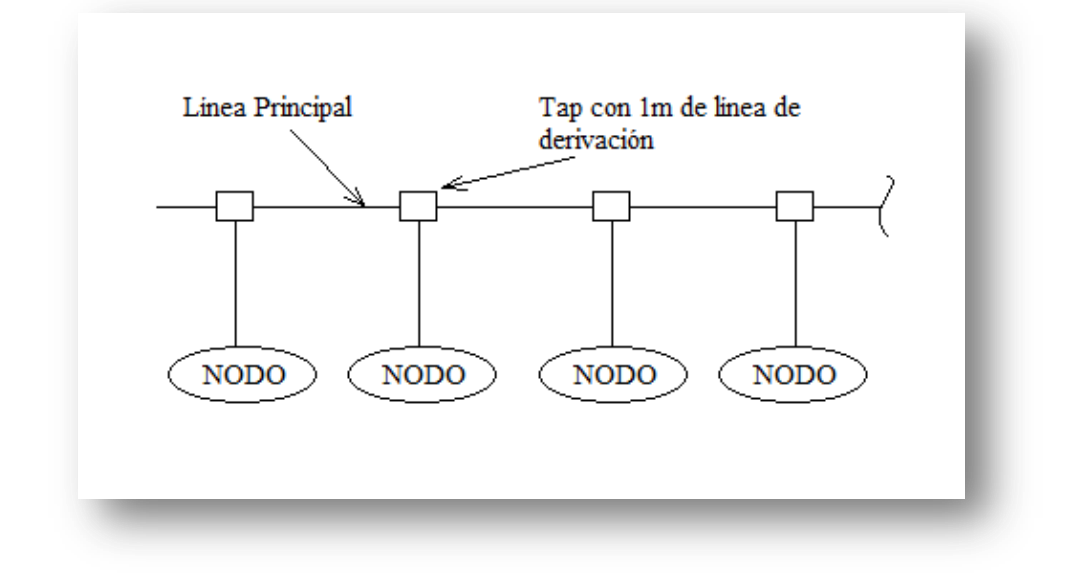

Figura 1.9 Sistema *ControlNet* con topología en derivación de la línea principal. (Rockwell Automation, 2009)

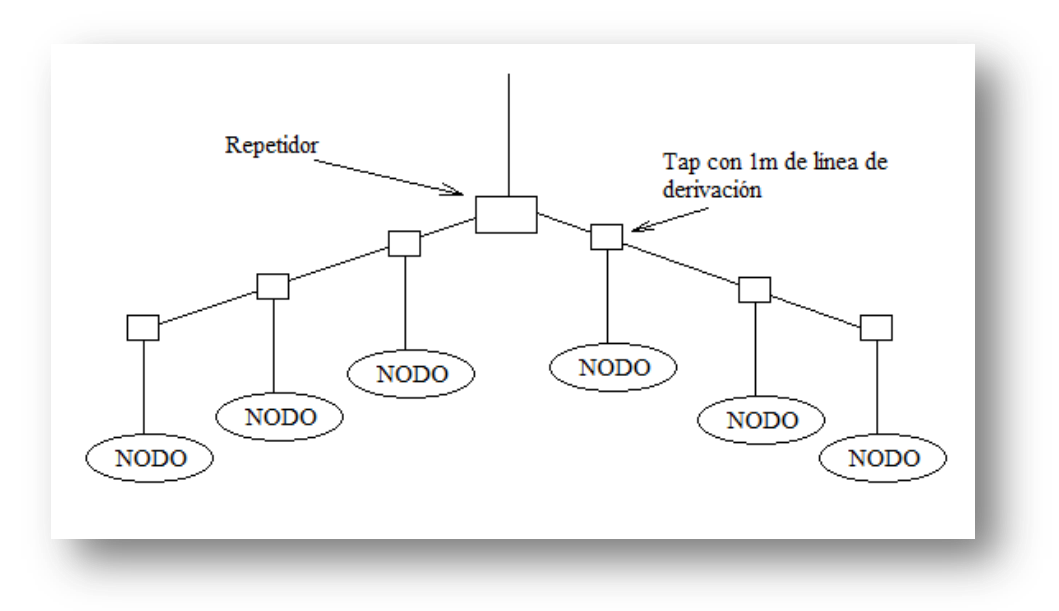

Figura 1.10 Sistema *ControlNet* con topología en estrella. (Rockwell Automation, 2009)

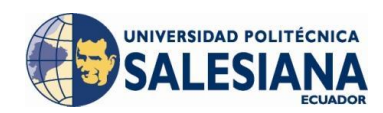

Cada red *ControlNet* soporta hasta 99 nodos. El escáner maestro utiliza un nodo. Algunos controladores de *Rockwell Automation* soportan múltiples redes *ControlNet*, que le da la flexibilidad de agregar más nodos a la red *ControlNet*, o para aumentar el rendimiento.

En una red *ControlNet*, la distancia máxima depende del número de nodos de la red, por lo general se utiliza repetidores para añadir más nodos o ganar más distancia. En el siguiente gráfico se determina si son necesarios implementar repetidores de acuerdo al número de nodos y distancia (Figura 1.11).

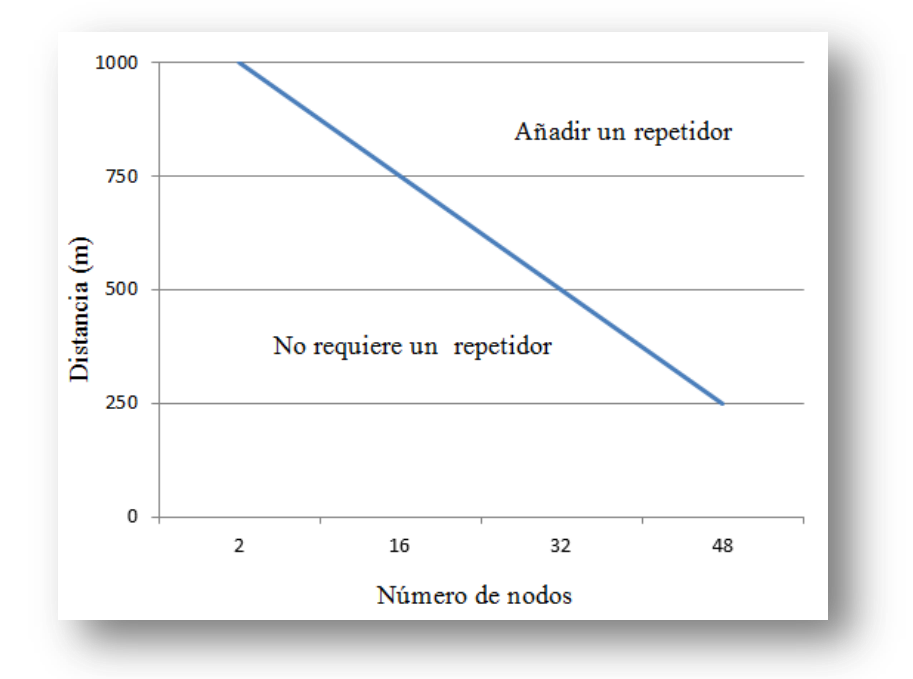

**Figura 1.11** Limitación de nodos en función de distancia en una red *ControlNet*. (Rockwell Automation, 2009)

El número de conexiones disponibles es otro factor que se debe considerar al determinar la capacidad en una red *ControlNet*. Las conexiones son una medida del número de dispositivos con los que un controlador o una tarjeta de comunicación se pueden comunicar. La conexión establece un vínculo de comunicación entre estos dos dispositivos. Las conexiones pueden ser:

 Controlador de E/S locales o módulos de módulos de comunicación locales.

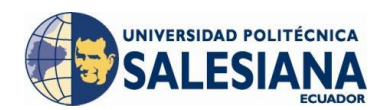

- Mando a distancia de módulos de comunicación de E/S o remoto.
- El controlador de E/S remotas (*rack* optimizado) módulos.

Se determina indirectamente el número de conexiones que utiliza el controlador para comunicarse con otros dispositivos en el sistema. La arquitectura de las conexiones es única para la red *ControlNet*. Una conexión programada le permite enviar y recibir datos repetidamente a un intervalo predeterminado. Este intervalo se conoce como el intervalo entre paquetes solicitados. Por ejemplo, una conexión a un módulo de E/S es una conexión programada porque el controlador en repetidas ocasiones recibe los datos desde el módulo a un intervalo especificado.

La conexión que se realiza es una transferencia de mensaje entre controladores y E/S que se desencadena por el programa con una instrucción MSG. La mensajería no programada le permite enviar y recibir datos cuando sea necesario.

En la Tabla 1.3 se muestra algunas de las características de la red *ControlNet*.

|                                        | RED ControlNet                                                                                                |
|----------------------------------------|----------------------------------------------------------------------------------------------------|
| Función                                | Soporta transmisión datos entre el PLC, procesa-<br>dores y dispositivos de E/S en tiempo crítico.            |
| Dispositivos de Red típicos            | Procesadores PLC, E/S del chasis, HMI, ordena-<br>dores, drivers, robots, sensores, arrancadores de<br>motor. |
| Repetición de datos                    | Paquetes de tamaño mediano, las transmisiones de datos son deterministas y repetibles                         |
| Número de nodos (máx.)                 | 99                                                                                                    |
| Velocidad de transferencia<br>de datos | 5Mbps                                                                                                    |
| Proveedores de dispositivos            | Abierto                                                                                                    |

**Tabla 1.3** Características Red ControlNet.(Rockwell Automation, 2009)

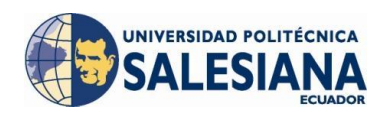

• *EtherNet/IP*: La red *EtherNet/IP* ofrece un conjunto completo de control, configuración y servicios de recolección de datos por capas el protocolo industrial común en los protocolos estándar utilizados por la Internet (TCP/IP y UDP). *EtherNet/IP* utiliza el protocolo TCP/IP para la mensajería en general/servicios de intercambio de información y UDP/IP de E/S de los servicios de mensajería para aplicaciones de control.

La aplicación del protocolo seguro como *Control Information protocol*, CIP, permite la transmisión simultánea de datos de seguridad y de control estándar y la información de diagnóstico más común en la red *EtherNet/IP*.

La red EtherNet/IP es la más utilizada en estos tipos de configuraciones:

- Como una solución económica para la conexión de varios ordenadores.
- o La mejor opción cuando se desea conectar muchos dispositivos.
- Como el estándar de red para la conectividad con los sistemas empresariales.
- La opción menos costosa HMI cuando se usa con terminales *Panel* View Plus.
- En una topología en estrella cuando los nodos están agrupados muy juntos.

#### Una red EtherNet / IP:

- Permite la configuración, la recolección de datos y control en una sola red de alta velocidad.
- Ofrece la empresa a la integración con la planta de producción.
- Soporta aplicaciones de tiempo crítico.
- Contribuye a la seguridad, el movimiento, las unidades de E/S, y las aplicaciones de sincronización de tiempo.

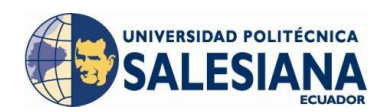

**Topología** *EtherNet*: Las opciones de topologías son estrella, multipunto, conexión en cadena y anillo para soportar mejor la aplicación. La topología en estrella utiliza un interruptor o una serie de interruptores conectados entre sí, con conexiones punto a punto desde cada dispositivo a un interruptor (Figura 1.12).

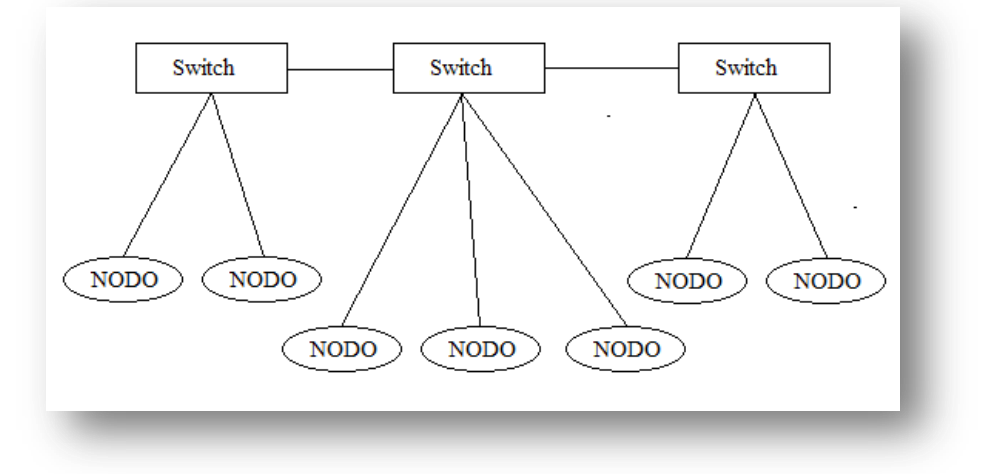

**Figura 1.12** Topología en estrella en una red *EtherNet/IP*. (Rockwell Automation, 2009)

Cuando se realice el diseño de una red *EtherNet/IP* se debe tomar en consideración dos puntos importantes:

Las opciones de distancia varían ampliamente dependiendo del medio físico que se utiliza ya que si usamos un cable UTP Categoría 5e se podrá tener una distancia máxima entre un *switch* y un nodo de 100 m

El número de conexiones disponibles es otro factor que debe considerar al determinar la capacidad de una red *EtherNet/IP*. Las conexiones son una medida del número de dispositivos con los que un controlador o una tarjeta de comunicación se comunican. La conexión se establece un vínculo de comunicación entre dos dispositivos. Las conexiones pueden ser:

o Controlador de E/S locales o módulos de módulos de comunicación

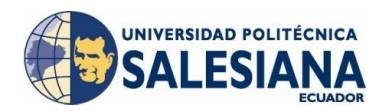

locales.

- Mando a distancia de módulos de comunicación de E/S o remoto.
- o El controlador de E/S remotas (rack optimizado) módulos.

En la Tabla 1.4 se muestra algunas de las características de la red *Ethernet/IP*.

|                                        | <b>RED Ethernet/IP</b>                                                                                                    |
|----------------------------------------|----------------------------------------------------------------------------------------------------|
| Función                                | Sistema de gestión de la planta en el vínculo (manipula-<br>ción de materiales), la configuración, la recolección de<br>datos y control en una red de alta velocidad. |
| Dispositivos de Red típicos            | Ordenadores centrales, procesadores PLC, robots, HMI,<br>E/S y adaptadores de E/S, drivers                                                                            |
| Repetición de datos                    | Grandes paquetes de datos enviados regularmente                                                                                                    |
| Número de nodos (máx.)                 | no tiene límites                                                                                                    |
| Velocidad de transferencia<br>de datos | 10 Mbps, 100 Mbps                                                                                                    |
| Proveedores de dispositivos            | Abierto                                                                                                    |

**Tabla 1.4** Características Red *EtherNet/IP*.<br/>(Rockwell Automation, 2009)

## 1.2.1.3.3 TOPOLOGÍAS DE RED<sup>16</sup>

Es una cadena de comunicación usada por los nodos que conforman una red para comunicarse, es decir es el diseño de la estructura, las características físicas de conexión entre nodos, la distancia entre los nodos, las interconexiones físicas, las tasas de transmisión y los tipos de señales no pertenecen a la topología de la red, aunque pueden verse afectados por la misma.

#### Tipos de topologías de red:

<sup>&</sup>lt;sup>16</sup> Internet (Tripod, 2011)

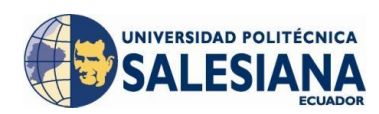

• **Red Estrella:** La transferencia de información generalmente es efectuada punto a punto, pero también es posible la conexión multipunto. Se conectan todos los nodos de la red a un nodo central por ejemplo un *switch* el cual va a comunicarse con cada uno de los nodos los cuales mandan información de retorno, si un nodo se aísla de la red, la misma permanece intacta sin sufrir daños, pero es vulnerable fallo de toda la red al tener un daño en el *switch* o nodo central (Figura 1.13).

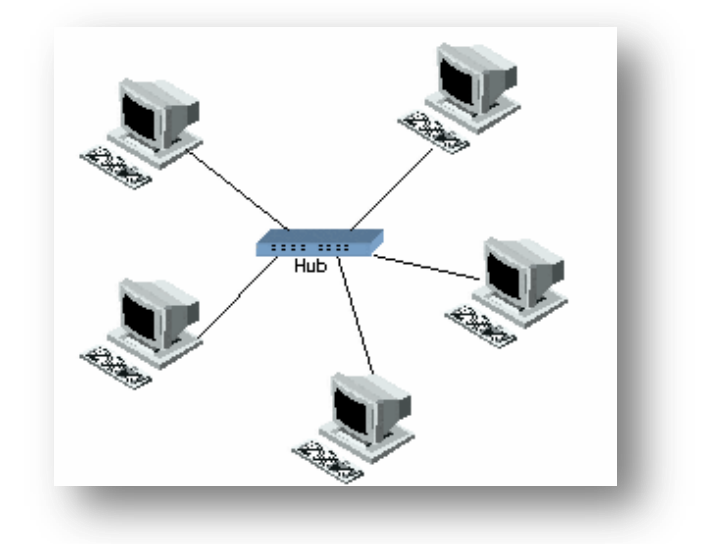

Figura 1.13 Diagrama representativo de una red estrella<sup>17</sup>.

Ventajas:

- Se puede aislar un nodo de la red sin que toda la red sufra daño alguno y no pierda comunicación con el resto de nodos.
- Debido a que sea un sistema centralizado presenta una ventaja a nivel de gestión en incremento de la topología, en costo e infraestructura.

Desventajas:

 No es un sistema flexible ya que limita el crecimiento de la red en número de nodos lo cual es definido por la capacidad del nodo central, y se deberá emplear una conexión extra por cada nodo.

<sup>&</sup>lt;sup>17</sup> Fuente: http://eveinliana.blogspot.com/

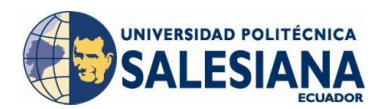

- Al ser un sistema centralizado la consecuencia de fallo del nodo central es grande ya que afecta a toda la red, lo cual reduce la confiabilidad del sistema.
- La cantidad de tráfico que deberá soportar es grande y esta aumentará conforme al incremento de nodos periféricos, lo cual lo vuelve limitada al incremento de la red.
- **Red Bus:** En esta arquitectura el conjunto de las estaciones está conectado a un enlace físico (Figura 1.14), un ramal de esta configuración puede ser arborescente (Figura 1.15), los buses tienen una ventaja que deriva de la existencia de terminadores que cierran el cable de los extremos y hacen desaparecer la señal del soporte. No hay que preocuparse de eliminar la señal ya que desparece automáticamente en los extremos.

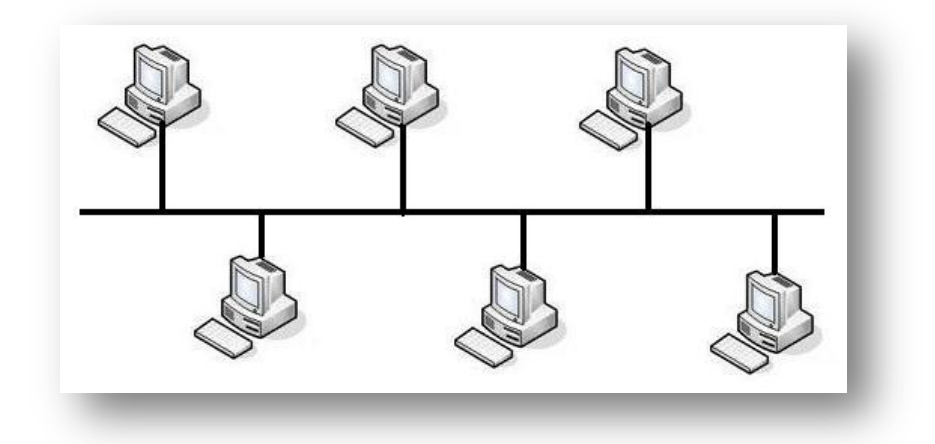

Figura 1.14 Diagrama representativo de una red bus. (Tripod, 2011)

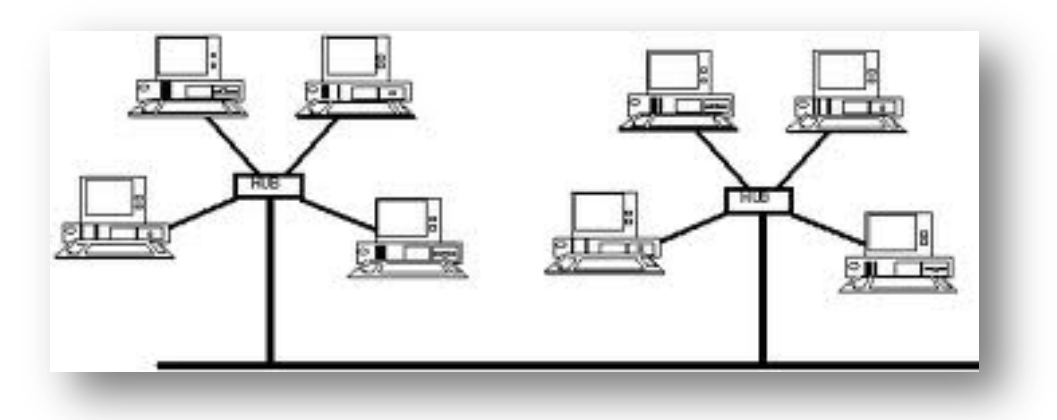

Figura 1.15 Diagrama representativo de una red bus con derivación arborescente. (Tripod, 2011)

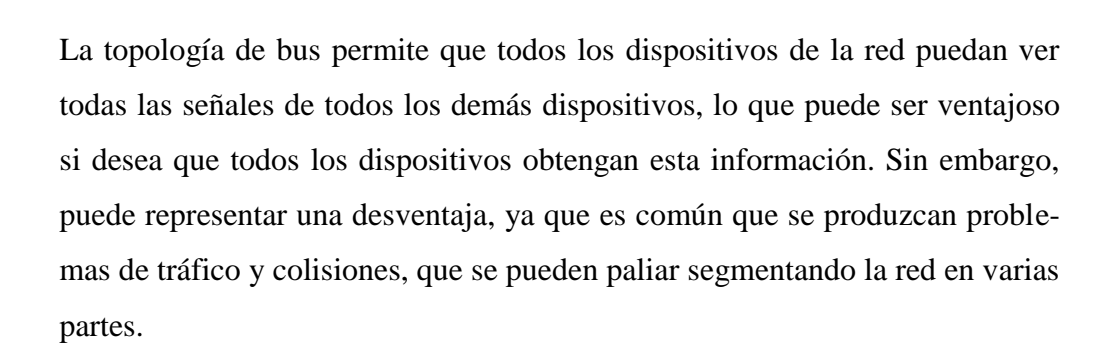

• **Red Árbol:** También conocida como topología jerárquica puede ser vista como una colección de redes en estrella ordenadas en una jerarquía. Éste árbol tiene nodos periféricos individuales que requieren transmitir desde y hacia otro nodo solamente y no necesitan actuar como repetidores o regeneradores. Al contrario que en las redes en estrella, la función del nodo central se puede distribuir (Figura 1.16).

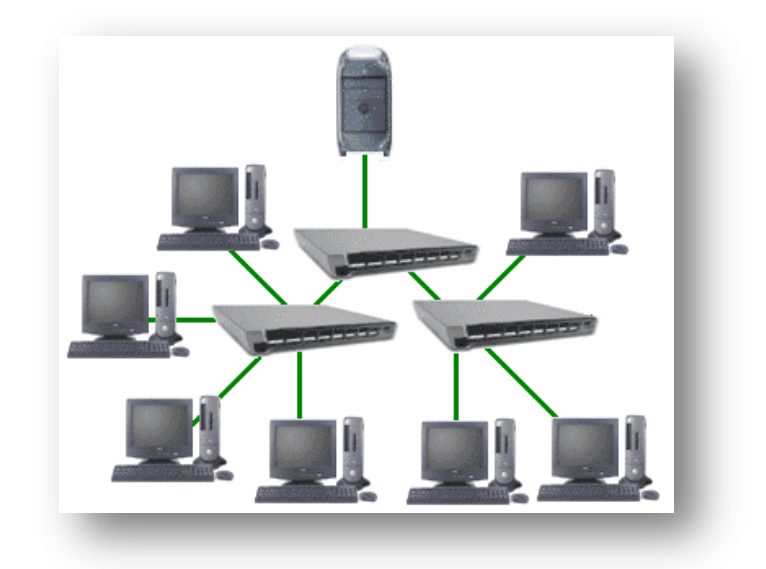

Figura 1.16 Diagrama representativo de una red árbol<sup>18</sup>.

Como en las redes en estrella convencionales, los nodos individuales pueden quedar aislados de la red por un fallo puntual en la ruta de conexión del nodo. Si falla un enlace que conecta con un nodo hoja, ese nodo hoja queda aislado; si falla un enlace con un nodo que no sea hoja, la sección entera queda aislada del resto.

UNIVERSIDAD POLITÉCNICA

FS

<sup>&</sup>lt;sup>18</sup> Fuente: http://uso-correcto-del-internet.blogspot.com/

Para aliviar la cantidad de tráfico de red que se necesita para retransmitir todo a todos los nodos, se desarrollaron nodos centrales más avanzados que permiten mantener un listado de las identidades de los diferentes sistemas conectados a la red.

 Red Anillo: En esta configuración, el soporte conecta todas las estaciones de manera que forma un circuito en bucle, la información circula en una sola dirección a lo lardo del soporte de transmisión. No obstante se puede realizar una red bidireccional utilizando dos anillos, donde las transmisiones se efectúan en sentidos opuestos (Figura 1.17).

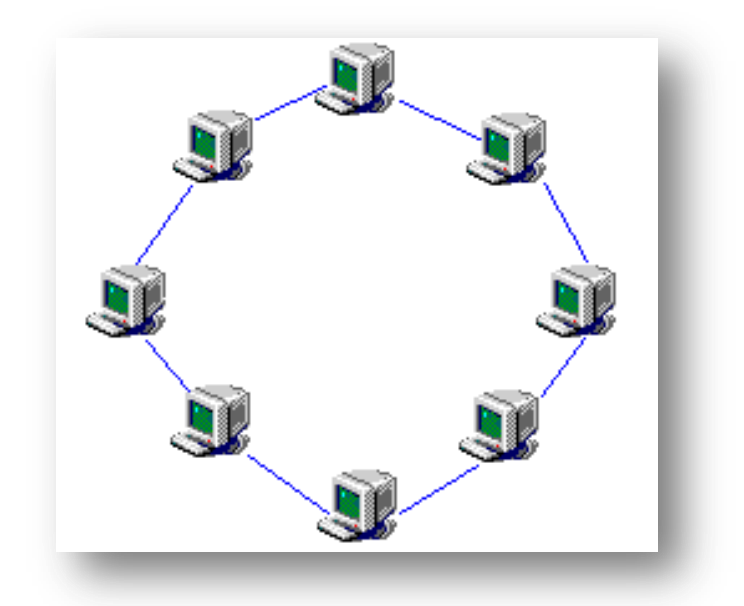

**Figura 1.17** Diagrama representativo de una red anillo<sup>19</sup>.

El problema de confiabilidad en este tipo de arquitectura se debe a la ruptura del anillo a la caída de un nodo activo lo cual paraliza el tráfico de la red, una opción para contrarrestar este problema es la implementación de un segundo anillo reforzando la seguridad a nivel físico.

INIVERSIDAD POLITÉCNICA

<sup>&</sup>lt;sup>19</sup> Fuente: http://almasprotestantes.blogspot.com/2009/09/red-en-anillo.html

# 1.2.2 SOFTWARE<sup>20</sup>

Dentro del *Master Terminal Unit* se encuentra relacionado el *software* el cual será encargado de realizar todas las funciones mencionadas en la unidad central, entonces será instalado en la unidad central y estará encargado de comunicarse con otras aplicaciones hacia arriba con elementos de gestión de datos, hacia abajo con elementos de campo. Este *software* debe tener la capacidad de manejar varios protocolos de comunicación ya que se tendrá dentro de la red varios dispositivos que probablemente se comunicarán en distintas lenguajes.

En el programa *Scada* Se tienen dos partes bien identificados, el programa de desarrollo y el Programa *Run-Time* para estas dos se venderán las licencias del *software* según especificaciones del proveedor.

- En el programa de desarrollo es en donde se realizará la programación de la aplicación: pantallas, sistemas de visualización, administración de usuarios, sistemas de gestión de datos, alarmas, etc. Se tendrá la capacidad de modificar la o las aplicaciones según las necesidades es decir no se tendrá limitaciones en el alcance del *software*.
- En el Programa *Run-Time* será en donde se ejecutará la programación creada con el programa de desarrollo.

### 1.2.2.1 OPC

OLE para Control de Procesos, también conocido como OPC, es un mecanismo de comunicación estándar creado por algunas compañías de control de proceso en consorcio con Microsoft para resolver este problema de interoperabilidad. El estándar OPC permite el intercambio de información en tiempo real entre clientes de PC que cuentan con sistemas operativos de Microsoft. (National Instruments, 2012)

<sup>&</sup>lt;sup>20</sup> Sistemas Scada (Rodríguez, 2007).

- *OPC Server*: Esta es una aplicación que realiza la adquisición de datos de los dispositivos de campo y que sirven para ser utilizados por aplicaciones que consulten estos datos (*OPC Client*). (Rodríguez, 2007)
- OPC Client: Es una aplicación que utiliza los datos adquiridos de cualquier proceso de se comunique en cualquier lenguaje, los clientes OPC se comunican directamente con el servidor OPC que manejan el mismo lenguaje. (Rodríguez, 2007)

## 1.3 APLICACIONES Y PRESTACIONES<sup>21</sup>

Un sistema *Scada* se encuentra encaminado como una herramienta que proporciona comunicación lo más clara y segura como sea posible, entre las prestaciones de esta herramienta se encuentran:

- Permite el monitoreo del proceso en tiempo real de cualquier tipo de dato vinculado al proceso y al sistema *Scada*, sin importar distancias ni accesibilidad.
- Se puede realizar la supervisión de variables con la capacidad de programar toma de decisiones en base a los cambios del proceso evitando la presencia continua de un supervisor, afianzando aún más el proceso productivo.
- Permite el registro y almacenamiento del valor de variables que cambian continuamente, esto para realizar tendencias, cuadros explicativos, etc.
- Logramos una mejor administración del sistema de alarmas al centralizar toda la información del proceso registrando tiempo de duración, hora de inicio, sistema de reconocimiento de eventos por parte del operador, toma de decisiones.
- Posibilidad de habilitar control y mando manual desde el servidor para operar remotamente los actuadores del proceso, ingreso de puntos de consigna, modificación de parámetros.
- Permite programar procesos y recetas que serán realizadas por el supervisor por ejemplo: puede programar varias variables al dar un *clic* del mouse en

<sup>&</sup>lt;sup>21</sup> Sistemas Scada (Rodríguez, 2007).

una receta de producción en donde cada valor será guardado en las variables correspondientes.

- Todo el sistema de control, adquisición de datos, monitoreo y supervisión dependen de una comunicación la cual debe ser lo más clara y segura como sea posible y para esto se debe garantizarla de manera que no se tenga alteraciones en la información compartida y esta sea verdadera, en conjunto con el aseguramiento de la información se debe implementar un control de accesos pertinente el cual nos permita administrar esta información de una manera apropiada, monitoreando el acceso de usuarios, cuentas de supervisores, etc.
- El lenguaje de programación es de alto nivel en el cual podemos realizar todo tipo de operaciones y optimizar las utilidades del sistema.

## 1.3.1 OBJETIVOS<sup>22</sup>

Un sistema *Scada* permite cierta evolución en un proceso productivo y entre los principales objetivos tenemos:

- Evitar pérdidas de tiempo al realizar revisiones físicas innecesarias de parámetros que al final implican pérdidas de dinero, optimizando la revisión periódica mediante un servidor.
- Maximizar la accesibilidad al proceso, en parámetros y control de forma remota con la incorporación de variables para optimizar la toma de decisiones del proceso.
- Lograr una disposición de información para que usuarios de distintas áreas no especializados puedan consultar datos referentes a su área que ayuden a optimizar las operaciones del negocio. También se refiere a la implementación de planes de mantenimiento preventivo sobre las máquinas o actuadores del proceso para aumentar la disponibilidad de estos.
- Afianzar la comunicación entre el usuario u operador con el proceso mediante la utilización de un lenguaje de comunicación amigable e intuitivo, con esto logramos un mayor interés y compromiso de la gente.

<sup>&</sup>lt;sup>22</sup> Sistemas Scada (Rodríguez, 2007).

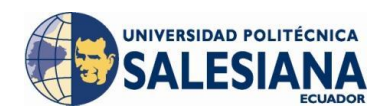

- Incrementar la productividad de cada equipo perteneciente al proceso mediante la elaboración de reportes estadísticos, gráficas, cuadros de respuesta, etc.
- Facilitar la adaptabilidad a cualquier cambio o modificación en el sistema de visualización puesto que no se necesita realizar ningún cambio en hardware para incrementar o disminuir gráficos, pantallas, variables, etc.

# 1.3.2 VENTAJAS<sup>23</sup>

Entre las ventajas que presentan el sistema automatizado y *Scada* no solamente en la supervisión, control y adquisición de datos tenemos:

- La flexibilidad de los autómatas que controlan el proceso permiten la ampliación según las necesidades y no son una limitación para el crecimiento de la producción.
- La compatibilidad de los sensores y actuadores permiten la integración de todo tipo de proceso existente mediante tarjetas de adquisición de datos (transductores).
- Los autómatas pueden trabajar en ambientes agresivos en condiciones adversas lo cual proporciona robustez y confiabilidad en el sistema.
- Gracias a los sistemas de reconocimiento de alarmas se consigue una localización de errores lo cual nos ayuda a disminuir el tiempo de paro del proceso.
- Complementa información para la elaboración de planes de mantenimiento correctivo, preventivo, predictivo en las máquinas involucradas alargando de cierta manera su vida útil.
- Los programas de control pueden documentarse de manera que los operarios puedan interpretarlos con la ayuda además de un manual de operador el cual nos da la pauta del funcionamiento del sistema.
- La tecnología *web* permite el acceso al sistema desde cualquier punto del mundo con una conexión a *internet*.
- Los sistemas de comunicación que se utiliza son estandarizados por ende se

<sup>&</sup>lt;sup>23</sup> Sistemas Scada (Rodríguez, 2007).

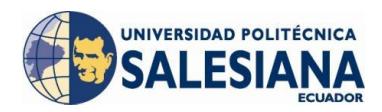

puede integrar cualquier proceso.

## 1.4 INTERFAZ HOMBRE-MÁQUINA, HMI<sup>24</sup>

Comprende la representación de los datos de un proceso que permite la visualización a un operador (humano) y a través del cual éste controla el proceso (máquina). Las señales del proceso son conducidas al HMI por medio de dispositivos como tarjetas de entrada/salida en el ordenador, Controlador Lógico Programable, PLC, Unidad Terminal Remota, RTU, etc., todos estos deben manejar un lenguaje comprendido por el HMI (Figura 1.18).

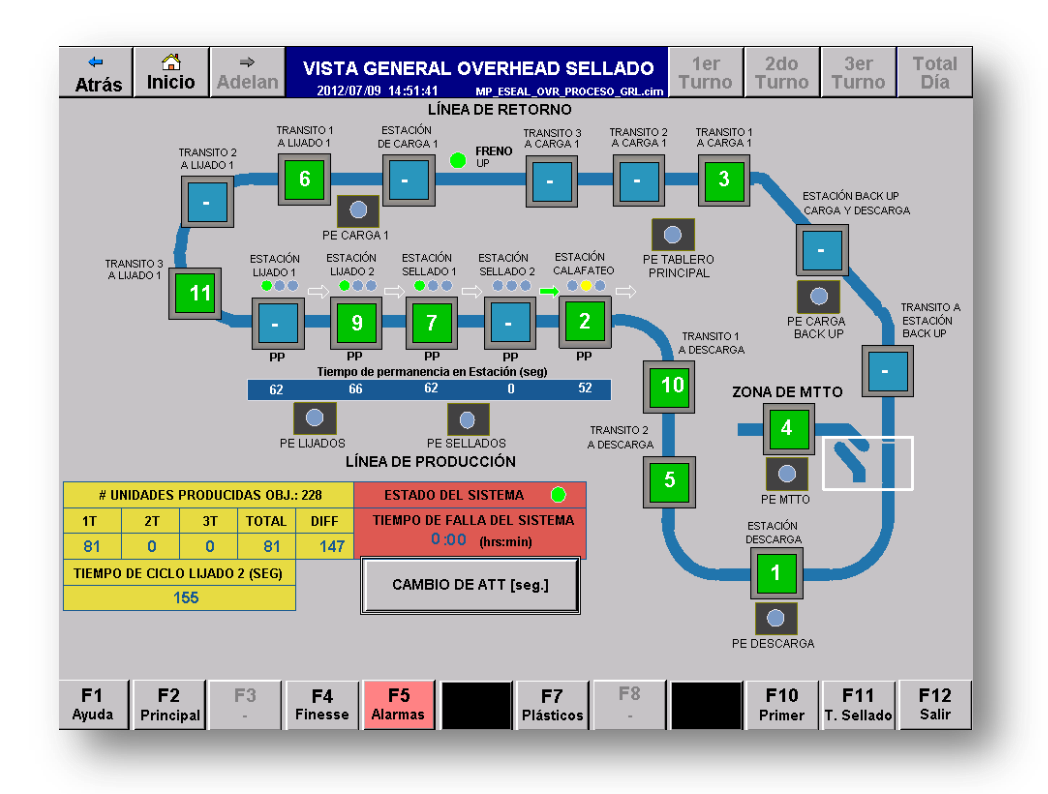

**Figura 1.18** Pantalla Vista general de los *cargo buses*<sup>25</sup> en el proceso. (Propia Autoría)

<sup>&</sup>lt;sup>24</sup> Sistemas Scada (Rodríguez, 2007).

<sup>&</sup>lt;sup>25</sup> Vehículo compuesto de estructura metálica y componentes eléctricos –polipastos y motor de traslación- utilizados para transportar la carrocería.

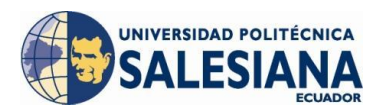

### 1.5 ADQUISIÓN DE DATOS

Una de las prestaciones de un sistema *Scada* es la presentación de informes, tendencias, gráficos comparativos, para esto es necesario crear una base de datos en donde se almacene la información necesaria para generar este tipo de reportes en función del tiempo. (Rodríguez, 2007)

La aparición de las bases de datos jerárquicas permite ordenar los elementos por jerarquías, en las cuales un tipo de datos consiste en un subconjunto de otro tipo de datos más genérico. Este modelo está limitado a prestaciones si queremos acceder por ejemplo a variables pertenecientes a distintos grupos de datos situados en diferentes niveles del esquema de variables. (Rodríguez, 2007)

Surgen entonces las bases de datos de red, capaces de interpretar las relaciones más complejas entre los diversos tipos de variables que aparecen. Los programas de todas formas necesitan conocer la manera de acceder a los datos dentro de estas estructuras. (Rodríguez, 2007)

#### 1.5.1 BASES DE DATOS RELACIONALES

Este tipo de base de datos permite reflejar estructuras de datos, independientemente del tipo de programas que accede a los datos o de la estructura de estos. (Rodríguez, 2007)

Una base de datos relacional no es más que un conjunto de tablas de datos que contiene campos que sirven de nexo y que permiten múltiples combinaciones las cuales son ilimitadas, solo se deberá configurar el método de búsqueda o el tipo de datos que se quiere consultar y aplicarlo a los datos. (Rodríguez, 2007)

Este tipo de organización permite la aparición de las arquitecturas del tipo Cliente-Servidor, simplificando la administración de los datos y los programas que trabajan con éstos. (Rodríguez, 2007)

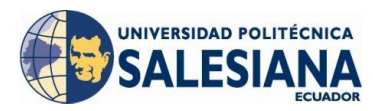

## 1.5.2 BASES DE DATOS INDUSTRIALES

Estas base de datos exige una gran capacidad de almacenamiento ya que se cuenta con procesos con la necesidad de almacenar miles de variables y que tendrán registros cada segundo, las cuales a la vez podrán ser consultadas por los clientes registrados en cualquier momento y filtrando la información requerida de acuerdo a sus necesidades, estas recetas o filtros de información se podrán programar en scripts que presentaran esta información de manera más amigable con el usuario a través de informes o reportes. (Rodríguez, 2007)

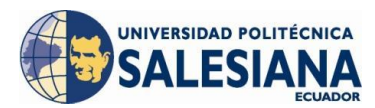

## 2 INTERFAZ GRÁFICA HOMBRE-MÁQUINA CIMPLICITY

## 2.1 INTRODUCCIÓN<sup>51</sup>

*Cimplicity* se basa en una arquitectura cliente-servidor que consta de servidores y visualizadores. Los servidores son responsables de la recolección y distribución de datos. Los visualizadores se conectan con los servidores y tienen acceso total a los datos recogidos para las acciones de visualización y control. Los servidores y los visualizadores pueden ser fácilmente conectados en red para compartir datos de manera transparente sin necesidad de replicar su base de datos de punto de nodo a nodo.

A diferentes niveles del sistema el *Cimplicity* posee sus funciones bien definidas y distribuidas por capas dentro del entorno del sistema a continuación en la Figura 2.1 se muestra los niveles.

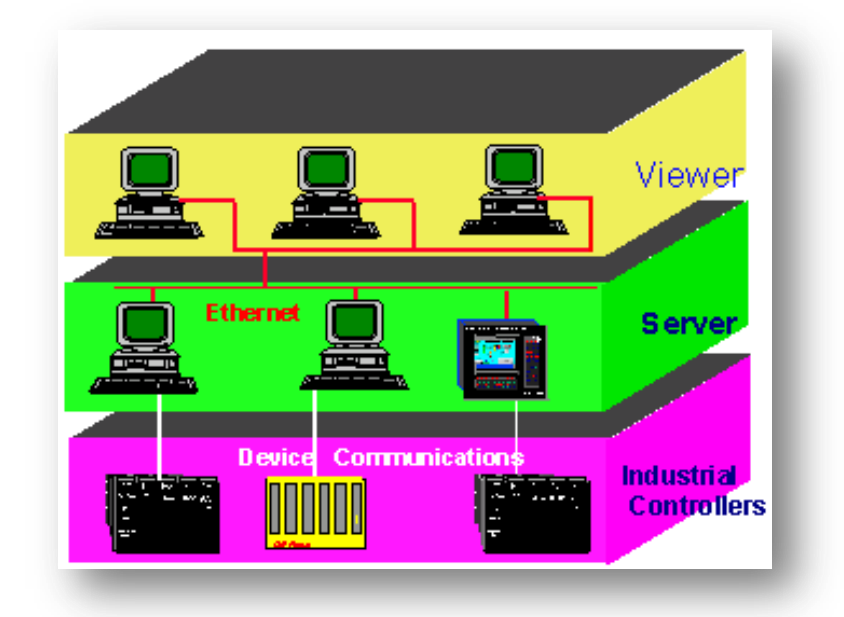

**Figura 2.1** Niveles de operación del *Cimplicity*. (GE Fanuc Automation Technical Training Center, 2001)

Por ejemplo, los puntos se configuran una vez y sólo una vez en un servidor. Las

<sup>&</sup>lt;sup>51</sup> Cimplicity Plant Edition-Getting Started Guide (GE Fanuc Automation Technical Training Center, 2001)

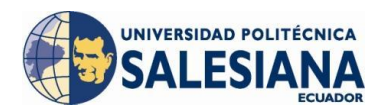

pantallas pueden ser desarrolladas y almacenadas en una sola ubicación de la red y acceder a cualquier monitor *Cimplicity* en la red.

Los servidores pueden tener licencia para recoger datos de, por ejemplo, 75, 150, 300, 700, 1500 o un número ilimitado de puntos de dispositivo. Quedan exentos de la cantidad de puntos los puntos virtuales, que residen únicamente en el equipo y los puntos recogidos por otro servidor. Esta arquitectura de números de E/S satisface a los clientes con pequeños sistemas de un único nodo, y *Cimplicity* cuenta de una fuerte arquitectura cliente-servidor para los sistemas multi-nodo.

*Cimplicity* ofrece la flexibilidad para construir un sistema más amplio a través de múltiples nodos más pequeños sin que te obligue a comprar *hardware* de servidor grande y caro para dar servicio a varios usuarios.

#### 2.2 ENTORNO DEL SOFTWARE

El *software Cimplicity* es escalable desde una interfaz hombre-máquina a un sistema de supervisión, control y adquisición de datos (*Scada*). Las capacidades de red inherentes a todos los niveles dentro de la línea de productos le permiten alcanzar niveles de integración, que prácticamente eliminan la configuración redundante dentro de una red. (GE Fanuc Automation Technical Training Center, 2001)

## 2.2.1 WORKBENCH<sup>52</sup>

Es el área de trabajo del proyecto que estamos realizando, en donde se habilitan las diferentes funciones del *Cimplicity* de acuerdo a los requisitos del proyecto y con las limitaciones que posee la licencia adquirida por el usuario. Todas estas funciones del *Cimplicity* son administradas en el *Workbench* en donde podremos desde crear una variable pasando por la edición de una pantalla hasta la habilitación del visualizador de alarmas, tablas de registro de datos, sistema de administración de usuarios, etc.

<sup>&</sup>lt;sup>52</sup> Introduction to Cimplicity HMI (GE Fanuc Automation Technical Training Center, 2001)

En la Figura 2.2 se muestra cada herramienta que posee el *Workbench*:

| MF_PMC_PLANTA.gef - CIN<br>File Edit Project View Took                                                                                                    | 1PLICITY Workbenc |                 |           |              |
|----------------------------------------------------------------------------------------------------|-------------------|-----------------|-----------|--------------|
| Screens<br>Objects<br>Objects<br>Classes<br>Classe | 2 3               | ∰ <b>₽₽</b> ि ⊂ |           | 9   <b>H</b> |
| eady                                                                                                    |                   | Run ECOB        | BSA0MFG06 |              |

Figura 2.2 Entorno Workbench, Cimplicity. (Propia Autoría)

- 1. Funciones y utilidades del Workbench para configurar el proyecto.
- 2. Actualización dinámica de los cambios realizados en el proyecto.
- 3. Paro de la ejecución del proyecto.
- 4. Ejecución del proyecto.
- 5. Actualización de la configuración y cambios realizados cuando el proyecto no se encuentra en ejecución.
- 6. Abre un *status* del proyecto en donde se despliega alarmas y alertas ocurridas en la ejecución del proyecto.
- 7. Propiedades del Proyecto.
- 8. *Project Wizard*, es un asistente utilizado para la iniciación de un nuevo proyecto.
- Muestra la información seleccionada en la pantalla derecha en 4 formatos: lista, detalle, Iconos grandes,

Es posible correr la aplicación desde el *Workbench* y una vez finalizado el proyecto se puede continuar con la figuración del mismo, algunos cambios se pueden realizar

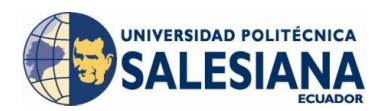

mientras el proyecto está en ejecución pero en ciertos cambios si es necesario pasarlo del modo *Run* al modo *Stop* para realizar una actualización de la configuración y luego volver a correr el proyecto con los cambios realizados, este es un punto negativo del sistema ya que cuando se para el sistema se pierde la adquisición de datos que en ese momento se estaba realizando, ejemplo: si una avería se presentó en ese momento y se guarda esa información para luego presentarla en un informe; en el momento de parar la aplicación se pierde esta información o se la presenta incompleta.

# 2.2.1.1 PRINCIPALES FUNCIONES DEL WORKBENCH<sup>53</sup>

Pantallas (*Screens*): Esta herramienta administra las pantallas creadas en el proyecto dando la opción de edición, creación y eliminación de las mismas. También podremos correr individualmente las pantallas una por una (Figura 2.3).

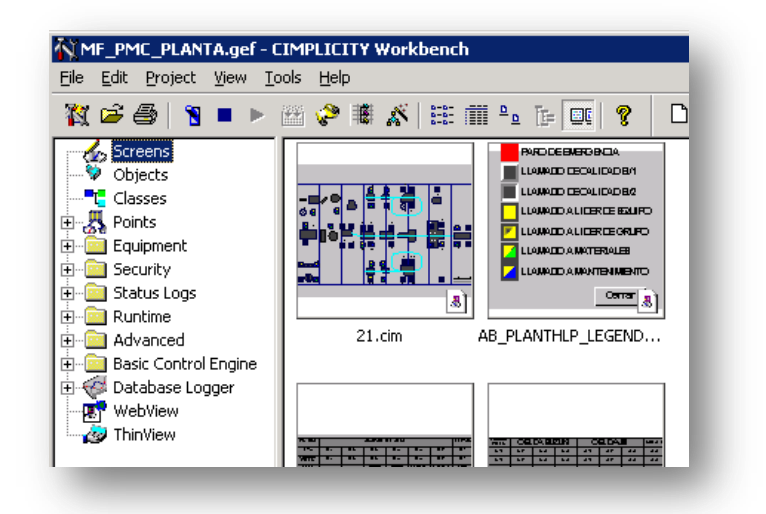

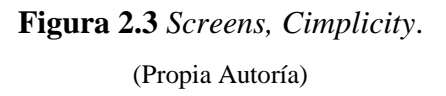

 Objetos (*Objects*): Un objeto se utiliza en el diseño gráfico para la representación de equipos de una manera más didáctica y al mismo tiempo estandarizada, estos equipos se los podrá utilizar en varios procesos, nombrados de distintas manera y con otros fines, pero la manera de diferenciarlas se realiza

<sup>&</sup>lt;sup>53</sup> Introduction to Cimplicity HMI (GE Fanuc Automation Technical Training Center, 2001)

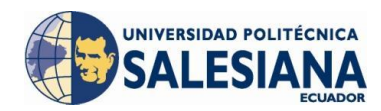

mediante la utilización de clases, podemos crear varios objetos similares en diseño pero de distintas clases que definirán su utilización (Figura 2.4).

| ID          | Value      | Туре      | Page Order |
|-------------|------------|-----------|------------|
| ADDRESS     | Q0.0       | Required  | General:1  |
| ALARM_CLASS |            | Optional  | General:40 |
| DESCRIPTION | MOTOR JAUL | Required  | General:0  |
| DEVICE_ID   |            | Required  | General:0  |
| EU_LABEL    | MOTORES    | Optional  | General:30 |
| SLEVEL      |            | Optional  | General:50 |
| RESOURCE_ID | P_ESEAL    | Required  | General:10 |
| SCREEN_ID   |            | Optional  | General:20 |
|             |            |           |            |
|             |            |           |            |
|             |            |           |            |
|             |            |           |            |
| New         | Properties | Duplicate | Delete     |
|             |            |           |            |

a) Clases, Cimplicity.

| oject - MOTOR         | ×                  |
|-----------------------|--------------------|
| General               |                    |
| Class ID: description |                    |
| Description:          | MOTOR DE INDUCCION |
| Device ID:            | P_ESEAL            |
| POTENCIA:             | 50 hp              |
| Base Address:         | Q0.0               |
| Resource ID:          | P_ESEAL            |
| EU Label:             | MOTORES            |
| Security Level:       |                    |
|                       |                    |
| ОК                    | Cancel Apply Help  |

b) Objetos, *Cimplicity*.Figura 2.4 Configuración Clases y Objetos, *Cimplicity*. (Propia Autoría)

Los objetos no están sujetos obligatoriamente a una determinada clase sin embargo se recomienda que sea asignada una cuando el objeto va a ser utilizado varias veces en diferentes partes del proceso y se necesita desplegar información específica para cada equipo asignado a un equipo.

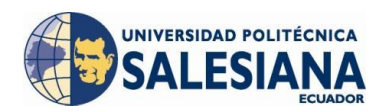

 Clases (*Classes*): Las clases añaden atributos a un objeto, y su objetivo es proporcionar información específica para cada equipo diferenciándolo de otro de similares propiedades de diseño pero diferente fin de utilización como se puede mostrar en la Figura 2.5.

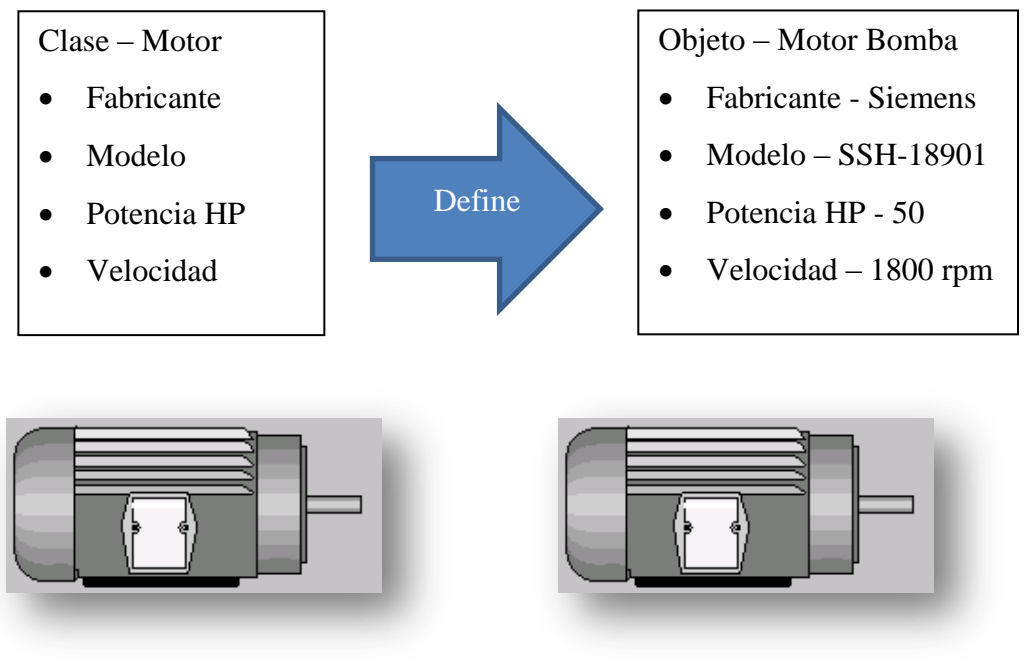

**Figura 2.5** Clases y objetos, *Cimplicity*. (GE Fanuc Automation Technical Training Center, 2001)

 Puntos (*Points*): Administra los puntos creados en el proyecto, la configuración de puntos define en donde un punto se origina, como el dato es recolectado, como entra en estado de alarma, como debería ser mostrado y como el valor absoluto del punto es convertido en unidades de ingeniería (Figura 2.6).

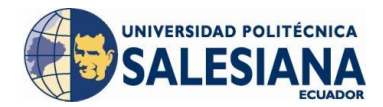

| MF_PMC_PLANTA.gef - (           | EIMPLICITY Workbench    |                   |      |
|---------------------------------|-------------------------|-------------------|------|
| <u>File Edit Project View T</u> | ools <u>H</u> elp       |                   |      |
| 🦹 🖻 🎒 🔋 🕨 🕨                     | 🕮 🤣 🕷 💉   🗄 🏢 💁 🍙 🖉 🛛 🕻 | ) h 🖋 🗗 🐂 🗗 🕵 🛛   |      |
| Screens                         | Point ID                | Device ID         | Reso |
| 💖 Objects                       | ABRE_GRUPO_A            | RSLINX_OPC_SERVER | B_CE |
| Classes                         | ABRE_GRUPO_B            | RSLINX_OPC_SERVER | B_CE |
| E 2 Points                      | ABRE_GRUPO_C            | RSLINX_OPC_SERVER | B_CE |
| Attribute Sets                  | ABRE_GRUPO_D            | RSLINX_OPC_SERVER | B_CE |
| Point Enumerations              | ABRE_GRUPO_E            | RSLINX_OPC_SERVER | B_CE |
|                                 | ABRE_GRUPO_F            | RSLINX_OPC_SERVER | B_CE |
|                                 | ABRE_GRUPO_H            | RSLINX_OPC_SERVER | B_CE |
| E Status Logs                   | ABRE_GRUPO_H_CA         | RSLINX_OPC_SERVER | B_CE |
|                                 | ABRE_GRUPO_I            | RSLINX_OPC_SERVER | B_CE |
| E Advanced                      | ABRE_GRUPO_J            | RSLINX_OPC_SERVER | B_CE |
| 🗄 🧰 Basic Control Engine        | ABRE_GRUPO_K            | RSLINX_OPC_SERVER | B_CE |
| 🗄 🥳 Database Logger             | ABRE_GRUPO_L            | RSLINX_OPC_SERVER | B_CE |
| WebView                         | ABRE_GRUPO_M            | RSLINX_OPC_SERVER | B_CE |
| 🔤 🦢 🛷 ThinView                  | ABRE_GRUPO_N            | RSLINX_OPC_SERVER | B_CE |
|                                 | ABRE GRUPO O            | RSLINX OPC SERVER | B CE |

Figura 2.6 Points, Cimplicity. (Propia Autoría)

Equipo (*Equipment*): En la Figura 2.7 se muestra la herramienta que administra los dispositivos *Device* que son los encargados de comunicar el dato físico de un punto con el *software Cimplicity* a través de un puerto físico que deberá ser creado de igual manera, permitiendo leer y escribir desde y hacia los aparatos físicos.

Todo esto se logra a través de la comunicación con el aparato y el medio que facilita la comunicación es el RSLINX\_OPC\_SERVER que es una herramienta del *RSLinx software* de *Allen Bradley* capaz de comunicarse con el *Cimplicity*.

| ile <u>E</u> dit <u>P</u> roject <u>V</u> iew <u>T</u> ools <u>H</u> elp                                                                                                    |                             |                   |
|----------------------------------------------------------------------------------------------------|-----------------------------|-------------------|
| 🌠 🚅 🎒 🔰 💻 🕨 🔛 🤣 🕷 🔏                                                                                                    | 🏥 🏢 º₂ Te 💷   💡 🗋 🖬 🗶 😭   🎙 |                   |
| Screens                                                                                                    | Point ID                    | Device ID         |
| 💖 Objects                                                                                                    | ABRE_GRUPO_A                | RSLINX_OPC_SERVER |
|                                                                                                    | ABRE_GRUPO_B                | RSLINX_OPC_SERVER |
| Points                                                                                                    | ABRE_GRUPO_C                | RSLINX_OPC_SERVER |
| Equipment                                                                                                    | ABRE_GRUPO_D                | RSLINX_OPC_SERVER |
|                                                                                                    | ABRE_GRUPO_E                | RSLINX_OPC_SERVER |
|                                                                                                    | ABRE_GRUPO_F                | RSLINX_OPC_SERVER |
| Ports                                                                                                    | ABRE_GRUPO_H                | RSLINX_OPC_SERVER |
| Security                                                                                                    | ABRE_GRUPO_H_CA             | RSLINX_OPC_SERVER |
| - Status Loos                                                                                                    | ABRE_GRUPO_I                | RSLINX_OPC_SERVER |
|                                                                                                    | ABRE_GRUPO_J                | RSLINX_OPC_SERVER |
| - Contraction - Contraction - | ABRE_GRUPO_K                | RSLINX_OPC_SERVER |
| Basic Control Engine                                                                                                    | ABRE_GRUPO_L                | RSLINX_OPC_SERVER |
| 🐺 Database Logger                                                                                                    | ABRE_GRUPO_M                | RSLINX_OPC_SERVER |
|                                                                                                    | ABRE_GRUPO_N                | RSLINX_OPC_SERVER |
|                                                                                                    | ABRE_GRUPO_O                | RSLINX_OPC_SERVER |

Figura 2.7 Equipment, Cimplicity. (Propia Autoría)

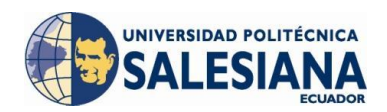

- Seguridad (*Security*): Esta herramienta permite añadir usuarios al proyecto y configurar sus privilegios modificando los roles asignados a los usuarios (Figura 2.8), en donde permite modificar:
  - Habilitar la configuración dinámica (cambio de tipo de dato del punto mientras el proyecto se mantiene en modo *Run*).
  - Control de proceso (basado en la utilidad CPC Control de programa de *Cimplicity*).
  - o Borrar alarmas.
  - Modifica configuración en el visualizador de alarmas.
  - Nivel de seguridad (indica el nivel al cual el rol puede configurar valores en los puntos, el nivel de seguridad afecta los atributos de escritura del punto, incluyendo límites de alarma, atributos de calidad. Este nivel debe ser configurado dentro de las propiedades del punto y el rol de tendrá un valor asignado de nivel y este es mayor o igual que el nivel del punto el usuario con el nivel del rol asignado podrá realizar modificaciones en el punto).
  - Programar eventos.
  - Controlar el paro, pausa o habilitación de los *scripts* en el administrador de eventos.
  - Visualizar *set points* de las pantallas mediante el *CimView* que contienen acciones de *set point*.

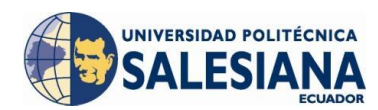

| tole Properties -SUPERINTEN                                              | DENTE X                                                                                                    |
|--------------------------------------------------------------------------|----------------------------------------------------------------------------------------------------|
| Privileges                                                               |                                                                                                    |
| General Dynamic configuration Process control Start Project Stop Project | Event manager<br>Trigger events<br>Script control                                                                                                  |
| Alarms<br>✓ Delete alarms<br>✓ Modify alarm setups<br>Level: 0 →         | Points         ✓ Set point         □ Setpoint audit trail         □ Point by address         ✓ Disable / modify alarms         □ Modify attributes |
| OK Cancel                                                                | Apply Help                                                                                                    |

a) Roles, Cimplicity.

| <u>File E</u> dit <u>P</u> roject <u>V</u> iew <u>T</u> ools <u>H</u> elp |                   |                 |
|---------------------------------------------------------------------------|-------------------|-----------------|
| 🐹 😂 🎒 🗧 🕨 🖄 🤣 🕷 ,                                                         | 🐔 🖽 🛍 ºº De 💷 🖇 👘 | D 🖻 📽 🖆   🏪 🗄   |
| 🧄 Screens                                                                 | User ID           | Role ID         |
| 🦻 Objects                                                                 | 🚮 AARAGON         | SYSMGR          |
| Classes                                                                   | ADMINISTRATOR     | SYSMGR          |
| E Points                                                                  | AGUARDERAS        | MATERIALS       |
| Equipment                                                                 | AMARTINEZ         | LIDER_DE_GRUPO  |
|                                                                           | ANOVILLO          | MANTENIMIENTO   |
| Contraction Contraction Contraction                                       |                   | LIDER_DE_GRUPO  |
| A Becouvers                                                               | APILLAJO          | LIDER_DE_GRUPO  |
|                                                                           | A BRUEDA          | LIDER_DE_GRUPO  |
| Auvaliceu     Remote Projects                                             | BWOLFGANG         | SUPERINTENDENTE |
| Client                                                                    | 🔏 вz6күw          | OPERATOR        |
| Fillen Status Loos                                                        | CBONILLA          | MANTENIMIENTO   |
| E Runtime                                                                 |                   | LIDER_DE_GRUPO  |
| 🗄 💼 Advanced                                                              |                   | GROUP_LIDER     |
| 🗄 💼 Basic Control Engine                                                  | CNSUELDA1         | MANTENIMIENTO   |

 b) Users, Cimplicity.
 Figura 2.8 Security Roles & Users, Cimplicity. (Propia Autoría)

Los *Resources* son unidades conceptuales o físicas que nos ayudan a comprender el proceso de producción, pueden ser estaciones, aparatos, máquinas, en donde el trabajo es realizado, o áreas en donde las tareas son llevadas a

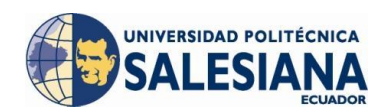

cabo. La configuración de los *Resources* juega un papel muy importante dentro del proyecto ya que nos ayuda direccionando alarmas a usuarios específicos de consulta, a filtrar información específica para los usuarios que realmente la necesita, la Figura 2.9 muestra algunos de los *Resources* creados en el proyecto.

| MF_PMC_PLANTA.gef - CIMPLICITY Work                                                                                                    | bench                                                                                            |                                       |
|----------------------------------------------------------------------------------------------------|--------------------------------------------------------------------------------------------------|---------------------------------------|
| 🗱 🖻 🎒 🔋 🔹 🕨 🛗 🍪 🕷                                                                                                    | 1111 ° 11 01 9                                                                                   |                                       |
| 🔣 Screens                                                                                                    | Resource                                                                                         | Description                           |
| 🗝 💝 Objects                                                                                                    | H B_ANDON                                                                                        | RESURSO PARA PLC DE ANDON SUELDA      |
|                                                                                                    | ₩B_BODY_C_                                                                                       | RECURSO PARA CONVEYOR SUELDAS         |
| Points                                                                                                    | EBODY_EL                                                                                         | RECURSO PARA ELEVADOR SUELDAS LINEA   |
| Equipment                                                                                                    | EBODY_FT                                                                                         | RECURSO PARA CONVEYOR SUELDAS         |
| - Security                                                                                                    | EBODY_OH                                                                                         | RECURSO PARA PCL SUELDAS LINEA        |
|                                                                                                    | ≝∯B_BODY_RMT                                                                                     | RECURSO PARA REMATE SUELDAS           |
| A Decourses                                                                                                    | ≝∰B_CELL1                                                                                        | RECURSO PARA CELDA ISUZU              |
|                                                                                                    | ≝∰B_CELL1                                                                                        | Resource for BS I190 Workcell         |
| R- Status Logs                                                                                                    | ≝∰B_CELL2                                                                                        | RECURSO PARA CELDA JIII               |
|                                                                                                    | ≝ B_CELL2                                                                                        | Resource for BS Corsa Workcell        |
| - Contraction - Contraction - | ≝∰B_CELL3                                                                                        | RECURSO PARA RESERVA                  |
|                                                                                                    | ≝∰B_CELL3                                                                                        | Resource for BS Suzuki Workcell       |
| - 🌾 Database Logger                                                                                                    | ≝∰B_CELL4                                                                                        | RECURSO PARA CELDA T200               |
| 🐨 WebView                                                                                                    | ≝∰B_CELL4                                                                                        | Resource for BS T200 Workcell         |
| 🚽 🤣 ThinView                                                                                                    | ≝dB_MTFIN                                                                                        | Resource for BS Metal Finish line     |
|                                                                                                    | 🖆 B_PALIN                                                                                        | Resource for BS Panel Alignement line |
|                                                                                                    | ≝ B_PLANT                                                                                        | Resource for BS Plant variables       |
|                                                                                                    | ≝ B_RSPTL                                                                                        | Resource for BS Respot Line           |
|                                                                                                    | ≝<br>1<br>1<br>1<br>1<br>1<br>1<br>1<br>1<br>1<br>1<br>1<br>1<br>1<br>1<br>1<br>1<br>1<br>1<br>1 | Resource for BS SGM308                |

Figura 2.9 Resources, Cimplicity. (Propia Autoría)

• **Registros de Estado** (*Status Logs*): El *software Cimplicity* consiste de un gran número de programas interrelacionados, no todos los programas son interactivamente ejecutados por el usuario, por esta razón los programas que no interactúan no pueden reportar problemas al usuario final, en su lugar utilizan varios archivos comprendidos por el sistema, esta herramienta permite almacenar y visualizar esta información y estos mensajes de error del proyecto y del sistema, los mensajes se muestran como se observa en la Figura 2.10.

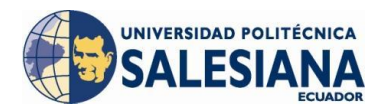

| MF_PMC_PLANTA.gef - CIMPLICITY Workt<br>File Edit Project View Tools Help                                                                                                    | ench            |                |
|----------------------------------------------------------------------------------------------------|-----------------|----------------|
| 🦹 😂 🎒 🔳 🕨 🔛 🤣 🕷 🔏                                                                                                    | III 🛍 ºs Tr 🔽 💡 | 🗅 🖻 🗶 😭 🖣      |
| Creens Objects Classes Classes |                 |                |
| Project     Post     Post      | BQM_ALR.err     | BQM_ALR.out    |
| WebView                                                                                                    |                 |                |
|                                                                                                    | BQM_ALR1_1.err  | BQM_ALR1_1.out |

Figura 2.10 Status Log, Cimplicity. (Propia Autoría)

- **Tiempo de Ejecución** (*Runtime*): Contiene la configuración de las aplicaciones y utilidades que pueden ser usadas cuando el proyecto se encuentra en ejecución, contiene 6 aplicaciones a continuación nombradas:
  - Visualizador de alarmas (*Alarm Viewer*): Es una herramienta para visualizar y monitorear el estado de las alarmas del proceso durante el *runtime* (Figura 2.11).

| Untitled - LIMPLILI         | TY Alarm Viewer                |         |             |       |          | _ 🗆 ×   |
|-----------------------------|--------------------------------|---------|-------------|-------|----------|---------|
| le <u>E</u> dit ⊻iew Login! | <u>C</u> onfigure <u>H</u> elp |         |             |       |          |         |
| ) 🛩 🖬   🖻   🧉               | 5 <b>N</b> ?                   |         |             |       |          |         |
| Alarm ID                    | Resource ID                    | Class   | Date Time   | State | Ack      |         |
|                             |                                |         |             |       |          |         |
|                             |                                |         |             |       |          |         |
|                             |                                |         |             |       |          |         |
|                             |                                |         |             |       |          |         |
|                             |                                |         |             |       |          |         |
|                             |                                |         |             |       |          |         |
|                             |                                |         |             |       |          |         |
|                             |                                |         |             |       |          |         |
|                             | U.I. Patra                     | Defrach | Manue Phase | - Cou | mmente   | Innate  |
|                             | Help Setup                     | Refresh | Alem Prai   |       | minente  | roggio  |
| 4ay 28 16:58                | Ack Reset                      | Delete  | Ack and Re  | set A | ck First | Ack All |

Figura 2.11 Alarm Viewer, Cimplicity. (Propia Autoría)

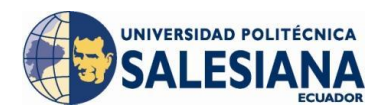

 Panel de Control de Puntos (*Point Control Panel*): Es una aplicación que ayuda a la visualización del estado de los puntos o variables que sean agregados a la aplicación durante el *runtime*. (Figura 2.12)

| jle <u>E</u> dit F <u>o</u> nt <u>V</u> iew <u>H</u> elp |       |                         |                             |
|----------------------------------------------------------|-------|-------------------------|-----------------------------|
| D 🗳 🖬   h 🛍   🕇 🖋 🖽 🖆 💝   )                              | K 0 3 | K   😂   🗷 🗺   📍         |                             |
| D                                                        | Value | U Timestamp             | Description                 |
| \\MF_PMC_PLANTA\MMSP_ESEAL_FLG_AER                       | 0     | 5/28/12 08:43:07.379 AM | BANDERA MTTO PREV. AEROVÍA  |
| \\MF_PMC_PLANTA\MMSP_ESEAL_FLT_GRL_CB01                  | 0     | 5/28/12 08:43:07.379 AM | FALLA GENERAL CARGOBUS Nº1  |
| \\MF_PMC_PLANTA\MMSP_ESEAL_FLT_GRL_CB02                  | 0     | 5/28/12 08:43:07.379 AM | FALLA GENERAL CARGOBUS Nº2  |
| \\MF_PMC_PLANTA\MMSP_ESEAL_FLT_GRL_CB03                  | 0     | 5/28/12 16:17:51.398 PM | FALLA GENERAL CARGOBUS Nº3  |
| \\MF_PMC_PLANTA\MMSP_ESEAL_FLT_GRL_CB04                  | 0     | 5/28/12 15:21:08.014 PM | FALLA GENERAL CARGOBUS Nº4  |
| \\MF_PMC_PLANTA\MMSP_ESEAL_FLT_GRL_CB05                  | 0     | 5/28/12 08:43:07.379 AM | FALLA GENERAL CARGOBUS N°5  |
| \\MF_PMC_PLANTA\MMSP_ESEAL_FLT_GRL_CB06                  | 1     | 5/28/12 08:43:07.379 AM | FALLA GENERAL CARGOBUS Nº6  |
| \\MF_PMC_PLANTA\MMSP_ESEAL_FLT_GRL_CB07                  | 0     | 5/28/12 08:43:07.379 AM | FALLA GENERAL CARGOBUS Nº7  |
| \\MF_PMC_PLANTA\MMSP_ESEAL_FLT_GRL_CB08                  | 0     | 5/28/12 16:53:13.451 PM | FALLA GENERAL CARGOBUS Nº8  |
| \\MF_PMC_PLANTA\MMSP_ESEAL_FLT_GRL_CB09                  | 0     | 5/28/12 08:43:07.379 AM | FALLA GENERAL CARGOBUS Nº9  |
| \\MF_PMC_PLANTA\MMSP_ESEAL_FLT_GRL_CB10                  | 0     | 5/28/12 16:55:37.933 PM | FALLA GENERAL CARGOBUS Nº10 |
| \\MF_PMC_PLANTA\MMSP_ESEAL_FLT_GRL_CB11                  | 0     | 5/28/12 14:30:20.947 PM | FALLA GENERAL CARGOBUS Nº11 |
| \\MF_PMC_PLANTA\MMSP_ESEAL_FLT_GRL_CB12                  | 0     | 5/28/12 08:43:07.379 AM | FALLA GENERAL CARGOBUS Nº12 |

Figura 2.12 Point Control Panel, Cimplicity.

(Propia Autoría)

 Panel de Inicio de Sesión (*Login Panel*): Es una herramienta que permite ver a qué proyecto se encuentra el usuario administrador ingresado como se muestra en la Figura 2.13.

| 🔜 Login Panel                                  |                |               |           |      |
|------------------------------------------------|----------------|---------------|-----------|------|
| <u> Eile E</u> dit <u>P</u> roject <u>V</u> ie | w <u>H</u> elp |               |           |      |
| 999                                            |                |               |           |      |
| Node                                           | Project        | User          | Status    | Туре |
| COBBSA0MFG06                                   | MF_PMC_PLANTA  | ADMINISTRATOR | Logged In | User |
|                                                |                |               |           |      |
|                                                |                |               |           |      |
|                                                |                |               |           |      |
|                                                |                |               |           |      |
|                                                |                |               |           |      |

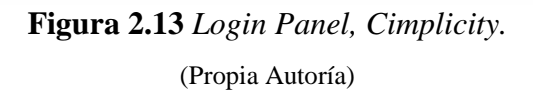

 Administrador de alarmas auditivas (*Alarm Sound Manager*): Reproducirá un sonido cuando una alarma se haya desplegado, se puede configurar el proyecto al que deseamos que se encuentre conectado e incluso al *Resource* con el que se va a enlazar. (Figura 2.14)

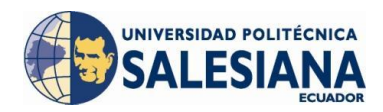

| Eile Edit Project Yiew Tools Help                                                                                                    | · ːːːːːːːːːːːːːːːːːːːːːːːːːːːːːːːːːːːː |
|----------------------------------------------------------------------------------------------------|----------------------------------------|
| Streens Streens Stree | Filename                               |
|                                                                                                    | Migimize     Egit     Help             |

Figura 2.14 Alarm Sound, Cimplicity. (Propia Autoría)

 Muestra de Usuarios (*Show Users*): Permite observar que usuarios están ingresados en un proyecto elegido. (Figura 2.15)

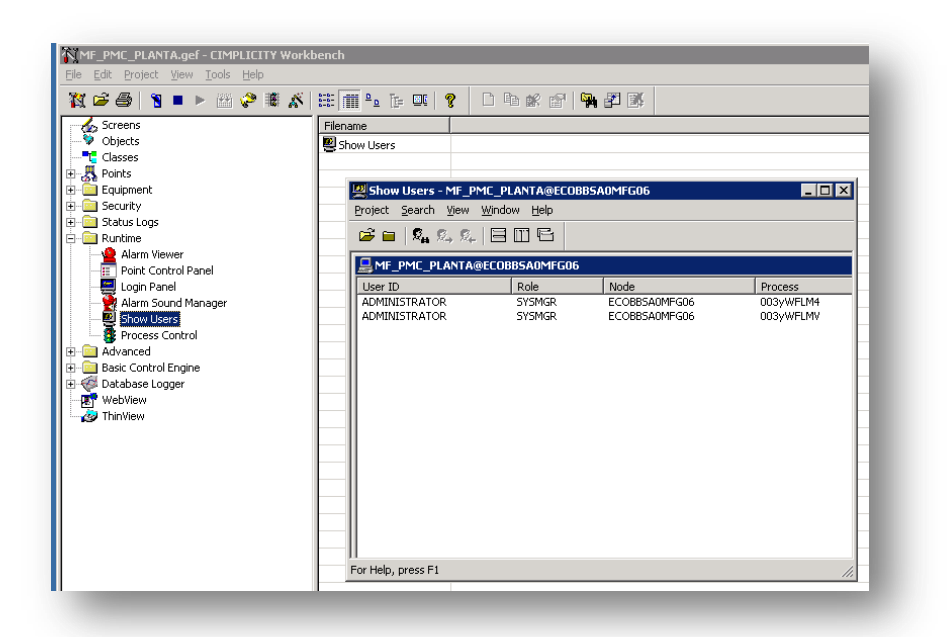

Figura 2.15 Show Users, Cimplicity. (Propia Autoría)

Control de Proceso (*Process Control*): Es una herramienta que permite inicializar, parar y mostrar el estado de los procesos de *Cimplicity* HMI (Figura 2.16).

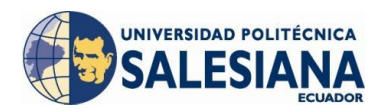

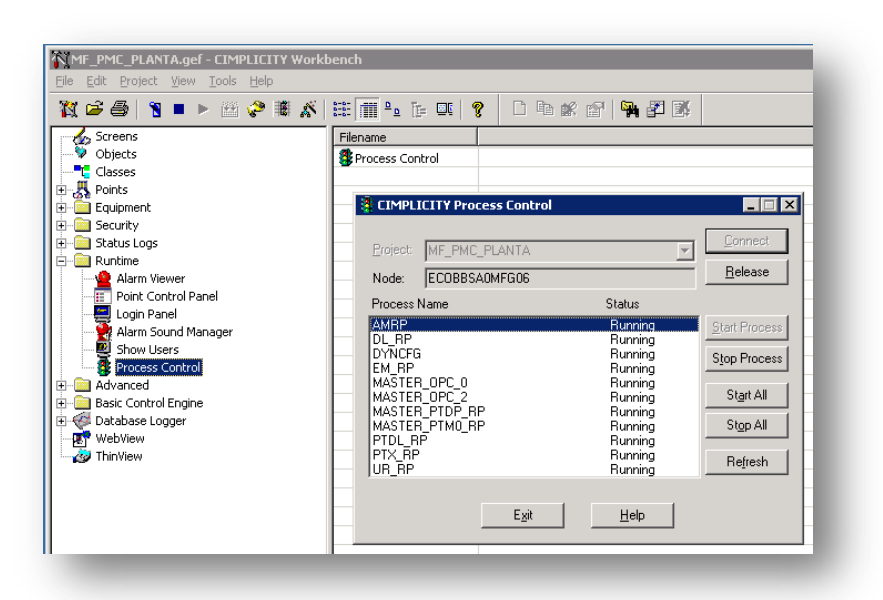

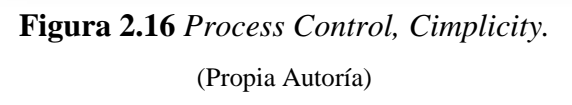

- **Configuración Avanzada** (*Advanced*): Contiene las siguientes herramientas de configuración avanzada:
  - Con la configuración avanzada de alarmas se puede configurar las opciones de alarma creadas por el usuario programador y las propias del *Cimplicity* HMI, la configuración de las alarmas de los puntos se la realiza en las propiedades del punto en la viñeta de alarmas (Figura 2.17).

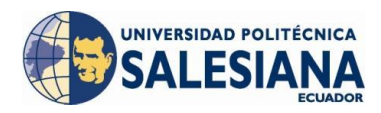

| escription: Basic Alarms |                                                         |
|--------------------------|---------------------------------------------------------|
| Other states             |                                                         |
| State: Normal            | <ul> <li>Blink rate in tenths of a second: 0</li> </ul> |
| Foreground: White        | Blink foreground color: Black                           |
| Blackground: Black       | Blink background color: White                           |
| Alarm state              |                                                         |
| Alarm level: HiHi        | Use the same settings for all alarm levels              |
| Foreground: White        | Blink rate in tenths of a second: 0                     |
| Background: Black        | Blink foreground color: Black                           |
|                          | Blink background color: White                           |
| A always data data ta    |                                                         |
| Alarm level: HiHi        | Use the same settings for all alarm levels              |
| Foreground: Judaa        | Blink rate in tenths of a second: 0                     |
|                          | Bink foreground oder                                    |
| Black                    | Black                                                   |
|                          | Blink background color: White                           |

Figura 2.17 Configuración avanzada de Alarmas, *Cimplicity*. (Propia Autoría)

 En la configuración de unidades de medida se puede ingresar las unidades de medida que estamos utilizando en el proceso, y también equivalencia de conversión en otra unidad (Figura 2.18).

| MF_PMC_                                                                                                    | PLANTA - Measur                | ement Unit -                                                 | Configuration                                                                                           |                                                                               |                                                                                                    |
|----------------------------------------------------------------------------------------------------|--------------------------------|--------------------------------------------------------------|----------------------------------------------------------------------------------------------------|-------------------------------------------------------------------------------|----------------------------------------------------------------------------------------------------|
| <u>File Edit V</u>                                                                                                | iew <u>T</u> ools <u>H</u> elp |                                                              |                                                                                                    |                                                                               |                                                                                                    |
| <b>D</b> • • • •                                                                                                  |                                |                                                              |                                                                                                    |                                                                               |                                                                                                    |
|                                                                                                    |                                |                                                              | METRIC US                                                                                               |                                                                               |                                                                                                    |
| Unit ID                                                                                                    | Description                    | Display La                                                   | Equivalent Unit ID                                                                                      | Forward Equation                                                              | Reverse Equation                                                                                         |
| CENTIMETER<br>HZ<br>INCH<br>KILOMETER<br>METER<br>MILLIMETER<br>NAUTICALMIL<br>STATUTEMILE<br>YARD<br>TEMPERATUR. | Temperatura en °C              | cm<br>Hz<br>m<br>mm<br>Naut mi<br>:Stat mi<br>yard(s)<br>T°⊂ | INCH<br>HZ<br>INCH<br>STATUTEMILE<br>YARD<br>INCH<br>NAUTICALMILE<br>STATUTEMILE<br>YARD<br>TEMPERATURE | %P/2.54<br>%P<br>%P1.609355<br>%P/0.914402<br>%P/25.4<br>%P<br>%P<br>%P<br>%P | %P*2.54 L<br>%P L<br>%P*1.609355 L<br>%P*0.914402 L<br>%P*25.4 L<br>%P L<br>%P L<br>%P L<br>%P L<br>%P L |
| For Help, pres                                                                                                    | s F1                           |                                                              | <u>     </u>                                                                                            |                                                                               |                                                                                                    |

Figura 2.18 Configuración avanzada, Unidades de Medida, Cimplicity.

(Propia Autoría)

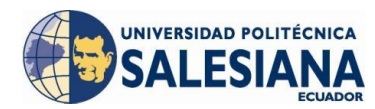

 Los parámetros globales (Figura 2.19) son archivos del sistema utilizados para sincronizar las características avanzadas del *software* como tal.

| e <u>E</u> dit <u>P</u> roject <u>V</u> iew <u>T</u> ools <u>H</u> elp |                         |               |
|------------------------------------------------------------------------|-------------------------|---------------|
| 🕷 🛸 🍜 📲 🕐 🔛 🤣 🕷                                                        | x 🏥 🏢 💁 📴 🖉 🕴           | D 🖻 🗶 😭 🎭 🗗 🕵 |
| 🛫 🏡 Screens                                                            | Parameter               | Value         |
| 💝 Objects                                                              | ACK TOUT                | 0             |
|                                                                        | AMLP_HIGHWATERMARK      | 0             |
| - 🖧 Points                                                             | AMLP LOSTALARMSPAGE     | N             |
| Equipment                                                              |                         | 0             |
|                                                                        | AMLP USE RESET TIME     | N             |
| 🗠 🔤 Status Logs                                                        | CE MAX THREADS          | 30            |
|                                                                        | CFG SECURE              | N             |
| Malarma                                                                |                         | 0             |
|                                                                        |                         | N             |
|                                                                        | CONFIG_PASSWD           |               |
| Project                                                                | CONNECT_DROP_PERIOD     | 600           |
| System                                                                 | CONNECT_RETRY_PERIOD    | 90            |
|                                                                        | DBDL_ABORT_TIMEOUT      | 100           |
| 🗝 Basic Control Engine                                                 | BDBDL_DEVICE_CHECK_PERI | . 30          |
| 🐳 Database Logger                                                      | B_CLOCK_ADJUSTMENT      | 60            |
| 💽 WebView                                                              | B QUEUE_OVERFLOW_DE     | . 30          |
| 🔊 ThinView                                                             |                         | 5000          |

Figura 2.19 Configuración avanzada, Parámetros Globales, *Cimplicity*. (Propia Autoría)

 Los parámetros de procesos vitales habilitan la posibilidad de monitorear un proceso de un proyecto de *Cimplicity*, debemos tomar en cuenta que al reiniciar un proceso podemos tener graves consecuencias como por ejemplo perder los valores de los puntos, desconectar usuarios que han ingresados de distintas locaciones (Figura 2.20).

| 🕅 🖙 🚭 📘 🕨 🔛 💝 🕷 🚿                        |                 | • <b></b>      | 1 🎙 🏝 🖉         |           |                 |      |
|------------------------------------------|-----------------|----------------|-----------------|-----------|-----------------|------|
| 🏡 Screens                                | Node Process    |                | Restart Process | Threshold | Response Period | Chec |
| - 💝 Objects                              | <b>W</b> MASTER | AMRP           | 0               | 3         | 30              | 0    |
|                                          | <b>W</b> MASTER | DL_RP          | 0               | 3         | 30              | 0    |
| Points                                   | <b>W</b> ASTER  | DYNCFG         | 0               | 3         | 30              | 0    |
| Equipment                                | <b>W</b> ASTER  | EM_RP          | 0               | 3         | 30              | 0    |
| Estual age                               | <b>W</b> ASTER  | MASTER_OPC_0   | 0               | 3         | 30              | 0    |
|                                          | <b>W</b> ASTER  | MASTER_OPC_2   | 0               | 3         | 30              | 0    |
|                                          | MASTER          | MASTER_PTDP_RP | 0               | 3         | 30              | 0    |
| in • • • • • • • • • • • • • • • • • • • | MASTER          | MASTER_PTM0_RP | 0               | 3         | 30              | 0    |
| Measurement Units                        | MASTER          | PTDL_RP        | 0               | 3         | 30              | 0    |
| Global Parameters                        | <b>W</b> MASTER | PTX_RP         | 0               | 3         | 30              | 0    |
| System                                   | MASTER          | UR_RP          | 0               | 3         | 30              | 0    |
| Basic Control Engine                     |                 |                |                 |           |                 |      |
| - 🐼 Database Longer                      |                 |                |                 |           |                 |      |

Figura 2.20 Configuración Avanzada, Parámetros de procesos vitales, *Cimplicity*. (Propia Autoría)

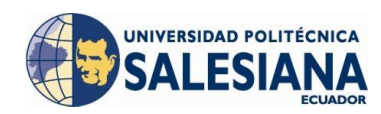

• Máquina de Control Básico (*Basic Control Engine*): En la Figura 2.21 se muestra la herramienta que administra los eventos y *scripts* programados únicamente en la *Basic Control Engine*; es decir que estos eventos y *scripts* se ejecutarán cuando el proyecto se ejecute, claro dependiendo de la configuración de cada uno, por esta razón generalmente aquí se programa *scripts* que necesariamente se deben ejecutar al inicio del proyecto o que se necesite su ejecución durante toda la ejecución por ejemplo: conversiones de unidades, *Demux* de información recibida, *Mux* de información enviada, etc.

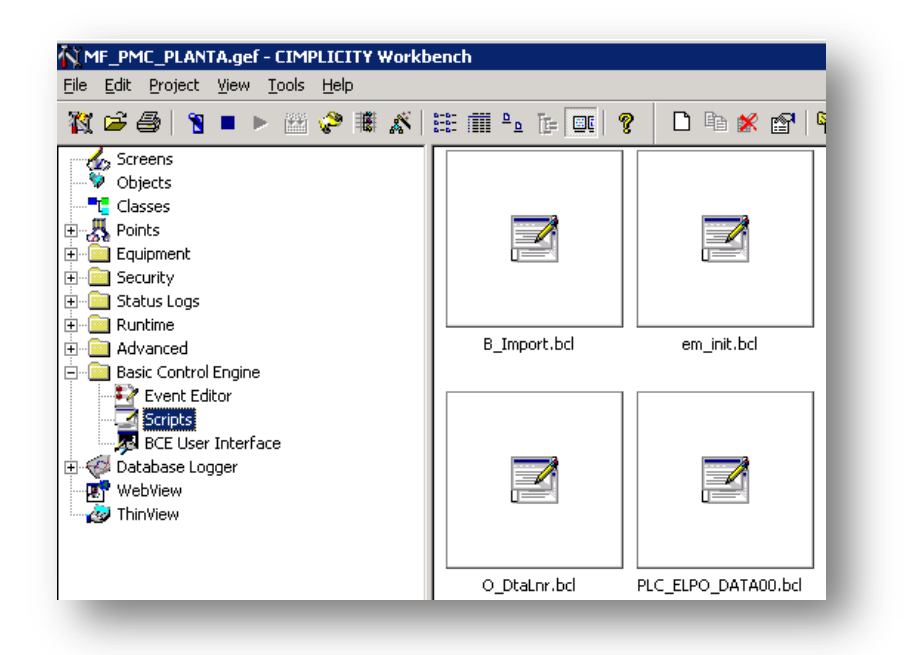

Figura 2.21 Basic Control Engine, Cimplicity. (Propia Autoría)

• Base de datos de registro (*Database Logger*): Esta herramienta permite grabar información de eventos, alarmas y el valor de puntos en la base de datos creada y enlazada con el proyecto para luego hacer consultas o retroalimentación de esta información para presentarlas en informes o reportes en una gran variedad de aplicaciones del *Open Data Base Connectivity*, ODBC (Figura 2.22).

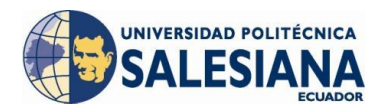

| ile Edit Project ⊻iew Tools Help                                                                                                    |               |              |       |
|----------------------------------------------------------------------------------------------------|---------------|--------------|-------|
| 🕅 🚔 🕘 🗧 🕨 🖉 😂                                                                                                    | 🗄 🏛 º 🕞 📴 🛛 💡 |              | 🐂 🗗 🛒 |
| Screens     Objects     Objects     Classes     Equipment     Security     Status Logs     Runtime     Advanced     Basic Control Engine     Other Sace Logger     Archive     Mathematic Control Engine     Screense Control Engine     Advanced     Mathematic Control Engine     Advanced     Mathematic Control Engine     Advanced     Mathematic Control Engine     Screense Control Engine     Advanced     Mathematic Control Engine     Screense Control Engine     Screense Control Engine     Advanced     Mathematic Control Engine     Screense Control Engine     Screense Control Engine | CIMPLOG.mdb   | POINTLOG.mdb |       |

Figura 2.22 Database Logger, Cimplicity. (Propia Autoría)

• Webview/ Thinview: Permite configurar y controlar las sesiones vía *web*, permite correr una pantalla del proyecto a través de una página *web* con la dirección IP del servidor en donde se ejecuta el proyecto, el usuario deberá tener instalada la máquina virtual Java. *Thinview* sirve para configurar sesiones a través de *Windows CE client Sessions* por medio de la red en la Figura 2.23 se muestra la conexión al proyecto de los usuarios por *Thinview* o *Webview*, y en el servidor como administrador se puede finalizar todas las conexiones.

| Hosts              | WebView/ThinView | Broa        | adcast Sessions      |
|--------------------|------------------|-------------|----------------------|
| Projects           | Startup Options  | Security    | Network              |
| omputer name :     | COBBSA0MFG06     | •           | Connect              |
| ,                  |                  |             |                      |
|                    |                  |             | Start <u>V</u> iewer |
| funning projects - |                  |             |                      |
| MF_PMC_PLANT       | A                |             |                      |
|                    |                  |             |                      |
|                    |                  |             | ~ 1                  |
|                    |                  |             | Stop                 |
| Projects           |                  |             |                      |
| F:\Anlicaciones\\  |                  | IC PLANTA d | Add                  |
|                    |                  |             | Aga                  |
|                    |                  |             | <u>S</u> tart        |
|                    |                  |             | Delete               |
|                    |                  |             |                      |
|                    |                  |             |                      |
|                    | 04 Com           | loo loo     | u Helo               |

Figura 2.23 WebView / ThinView, Cimplicity. (Propia Autoría)

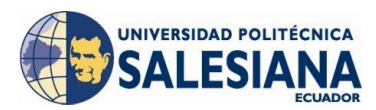

# 2.2.2 FUNCIÓN CIM-VIEW<sup>54</sup>

Es una interfaz gráfica interactiva con el usuario a través de la cual podemos monitorear las instalaciones, el *CimView* despliega las pantallas que fueron creadas en el *CimEdit*. La administración del sistema, la ingeniería de las aplicaciones y/o la configuración del diseño de las pantallas definen la capacidad de interacción, el propósito y la apariencia del proyecto.

Dentro de las principales características como *Viewer* que posee el *software* podremos encontrar las siguientes:

- El sistema ofrece una herramienta llamada *Web Users* la cual permite ingresar al proceso desde cualquier punto conectado al *internet*, la configuración es sencilla de acuerdo al nivel de conocimiento del operador. Esta comunicación permite visualizar al proceso en tiempo real.
- Pueden estar varios usuarios conectados al proyecto al correr la pantalla de inicio; esto quiere decir que corre el mismo proyecto, el mismo ejecutable al mismo tiempo en varios usuarios y muestra la información que solicite cada uno sin ser afectado en velocidad de respuesta.
- Cuando tenemos en ejecución determinada pantalla el *CimView* nos da la posibilidad de abrir manualmente otra pantalla.
- Contiene una función denominada *Flush Cached Screens* que actualiza el estado de la pantalla consultando en la memoria de disco, si no estamos seguros que la pantalla fue actualizada recientemente.
- Se tiene la opción desde el *CimView* enviar un *mail* de la pantalla que se encuentra abierta como copia *back up*.
- Brinda la posibilidad de realizar un gráfico de tendencias en tiempo real para

<sup>&</sup>lt;sup>54</sup> Introduction to Cimplicity HMI (GE Fanue Automation Technical Training Center, 2001)
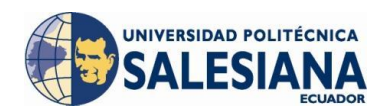

os puntos involucrados en la pantalla que se encuentra en ejecución.

## 2.2.3 FUNCIÓN CIM-EDIT<sup>55</sup>

Dentro de las principales características como editor que posee el *software* podremos encontrar las siguientes:

- De igual manera los usuarios que tengan acceso a la carpeta (que debe ser compartida en la red local) en donde se generó el proyecto *Scada* y que tenga permisos de edición y además que tengan instaladas todas las herramientas del *software* podrán realizar ediciones en el proyecto cuyos cambios serán afectados a cada uno de los usuarios que en ese momento estén realizando consultas en el proyecto en la función *Viewer*.
- La función *Edit* del *software* posee una librería que contiene elementos prediseñados los cuales podrán ser utilizados en las animaciones de las pantallas del proyecto y que logran un interfaz hombre-máquina amigable e intuitivo (Figura 2.24).

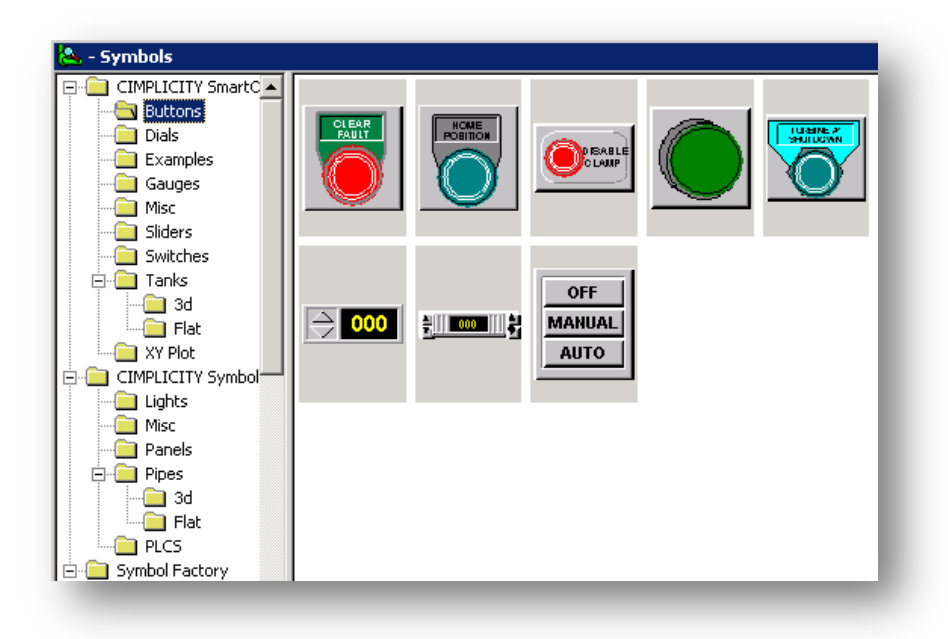

Figura 2.24 Librería de *Cim-Edit, Cimplicity*.

(Propia Autoría)

<sup>&</sup>lt;sup>55</sup> Introduction to Cimplicity HMI (GE Fanuc Automation Technical Training Center, 2001)

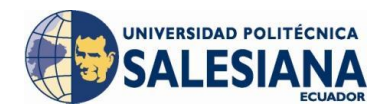

• Para realizar las animaciones de elementos añadidos en el diseño gráfico de las pantallas se utiliza las propiedades del elemento que brindan las siguientes características (Figura 2.25):

| Script   Variables   Menus   Procedures<br>Colors Geometry Text General Movemen<br>Line<br>Style: None<br>Color: Black<br>Width: Opt Closed<br>Arrowheads: Closed<br>Fill<br>Style: Solid<br>Color: Black | Script     Variables     Menus     Procedures       Colors     Geometry     Text     General     Movement       Line | Scaling                 | ect<br>Rotation/Fill Color Animation Event                          |
|----------------------------------------------------------------------------------------------------|----------------------------------------------------------------------------------------------------|-------------------------|---------------------------------------------------------------------|
| Line Style: None Color: Black Width: Opt Closed Arrowheads: Closed Fill Style: Solid Color: Black                                                                                                    | Line Style: None Color: Black Width: Dpt Cjosed Arrowheads: Fill Style: Solid Glor: Black                            | Script  <br>Colors   Ge | Variables   Menus   Procedures<br>cometry   Text   General   Moveme |
| Style:       None         Color:       Black         Width:       0 pt         Arrowheads:       Closed         Fill         Style:       Solid         Color:       Black                                | Style: None   Color: Black   Width: 0 pt   Cjosed   Arrowheads:     Fill   Style: Solid   Color: Black               | -Line                   | · · · ·                                                             |
| Color: Black                                                                                                    | Color: Black                                                                                                    | <u>S</u> tyle:          | None                                                                |
| Width:     0 pt     Closed       Arrowheads:     Image: Closed       Fill       Style:     Solid       Color:     Black                                                                                   | Width: Opt Closed<br>Arrowheads: Closed<br>Fill<br>Style: Solid<br>Color: Black                                      | <u>C</u> olor:          | 📕 Black 🔽                                                           |
| Arrowheads:                                                                                                    | Arrowheads:                                                                                                    | <u>₩</u> idth:          | 0 pt 🖵 Closed                                                       |
| Fill Style: Solid Color: Black                                                                                                    | Fill Style: Solid Color: Black                                                                                       | A <u>r</u> rowheads:    |                                                                     |
| Style: Solid  Color: Black                                                                                                    | Style: Solid  Color: Black                                                                                           | Fill                    |                                                                     |
| Color:                                                                                                    | C <u>o</u> lor: Black 💌                                                                                              | Style:                  | Solid                                                               |
|                                                                                                    |                                                                                                    | C <u>o</u> lor:         | Black 💌                                                             |
|                                                                                                    |                                                                                                    |                         |                                                                     |
|                                                                                                    |                                                                                                    |                         |                                                                     |

Figura 2.25 Propiedades de Elemento *Cim-Edit, Cimplicity.* (Propia Autoría)

- Movimiento (*Movement*): Habilita la posibilidad de mover un elemento en el eje vertical, horizontal o ambos, con el ingreso de una expresión que cuando su resultado sea *True* se mueva cierta cantidad de puntos que ingresaremos en función al valor de una variable que denunciaremos.
- Animación por color (*Color Animation*): Esta propiedad nos proporciona la capacidad de añadir color a los objetos además de hacerlos titilar en el color elegido, cambiar el texto de un objeto, cambiar el color de línea de borde del objeto, todas estas con la inserción de una expresión que se cumplirá cuando el resultado sea *True*.

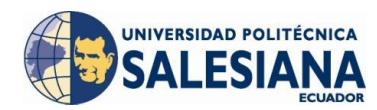

- Visibilidad (*Visibility*): Propiedad que permite al objeto ser visible o no de acuerdo a la expresión ingresada.
- Geometría (*Geometry*): Permite ajustar las dimensiones del objeto y su ubicación en la página mediante coordenadas (x, y).
- General (*General*): Muestra la información del objeto, su tipo, su nombre, la ayuda del objeto y el orden del tabulador para acceso rápido.
- Rotación/Relleno (*Rotation/Fill*): Se puede hacer girar un objeto de acuerdo al cumplimiento de la expresión ingresada, con la opción de girar en su propio eje o con un *offset* y una cantidad de grados con un valor mínimo y máximo. De igual manera podemos llenar al objeto de manera sólida, gradiente, *pattern* y de un determinado color con valores mínimos y máximos ingresados por el usuario.
- Escala (*Scaling*): Se puede ingresar una escala horizontal y vertical para los valores utilizados en las propiedades del objeto.
- Eventos (*Events*): Monitorea una condición que puede ser: cierre de cuadro de dialogo, al presionar una tecla, al dar un *click* con el *mouse*, al insertar o al remover un objeto, al abrir o cerrar una pantalla, mientras permanece presionada una tecla, periódicamente. Estas condiciones podrán indirectamente definir procedimientos que se cumplirán de acuerdo a estas condiciones.
- Procedimientos (*Procedures*): Son acciones programadas que dependen del cumplimiento de condiciones programadas en los eventos, estas pueden ser: Asignar *set point* a una variable, cerrar una pantalla, ejecutar un comando, invocar un método, invocar un *script*, abrir una pantalla, sobreponer una pantalla, abrir la pantalla previa, hacer una impresión de pantalla, programar una *set point* de rampa, cambiar un

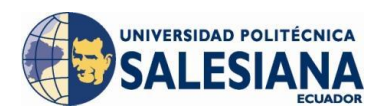

*set point*, asignar el valor de una variable. Estas acciones se cumplen con la condición de que el evento se haya cumplido y mientras este se siga cumpliendo.

Secuencia de comandos (*Scripts*): La lógica de programación que deseamos para cada pantalla se puede programar en esta área, si programamos el *script* dentro de un objeto necesitaremos que este tenga un evento para su ejecución, se puede programar el *script* incluso en la pantalla general para que cada vez que se abra esa pantalla el *script* programado en ella se ejecute. Para la utilización de variables propias del *Cimplicity* utilizadas en la lógica de programación se puede crearlas como públicas para que otro objeto u otro *script* las pueda utilizar o privadas para que únicamente en ese *script* se la pueda utilizar.

Existe dentro del *script* la opción rápida para tomar o asignar el valor de un punto dentro del *script* lo cual es muy útil para utilizar la información que estamos importando del PLC de proceso.

- Variables (*Variables*): Da la opción de añadir variables en cada objeto creado, asignar su valor y hacerla pública si deseamos para utilizarla en cualquier otro objeto o en cualquier script de la pantalla, si la variable es privada solo podrá ser utilizada en ese objeto en específico.
- Texto (*Text*): Permite ingresar texto y modificar sus propiedades en el objeto señalado, un valor para mostrar de acuerdo a una expresión requerida si deseamos transformar este valor.
- Colores (*Colors*): Permite cambiar el color del borde del objeto y de su interior con texturas de relleno.
- Menús (*Menus*): Permite crear menús dentro de un objeto, cada menú se lo enlaza con un procedimiento; es decir la ejecución del menú tomaría el rol de un evento ocurrido y como consecuencia del evento, en

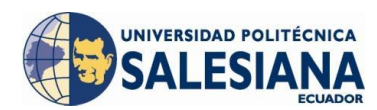

este caso con la selección manual del menú, la acción programada en el procedimiento enlazada al menú se ejecutará.

## 2.3 VENTAJAS Y APLICACIONES

- El *Cimplicity* brinda la posibilidad a varios usuarios el estar conectados al sistema en función *Viewer*; esto quiere decir de correr el mismo proyecto, el mismo ejecutable al mismo tiempo en varios usuarios y muestra la información que solicite cada uno sin ser afectado en velocidad de respuesta.
- Todas las ediciones realizadas desde cualquier usuario conectado a la red corren en tiempo real y se carga a todos los usuarios en ese momento conectadas al visualizador *Cim-Viewer*.
- Tiene la herramienta que permite visualizar el proceso por medio de la *web* a través de un ejecutable que será corrido desde el *Internet* y podrá el proceso ser observado desde cualquier punto del mundo.
- Se puede añadir al Sistema Andon<sup>56</sup> que posee la planta la función de Alarma a través de sonido, entonces cuando una alama se ejecute se reproducirá un sonido prediseñado o una serie de pitidos a cierta frecuencia con un intervalo de tiempo programable, esto se puede por medio de un amplificador de sonido transmitirlo a planta para informar de mejor manera las alarmas del proceso.
- Por medio de la programación de clases para los objetos creados en el proyecto, se puede optimizar el tiempo de programación ya que se puede utilizar una clase que contenga información clave en otro objeto.
- Debemos tener precaución de no saturar la red de información que se conecta al servidor del *Cimplicity* para evitar tráfico de información.

<sup>&</sup>lt;sup>56</sup> Sistema de ayuda visual y auditiva para el operador.

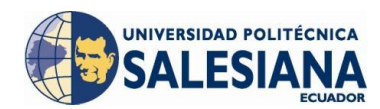

#### **3 DISEÑO DEL SISTEMA SCADA PARA OMNIBUS BB**

#### 3.1 PROCESO DE PRODUCCIÓN

#### 3.1.1 INTRODUCCIÓN

El proceso de ensamblaje de autos de General Motors Ómnibus BB es realizado en tres plantas: Suelda, Pintura y Ensamble; en la planta de Pintura se tiene tres procesos importantes para dar a la carrocería el acabado deseado en calidad de pintura, las capas y tipos de pintura necesarias para tener protección contra el ambiente en el que se va a encontrar el auto; uno de estos procesos es denominado proceso Elpo <sup>63</sup>, el objetivo de la pintura Elpo es brindar una protección contra la corrosión de la carrocería al encontrarse en un ambiente salino de humedad relativamente alta.

Luego de este proceso la carrocería pasa a través de un horno el cual cura la pintura, al salir la carrocería de este pasa por el proceso *Over Head* de Sellado Elpo, el cual está conformado por 2 estaciones de lijado de la carrocería para lograr la uniformidad de la pintura y eliminar imperfecciones, en la tercera y cuarta estación se realiza el sellado de las junturas bajo el piso de la carrocería y en la quinta estación se realiza el proceso de calafateo bajo el piso de la carrocería el cual la protege contra la abrasión.

#### 3.1.2 PROCESO OVERHEAD DE SELLADO ELPO

El sistema de transporte del *Over Head* de Sellado Elpo se encuentra conformado por un circuito cerrado en el que circulan doce cargo buses que transportan las carrocerías a lo largo de dos estaciones de lijado, dos estaciones de sellado y una de calafateo, en las cuales se realizan trabajos manuales mientras la carrocería se encuentra suspendida por medio de ganchos sujetos a una estructura metálica denominada ara-

<sup>&</sup>lt;sup>63</sup> Pintura electrostática anticorrosiva aplicada mediante electrodeposición.

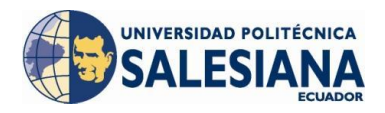

ña<sup>64</sup> (Figura 3.1). (General Motors OBB, 2011)

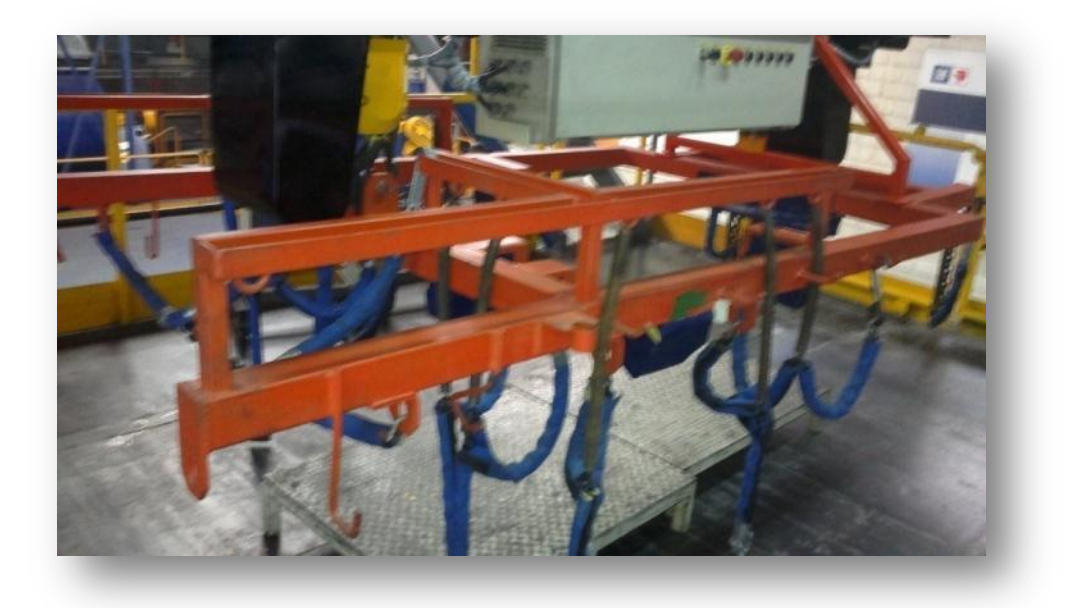

Figura 3.1 Estructura para sujeción de carrocería. (Propia Autoría)

Cada una de las estaciones de trabajo se define como una estación *stop & go* debido a que al llegar a una posición fija, el cargo bus se detiene e inicia el conteo de tiempo que se encuentra configurado de acuerdo a la velocidad de producción de la línea, una vez transcurrido este tiempo de permanencia en la estación, el cargo bus avanza a la siguiente estación, llega a su posición e inicia nuevamente el conteo de tiempo. (General Motors OBB, 2011)

Esta operación se repite en cada una de las estaciones de trabajo, excepto en la estación de Sellado 02 que por el momento se considera como una estación de paso entre Sellado 01 y Calafateo. El tiempo de permanencia es un valor fijo configurado en la lógica de control de cada PLC de cargo bus, por lo que en caso de requerirse un cambio, será necesario modificarlo en cada uno de los cargo buses. (General Motors OBB, 2011)

Adicionalmente a las estaciones de trabajo, se cuenta con dos estaciones para carga, una principal desde la cadena a la salida del horno ELPO y otra back up en diagonal por fuera del sistema de enfriamiento de carrocerías, adicionalmente se cuenta con

<sup>&</sup>lt;sup>64</sup> Estructura metálica provista de ganchos que sujetan a la carrocería.

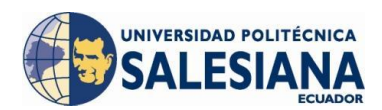

una estación de descarga que permite descender la carrocería directo sobre la cadena del transportador de carrocerías de sellado sobre piso. En cada una de estas estaciones se realiza la operación manual para manipular el ascenso / descenso de tecles que permiten enganchar / desenganchar la carrocería. Las señales de comando manuales de tecles y validación para que el cargo bus continúe su proceso, son enviadas por medio de un sistema de foto celdas. (General Motors OBB, 2011)

El sistema cuenta además con una interfaz de operador desplegada en *un Panel View Plus 700* que permite mostrar la posición de cada uno de los cargo buses a lo largo del circuito cerrado, las alarmas del sistema. (General Motors OBB, 2011)

### 3.1.2.1 CARACTERÍSTICAS DEL PROCESO

 Parámetros del proceso: El ensamblaje de automóviles se realiza en una sola línea de producción, debido a esto el tiempo de operación en cada una de las estaciones es realmente crítico, si una estación para por alguna razón, el proceso para en su totalidad. Por esta razón el tiempo real de operación debe ser monitoreado y mejorado constantemente.

El material utilizado para las estaciones de sellado 3 y 4 es bombeado a través de una línea que se mantiene presurizada para el abastecimiento en cada vehículo de la cantidad de sellante, de igual manera se utiliza para el calafateo en la estación 5.

• Andon: El proceso cuenta con sistema de ayuda visual y auditiva para el operador el cual pide ayuda si no alcanzó a realizar su operación o si necesita ayuda de otro tipo, podrá entonces llamar al Líder de equipo de trabajo, al Líder de grupo, a personal de mantenimiento de la planta, al equipo de calidad o presionar un paro de emergencia, este sistema se denomina Andon y el cual es controlado por un *PLC Control Logix 5000* (Figura 3.2).

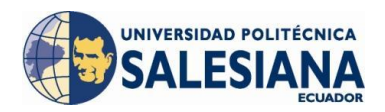

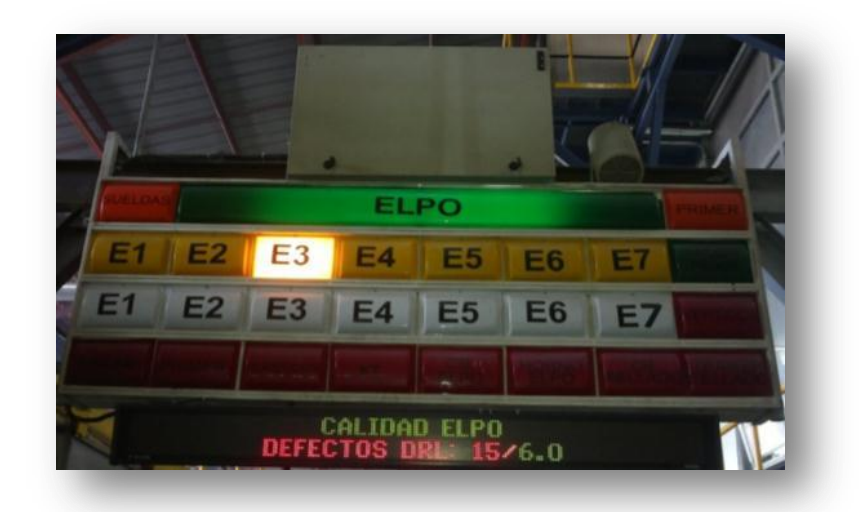

Figura 3.2 Tablero de ayuda visual y auditiva Andon. (Propia Autoría)

Cada estación de trabajo cuenta con un *Switch* cuerda para solicitar la ayuda mencionada que luego de que el problema haya sido eliminado se procederá a apagarlo.

### 3.1.3 CARGO BUSES

Los componentes eléctricos del sistema de control de los cargo buses incluyen protecciones individuales para los variadores de frecuencia *Power Flex 40* que permiten controlar la velocidad de giro de tecles y unidad de traslación respectivamente. Además, se cuenta con un transformador seco para derivar a partir de dos fases de 440VAC, los voltajes de control 220 VAC y 120 VAC para los demás componentes del equipo como fuente de 24 VDC, *PLC Micrologix 1400*, tomacorriente para radio *Wireless*, módulos de interfaz *Modbus* con cabeza de lectura de riel perforada, entre otros dispositivos, como se muestra en la distribución interna de elementos del cargo bus en la Figura 3.3. (General Motors OBB, 2011)

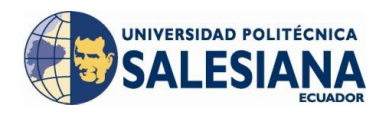

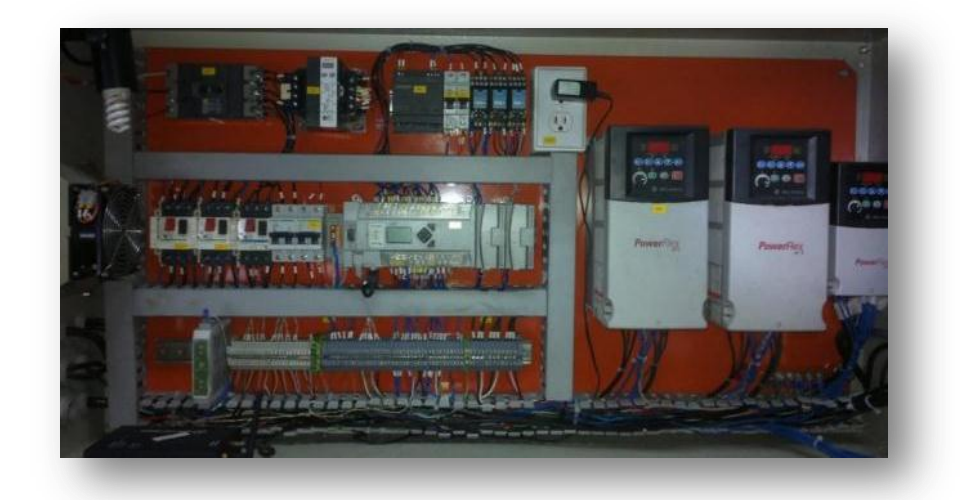

Figura 3.3 Distribución de elementos de fuerza y control del cargo bus. (Propia Autoría)

El tablero de control de cada uno de los cargo buses posee una puerta frontal abatible en la que se encuentran instalados los pulsadores para la operación manual del cargo bus que incluye el movimiento hacia adelante y atrás, arriba y abajo de los dos polipastos, un paro de emergencia y un selector con llave para selección del modo de operación manual / automático (Figura 3.4). (General Motors OBB, 2011)

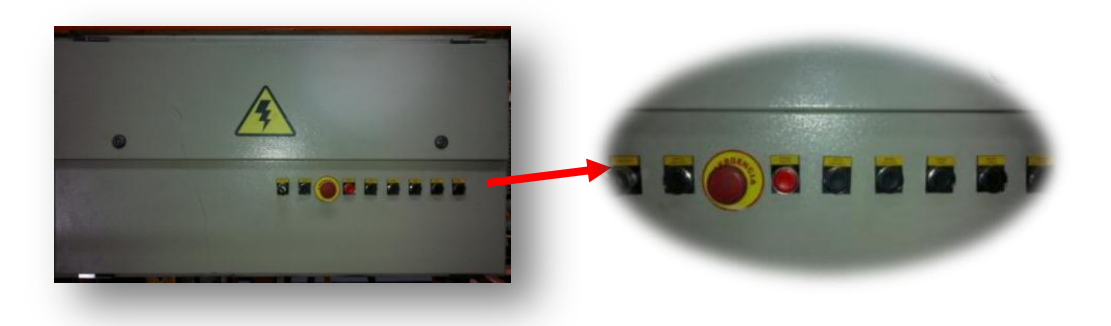

Figura 3.4 Pulsadores de control manual del cargo bus. (Propia Autoría)

El sistema de alimentación de energía en todos los cargo buses se basa en un mecanismo intercambiable para el cambio rápido de escobillas (Figura 3.5), que permite desconectar la energía del tablero por medio de un juego de conector rápido machohembra acoplado en una placa metálica sobre la cual se monta el juego de cuatro escobillas (3 Fases + Tierra). (General Motors OBB, 2011)

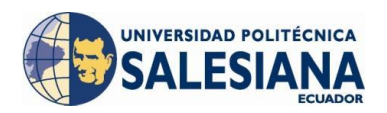

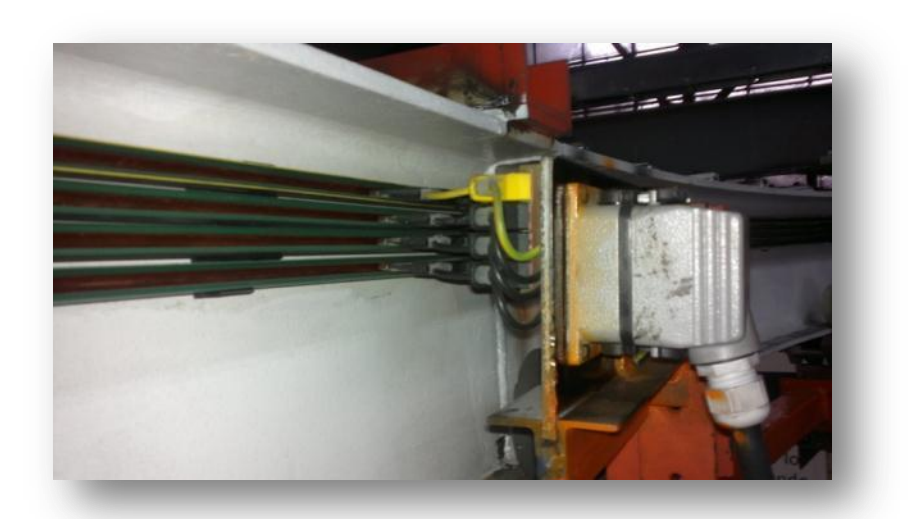

Figura 3.5 Sistema de acople rápido de escobillas de alimentación. (Propia Autoría)

La unidad de traslación se mueve con una unidad de traslación de mecanismo DRF-200 que le permite acoplarse al funcionamiento en tramos curvos. Además se considera un movimiento en velocidad lenta durante el flujo de proceso desde la estación de carga, pasando por las cabinas de lijado y sellado, hasta la descarga de unidades sobre el transportador de carrocerías de sellado sobre piso; y un retorno a alta velocidad desde la estación de descarga hasta la carga con el fin de reducir al máximo el tiempo de espera para disponer de un cargo bus en la estación de envío de unidades al proceso. (General Motors OBB, 2011)

Los polipastos DEMAG utilizados para controlar el ascenso / descenso de unidades tienen una velocidad baja de 45 Hz y una velocidad alta de 65 Hz programados en sus respectivos variadores de frecuencia, (Figura 3.6). (General Motors OBB, 2011)

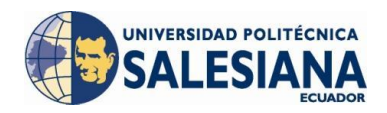

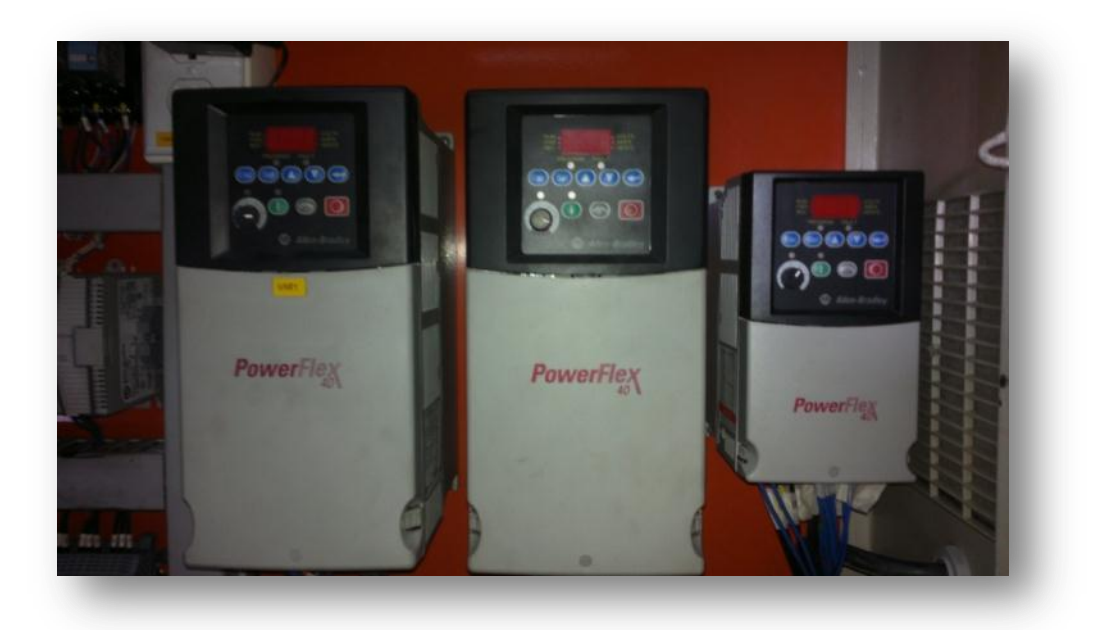

Figura 3.6 Variadores de control de motores polipastos y traslación. (Propia Autoría)

El control de los polipastos para la operación manual de los equipos en las estaciones de carga / descarga, validación del equipo para que continúe su proceso y señales de paros por llamados de Andon, se realiza por medio de comandos enviados al cargo bus a través de Foto celdas móviles ubicadas en cada cargo bus y Foto celdas fijas localizadas a lo largo de las estaciones de trabajo. (General Motors OBB, 2011)

### 3.1.4 SISTEMA DE POSICIÓN ABSOLUTA

El sistema de posicionamiento de los cargo buses se basa en el sensor *Pepperl* + *Fuchs* modelo WCS3B-LS221D que permite leer el código absoluto de la riel perforada de acero inoxidable montada a lo largo del circuito cerrado del *Over Head*. (General Motors OBB, 2011)

El montaje del riel codificado se realizó en paralelo a la vía del carril del cargo bus, con el fin de asignar una posición exacta para cada punto del recorrido, y por ende distinguir las estaciones de trabajo respecto a la carga / descarga. La adquisición de la posición respecto al riel se realiza por medio de la cabeza lectora en forma de U, que escanea el riel codificado sin entrar en contacto con la misma, pues el equipo lo hace de forma optoelectrónica. (General Motors OBB, 2011)

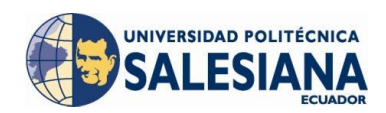

La cabeza de lectura puede reconocer todos los códigos cada 0,8 mm (WCS3), de tal forma que al colocarlo en cualquier tramo del riel codificado, éste reconoce la posición sin necesidad de referencia ni retraso alguno. (General Motors OBB, 2011)

El escaneado del riel codificado es reproducible, fiable e independiente de fluctuaciones térmicas, e incluso funciona de manera adecuada si las velocidades de desplazamientos son elevadas. Los valores de posicionamiento se transmiten directamente al equipo de control mediante un Interface RS 485 serie. (General Motors OBB, 2011)

La carcasa de la cabeza lectora se compone de un plástico robusto (grado de protección IP54), sujeto con una placa de montaje para la fijación de la cabeza de lectura en el soporte del cargo bus. En la parte interior de la cabeza de lectura se encuentran láminas transparentes para protección, de fácil recambio, que proteger el campo de lectura de suciedad y daños, por lo que se deben considerar dentro del mantenimiento preventivo del equipo y limpiarlas periódicamente. En estas láminas se encuentran unas marcas en forma de ranuras que sirven para el ajuste cero del juego vertical (eje z) de la cabeza lectora, tomando como punto de referencia la parte superior del riel codificado (Figura 3.7). (General Motors OBB, 2011)

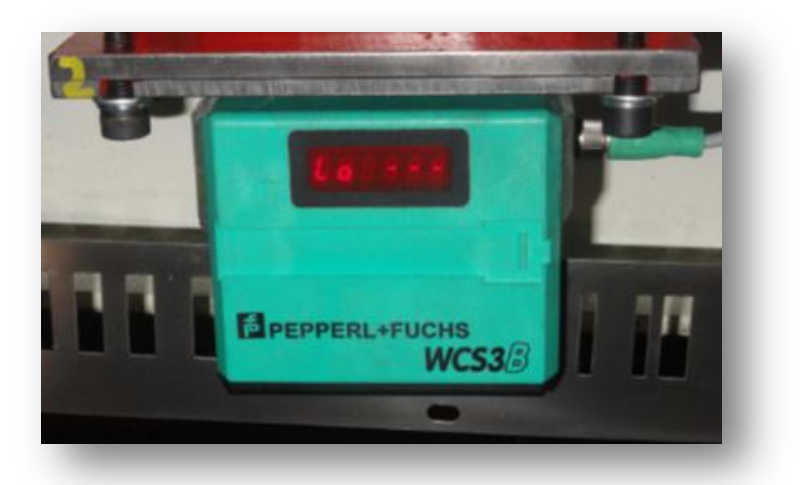

Figura 3.7 Sensor de posicionamiento absoluto. (Propia Autoría)

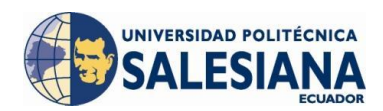

Como parte de la conexión entre el sistema de posicionamiento y el PLC de control del cargo bus se utiliza el módulo WCS-MBG110, que sirve como Interface entre la cabeza de lectura WCS y el puerto *Modbus*-RTU del PLC. Los datos entre la cabeza de lectura y el WCS-MBG110 se transfieren usando Interface RS 485 y el módulo MBG110 al PLC de control transmite protocolo *Modbus*-RTU. (General Motors OBB, 2011)

Los baudios para *Modbus* son configurables entre 19,2 ó 38,4 *kBaud*, y los parámetros restantes como dirección del módulo esclavo, cantidad y velocidad de transmisión de cabezas conectadas se configuran mediante los *switchs* giratorios ubicados en la parte frontal del módulo. La conexión del módulo con la cabeza lectora y el puerto *Modbus* del PLC del cargo bus se realiza de acuerdo con el siguiente diagrama (Figura 3.8). (General Motors OBB, 2011)

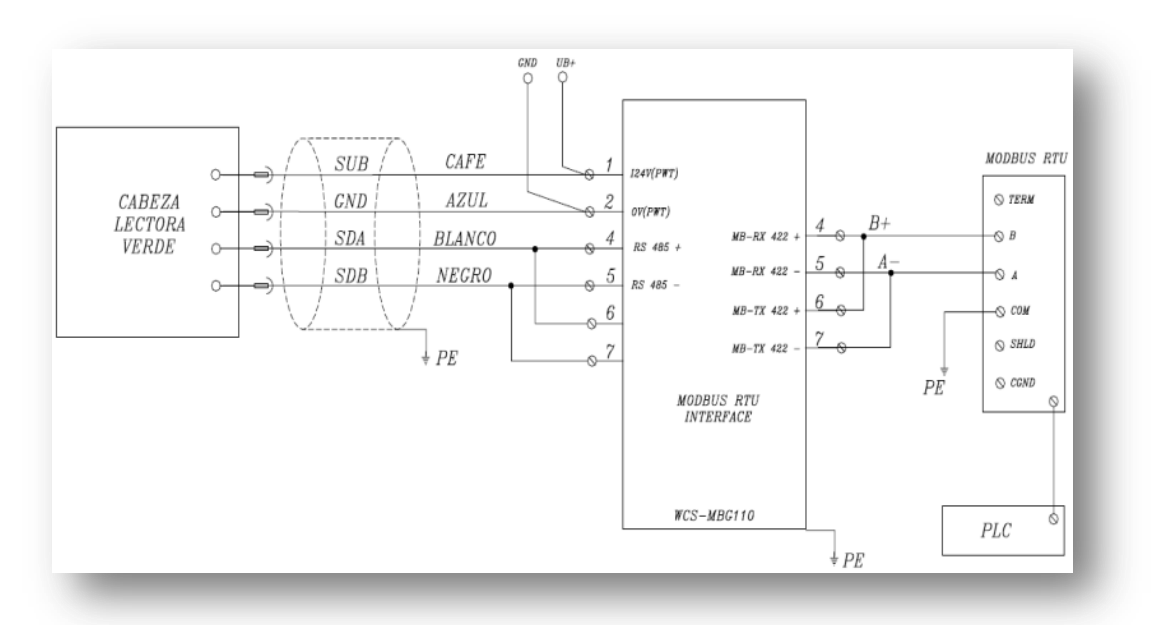

Figura 3.8 Diagrama de conexión de comunicación sensor de posición. (General Motors OBB, 2011)

### 3.1.5 PUPITRES DE MANDO Y ELEMENTOS DE SEÑALIZACIÓN

El sistema de control del Over Head de Sellado se compone de seis (6) pupitres de mando ubicados en lugares estratégicos a lo largo del circuito, con el fin de realizar operaciones que requieren la manipulación manual de los equipos, validar cargo bu-

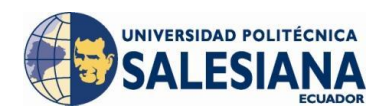

ses para que continúen su operación, accionar los paros de emergencia para cortar el suministro de energía a la riel electrificada y comandar todos los dispositivos periféricos del sistema como balizas de señalización, *stack lights*<sup>65</sup> y foto celdas. (General Motors OBB, 2011)

Estos pupitres se encuentran enlazados hacia el PLC principal de control por medio de una red *DeviceNet* que permite realizar el intercambio de datos necesarios para procesar las señales de entrada de sensores, pulsadores locales y botonera de mando con el fin de activar los periféricos correspondientes. Cada uno de los pupitres posee en su interior un módulo *flex* I/O para *DeviceNet* y módulos de entrada (16 ó 32) y salidas (16 ó 32) de acuerdo a los requerimientos de cantidad de conexiones de entrada / salida maneja, ya que debido a su ubicación los pupitres son capaces de concentrar señales de algunas estaciones de trabajo de acuerdo en la Tabla 3.1. (General Motors OBB, 2011)

| Pupitre       | Estación a comandar                   |  |
|---------------|---------------------------------------|--|
| Carga 1       | Envío de unidades                     |  |
| Lijados       | Lijado 1                              |  |
| Lijados       | Lijado 2                              |  |
|               | Sellado 1                             |  |
| Sellados      | Sellado 2                             |  |
| Schados       | Calafateo                             |  |
|               | Espera antes de descarga              |  |
| Descarga      | Descarga sobre el Conveyor de sellado |  |
| Carga Bck     | Carga Back-up                         |  |
| Mantenimiento | Zona de mantenimiento                 |  |

**Tabla 3.1** Distribución de pupitres de mando.(General Motors OBB, 2011)

La Figura 3.9 muestra la distribución de elementos dentro de un pupitre de mando, en el cual se encuentra básicamente disyuntores de 2 Amperios, una fuente DC de 2 Amperios, un device de comunicación Flex ADN, un módulo de Entradas y un módulo de salidas. (General Motors OBB, 2011)

<sup>&</sup>lt;sup>65</sup> Baliza que se utiliza para visualizar el avance del tiempo de operación en porcentaje, contiene 3 colores: verde, amarilla y roja.

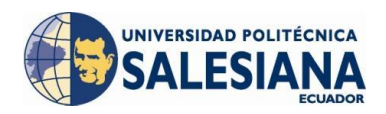

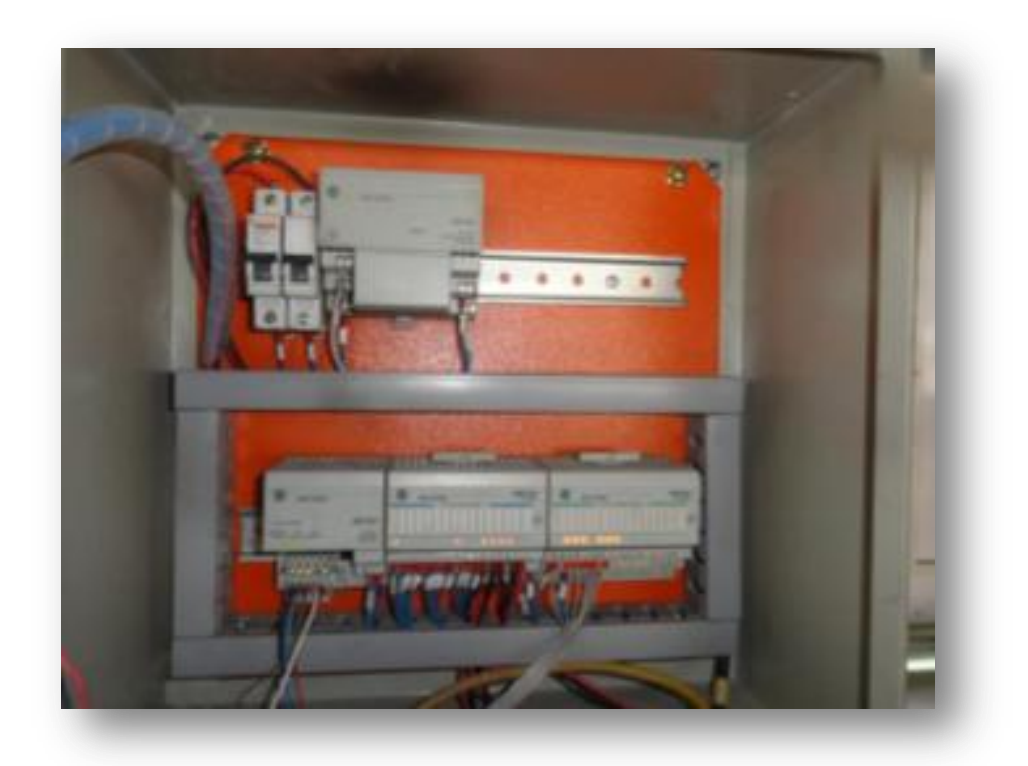

Figura 3.9 Distribución de elementos pupitres de mando. (Propia Autoría)

## 3.1.6 MODOS DE OPERACIÓN MANUAL / AUTOMÁTICO<sup>66</sup>

Existe un selector operado con llave en puerta frontal de cada cargo bus para la selección del modo de operación Manual o automático. El modo de operación normal es en automático, en el cual Simplemente el cargo bus, de acuerdo a la posición que le indique la cabeza de lectura, realiza la operación correspondiente a su ubicación, es decir que cuenta un tiempo de permanencia si se encuentra en una estación de trabajo, avanza a la siguiente estación si está en transcurso entre una estación y otra, o realiza la operación manual para Subir / bajar tecles en caso de encontrarse en la estación de envío o descarga de Unidades.

La Tabla 3.2 indica la secuencia que se realiza en cada una de las estaciones definidas como zonas de trabajo, transcurso entre estaciones o carga / descarga de unidades, la Tabla 3.3 ayuda a la interpretación de la Tabla 3.2.

<sup>&</sup>lt;sup>66</sup> *Manual\_OHSellado\_rev* (General Motors OBB, 2011)

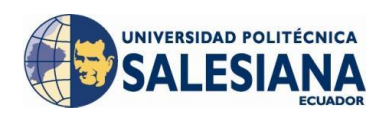

## **Tabla 3.2** Secuencia de trabajo del cargo bus.(General Motors OBB, 2011)

| NOTA | UBICACIÓN             | SECUENCIA OPERACION EN AUTOMATICO                                                                                                    |  |
|------|-----------------------|----------------------------------------------------------------------------------------------------|--|
| 1    | Lijado 1              | Conteo de Tiempo de permanencia configurado en car-<br>go bus de acuerdo con ATT del sistema                                                                                                    |  |
| 2    | Lijado 1 a Lijado 2   | Avance hacia estación de Lijado 02                                                                                                    |  |
| 1    | Lijado 2              | Conteo de Tiempo de permanencia configurado en car-<br>go bus de acuerdo con ATT del sistema                                                                                                    |  |
| 2    | Lijado 2 A Sellado 1  | Avance hacia estación de Sellado 1                                                                                                    |  |
| 1    | Sellado 1             | Conteo de Tiempo de permanencia configurado en car-<br>go bus de acuerdo con ATT del sistema                                                                                                    |  |
| 2    | Sellado 1 a Sellado 2 | Avance hacia estación de Sellado 2                                                                                                    |  |
| 1    | Sellado 2             | Conteo de Tiempo de permanencia configurado en car-<br>go bus de acuerdo con ATT del sistema                                                                                                    |  |
| 2    | Sellado 2 a Calafateo | Avance hacia estación de Calafateo                                                                                                    |  |
| 1    | Calafateo             | Conteo de Tiempo de permanencia configurado en car-<br>go bus de acuerdo con ATT del sistema                                                                                                    |  |
| 3    | Espera                | Estación de espera previa a curva de Descarga el equipo avanza una vez liberada la Descarga.                                                                                                    |  |
| 2    | Espera a Descarga     | Avance hacia estación de Descarga                                                                                                    |  |
| 4    | Descarga              | Estación de descarga de unidades en la que el cargo bus<br>desciende tecles en manera automática hasta una altura<br>segura.<br>Equipo en modo manual para terminar la operación de<br>descenso / ascenso por parte del operador a través de |  |
|      |                       | botonera y/o pulsadores de pupitre de mando.<br>En espera de comando validación del operador para<br>subir tecles de forma automática hasta altura de trabajo<br>para avance en proceso.                                                     |  |
| 2    | Descarga a carga bck  | Avance hacia estación de Carga Back Up                                                                                                    |  |
|      |                       | En operación automático el cargo bus desciende a una altura segura para cargar la unidad.                                                                                                    |  |
| 4    | Carga bck             | El operador a traves de la botonera y/o pulsadores de pupitre de mando, opera según su conveniencia.                                                                                                    |  |
|      |                       | En espera a la validación del operador para subir tecles de forma automática hasta altura de trabajo.                                                                                                    |  |
| 2    | Carga bck a Carga     | Avance hacia estación de Carga (estación de envío)                                                                                                    |  |
|      |                       | En operación automático el cargo bus desciende a una altura segura para descargar la unidad.                                                                                                    |  |
| 4    | Carga                 | El operador a través de la botonera y/o pulsadores de pupitre de mando, opera según su conveniencia.                                                                                                    |  |
|      |                       | En espera a la validación del operador para subir tecles de forma automática hasta altura de trabajo.                                                                                                    |  |
| 2    | Carga a Lijado 1      | Avance hacia estación de Lijado 01 e inicio de ciclo de proceso                                                                                                    |  |

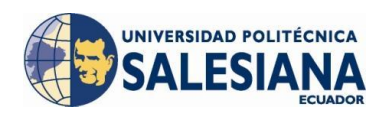

## **Tabla 3.3** Interpretación de notas Tabla 3.2.(General Motors OBB, 2011)

| NOTA | DESCRIPCIÓN                                                          |
|------|----------------------------------------------------------------------|
| 1    | El avance a la siguiente estación ocurre siempre que no exista un    |
| 1    | paro por ANDON en la estación                                        |
| 2    | El avance entre estaciones se puede interrumpir por el sistema anti- |
| 2    | colisión                                                             |
| 3    | Una vez libre la estación de descarga se envía el avance desde la    |
| 5    | estación de espera mediante foto celda                               |
|      |                                                                      |
| 4    | habilita 20 segundos después de terminar el descenso automático y    |
|      | requiere un pulso continuo de por lo menos 5 segundos de duración    |

El funcionamiento secuencial en modo Automático del equipo puede ser interrumpido en cualquier punto de la trayectoria del cargo bus, pasando el modo de funcionamiento a modo Manual.

El cambio de modo de operación de un cargo bus, no afecta el funcionamiento de los demás cargo buses del sistema, puesto que cada equipo tiene su lógica de control propia e independiente respecto a los demás, lo cual brinda la flexibilidad necesaria para continuar con el flujo de proceso normal a pesar de tener inconvenientes con un equipo que podría operarse en modo manual hasta desplazarlo a la transferencia de ingreso a la plataforma de Mantenimiento.

Las fallas que se pueden producir en el cargo bus, se describen en la Tabla 3.4. Debido a la diversidad de causas que puede generar una misma falla, es necesario describir cada una de las posibles soluciones y verificaciones mínimas que deben realizarse para poder solventar una falla que afecte el funcionamiento normal del equipo en Modo Automático.

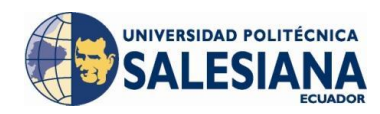

**Tabla 3.4** Verificación de fallas.(General Motors OBB, 2011)

| SISTEMA CARGO BUS                                                      | DESCRIPCIÓN DE FALLA                               |
|------------------------------------------------------------------------|----------------------------------------------------|
| SISTEMA CENEDAI                                                        | Falla de Guarda motores para protección de motores |
| SISTEMA GENERAL                                                        | Pulsador de paro de emergencia local               |
| POSICIONAMIENTO Falla por NO cambio de valor de posición (adela atrás) |                                                    |
|                                                                        | Falla de variador de frecuencia                    |
| UNIDAD DE TRASLA-                                                      | Tiempo excesivo hacia adelante                     |
|                                                                        | Tiempo excesivo hacia atrás                        |
|                                                                        | Falla de variador de frecuencia                    |
| TECLE DELANTERO                                                        | Tiempo excesivo de operación (subir / bajar)       |
|                                                                        | Falla por NO cambio en valor de Encoder            |
|                                                                        | Falla de variador de frecuencia                    |
| TECLE POSTERIOR                                                        | Tiempo excesivo de operación (subir / bajar)       |
|                                                                        | Falla por NO cambio en valor de Encoder            |

La Tabla 3.5 descrita a continuación indica las posibles soluciones en caso de encontrar una falla en el equipo, para lo cual se requiere ingresar a la pasarela de Mantenimiento, abrir la puerta frontal del tablero de control y realizar una inspección visual de los componentes del equipo para verificar si alguno se encuentra con un funcionamiento fuera de lo normal, verificar motores, alimentación eléctrica desde la aerovía, trabamientos de araña contra pasarela, entre otras inspecciones mínimas que son necesarias para el adecuado diagnóstico de una falla.

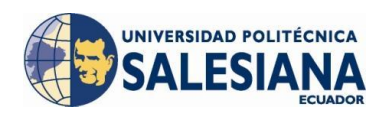

## **Tabla 3.5** Fallos y sus posibles soluciones.(General Motors OBB, 2011)

| TIPO DE FALLA               | POSIBLE CAUSA DE FALLA                                         |
|-----------------------------|----------------------------------------------------------------|
|                             | Verificar trabamiento mecánico de alguno de los motores        |
| Falla de guarda motores     | Verificar valor de corriente configurado de acuerdo a la carga |
|                             | Re-armar falla activando guarda motores                        |
| Dana da amananaia la sal    | Verificar posición de pulsador enclavado                       |
| Paro de emergencia local    | Re-armar falla retirando el pulsador enclavado                 |
|                             | Verificar estatus de cabeza de lectura (LED's indicadores)     |
|                             | Verificar cable de alimentación y datos del sensor             |
| Falla en valor de posición  | Verificar nivel de suciedad en láminas de protección           |
|                             | Verificar trabamiento / resbalamiento de unidad de traslación  |
|                             | Re-armar falla verificar funcionamiento normal de sensor       |
|                             | Verificar alimentación adecuada desde escobillas de aerovía    |
| Falla de variador unidad de | Verificar conexiones de cableado de alimentación hacia motores |
| traslación                  | Verificar trabamiento mecánico del motor / sobre-corriente     |
|                             | Re-armar falla presionando pulsador rojo de variador           |
| Tiempo excesivo hacia       | Verificar trabamiento / resbalamiento de unidad de traslación  |
|                             | Verificar trabamiento mecánico del cargo bus                   |
| udefunte                    | Re-armar falla liberando cargo bus para avance normal          |
| m 1 .                       | Verificar trabamiento / resbalamiento de unidad de traslación  |
| l iempo excesivo hacia      | Verificar trabamiento mecánico del cargo bus                   |
| utrus                       | Re-armar falla liberando cargo bus para avance normal          |
|                             | Verificar alimentación adecuada desde escobillas de aerovía    |
| Falle de verieder teale     | Verificar conexiones de cableado de alimentación hacia motores |
| Falla de Valladol tecle     | Verificar trabamiento mecánico del motor / sobre-corriente     |
|                             | Re-armar falla presionando pulsador rojo de variador           |
|                             | Verificar activación ascenso / descenso de tecles              |
| Tiempo excesivo de opera-   | Verificar trabamiento mecánico de la araña del cargo bus       |
|                             | Re-armar falla liberando equipo para operación normal          |
|                             | Verificar cable de alimentación y datos del Encoder            |
| Falla an valor da Encodar   | Verificar conexionado de cables hacia entradas de PLC          |
|                             | Verificar resbalamiento de cadena de tecle                     |
|                             | Re-armar falla verificar funcionamiento normal de Encoder      |

## 3.2 IDENTIFICACIÓN Y LEVANTAMIENTO DE VARIABLES

Para el levantamiento de las variables vitales para el desarrollo del *Scada* fue necesario identificarlas en el Programa del PLC principal del proceso *Over Head* de Sellado ya que este contiene todas estas señales provenientes de los 12 cargo buses y para esto se utilizó el *software* de Programación *RSLogix 5000* de *Rockwell Automation*.

El programa del PLC principal contiene 12 subrutinas para la lógica de control del proceso tomando en consideración que una se la utiliza para el llamado al resto. En la subrutina "Entradas\_DNet" (Figura 3.10) se encuentran variables de estado de proceso y de alarmas por estación de trabajo.

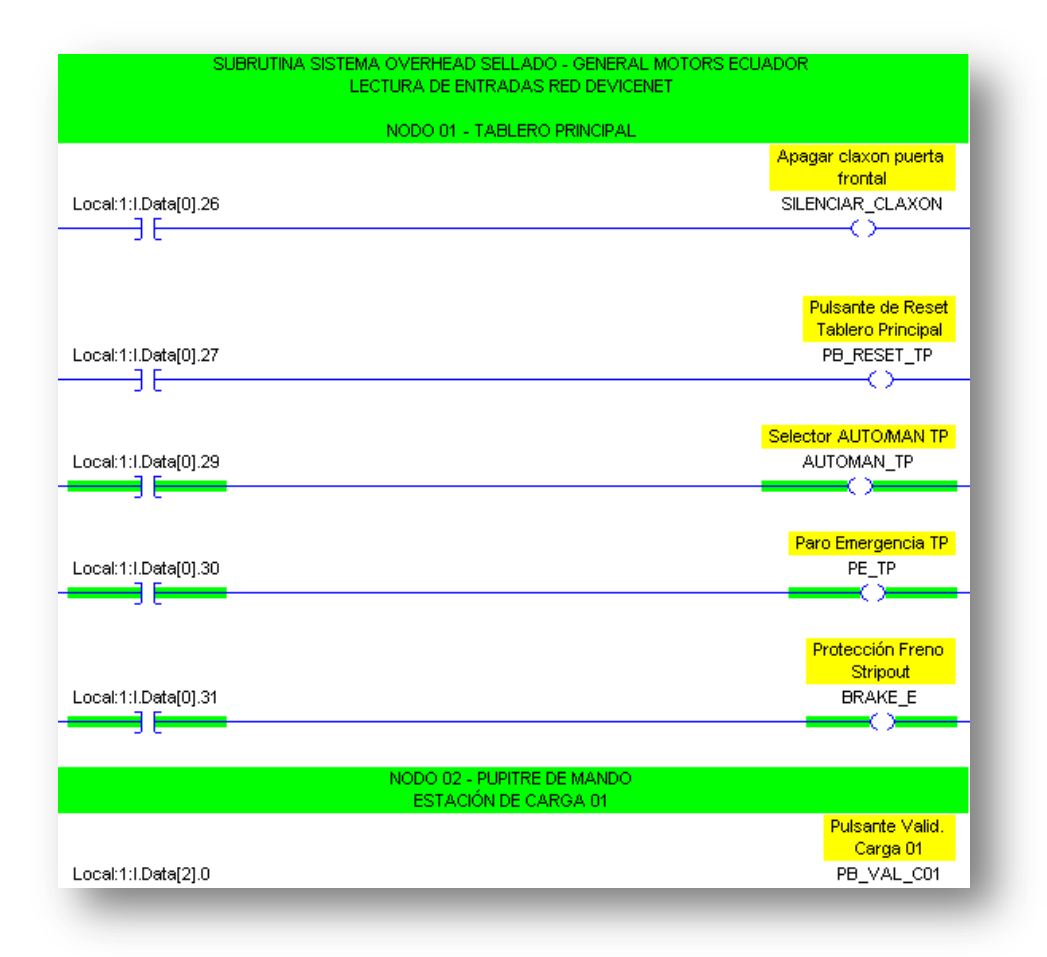

**Figura 3.10** Subrutina "Entradas\_DNet", *RSLogix 5000*. (Propia Autoría)

En la subrutina "Fallas\_Cargobuses" tenemos identificada la falla general de cada cargo bus como se muestra en la Figura 3.11.

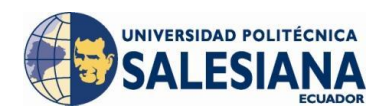

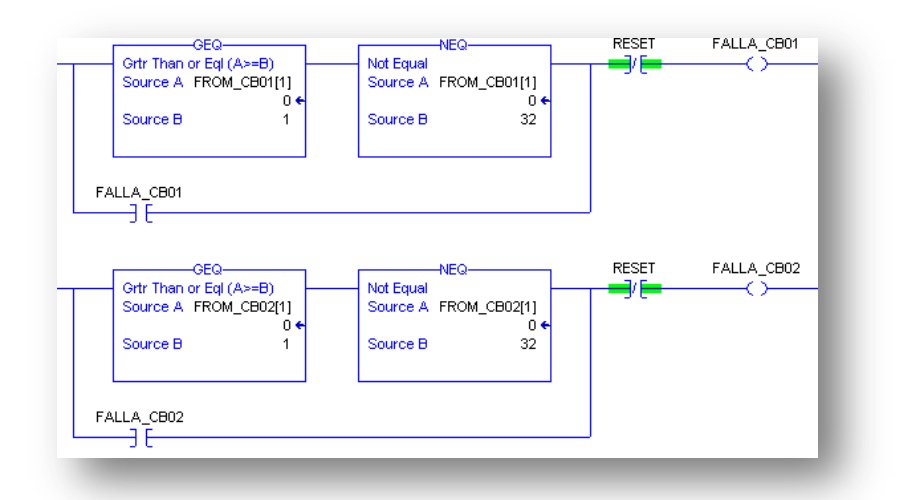

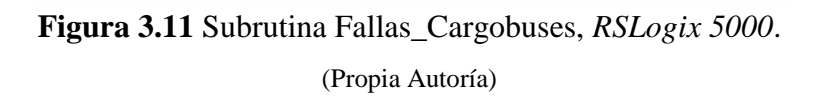

En la subrutina "Activación\_Balizas" se tiene el estado de las balizas *Stack Light* que sirven para visualizar el avance en porcentaje del tiempo de operación por cada estación (Figura 3.12).

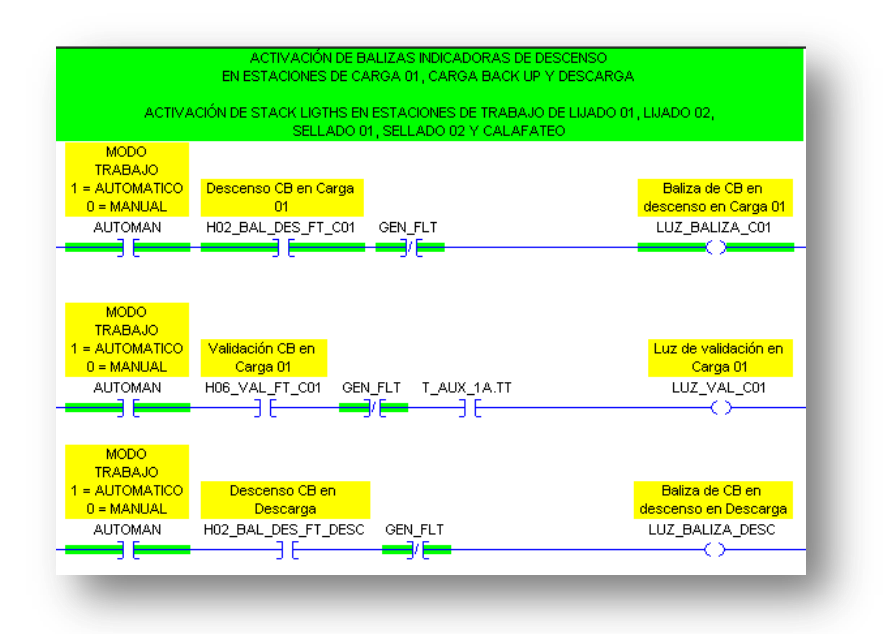

Figura 3.12 Subrutina "Activación\_Balizas", *RSLogix 5000.* (Propia Autoría)

La posición de cada cargo bus se obtuvo de la subrutina "Ubicación\_CBs" en donde a través de 2 palabras (32 bits) se obtiene la posición exacta de todos los cargo buses, (Figura 3.13).

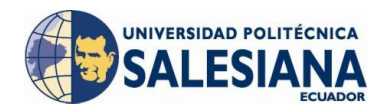

| MOV                                                     |
|---------------------------------------------------------|
| Move                                                    |
| Source FROM_CB01[0]                                     |
| 12 🗲                                                    |
| Dest CB01_LOCATION                                      |
| 12 🗲                                                    |
|                                                         |
| MOV-                                                    |
| MOV<br>Move<br>Source FROM_CB02[0]<br>6 €               |
| MOV<br>Source FROM_CB02[0]<br>6 ←<br>Dest CB02_LOCATION |

Figura 3.13 Subrutina "Ubicación\_CBs", *RSLogix 5000.* (Propia Autoría)

Luego de identificar y tabular debidamente se obtuvo una matriz en donde se detalla cada variable con su descripción (ver Anexo D).

## 3.2.1 CREACIÓN DE VARIABLES EN PLC PRINCIPAL OHS

Para la creación de las variables que serán leídas en el *Cimplicity* deberemos dar *click* derecho del *mouse* en el controlador de variables (*Controller tags*) e indicar nuevo *tag*. (Figura 3.14).

| lew Tag      |                   |        |
|--------------|-------------------|--------|
| Name:        | CIM_F_CB01        | OK     |
| Description: |                   | Cancel |
|              |                   | Help   |
|              |                   | 1      |
| Usage:       | <normal></normal> | ]      |
| Туре:        | Base Connection   | _      |
| Alias For:   |                   | 1      |
| Data Type:   | INT[3]            |        |
| Scope:       | ELPO_Overhead     | ]      |
| Style:       | Decimal           | 1      |

**Figura 3.14** Creación y propiedades de un nuevo *tag, RSLogix 5000.* (Propia Autoría)

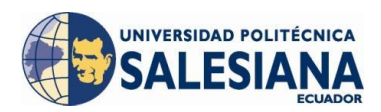

A continuación se mostrará la pantalla de propiedades del *tag* o variable que vamos a crear en la que deberemos indicar el nombre, una descripción, el tipo, el estilo (formato del valor de la variable) y el número de variables que deseamos crear (Figura 3.15).

| lata Types:<br>NT[3]       |   | _     | ОК     |
|----------------------------|---|-------|--------|
| NT                         |   |       | Cancel |
| LEAD_LAG                   |   |       | Help   |
| LIGHT_CURTAIN              |   |       |        |
| MESSAGE<br>MINIMUM CAPTURE |   |       |        |
| MOTION_GROUP               |   | -     |        |
|                            |   |       |        |
| Dim 2 Dim 1                |   | Dim 0 |        |
| 0 🚊 0                      | * | 8     | ÷      |

Figura 3.15 Propiedades de un *tag, RSLogix 5000.* (Propia Autoría)

## 3.2.1.1 ESTANDARIZACIÓN DE TAGS PLC

• **Subrutina:** Damos *click* derecho sobre la subrutina para ingresar en las propiedades en donde cambiaremos el nombre a PMC\_HMI que es el formato que se maneja en General Motors OBB (Figura 3.16).

| Routine Proper  | ties - CIMPLICITY_DB                        | <u>_   ×</u> |
|-----------------|---------------------------------------------|--------------|
| General         |                                             |              |
| Name:           | PMC_HMI                                     |              |
| Description:    | Subrutina para enlace con<br>Cimplicity PMC | ×            |
| Type:           | 🗎 Ladder Diagram                            |              |
| In Program:     | ELPO_OHSellado                              |              |
| Number Of Rungs | : 193                                       |              |
| ОК              | Cancel Apply                                | Help         |

Figura 3.16 Estandarización de nomenclatura subrutina, *RSLogix 5000.* (Propia Autoría)

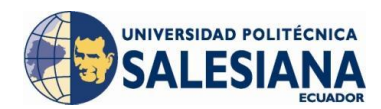

• Variables: Damos *click* derecho para ingresar en el menú de propiedades de la variable a la que vamos a cambiar de nombre como indica el formato (Figura 3.17).

| Tag Proper   | ties - CIM_F_CB01 | 👫 Tag Propert | iies - CIM_F_CB01 |
|--------------|-------------------|---------------|-------------------|
| General      |                   | General*      |                   |
| Name:        | CIM_F_CB01        | Name:         | PMC_HMI_CB01      |
| Description: | ×                 | Description:  | ×                 |
| Type:        | Base Connection   | Type:         | Base 🔽 Connection |
| Alias For:   |                   | Alias For:    |                   |
| Data Type:   | INT[3]            | Data Type:    | INT[3]            |
| Scope:       | ELPO_Overhead     | Scope:        | D ELPO_Overhead   |
| Style:       | Decimal           | Style:        | Decimal           |

Figura 3.17 Estandarización de nomenclatura *tag*, *RSLogix 5000*. (Propia Autoría)

### 3.2.2 PROGRAMACIÓN DE VARIABLES PARA EL PROYECTO

Para dar valor a las variables que hemos creado necesitamos igualarlas a las variables fuentes propias del programa del PLC, para explicarlo de mejor manera se escogió dos ejemplos:

• Necesitamos mostrar la posición del cargo bus dentro del sistema por lo cual enviaremos este dato mediante la instrucción *MOVE* (Figura 3.18) en donde seleccionaremos la variable fuente y una variable destino, tomando en cuenta que estas dos deben ser del mismo tipo, en este caso es una palabra, es decir 2 bytes.

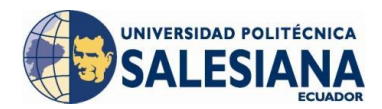

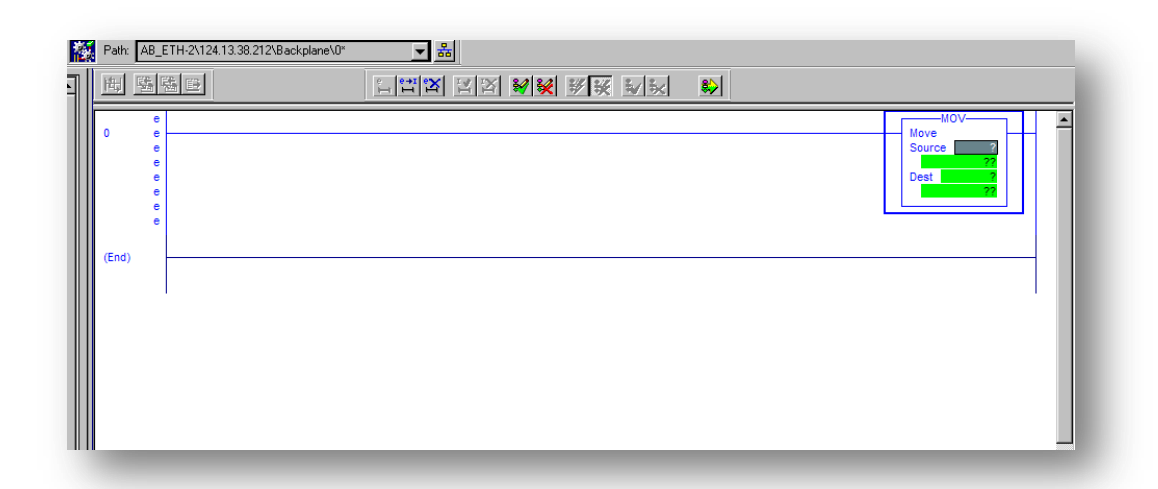

Figura 3.18 Instrucción MOVE, RSLogix 5000. (Propia Autoría)

La variable fuente es la variable que contiene el PLC principal y la variable destino es la variable que hemos creado para utilizarla en el Proyecto (Figura 3.19).

| 2<br>] | Path: AB_  | ETH-2\124.13.38.212\Backplane\0* | III II II II II II II II II II II II II |
|--------|------------|----------------------------------|-----------------------------------------|
|        | 0<br>(End) |                                  | Cancel Pending Program Edits            |

Figura 3.19 Programación instrucción *MOVE*, *RSLogix 5000*. (Propia Autoría)

 Necesitamos también enviar bits de una palabra en la que se manejan las alarmas de cada cargo bus, entonces utilizamos los comandos examinar si está encendido que encenderá según esta condición a la salida que en este caso es nuestra variable que será enlazada con el *Cimplicity*, este proceso se conoce como la creación de imagen de bits (Figura 3.20).

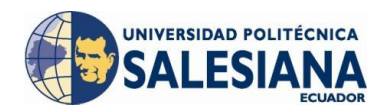

|                | MOV                                                    |
|----------------|--------------------------------------------------------|
|                | Move FROM_CB01(0)<br>20 ←<br>Dest CRM_F_CB01(0)<br>0 ← |
| FROM_CB01[1].0 | CM_F_CB01(1).0                                         |
| i              |                                                        |
|                |                                                        |

Figura 3.20 Programación *bit* a *bit*, *RSLogix 5000*. (Propia Autoría)

## 3.2.3 CREACIÓN DE VARIABLES EN CIMPLICITY

Para interpretar los valores de las variables en el *Cimplicity* deberemos crear puntos o variables propias del programa en donde se replicará dichos valores, para esto abrimos el libro de trabajo del proyecto MF\_PMC\_PLANTA.gef como se muestra en la Figura 3.21.

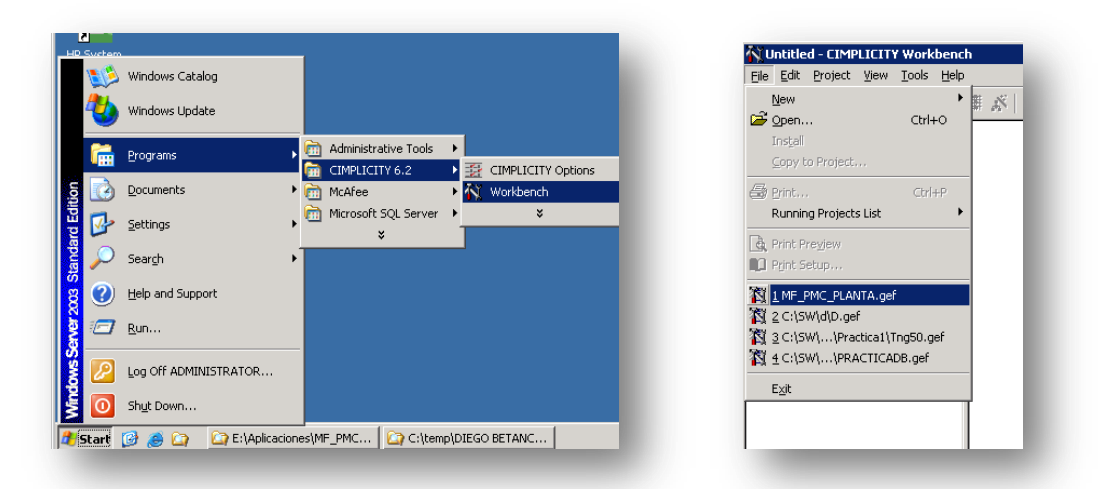

Figura 3.21 Abrir aplicación en el servidor. (Propia Autoría)

En el entorno de *Workbench* se deberá dar *click* derecho en el icono *Points* como se indica en la Figura 3.22, luego damos *click* en nuevo y se desplegará la pantalla de identificación del nuevo punto en donde se ingresará la descripción, el medio por

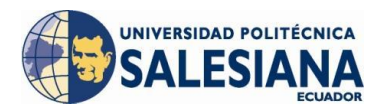

donde se adquirirá la información de este punto y la clase de punto es decir si es análogo, booleano o texto, como se indica en la Figura 3.23.

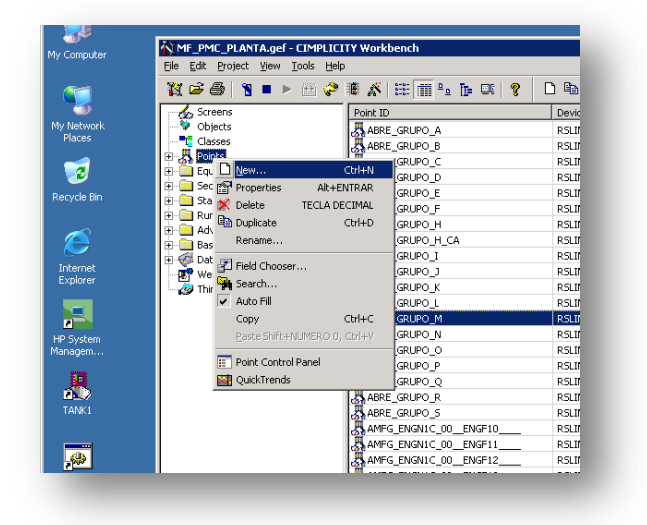

Figura 3.22 Creación nuevo punto, *Cimplicity*. (Propia Autoría)

| oint ID:         | MMSP_ESEAL_PUS_CBUI              | UK     |
|------------------|----------------------------------|--------|
| Туре             |                                  | Cancel |
| • <u>D</u> evice | RSLINX_OPC_SERVER                |        |
| C ⊻irtual        |                                  |        |
| Class            |                                  |        |
| Analog           | O <u>B</u> oolean O <u>T</u> ext |        |
|                  |                                  |        |

Figura 3.23 Creación nuevo punto, *Cimplicity*. (Propia Autoría)

Al revisar las propiedades del nuevo punto creado se definirá: la descripción del punto, el tipo de dato a manejar, el número de elementos; es decir si se va a interpretar un arreglo de datos, la identificación del medio o *Device* por el cual vamos a realizar el enlace con el PLC, la dirección; es decir hacia que PLC nos dirigimos el Alias creado en el *Topic Configuration* del *RSLinx*, seguido de la variable creada en el PLC, se indicará si se requiere de un registro en el tiempo de la variables por medio del *log data*, si deseamos ingresar límites para que no sobrepase la variable, y si deseamos registrar alarmas en la variable por medio del gestor de alarmas, todas estas propiedades se muestra en la Figura 3.24.

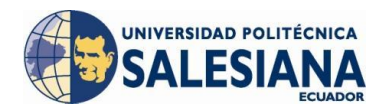

| oint Properties - MMSP_ESEAL_POS_CB01                                                                                                    | × |
|----------------------------------------------------------------------------------------------------|---|
| General Device View Limits Conversion Alarm                                                                                                    |   |
| Description: Posición cargo bus N*1 Basic <<                                                                                                    | I |
| Data type: INT Elements: 1 Elements: France France | I |
| Resource ID: P_ESEAL                                                                                                    | I |
| Trend history                                                                                                    | I |
| Max samples                                                                                                    |   |
| Safety point:                                                                                                    | I |
| Availability trigger:                                                                                                    | I |
| Attribute set:                                                                                                    |   |
| E <u>x</u> tra info: 0 - Level: 0 -                                                                                                    |   |
|                                                                                                    |   |
| OK Cancel Apply Help                                                                                                    | 1 |

a) Vista General de propiedades punto, Cimplicity.

| Point Properties - MMSP_ESEAL_POS_CB01                                                            | × |  |  |  |  |  |
|---------------------------------------------------------------------------------------------------|---|--|--|--|--|--|
| General Device View Limits Conversion Alarm                                                       |   |  |  |  |  |  |
| Device ID: RSLINX_OPC_SERVER Basic <<  Addressing Address : P_OHSIPMC_HMI_CB01(0) Diagnostic Data |   |  |  |  |  |  |
| Address Offset:                                                                                   |   |  |  |  |  |  |
| Trigger settings                                                                                  |   |  |  |  |  |  |
| Irigger point:                                                                                    |   |  |  |  |  |  |
| Relation: <none> Value:</none>                                                                    |   |  |  |  |  |  |
| Scan rate: 1 * Base Rate of 1 Seconds                                                             |   |  |  |  |  |  |
| Analog deadband: 🔽 💌 Poll after set 🗖 Delay load                                                  |   |  |  |  |  |  |
| OK Cancel Apply Help                                                                              |   |  |  |  |  |  |

b) Vista Device de propiedades punto, Cimplicity.

Figura 3.24 Propiedades nuevo punto, *Cimplicity*. (Propia Autoría)

Para aceptar la configuración realizada en el proyecto damos *click* en el icono para actualizar la configuración del proyecto (Figura 3.25):

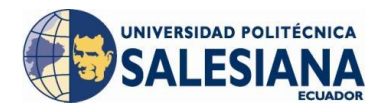

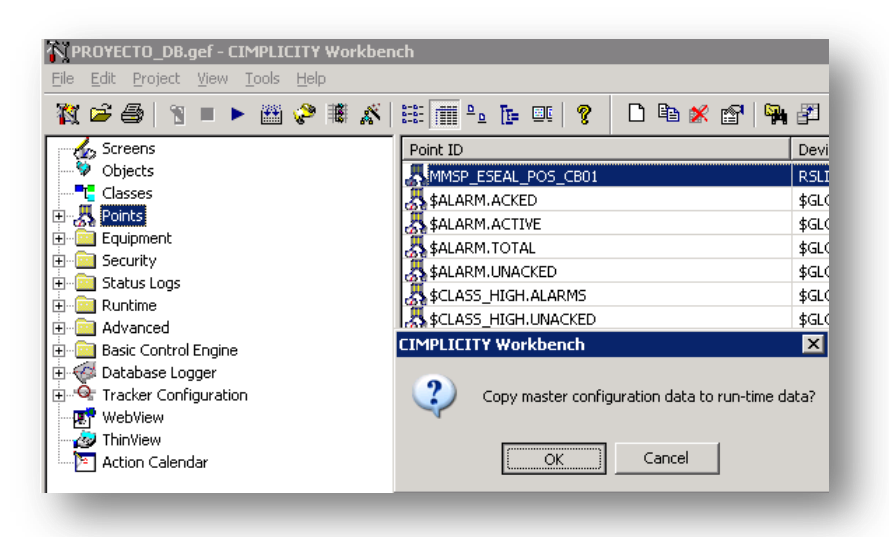

Figura 3.25 Copia de configuración de proyecto, *Cimplicity*. (Propia Autoría)

Luego de copiar o actualizar la configuración del sistema cambiamos el modo del proyecto de *stop* a *run* (Figura 3.26):

| Process Name   | Status   | <b></b> |
|----------------|----------|---------|
| DYNCFG         | Running  |         |
| PTX_RP         | Running  |         |
| DL_RP          | Running  |         |
| BQM_ALR        | Running  |         |
| MASTER_OPC_0   | Running  |         |
| MASTER_PTDP_RP | Running  |         |
| EM_RP          | Starting |         |
|                |          |         |

Figura 3.26 Modo *Run, Cimplicity.* (Propia Autoría)

Para comprobar que se inició la comunicación luego de crear la variable, damos *click* derecho en el punto y elegimos del menú la opción de *Point Control Panel*, esta es una herramienta que sirve para visualizar el estado del punto y su valor (Figura 3.27):

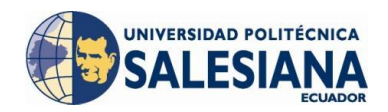

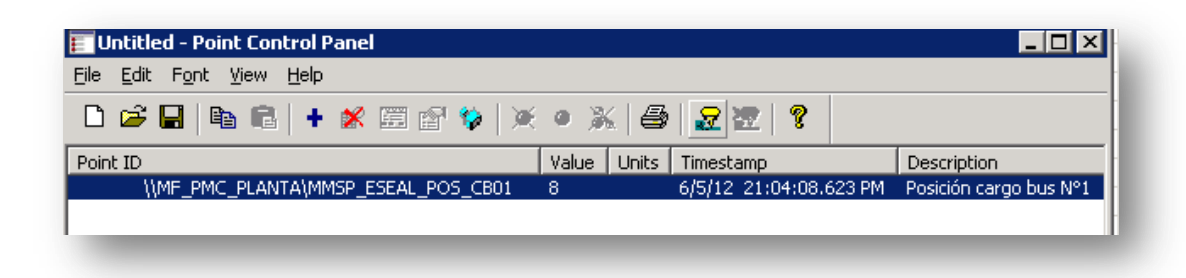

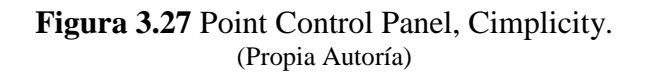

Cuando se establece comunicación entre el *Cimplicity* y el *RSLinx*, se impide el realizar modificaciones en la configuración del Tópico y el Alias en el *RSLinx* y aparece el enlace como en la Figura 3.28:

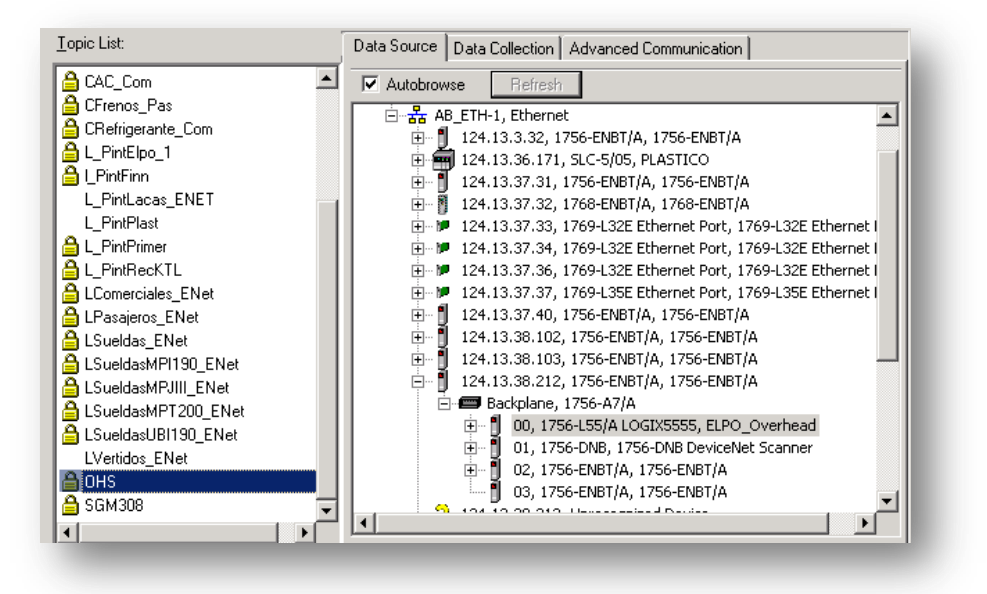

Figura 3.28 DDE/OPC Topic configuration, RSlinx. (Propia Autoría)

### 3.2.3.1 ESTANDARIZACIÓN DE PUNTOS CIMPLICITY<sup>67</sup>

Es muy importante tener los datos creados con etiquetas estandarizadas y nombradas cuidadosamente, para tener facilidad en la clasificación de los puntos, esto nos ayuda a garantizar el correcto direccionamiento en reportes que son vitales para la opera-

<sup>&</sup>lt;sup>67</sup> Cimplicity Naming Conventions Template (GE Fanuc Automation, 2005)

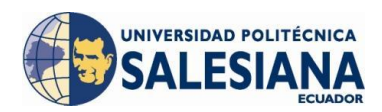

ción del proceso, se debe definir a la vez el *Resource* para agrupar puntos de ciertos procesos y aislarlos de otros, se tiene 32 caracteres alfanuméricos además de subguión "\_" la estructura que deberá tener el punto se muestra en la Tabla 3.6.

| 1           | 2  | 3   | 4  | 5  | 6  | 7       | 8  | 9                   | 10   | 11        | 12    | 13         | 14 | 15 | 16 |
|-------------|----|-----|----|----|----|---------|----|---------------------|------|-----------|-------|------------|----|----|----|
| Sys         | Po | int | Ar | ea |    | Subarea |    |                     |      | Equipment |       | Identifier |    |    |    |
| Code        | Ty | pe  |    |    |    |         |    |                     | Туре |           |       |            |    |    |    |
| 17          | 18 | 19  | 20 | 21 | 22 | 23      | 24 | 25                  | 26   | 27        | 28    | 29         | 30 | 31 | 32 |
| Description |    |     |    |    |    |         |    | Reserved for future |      |           | ıture |            |    |    |    |
|             |    |     |    |    |    |         |    |                     |      |           |       |            | us | se |    |

# **Tabla 3.6** Nomenclatura general de Puntos.(GE Fanuc Automation, 2005)

El código del sistema utiliza un solo *Character* en donde se especifica el sistema o aplicación que utiliza el punto, el campo organiza la base de datos de los puntos por aplicaciones, esto permite a los usuarios que filtren información que se despliega por ejemplo en el *Point Control Panel*. El código de sistema es utilizado particularmente para imprimir reportes de tiempo perdido de proceso y aislarlo de otras aplicaciones que no utilizan esta información, los códigos se muestran en la Tabla 3.7:

| <b>Fabla 3.7</b> Códigos de Sistema. |
|--------------------------------------|
| (GE Fanuc Automation, 2005)          |

| System Code | Description                                        |
|-------------|----------------------------------------------------|
| А           | Quality Andon System                               |
| Е           | Energy Management                                  |
| F           | Torque Monitoring System (Fastening)               |
| G           | Common Error Proofing (GAI, COSS, CQEP, GEP)       |
| Н           | Human Machine Interface                            |
| Ι           | Infrastructure                                     |
| М           | Production Monitoring & Control                    |
| 0           | Option Data Delivery (SFE2CIMP)                    |
| Р           | Electronic Pull System / Production Pull<br>System |
| Q           | Common Quality inspection System                   |
| R           | Product Routing & Tracking                         |
| Т           | Throughput Data Collection (C-More)                |
| V           | Vehicle Component Verification System              |
| Х           | Process Tools (e.g. Fluid<br>Fill)                 |

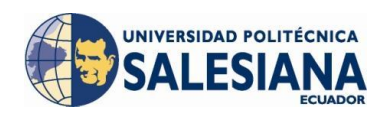

Los dos siguientes caracteres del tipo de punto definen la función departamento que se encuentran más relacionado en la administración del proyecto (1er *character*) y para qué función sirve el punto (2do *character*), los valores se encuentran a continuación en la Tabla 3.8 y en la Tabla 3.9 respectivamente:

| Code | Description | Comment                                      |
|------|-------------|----------------------------------------------|
| А    | Material    | Used by EPS                                  |
| F    | Facilities  | Not tied to production                       |
| L    | Tooling     | Related to tooling                           |
| М    | Maintenance | Responsible for equipment                    |
| Р    | Production  | Responsible for production                   |
| Q    | Quality     | Used by QAS, CQiS, GEP                       |
| S    | Systems     | Related to computers                         |
| Т    | Throughput  | Related to blocked and starved (Interlocks?) |

**Tabla 3.8** Códigos para 1er Caracter del tipo de punto.(GE Fanuc Automation, 2005)

| Tabla 3.9 Códigos para | 2do Caracter del tipo de punto. |
|------------------------|---------------------------------|
| (GE Fanuc              | Automation, 2005)               |

| Code | Description              |
|------|--------------------------|
| А    | Alarm                    |
| С    | Count or Counter         |
| D    | Tracker Region Display   |
| F    | Fault                    |
| Ι    | Internal                 |
| Р    | Recipe                   |
| R    | Request                  |
| S    | Status                   |
| Т    | Timer (Duration)         |
| W    | Warning                  |
| Х    | Control (Setpoints)      |
| Y    | Calculated Rate or Speed |

El área en donde el punto va a ser utilizado se utiliza para el filtro de puntos por área y los códigos se muestran la Tabla 3.10:

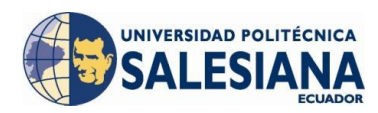

## **Tabla 3.10** Códigos para Área del punto.(GE Fanuc Automation, 2005)

| 1         | Assembly Plant                     |           | Metal Center                       |
|-----------|------------------------------------|-----------|------------------------------------|
| Area Code | Description                        | Area Code | Description                        |
| B_        | Body Shop (single line plant)      | AS        | Metal Assembly                     |
| Bx        | Body Shop (multiple line plant)    | BL        | Blank & Shear                      |
| F_        | Facilities (includes offices)      | CV        | Conventional Press Line            |
| Fx        | Facilities (e.g., different bldgs) | F_        | Facilities (includes offices)      |
| G_        | General Assy (single line plant)   | Fx        | Facilities (e.g., different bldgs) |
| Gx        | General Assy (multi. Line plant)   | FP        | Footprinted Press Line             |
| P_        | Paint Shop (single line plant)     | IM        | Injection Mold                     |
| Px        | Paint Shop (multiple line plant)   | MH        | Material Handling                  |
| SW        | Site Wide                          | PL        | Plant                              |
| SY        | Systems                            | SN        | Synchromatic Press Line            |
|           |                                    | SW        | Site Wide                          |
|           |                                    | SY        | Systems                            |
|           |                                    | TP        | Transfer Press Line                |
|           |                                    | PR        | Progressive Press<br>Line          |

Para la nomenclatura de sub-área se utiliza 5 caracteres que ayudan a filtrar al punto dentro de un área, esta nomenclatura es muy importante ya que todos los puntos que sean creados para un equipo sin importar que función tengan deberán coincidir en el sub-área, lo cual beneficia al momento de programar un informe (Tabla 3.11).

| Tabla 3.11 Códigos de Sub-áreas. |  |
|----------------------------------|--|
| (GE Fanuc Automation, 2005)      |  |
|                                  |  |

| Assembly Plant Subareas |               |                                       |                               |
|-------------------------|---------------|---------------------------------------|-------------------------------|
| SubareaCode             | Description   | Extensions                            | Comment                       |
| ALINE                   | A Line (etc.) | 1 <sup>st</sup> Char is Line<br>A,B,C | Truck Plant Body<br>Shop Line |

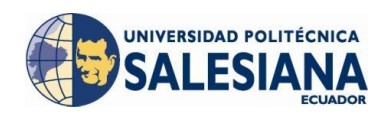

| ARZN_ | A RightZone (etc.)            | 2 <sup>nd</sup> Char can be R<br>(right), L (left), N<br>(North), S (South),<br>etc. |                                  |
|-------|-------------------------------|--------------------------------------------------------------------------------------|----------------------------------|
| AZONE | A Zone (etc.)                 | 1 <sup>st</sup> Char is Zone<br>A,B,C                                                | Truck Plant Body<br>Shop Zone    |
| DASH_ | Dash Line                     |                                                                                      | Car Plant Body Shop<br>Dash Line |
| EMPTY | Empty Carrier Return          |                                                                                      |                                  |
| FESM_ | Front EndSheet Metal          |                                                                                      | Car Plant Body Shop              |
| SAGO_ | SAGO                          |                                                                                      |                                  |
| TAILG | Tailgate line                 |                                                                                      |                                  |
| UNBDY | Underbody                     |                                                                                      | Car Plant Underbody<br>Line      |
|       |                               |                                                                                      |                                  |
|       |                               | xx = 01, 02, 03,<br>or                                                               |                                  |
|       |                               | <b>PR</b> (Prep Booth)                                                               |                                  |
| BTHxx | Booth                         | LQ (Lacquer<br>Booth)                                                                |                                  |
|       |                               | PS (Primer Sur-                                                                      |                                  |
|       |                               | facer Booth)                                                                         |                                  |
|       |                               | TT (Two Tone                                                                         |                                  |
|       |                               | Booth)                                                                               |                                  |
| CQIS_ | CQIS Interface Re-            |                                                                                      |                                  |
|       | source                        |                                                                                      |                                  |
| DEVEL | PLC<br>Test/Development       |                                                                                      |                                  |
| DEVEL | Area                          |                                                                                      |                                  |
| ELPO_ | Elpo                          |                                                                                      |                                  |
|       | 1                             | 5th Char can be R                                                                    |                                  |
| EING  | ISx Finesse                   | (right), L (left), N                                                                 |                                  |
| LINDX |                               | (North), S (South),                                                                  |                                  |
|       |                               | etc.                                                                                 |                                  |
| FPOL_ | Final Polish                  |                                                                                      |                                  |
| GJB   | Good Job Bank                 |                                                                                      |                                  |
| MASK_ | Masking Deck                  |                                                                                      |                                  |
| MODxx | Paint Modules                 | xx = 01,02,03                                                                        |                                  |
| OK    | OK Job Bank                   |                                                                                      |                                  |
| PHOS_ | Phosphate                     |                                                                                      |                                  |
| PREP_ | Prep Deck                     |                                                                                      |                                  |
| PRIME | Primer Area                   |                                                                                      |                                  |
| PRJT_ | PR&T Project Wide<br>Resource |                                                                                      |                                  |
| PRSFR | Primer / Surfacerarea         |                                                                                      |                                  |
| REPR_ | Repair                        |                                                                                      | Includes "Spot"                  |

#### DISEÑO E IMPLEMENTACIÓN DE UN SISTEMA SCADA PARA EL PROCESO OVER HEAD DE SELLADO EN ÓMNIBUS BB

| ESEAL_ | Sealer Deck      |                  |                                      |
|--------|------------------|------------------|--------------------------------------|
| SELCT  | Selectivity Bank |                  | (aka Mixbank or AS/RS)               |
|        |                  |                  |                                      |
| CHASx  | Chassis          | x = '_' or 1,2,3 |                                      |
| ENGN   |                  |                  |                                      |
| FINLx  | Final Line(s)    | x = '_' or 1,2,3 |                                      |
| PNLSx  | Body Panels      | x = '_' or 1,2,3 | Used for separate body panels line   |
| REPR_  | Repair           |                  |                                      |
| TIRE_  | Tire Room        |                  |                                      |
| TRIMx  | Trim Shop        | x = '_' or 1,2,3 |                                      |
|        |                  |                  |                                      |
| EPSST  | EPS Station      |                  | Used for a "floating"<br>EPS station |
| PLANT  | Entire plant     |                  | Plant wide resources                 |
| TANKF  | Tank Farm        |                  |                                      |

El resto de caracteres del punto se pueden utilizar a conveniencia del usuario en donde se detallará el tipo de equipo, la identificación, la descripción.

Como podemos observar la nomenclatura de los puntos es muy importante para filtrar información que es relevante para ciertos usuarios, pero debemos tomar en cuenta que esta información únicamente maneja el personal que administra el sistema o el proyecto quien se encargará de programar informes extrayendo valores de la base de datos de cada proceso, desplegará alarmas o fallas del sistema, el estado del proceso, entonces esta nomenclatura sirve para filtrar todo este tipo de información, como recomendación no se deben utilizar tantos filtros para los puntos, ya que se va a llegar a la confusión, como sugerencia se debe insertar 2 filtros en la nomenclatura y los más importante son el área, y la sub-área a la que pertenece el punto.

Como ejemplo se presenta la nomenclatura de un punto del proyecto:

| Sistema       | : M        | PM&C.                                        |
|---------------|------------|----------------------------------------------|
| Tipo de Punto | : MS       | Estado para utilización Dpto. Mantenimiento. |
| Área          | : P_       | Planta de Pintura.                           |
| Sub área      | : ESEAL_   | Cabina de Sellado.                           |
| Descripción   | : POS_CB01 | Posición del Cargo Bus Nº1.                  |

JNIVERSIDAD POLITÉCNICA

FS
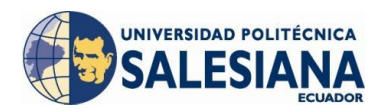

La nomenclatura para la variable que indica la posición del Cargo bus N°1 sería: MMSP\_ESEAL\_POS\_CB01

## 3.3 ENLACE Y COMUNICACIÓN CON EL PLC LOGIX 5000

Para enlazar la comunicación entre el *PLC* principal del proceso y el servidor *Cimplicity* se deberá realizar configuraciones que permitan el enlace.

#### 3.3.1 ENLACE RSLINX ROCKWELL

Para enlazar al *PLC* principal del proceso con el *Cimplicity* se utiliza *RSLinx de Ro-ckwell Automation* que es un *Software* que sirve para establecer comunicaciones con el programador, en este caso la versión que se encuentra instalada en el servidor es la V2.51.

Lo primero que debemos realizar es crear el enlace con el *PLC* desde el *RSLinx*, entonces abrimos al programa como muestra la Figura 3.29:

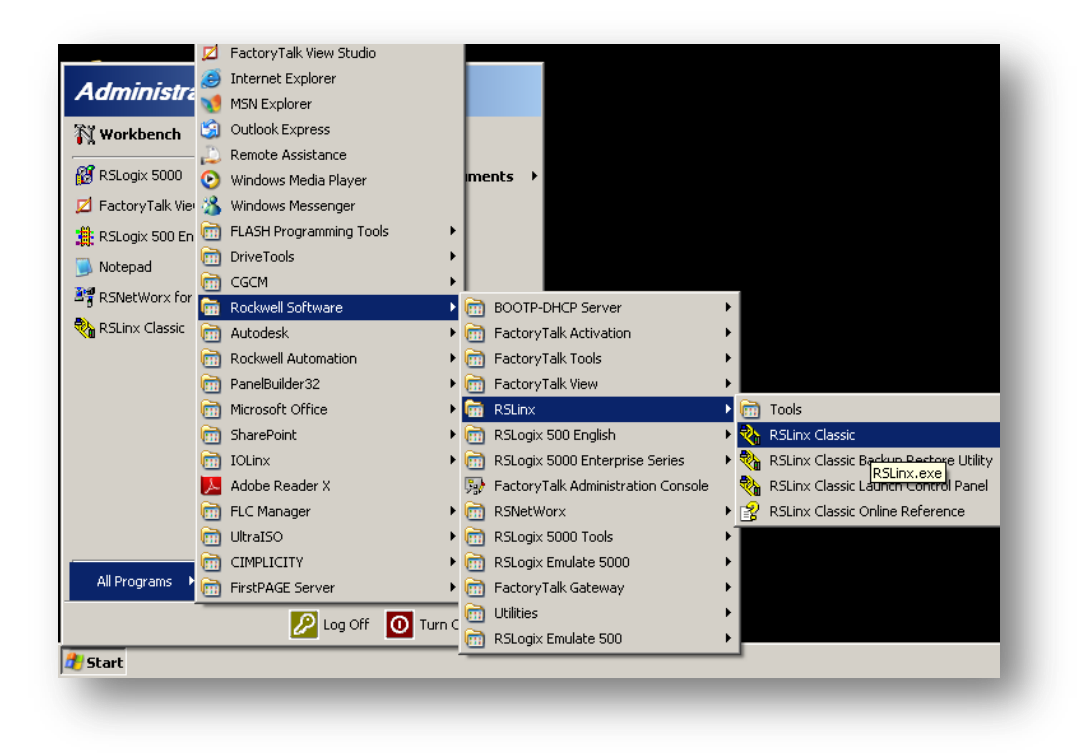

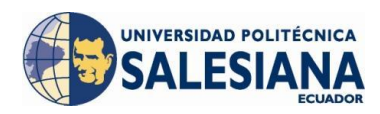

Figura 3.29 Ingreso al RSLinx, Rockwell Software. (Propia Autoría)

Una vez abierto el programa nos dirigimos desde el menú comunicaciones y hacemos *click* en la opción configuración de *drivers* (Figura 3.30):

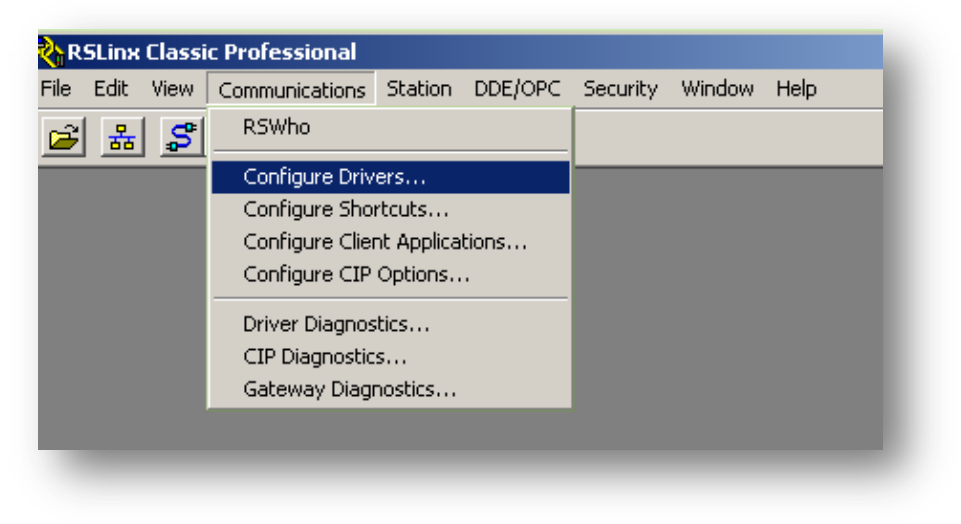

Figura 3.30 Configuración Drivers, RSLinx. (Propia Autoría)

En esta opción podremos configurar la comunicación con el dispositivo de campo, indicando el tipo de comunicación y configurando el enlace, se puede observar las comunicaciones existentes creadas por el usuario para los diferentes dispositivos (Figura 3.31):

| wailable Driver Types:                   | Add New | Close<br>Help                         |
|------------------------------------------|---------|---------------------------------------|
| Configured Drivers:                      |         |                                       |
| Name and Description                     | Status  | · · · · · · · · · · · · · · · · · · · |
| AB_DF1-1 DH485 Sta: 0 COM2: RUNNING      | Running | Configure                             |
| AB ETH Polymers A-B Ethernet RUNNING     | Running |                                       |
| AB_ETH-4 A-B Ethernet RUNNING            | Running | Startup                               |
| EMU500-1 SLC 500 (DH485) Emulator Sta:01 | Running |                                       |
| ETH-BS A-B Ethernet RUNNING              | Running | 0                                     |
| ETH-GA A-B Ethernet RUNNING              | Running | Start                                 |
| ETH-PS A-B Ethernet RUNNING              | Running |                                       |
| ETH-WFG A-B Ethernet RUNNING             | Running | Stop                                  |
| FIVES_AC A-B Ethernet RUNNING            | Running |                                       |
| FRENOMANO A-B Ethernet RUNNING           | Running | Delete                                |
|                                          |         |                                       |
|                                          |         |                                       |
|                                          |         |                                       |

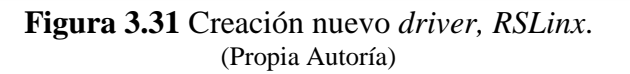

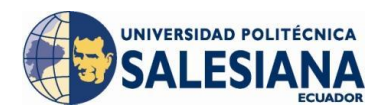

Damos *click* en la flecha del recuadro de color azul y nos despliega un menú con las opciones de comunicación como se muestra en la Figura 3.32, en donde elegimos la opción de *Ethernet Devices*:

|                                                           | • <u>A</u> dd New |               |
|-----------------------------------------------------------|-------------------|---------------|
| 1784-U2DHP for DH+ devices                                |                   | Help          |
| RS-232 DF1 devices                                        |                   |               |
| Ethernet devices                                          |                   |               |
| EtherNet/IP Driver                                        |                   |               |
| 1784-PKTX(D)/PCMK for DH+/DH-485 devices                  | Status            |               |
| DF1 Polling Master Driver                                 | Running           | Configure     |
| 1784-PUL for ControlNet devices                           | Running           |               |
| 1784-PULUS for ControlNet devices                         | Running           | Startun       |
| DE1 Slave Driver                                          | Running           |               |
| DH485 UIC devices                                         | Running           | C11           |
| Virtual Backplane (SoftLogix58xx_LISB)                    | Running           | <u>s</u> tart |
| DeviceNet Drivers (1784-PCD/PCIDS.1770-KFD.SDNPT drivers) | Running           |               |
| PLC-5 (DH+) Emulator driver                               | Running           | Stop          |
| SLC 500 (DH485) Emulator driver                           | Running           |               |
| SmartGuard USB Driver                                     | Running           | Delete        |
| Remote Devices via Linx Gateway                           |                   |               |

Figura 3.32 Selección tipo de *Driver, RSLinx.* (Propia Autoría)

Añadimos la comunicación con el botón *Add New* en donde se despliega una pantalla con opción de ingresar un nombre para la comunicación a la cual hemos dejado sin modificar (Figura 3.33):

| Ethernet devices                        |                                   | ▼ Add New | Close<br>Help |
|-----------------------------------------|-----------------------------------|-----------|---------------|
| onfigured Drivers:                      |                                   |           |               |
| Name and Description A                  | dd New RSLinx Classic Driver      | ×         |               |
| AB_DF1-1 DH485 Sta<br>AB_ETH_Polymers_A | Choose a name for the new driver. | ОК        | Lonfigure     |
| AB_ETH-4 A-B Ethen                      | (15 characters maximum)           |           | Startup       |
| EMU500-1 SLC 500 (C                     |                                   | Cancel    |               |
| ETH-65 A-8 Ethernel                     |                                   |           | Start         |
| ETH-PS A-B Ethernet                     |                                   |           |               |
| ETH-WFG A-B Ethernet                    | RUNNING                           | Running   | Stop          |
| FIVES_AC A-B Ethernet                   | RUNNING                           | Running   |               |
| FRENUMANU A-B Ethe                      | met RUNNING                       | Running   | Delete        |
|                                         |                                   |           |               |

Figura 3.33 Nombramiento *Driver* de comunicación, *RSLinx*. (Propia Autoría)

Al presionar *OK* se desplegará una pantalla con la opción de ingresar la dirección IP del dispositivo con el que nos vamos a conectar, en donde vamos a ingresar la direc-

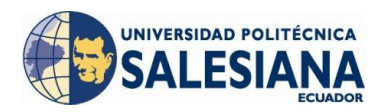

ción *IP* del *PLC* principal del proceso, en nuestro caso es: 124.13.38.212 y lo añadimos (Figura 3.34):

| figure driv | ver: AB_ETH-1 |   | ? ×     |
|-------------|---------------|---|---------|
| ation Mapp  | ing           |   |         |
| Station     | Host Name     |   | Add New |
| 0           | 124.13.38.212 |   |         |
| 63          | Driver        |   | Delete  |
|             |               |   |         |
|             |               |   |         |
|             |               |   |         |
|             |               |   |         |
|             |               | _ |         |

Figura 3.34 Ingreso de dirección IP *Device, RSlinx*. (Propia Autoría)

Luego nos dirigimos al menú de comunicaciones y escogemos la opción *RSWho* en donde muestra las conexiones habilitadas como se muestra en la Figura 3.35:

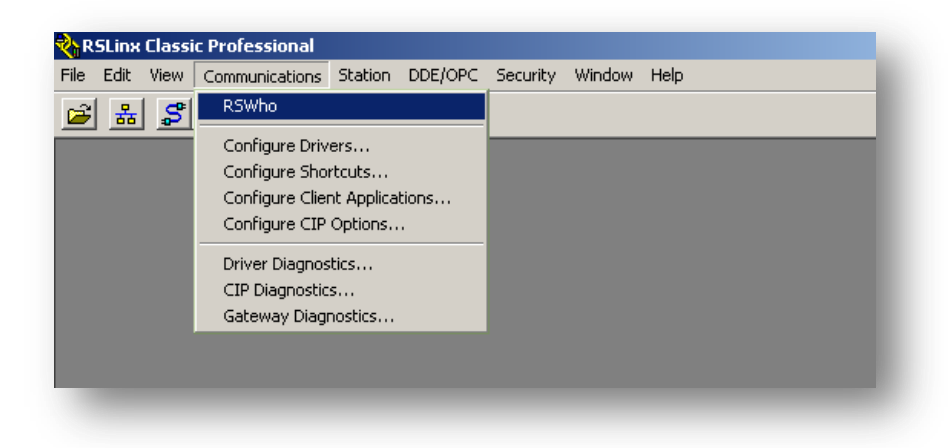

Figura 3.35 Ingreso *RSWho*, *RSLinx*. (Propia Autoría)

Al ingresar en el *RSWho* el *driver* configurado automáticamente aparecerá junto con el dispositivo que se encuentra añadido y las redes conectadas al dispositivo, en este caso mostrará el procesador del PLC, el *Scanner* de la red *DeviceNet* y los dos *Scanners Ethernet*; uno que es utilizado para comunicarse con la red de comunicaciones de toda la planta en donde nos conectamos al *Cimplicity* y el otro para una red de comunicaciones interna del proceso para comunicarse con los 12 Cargo Buses que se encuentran en el *Loop* (Figura 3.36):

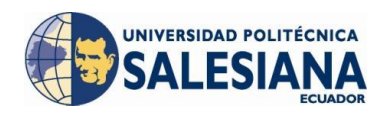

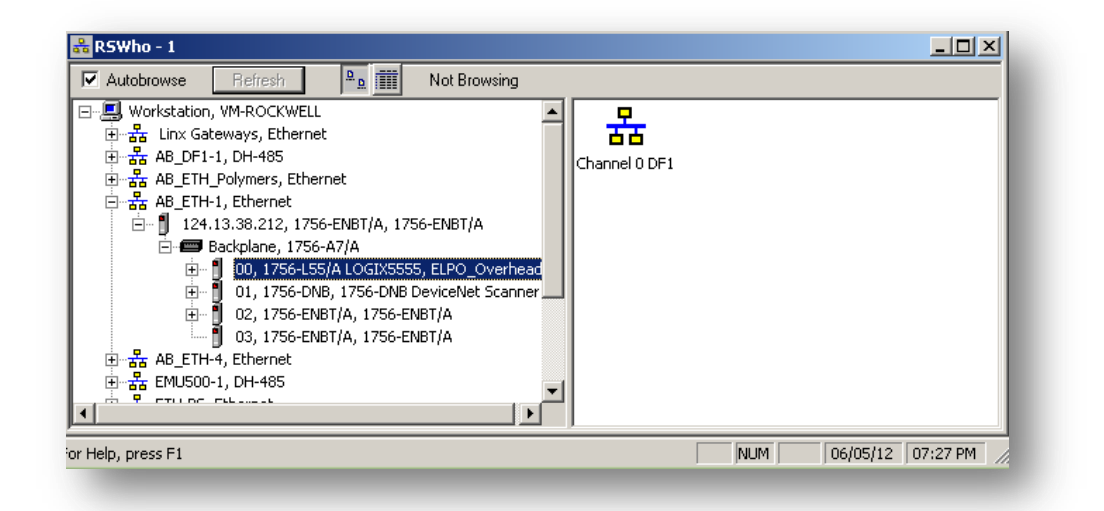

Figura 3.36 Identificación *PLC* principal del *Over Head de Sellado*, *RSLinx*. (Propia Autoría)

El *RSlinx* tiene una herramienta denominada *DDE/OPC* (*Data Exchange / Ole for Process Control*) el cual crea el enlace con el *Cimplicity* directamente. Al entrar en el menú DDE/OPC elegimos la opción *Topic Configuration* en donde configuraremos el *Path* de comunicaciones que es hacia donde vamos a comunicarnos (Figura 3.37):

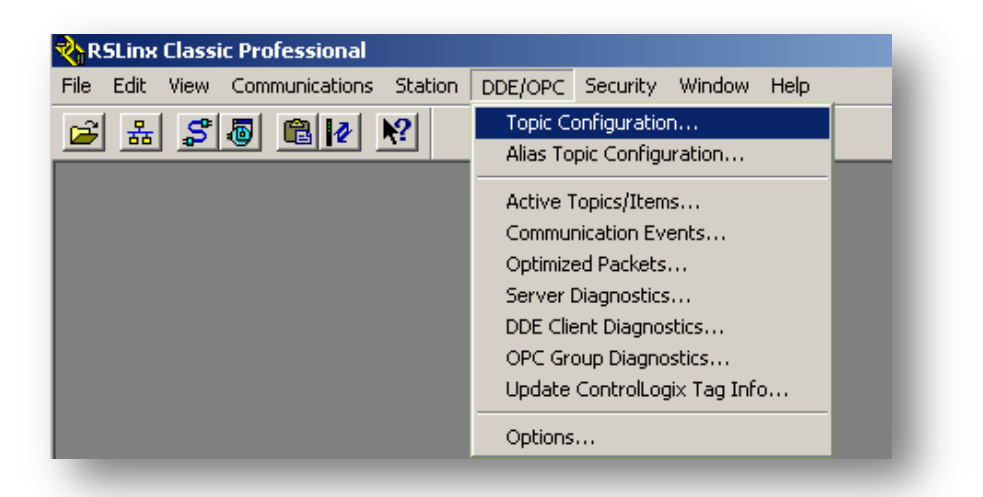

Figura 3.37 *RSLinx Professional.* (Propia Autoría)

En esta instancia añadimos un tópico de comunicaciones que lo denominaremos con las siglas "OHS" de *Over Head* de Sellado e indicaremos el "*path*" de comunicaciones que creamos anteriormente; exactamente apuntando al procesador del PLC (Figura 3.38):

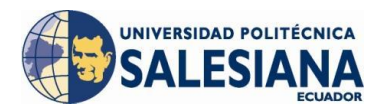

| <b>V</b> A | utobrowse Refresh                                                                                                    |
|------------|----------------------------------------------------------------------------------------------------|
| = 📃        | Workstation, VM-ROCKWELL                                                                                                    |
| ŧ          | 🗠 🏪 Linx Gateways, Ethernet                                                                                                    |
| ŧ          | ~器 AB_DF1-1, DH-485                                                                                                    |
| ÷          | ~꿂 AB_ETH_Polymers, Ethernet                                                                                                    |
| Ė          | Hand AB_ETH-1, Ethernet                                                                                                    |
|            | 🖻 – 🗍 124.13.38.212, 1756-ENBT/A, 1756-ENBT/A                                                                                                    |
|            | 🖻 📟 Backplane, 1756-A7/A                                                                                                    |
|            | 🕀 🖞 00, 1756-L55/A LOGIX5555, ELPO_Overhead                                                                                                    |
|            | 🗄 🖷 👖 01, 1756-DNB, 1756-DNB DeviceNet Scanner                                                                                                    |
|            | 🕀 🖞 02, 1756-ENBT/A, 1756-ENBT/A                                                                                                    |
|            | 🛄 03, 1756-ENBT/A, 1756-ENBT/A                                                                                                    |
| +          | 츕 AB_ETH-4, Ethernet                                                                                                    |
| +          | 一番 EMU500-1, DH-485                                                                                                    |
| +          | The second second secon |
| +          | The second second secon |
| +          | The second second secon |
| +          | The second second secon |
| +          | FIVES_AC, Ethernet                                                                                                    |
| +          | FRENOMANO, Ethernet                                                                                                    |

Figura 3.38 Topic Configuration, RSLinx. (Propia Autoría)

Luego presionamos el botón "*Done*" para aceptar el cambio que realizamos, al momento de volver ingresar al DDE/OPC *Topic configuration* aparecerá nuestro tópico creado para el OHS direccionando el *path* de comunicaciones al procesador del PLC.

Como siguiente paso debemos realizar ingresamos al menú DDE/OPC opción Alias *Topic Configuration* que es en donde nosotros creamos la comunicación que enlazaremos con el Tópico creado anteriormente Figura 3.39:

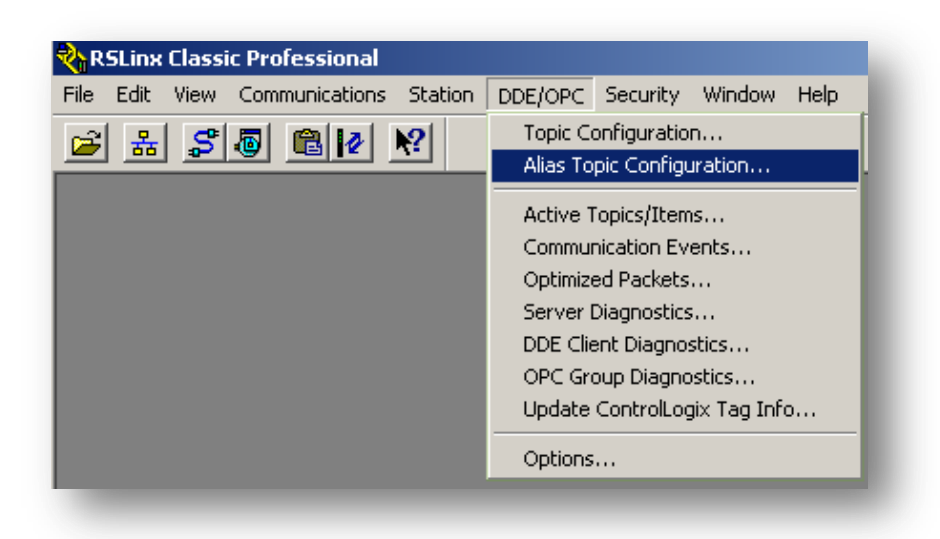

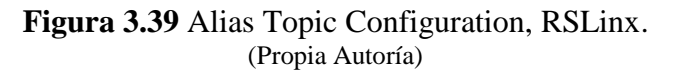

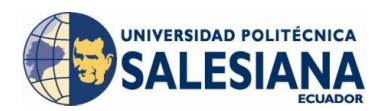

Ingresamos el nombre de la configuración de Alias como "P\_OHS" debido a que el proceso del *Over Head* de Sellado pertenece a la planta de Pintura, luego de esto en la lista de tópicos creados y hábiles para el enlace nos aparecerá para poder añadir a la configuración del Alias (Figura 3.40):

| Configure Alias Topics |                                        |                | <b>A</b> | ? ×                  |
|------------------------|----------------------------------------|----------------|----------|----------------------|
| List of Alias Topics   |                                        |                |          | Close<br>Help        |
|                        | Alias Configuration<br>Alias Name: 201 | IS             |          | Save                 |
|                        | Available Topics<br>OHS                | Aliased Topics | _        | <br>Delete           |
|                        |                                        | Add ->         |          | Move Up<br>Move Down |

Figura 3.40 Configuración Alias, *RSlinx*. (Propia Autoría)

Añadimos el tópico antes creado y procedemos a guardar la configuración, el enlace del PLC con el *Cimplicity* fue creado, ahora resta realizar la configuración del proyecto en el *Cimplicity*.

# 3.3.2 ENLACE CIMPLICITY

Para habilitar el enlace entre el proyecto en el *Cimplicity* con el *PLC* se deberá realizar la configuración en el *Workbench*, (Figura 3.41):

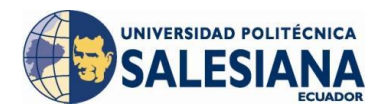

| N PROYECTO_DB - CIMPLICITY Workbench      |                                   |
|-------------------------------------------|-----------------------------------|
| <u>File Edit Project View Tools H</u> elp |                                   |
| 🕅 😂 🎒 = 🕨 🛗 😵 🕷 🔏                         | ## <b>      ₽</b> ₽ <b>  </b> = E |
| Screens                                   | Port                              |
| 🕬 Objects                                 |                                   |
| Classes                                   |                                   |
| 🗄 🚓 Points                                |                                   |
| 庄 🧰 Equipment                             |                                   |
| 🗄 💼 Security                              |                                   |
| 🗄 💼 Status Logs                           |                                   |
| 🗄 💼 Runtime                               |                                   |
| 🗄 💼 Advanced                              |                                   |
| 🗄 💼 Basic Control Engine                  |                                   |
| 🗄 🌾 Database Logger                       |                                   |
| 🗄 🗣 Tracker Configuration                 |                                   |
| 📲 🐺 WebView                               |                                   |
| 🚽 🦢 ThinView                              |                                   |
|                                           |                                   |
|                                           |                                   |

Figura 3.41 Workbench, Cimplicity. (Propia Autoría)

En la carpeta denominada Equipment seleccionamos un nuevo puerto de comunicaciones (Figura 3.42):

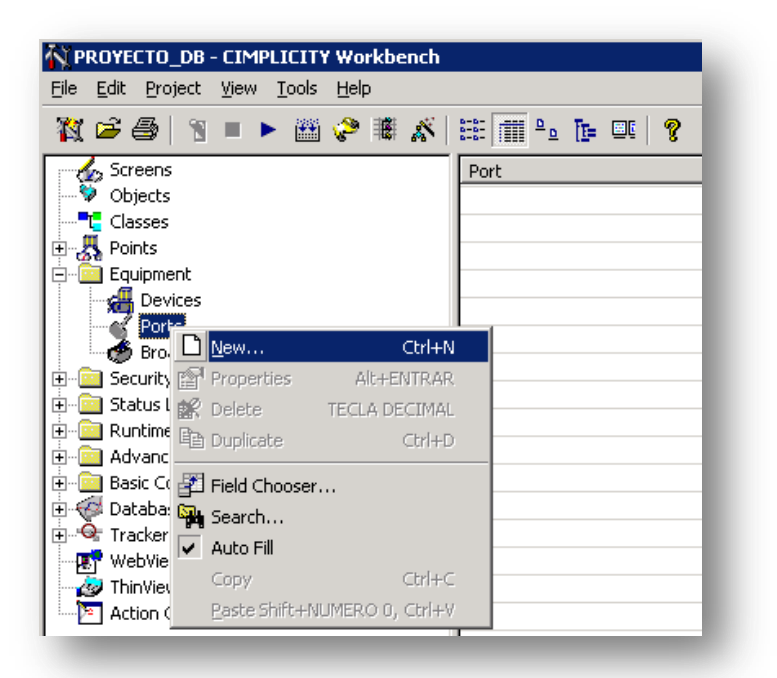

Figura 3.42 Puertos de comunicación, *Cimplicity*. (Propia Autoría)

Denominando a la identificación del protocolo automáticamente como OPCCLIENT y el puerto como *OPC\_0* (Figura 3.43):

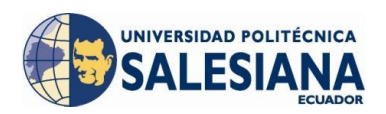

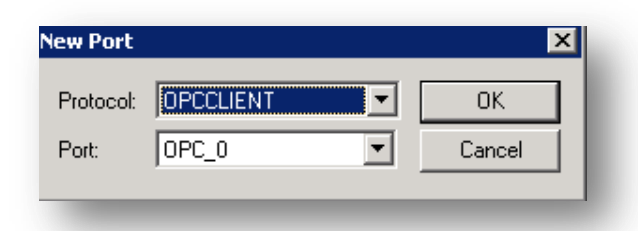

Figura 3.43 Configuración nuevo puerto de comunicación, *Cimplicity*. (Propia Autoría)

Al aceptar aparecerá una ventana que muestra las propiedades del puerto creado (Figura 3.44) en donde le daremos una descripción y como nomenclatura será definido como *OPC Client Port*.

| ort Properties       | ī -                                                                                                    | × |
|----------------------|----------------------------------------------------------------------------------------------------|---|
| General              |                                                                                                    |   |
| Protocol:            | OPCCLIENT                                                                                                    |   |
| Description:         | OPC Client Port                                                                                                    |   |
| <u>S</u> can rate:   | 5 📑 Seconds 💌                                                                                                    |   |
| <u>R</u> etry count: | 1 -                                                                                                    |   |
| ✓ Enable             | Enable stale data                                                                                                    |   |
|                      | The second second secon | - |
| LUK                  |                                                                                                    |   |

Figura 3.44 Propiedades puerto de comunicaciones, *Cimplicity*. (Propia Autoría)

Luego de esta acción el puerto quedó configurado como se muestra en la Figura 3.45:

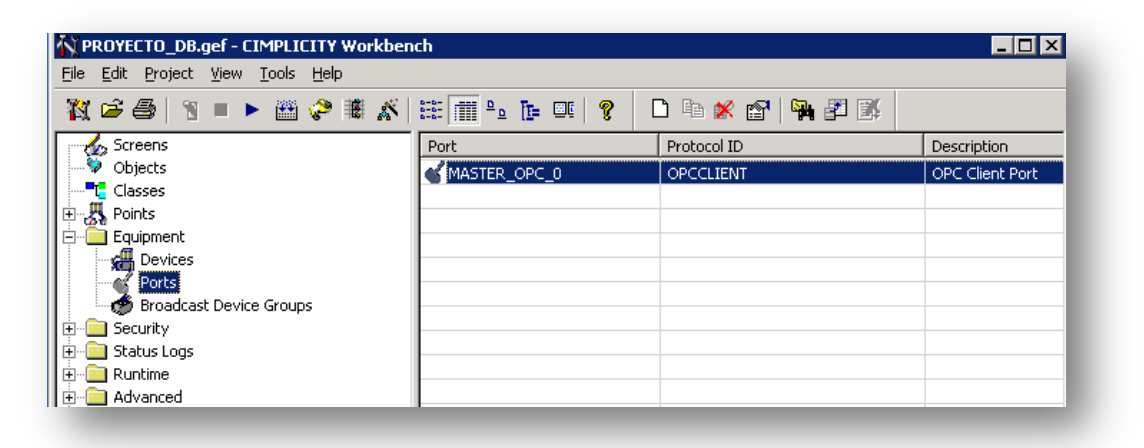

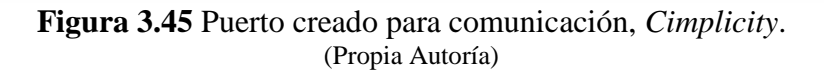

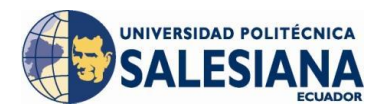

Una vez creado y configurado el puerto de comunicación damos *click* en la opción *Devices* del menú *Equipment* (Figura 3.46) para crear un nuevo *device*:

| 🙀 PROYECTO_DB                     | .gef - CIMPLI                 | CITY Workben   | ch                  |
|-----------------------------------|-------------------------------|----------------|---------------------|
| <u>File E</u> dit <u>P</u> roject | <u>V</u> iew <u>T</u> ools    | Help           |                     |
| 🌠 🖻 🎒 🖷                           | 🔳 🕨 🛗                         | 🤣 🕷 🔏          | 88 📶 ° <u>°</u> 🖪 🗉 |
| Screens                           |                               |                | Device ID           |
| 🖓 Objects                         |                               |                |                     |
| Classes                           |                               |                |                     |
| 🕀 💑 Points                        |                               |                |                     |
| Equipment                         |                               |                |                     |
| Devices                           |                               |                |                     |
| 🖌 🛒 Ports 🛽                       | <u>N</u> ew                   | Ctrl+          | -N                  |
| 🖉 🥙 Broad 👔                       | Properties                    | Alt+ENTRA      | AR.                 |
| 🕀 🧰 Security 👔                    | 🖗 Delete                      | TECLA DECIM    | 4L                  |
| 🕀 🔟 Status Lo                     | E Duplicate                   | Ctrl+          | -D                  |
| 🕀 🛄 Runtime                       |                               |                |                     |
| Advanced                          | 🚰 Field Choose                | r              |                     |
| 🗄 🧾 Basic Con 👔                   | 🍓 Search                      |                |                     |
|                                   | <ul> <li>Auto Fill</li> </ul> |                |                     |
| 🛨 👒 Tracker C 🖻                   | Copy                          | Chrla          |                     |
| WebView                           | COPY<br>Device Children       |                |                     |
|                                   | Paste Shift+                  | NUMERO U, Ctrh | FV                  |
| I immite L Oction Caler           | hder                          |                |                     |

Figura 3.46 Devices, Cimplicity.

(Propia Autoría)

Se mostrará una pantalla en donde debemos ingresar el nombre del *device* que vamos a crear (Figura 3.47), en donde lo nombraremos como RSLINX\_OPC\_SERVER:

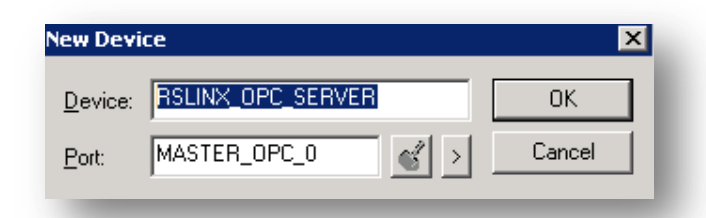

Figura 3.47 Creación nuevo *device* de comunicación, *Cimplicity*. (Propia Autoría)

Al aceptar la creación aparecerá la pantalla de propiedades del nuevo device creado, en donde ingresamos la descripción "RSLinx OPC Server", adicionalmente se seleccionará automáticamente el puerto creado anteriormente (Figura 3.48):

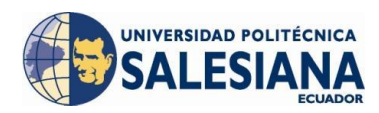

| Device - RSLIN       | K_OPC_SERVER             |  |
|----------------------|--------------------------|--|
| General Defa         | ult                      |  |
| <u>P</u> ort:        | MASTER_OPC_0 💰 >         |  |
| Protocol:            | OPCCLIENT                |  |
| Description:         | RSLinx OPC Server        |  |
| <u>R</u> esource ID: | \$SYSTEM 🛃 >             |  |
| <u>M</u> odel type:  | OPC Client               |  |
|                      |                          |  |
|                      |                          |  |
|                      |                          |  |
|                      |                          |  |
|                      |                          |  |
|                      |                          |  |
| OK                   | Cancel <u>Apply</u> Help |  |
| -                    |                          |  |

Figura 3.48 Descripción nuevo *Device, Cimplicity.* (Propia Autoría)

Con esto queda configurado el proyecto del *Cimplicity* para que inicie comunicación con el *RSLinx de Rockwell*, recordemos que la comunicación se realizará cuando el *Cimplicity* requiera información del *PLC* a través del *RSLinx*, es decir cuando se creen pantallas de visualización y se creen puntos que se enlacen con variables del *PLC*.

El siguiente paso para la comunicación es agregar puntos y es en la configuración de los puntos que se ingresa en la pestaña *DEVICE* la identificación del dispositivo la cual será *RSLINX\_OPC\_SERVER* que es la configuración que fue creada en el *Cimplicity*.

#### 3.4 DISEÑO DE PANTALLAS DEL PROCESO

Debemos recordar que el objetivo principal de la interfaz humano – máquina es el de proveer información que no se encuentra disponible en un *Panel View* que se encuentra probablemente muy cerca del proceso, por lo tanto el diseño de las pantallas de interfaz deben ser lo más entendibles posible y amigables con el usuario, tampoco deben contener animaciones para evitar que el monitoreo del proceso sea realizado

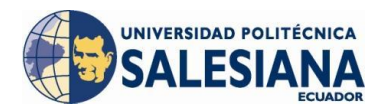

en un 100% desde el sistema sino más bien sea considerado como una herramienta de ayuda.

Como primer paso para la creación de las pantallas debemos considerar la nomenclatura de las mismas como estándar de General Motors.

## 3.4.1 ESTANDARIZACIÓN DE PANTALLAS CIMPLICITY<sup>68</sup>

Todas las pantallas tanto de monitoreo, como de alarmas y reportes a excepción de las pantallas de ayuda deberán tener 3 áreas definidas y limitadas claramente:

- En el encabezado colocaremos en orden de izquierda a derecha, 3 teclas de navegación una para retroceder de pantalla, otra para ir a la pantalla de inicio y otra de navegación adelante que en el caso del proyecto del PM&C de General Motors Ecuador se encuentra deshabilitada. En el centro del encabezado ingresaremos el título de la pantalla y en su parte inferior la fecha y hora seguida del nombre de la pantalla, en la parte derecha se colocará 4 teclas para filtrar información para 1ero, 2do, 3er turnos o el día total de producción. (Figura 3.49)
- El cuerpo de la pantalla puede contener el diseño del proceso, despliegue de averías, creación de reportes, etc.
- En la parte inferior de la pantalla se programar botones de navegación de acceso rápido correspondientes a las 12 teclas de funciones a los que se las va a asignar acciones específicas, obligatoriamente como muestra la Tabla 3.12.

<sup>&</sup>lt;sup>68</sup> Cimplicity Screens Standards (GE Fanuc Automation, 2005)

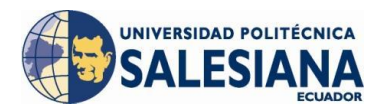

**Tabla 3.12** Descripción teclas de función pantalla, Cimplicity.<br/>(Propia Autoría)

| Tecla | Función  |
|-------|----------|
| F1    | Ayuda    |
| F3    | Reportes |
| F5    | Alarmas  |
| F12   | Salir    |

| PgUp Home PgDn long_filename.cim                | PM&C Screen Title  | HH:MM tt | 1st 2nd 3<br>Shift Shift Si | nd Day<br>hift Total |
|-------------------------------------------------|--------------------|----------|-----------------------------|----------------------|
|                                                 |                    |          |                             |                      |
|                                                 |                    |          |                             |                      |
|                                                 |                    |          |                             |                      |
|                                                 |                    |          |                             |                      |
|                                                 |                    |          |                             |                      |
|                                                 |                    |          |                             |                      |
|                                                 |                    |          |                             |                      |
|                                                 |                    |          |                             |                      |
|                                                 |                    |          |                             |                      |
| F1 F2 F3 F4 F<br>Help LegendReports Counts Alar | 5 F6 F7<br>rms PLC | F8 F9    | F10 F11                     | F12<br>Exit          |

Figura 3.49 Pantalla Genérica, Cimplicity.

(GE Fanuc Automation, September, 2005)

Para nombrar las pantallas que vamos a crear en el proyecto utilizamos la Tabla 3.13:

| 1    | 2  | 3   | 4  | 5  | 6     | 7      | 8      | 9     | 10     | 11 | 12 | 13 | 14    | 15   | 16  |
|------|----|-----|----|----|-------|--------|--------|-------|--------|----|----|----|-------|------|-----|
| Sys  | ٨  | -00 |    | S  | uhara |        |        | S     | Screei | 1  |    | De | sorin | tion |     |
| Code | AI | Ca  |    | 3  | ubare | a      |        |       | Туре   |    |    | De | senp  | uon  |     |
| 17   | 18 | 19  | 20 | 21 | 22    | 23     | 24     | 25    | 26     | 27 | 28 | 29 | 30    |      | 255 |
|      |    |     |    |    | De    | escrip | tion ( | conti | nued   | )  |    |    |       |      |     |

**Tabla 3.13** Nomenclatura General Pantalla, Cimplicity.(GE Fanuc Automation, September, 2005)

Como podemos observar la nomenclatura para las pantallas es muy parecida a la de los puntos por lo cual nos referiremos a las Tablas 3.7, 3.8, 3.9, 3.10 y 3.11 para de-

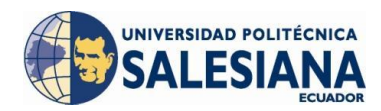

terminar el código del sistema, área, sub-área respectivamente, para definir el tipo de pantalla nos referimos a la Tabla 3.14 en donde se muestra varios códigos para asignar al tipo de pantalla que necesitamos crear:

| Screen Type | Description             | Example                       |
|-------------|-------------------------|-------------------------------|
| CFG         | Configuration           | PLC configuration for GAI,    |
|             |                         | Torque tool configuration     |
| CNT         | Counts                  | Production/Bank Counts Screen |
| CNV         | Conveyor                | Body Shop Conveyor Screen     |
| FAC         | Facilities              | PLC Status Screen             |
| HLP         | Help                    | Legend, Help                  |
| HMI         | Human Machine Interface | Wheel Alignment System Screen |
| HST         | Histogram               | C-MORE Histogram Screen       |
| LMO         | Line Monitor            | From CIMPLICITY/AIX, MFD      |
|             |                         | Detail, LT, Perf, OEE         |
| MNU         | Menu Screen             | Line Menu, Top Level PM&C     |
|             |                         | Screen                        |
| OPG         | Operations Guide        | Alarm Status Color Chart      |
| OVR         | Overview                | Plant Overview, Body Shop     |
|             |                         | Overview Screen               |
| PRD         | Process Data            | From CIMPLICITY/AIX, MFD      |
|             |                         | Recipe                        |
| RTA         | Real Time Annotation    | Real Time Annotation, Codes   |

# **Tabla 3.14** Tipos de pantallas, *Cimplicity*. (GE Fanuc Automation, September, 2005)

En el espacio destinado para la descripción de la pantalla es aconsejable dar un detalle específico de la pantalla, por ejemplo:

• MP\_ESEAL\_HLP\_PRC\_GRL.cim

# 3.4.2 CREACIÓN DE PANTALLAS

La pantalla inicial (Figura 3.50) de todo el proyecto de monitoreo de la planta de General Motors Ecuador permite revisar el *Scada* de las tres plantas de ensamblaje que son Pintura, Sueldas y Ensamble.

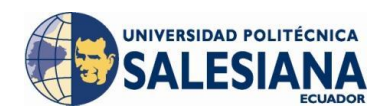

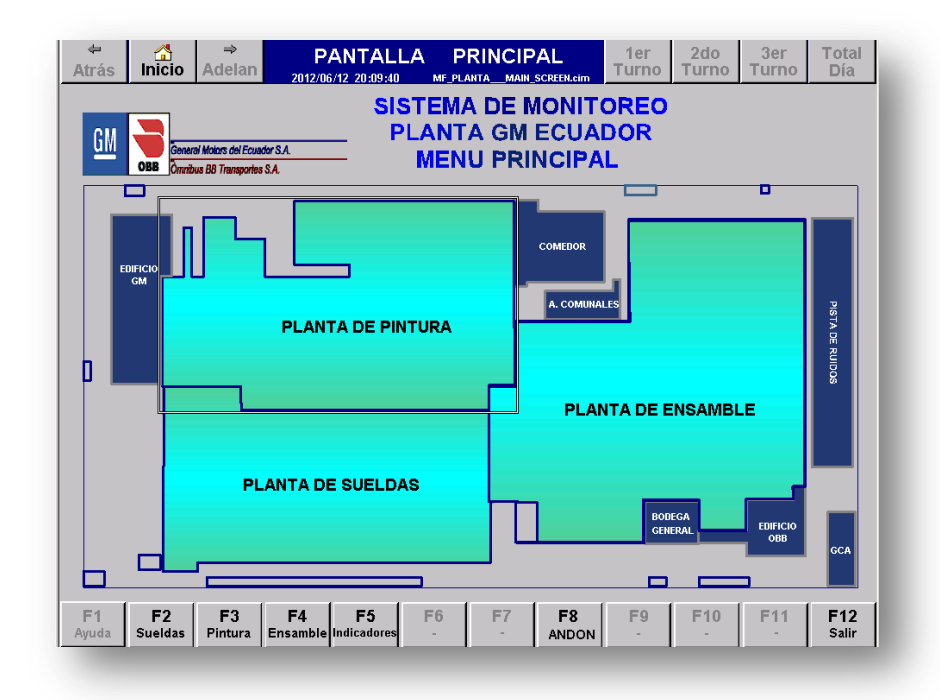

Figura 3.50 Pantalla Principal PM&C General Motors Ecuador, Cimplicity. (Propia Autoría)

Luego de ingresar a la planta de Pintura el usuario podrá acceder a los 5 procesos que conforman la planta, uno de estos es el proceso *Over Head* de Sellado de color Azul, (Figura 3.51).

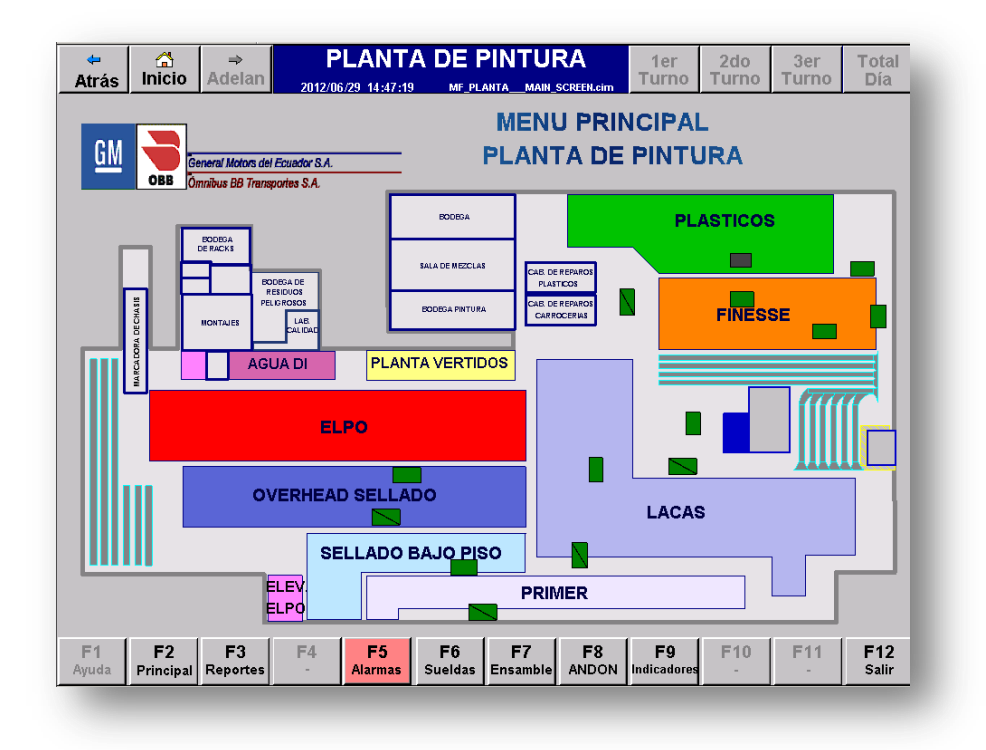

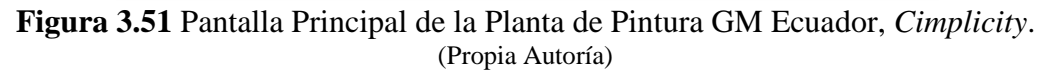

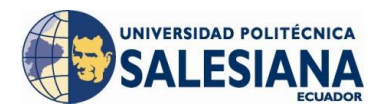

# 3.4.2.1 ADMINISTRADOR DE USUARIOS

Al ingresar al proceso *Over Head* la primera pantalla a la que tendrá acceso el usuario es la pantalla de identificación en donde deberá ingresar el nombre de usuario que fue asignado y su contraseña correspondiente (Figura 3.52).

El usuario no tendrá límite de número de intentos para ingresar y cuando lo haga correctamente el perfil de usuario con el que entró tendrá vigencia a partir de ese momento hasta que cierre sesión.

| Atrás Inicio Adelan   | INICIO DE SESIÓN<br>2012/06/29 15:06:23 MP_ESEAL_LMO_USERS.etm Turno Turno Turno Día |
|-----------------------|--------------------------------------------------------------------------------------|
|                       | PROCESO OVER HEAD SELLADO                                                            |
|                       | NOMBRE DE USUARIO Y CONTRASEÑA                                                       |
|                       | LOG IN                                                                               |
|                       | LOG OUT                                                                              |
|                       |                                                                                      |
|                       |                                                                                      |
|                       |                                                                                      |
| F1F2F3AyudaPrincipal- | F4F5F6F7F8F9F10F11F12LacasPrimerT. SelladoSalir                                      |

Figura 3.52 Identificación de usuarios, *OHS*, *Cimplicity*. (Propia Autoría)

Al presionar el botón "NOMBRE DE USUARIO Y CONTRASEÑA" aparecerá un cuadro de dialogo que le pedirá el ingreso de nombre de usuario como muestra la Figura 3.53., luego de ingresado el nombre de usuario y al aceptar, se desplegará otro cuadro de dialogo en donde ingresaremos la contraseña como muestra la Figura 3.54

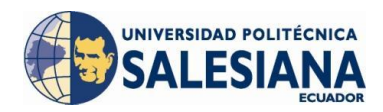

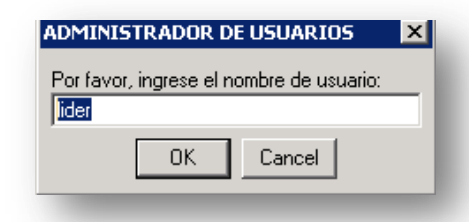

Figura 3.53 Ingreso de nombre de usuario, OHS, Cimplicity. (Propia Autoría)

| ADMINISTRADOR DE USUARIOS         | × |
|-----------------------------------|---|
| Por favor, ingrese la contraseña: |   |
| ****                              |   |
| OK Cancel                         |   |
|                                   |   |

Figura 3.54 Ingreso de contraseña, OHS, Cimplicity. (Propia Autoría)

Al equivocarse en el ingreso del nombre de usuario o de la contraseña el sistema nos mostrará un cuadro de información el cual nos dará el mensaje mostrado en la Figura 3.55.

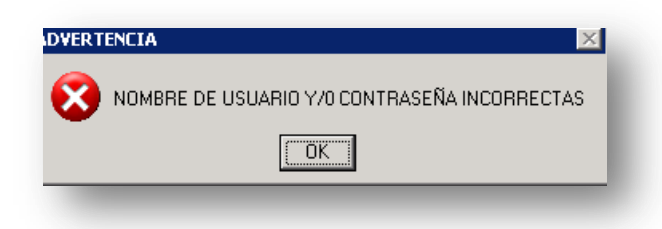

Figura 3.55 Cuadro de información ingreso erróneo, OHS, Cimplicity. (Propia Autoría)

Luego de ingresar correctamente el nombre de usuario y contraseña aparecerá un cuadro de información que le indicará el perfil del usuario que ha ingresado, (Figura 3.56).

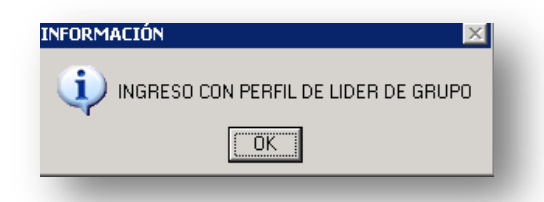

Figura 3.56 Cuadro de información de perfil, OHS, Cimplicity. (Propia Autoría)

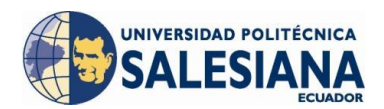

Una vez presionado el botón "OK" del cuadro de información se regresará a la pantalla de ingreso de usuario pero esta vez se podrá acceder al proceso a través del botón "Log In" como se muestra en la Figura 3.57.

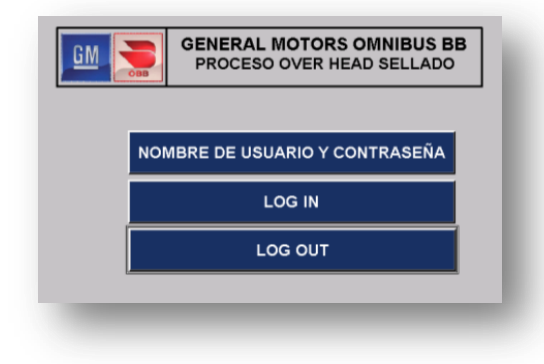

Figura 3.57 Ingreso al proceso, OHS, Cimplicity. (Propia Autoría)

Al ingresar al proceso *Over Head* de Sellado por medio del uso del botón *Log In* aparecerá la pantalla principal del proceso en donde podremos desplazarnos a través de todas las pantallas que posee el proyecto como se muestra en la Figura 3.58.

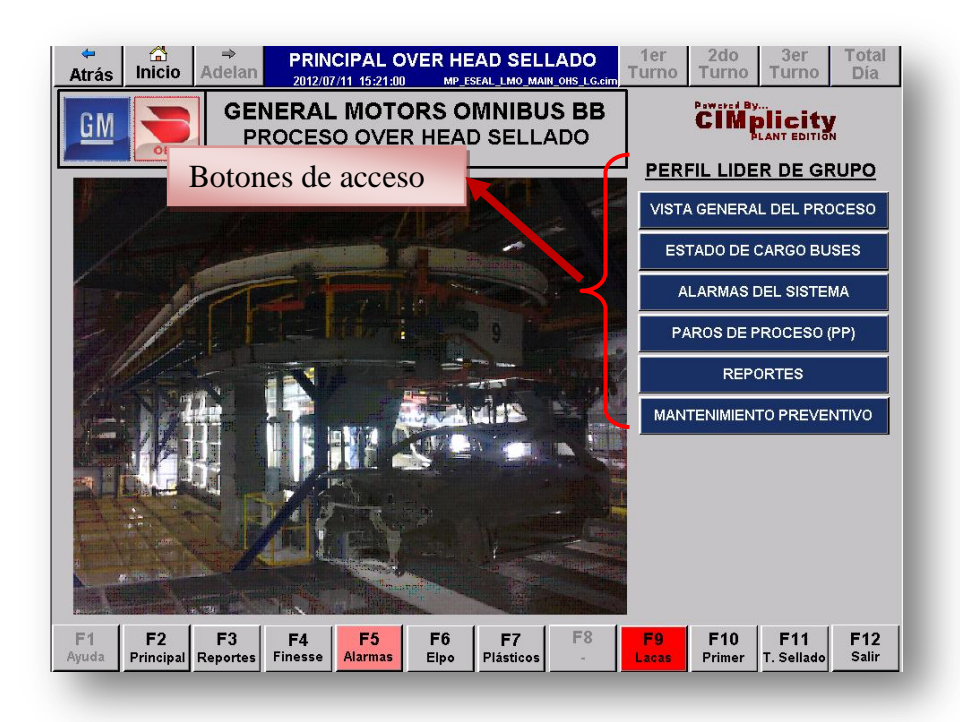

Figura 3.58 Pantalla Principal con Perfil de Líder de grupo, *Cimplicity*. (Propia Autoría)

Al presionar el botón *Log Out* se saldrá del perfil que se ha ingresado y no permitirá ingresar al sistema, sino hasta volver a ingresar el nombre de usuario y contraseña.

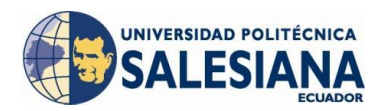

En caso de olvido de su contraseña y/o nombre de usuario se deberá comunicar al administrador del sistema *Scada*.

# 3.4.2.2 VISTA GENERAL DEL PROCESO

El diseño de la pantalla general partió tomando en cuenta los planos estructurales del proceso como se muestra en la Figura 3.59:

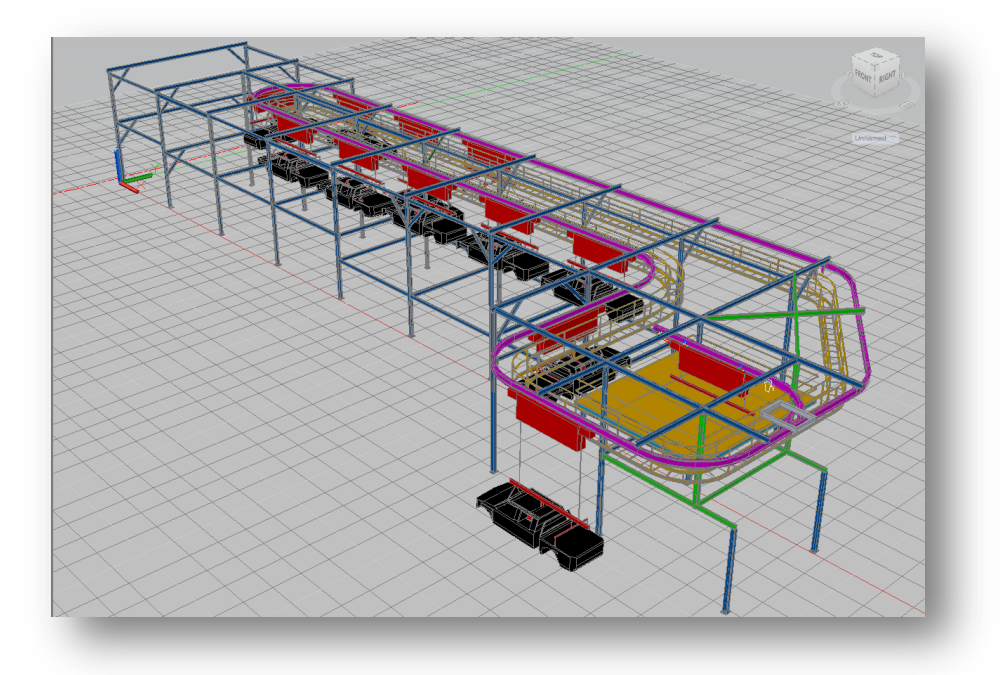

Figura 3.59 Modelación Estructural, *Over Head* de Sellado. (General Motors OBB, 2012)

Como se mencionó al inicio del capítulo se debe diseñar las pantallas de manera que el operador la interprete intuitivamente, por esta razón y escogiendo cierta información que el usuario final solicitó se realizó el diseño de la pantalla general del proceso como se muestra en la Figura 3.60.

Se puede tener información de la ubicación de cada cargo bus dentro del circuito cerrado de proceso y también en la zona de mantenimiento de cargo buses que es en donde se encuentra el cargo bus N°12 en este caso. Se tiene información si el sistema se encuentra en falla, el lugar de ubicación de la falla a través de los cuadros o estaciones. Esta pantalla también proporciona información acerca del tiempo de permanencia de los cargo buses en cada estación, estado de paros de proceso ubicados en

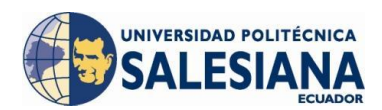

cada estación de trabajo, estado de paros de emergencia ubicados a lo largo del circuito cerrado del proceso, cantidad de unidades producidas, el tiempo de duración de falla del sistema en el turno actual, el estado de las *Stack Lights*, que muestran en porcentaje el avance del tiempo de proceso en cada estación de trabajo, el tiempo de ciclo de la estación de lijado 2 a petición de producción.

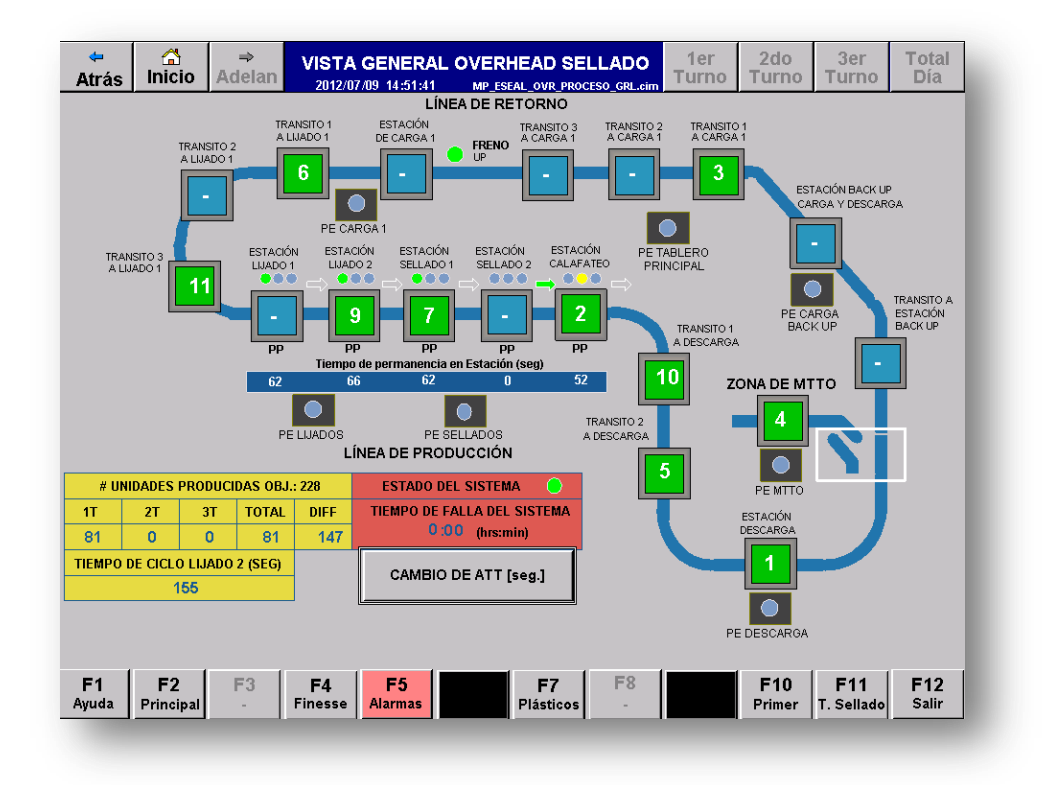

Figura 3.60 Vista general del Proceso *Over Head* Sellado, *Cimplicity*. (Propia Autoría)

Esta pantalla contiene un botón que permite cambiar el tiempo de permanencia de todos los cargo buses, esta función escribe en el PLC principal el cambio del tiempo el cual será ingresado en segundos y a través de una pantalla que se despliega como se muestra en la Figura 3.61:

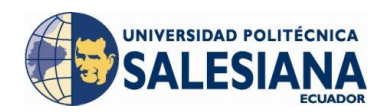

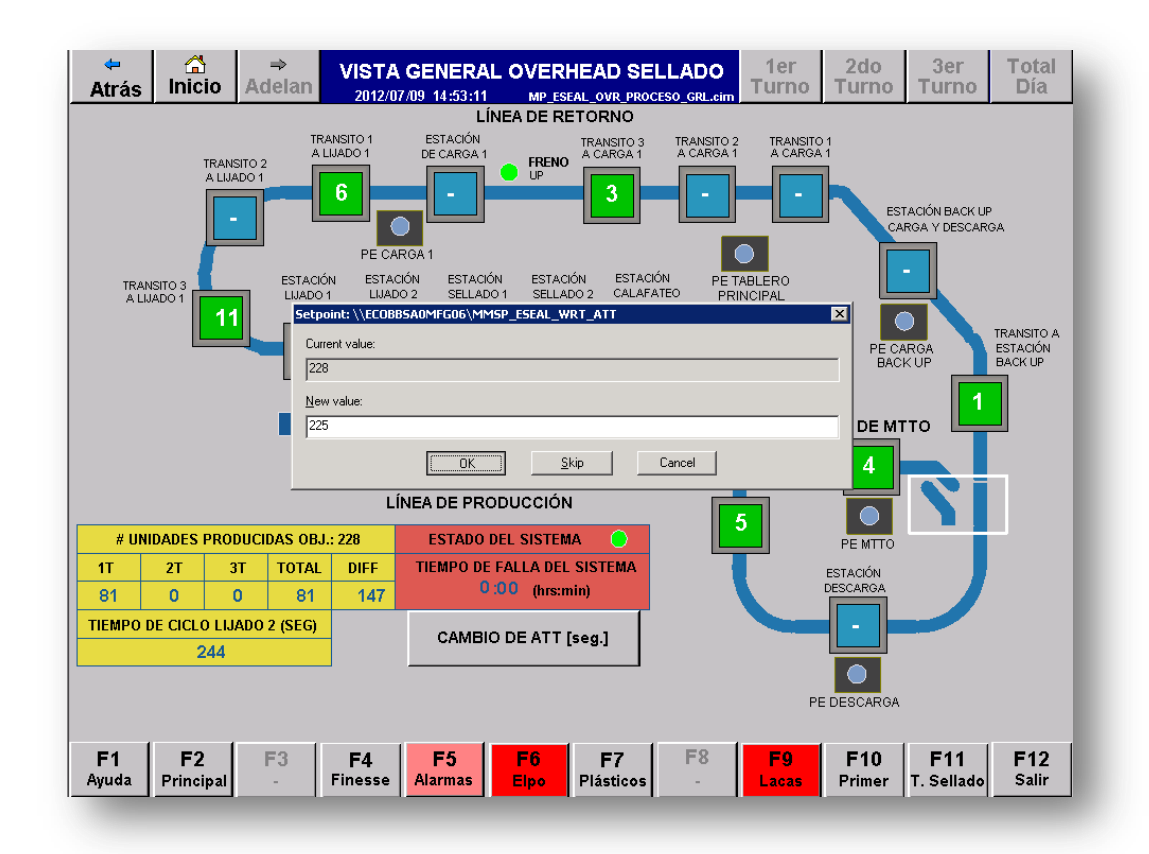

Figura 3.61 Asignación de tiempo de permanencia estaciones, OHS, Cimplicity. (Propia Autoría)

#### 3.4.2.3 ESTADO DE CARGO BUSES

Esta pantalla muestra más a detalle el estado de cada uno de los cargo buses mediante los botones de acceso ubicados en la pantalla mostrada en la Figura 3.62, esta pantalla muestra brevemente el estado de funcionamiento de cada cargo bus, manual o automático.

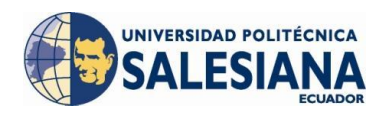

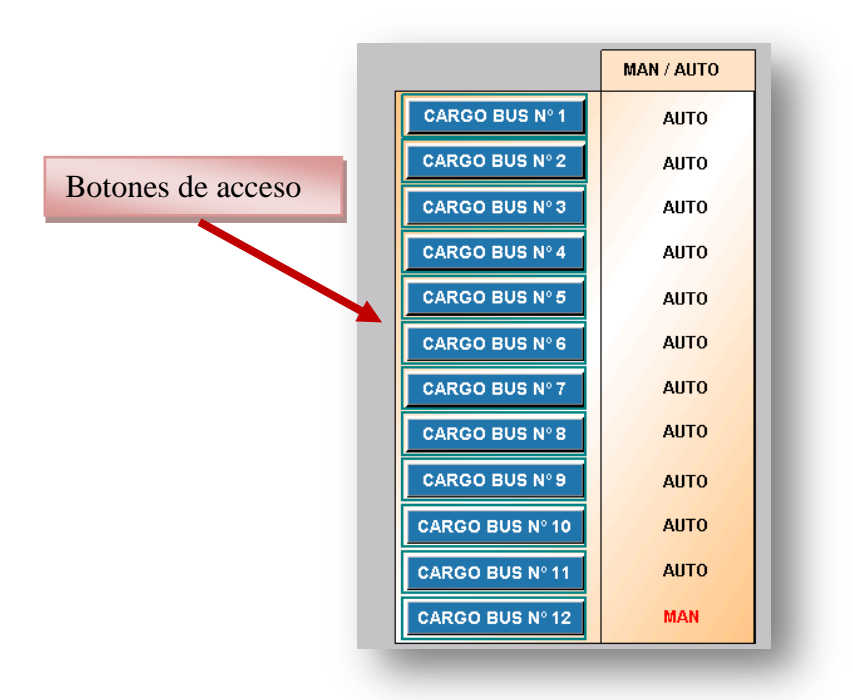

Figura 3.62 Estado de Cargo buses, OHS, Cimplicity. (Propia Autoría)

En la pantalla de revisión de estado de cada cargo bus se puede monitorear todas las averías que puede tener el cargo bus, (Figura 3.63).

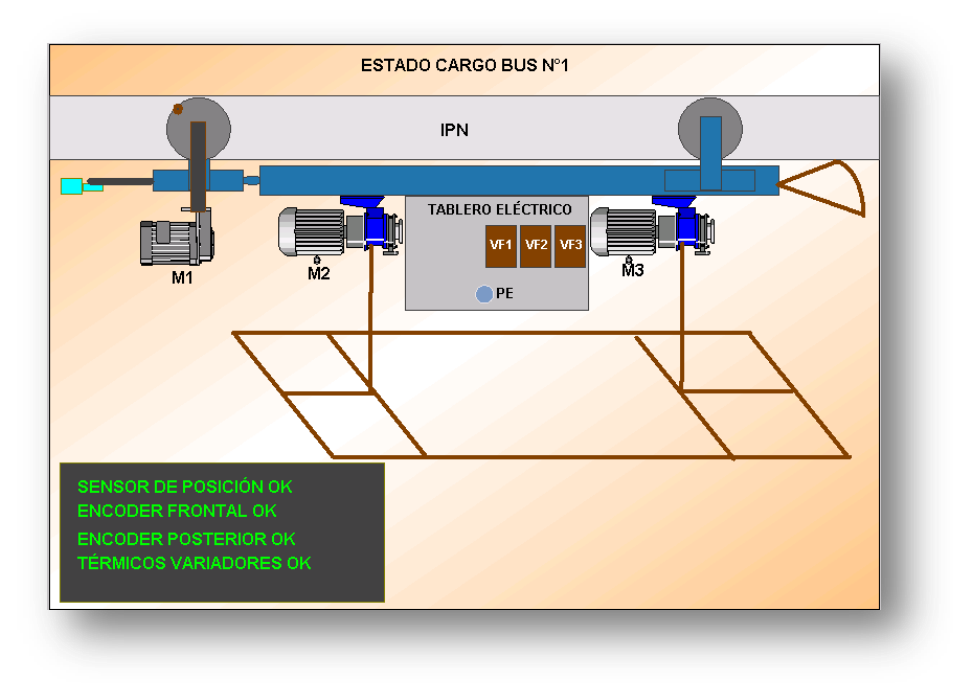

Figura 3.63 Estado Cargo bus N°1, *OHS*, *Cimplicity*. (Propia Autoría)

# 3.4.2.4 ALARMAS DEL SISTEMA

En esta pantalla tenemos el visualizador de alarmas del *Cimplicity* en donde podemos configurar las averías que deseamos observar a través de la selección del Resource en el que se encuentran los puntos creados para el proceso, en la Figura 3.64 se muestra la pantalla de alarmas del sistema y en esta se puede visualizar la descripción de la alarma, la fecha y hora de activación, el estado de la alarma; es decir si el estado de alarma desapareció o aún continúa y si esta fue o no reconocida por el usuario.

| Atrás Inicio Ade                                     | lan ALA                                | RMAS OVER I                                  | HEAD SELLA  | ADO<br>HS.cim | 1er<br>Turno | 2do<br>Turno  | 3er<br>Turno      | Total<br>Día |
|------------------------------------------------------|----------------------------------------|----------------------------------------------|-------------|---------------|--------------|---------------|-------------------|--------------|
|                                                      |                                        |                                              |             |               |              |               |                   |              |
| Project Name                                         | Alarm ID                               | Date                                         | Time State  | Ack           |              |               |                   |              |
| MF_PMC_PLANTA<br>PARO DE EMERGENO                    | MMSP_ESE                               | AL_PE_Jun 27<br>BUS N°7                      | 12:59 NORM  | ALN           |              |               |                   |              |
| MF_PMC_PLANTA                                        | MMSP_ESE                               | AL_PE_Jun 27                                 | 12:46 NORM  | ALN           |              |               |                   |              |
| MF_PMC_PLANT                                         | MMSP_ESE                               | AL_FLTJun 27                                 | 12:45 NORM  | ALN           |              |               |                   |              |
| FALLA NO CAMBIO D<br>MF PMC PLANTA                   | E POSICIÓN                             | AL FLTJun 27                                 | 12:44 NORM  | ALN           |              |               |                   |              |
| FALLA TÉRMICOS VA                                    | RIADORES                               | CB08                                         |             |               |              |               |                   |              |
|                                                      |                                        |                                              |             |               |              |               |                   |              |
|                                                      |                                        |                                              |             |               |              |               |                   |              |
|                                                      |                                        |                                              |             |               |              |               |                   |              |
|                                                      |                                        |                                              |             |               |              |               |                   |              |
| - Ac                                                 | k Rosat                                | Delete                                       |             |               |              |               |                   |              |
|                                                      | k Reset                                | Delete                                       | Join View S | tack C        | mment        | ~             |                   | _            |
| 226 Jun 27 16:11                                     | k Reset<br>ggle Setup                  | Delete<br>Refresh                            | Help View S | tack Ci       | omments      | ŝ             |                   | _            |
| 226 Jun 27 16:11                                     | k Reset<br>ggle Setur                  | Delete Refresh                               | Help View S | tack C        | omments      | ŝ             |                   |              |
| 226 Jun 27 16:11                                     | k Reset                                | Delete<br>Refresh H                          | Help View S | tack C        | omments      | ŝ             |                   | _            |
| 226 Jun 27 16:11                                     | k Reset                                | Delete                                       | Help View S | tack Ci       | omments      | 5<br>E10      | E11               |              |
| 226 Jun 27 16:11 To<br>F1 F2 F3<br>Ayuda Principal - | k Reset<br>ggle Setur<br>F4<br>Finesse | Delete<br>Refresh H<br>F5 F6<br>Alarmas Elpo | Help View S | F8            | omments      | F10<br>Primer | F11<br>T. Sellado | F12<br>Salir |

Figura 3.64 Pantalla Visualización de Alarmas, *OHS, Cimplicity*. (Propia Autoría)

# 3.4.2.5 PAROS DE PROCESO

En esta pantalla se puede observar que paro de proceso se encuentra activado en el proceso y el tiempo de duración de la activación acumulada durante el turno actual y por cada estación, además se mostrará el acumulado del día total, es decir la sumatoria de cada turno por cada estación igualmente, como se muestra en la Figura 3.65.

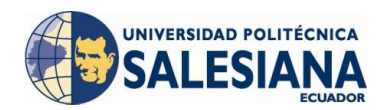

|                       | PAROS DE<br>PROCESO | TIEMPO PARO<br>TURNO ACTUAL<br>[hrs:min] | TIEMPO F<br>2DO-3E<br>[htt | PARO 1ERO<br>R TURNO<br>s:min] |  |
|-----------------------|---------------------|------------------------------------------|----------------------------|--------------------------------|--|
| ESTACIÓN DE LIJADO 1  |                     | 0:03                                     | 0                          | :10                            |  |
| ESTACIÓN DE LIJADO 2  | •                   | 0:14                                     | 0                          | :23                            |  |
| ESTACIÓN DE SELLADO 1 |                     | 0:00                                     | 0                          | :01                            |  |
| ESTACIÓN DE SELLADO 2 | •                   | 0:00                                     | 0                          | :06                            |  |
| ESTACIÓN DE CALAFATEO | •                   | 0:00                                     | 0                          | :16                            |  |
|                       |                     | 0:17<br>TOTAL [hrs:min]                  | 0<br>TOTAL                 | :56<br>[hrs:min]               |  |
|                       |                     |                                          |                            |                                |  |

Figura 3.65 Pantalla de paros de proceso, *OHS, Cimplicity.* (Propia Autoría)

#### 3.4.2.6 REPORTES

Esta pantalla (Figura 3.66) permite ingresar en dos pantallas más para generar dos tipos de reportes, uno de Fallas (Figura 3.67) y otro de Paros de proceso (Figura 3.68) los cuales son de vital importancia para la optimización del tiempo de producción disminuyendo el tiempo de paros de proceso al identificar causas raíz de la activación de cada paro de proceso y la reparación de fallas presentadas en el proceso.

|   | GENERAL MOTORS OMNIBUS BB<br>PROCESO OVER HEAD SELLADO |
|---|--------------------------------------------------------|
|   | REPORTE DE PAROS DE PROCESO                            |
| Ī | REPORTE DE FALLA DE EQUIPOS                            |

Figura 3.66 Pantalla de reportes, *OHS*, *Cimplicity*. (Propia Autoría)

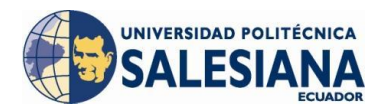

Cada reporte tiene un filtro de turnos y de fecha lo cual permite limitar la información para el usuario y presentar exclusivamente a su necesidad.

| rás                                                     | Inicie                                                             | o A                           | ⇒<br>delar                                     | R                                                                              | EPOF<br>2012/06/                                                                             | RTE DE<br>/29 16:47:0                               |                          | S DE E                                                                                                    |                                                            | S<br>D.cim                                    | 1<br>Tu      | er<br>rno                                    | 2d<br>Tur                                   | o<br>no                                       | 3er<br>Turno | Total<br>Día |
|---------------------------------------------------------|--------------------------------------------------------------------|-------------------------------|------------------------------------------------|--------------------------------------------------------------------------------|----------------------------------------------------------------------------------------------|-----------------------------------------------------|--------------------------|----------------------------------------------------------------------------------------------------|------------------------------------------------------------|-----------------------------------------------|--------------|----------------------------------------------|---------------------------------------------|-----------------------------------------------|--------------|--------------|
|                                                         |                                                                    |                               | G                                              | M                                                                              | ОВВ                                                                                          |                                                     | GENE<br>PRO              | ERAL MO                                                                                                    | TORS (<br>/ER HE/                                          | MNIE<br>Ad Se                                 | 3US<br>ELL/  | BB<br>\DO                                    |                                             |                                               |              |              |
| s   10                                                  | X 🖻                                                                | 8:                            | Σ∣ĝ↓                                           | - <u>Z</u> -                                                                   | · 🛐   👸                                                                                      | )<br>  🎽   🖻                                        |                          |                                                                                                    |                                                            |                                               |              |                                              |                                             |                                               |              |              |
| _                                                       | A                                                                  |                               |                                                | DE                                                                             |                                                                                              | В                                                   |                          |                                                                                                    |                                                            | 0                                             |              | С                                            |                                             |                                               | D_           |              |
| 2                                                       |                                                                    |                               | DE                                             | RE<br>SDE-                                                                     | 2012.03                                                                                      | 06.07.00.0                                          | <u>U DE FALLAS</u><br>IN | UVERHEA                                                                                                    | D SELLAD<br>REP                                            |                                               | DEI •        | DÍA (3                                       | TURNO                                       | S                                             |              |              |
| 3                                                       |                                                                    |                               | HA                                             | STA:                                                                           | 2012-03                                                                                      | -09 07:00:0                                         | 10                       |                                                                                                    | GENERA                                                     | DO EL                                         | : 29/0       | 6/2012                                       | 04:46:5                                     | i4 p.m.                                       |              |              |
| 4                                                       |                                                                    |                               |                                                |                                                                                |                                                                                              |                                                     |                          |                                                                                                    |                                                            |                                               |              |                                              |                                             |                                               |              |              |
| Fec                                                     | ha y hor<br>18/03/201                                              | a de ini<br>2 20:58           | CIO<br>FAI                                     | I A TÉI                                                                        | MICOS                                                                                        | (TRIP) VAE                                          | CION<br>RIADORES CA      | RGOBUSI                                                                                                    | 2 Du                                                       | ación                                         | de F<br>04:2 | alla (hi<br>99.47                            | h:mm:s                                      | s)                                            |              |              |
| 7 0                                                     | 09/03/201                                                          | 2 02:09                       | FAL                                            | LA NO                                                                          | CAMBIC                                                                                       | DE POSIC                                            | CIÓN CARGOE              | 3US 12                                                                                                    | -                                                          |                                               | 00:1         | 3:56                                         |                                             |                                               |              |              |
| 3 0                                                     | 09/03/201                                                          | 2 02:27                       | FAL                                            | LA DE                                                                          | CARGO                                                                                        | BUS EN ES                                           | STACIÓN DE L             | JADO 1                                                                                                    |                                                            |                                               | 00:0         | 0:02                                         |                                             |                                               |              |              |
| 3 (                                                     | J9/U3/2U1                                                          | 2 02:27                       | FAL                                            | LA DE                                                                          | CARGO                                                                                        | BUS EN ES                                           | STACION DE L             | .JADO 1                                                                                                    |                                                            |                                               | UU:L         | JU:U2                                        |                                             |                                               |              |              |
|                                                         |                                                                    |                               |                                                |                                                                                |                                                                                              |                                                     |                          |                                                                                                    |                                                            |                                               |              |                                              |                                             |                                               |              |              |
| 1                                                       |                                                                    |                               |                                                |                                                                                |                                                                                              |                                                     |                          |                                                                                                    |                                                            |                                               |              |                                              |                                             |                                               |              |              |
| 1<br>2                                                  |                                                                    | ALL AS                        | • /                                            |                                                                                |                                                                                              |                                                     |                          |                                                                                                    |                                                            |                                               |              |                                              |                                             | 1                                             |              |              |
| 0<br>1<br>2<br>DE                                       | TALLE DE F                                                         | ALLAS                         | •/                                             |                                                                                |                                                                                              |                                                     |                          | •                                                                                                    |                                                            |                                               |              |                                              |                                             | J                                             | •            |              |
| U<br>1<br>2<br>DE                                       | TALLE DE F                                                         | ALLAS                         | •/                                             |                                                                                |                                                                                              |                                                     |                          | <br>Hasta                                                                                                   |                                                            |                                               |              |                                              |                                             | 1                                             | •            |              |
| Desd                                                    | TALLE DE F<br>Ie<br>Iarch                                          | ALLAS                         | •⁄<br>2 「                                      | <b>1</b> arch                                                                  |                                                                                              | 2012 💌                                              |                          | <br>Hasta<br>Ma                                                                                             | rch 20                                                     | )12                                           | M            | arch                                         | •                                           | 2012                                          | •<br>•       |              |
| Desd                                                    | TALLE DE F<br>le<br>larch                                          | ALLAS 201 Tue                 | 2 [<br>Wed                                     | farch<br>Thu                                                                   | Fri                                                                                          | 2012 💌                                              |                          | u<br>Hasta<br>Ma<br>Sun                                                                                     | rch 20                                                     | )12<br>1e W                                   | M<br>/ed     | arch<br>Thu                                  | Fri                                         | 2012<br>Sat                                   | •<br>•       |              |
| U<br>1<br>2<br>Desd<br>M<br>26                          | Iarch                                                              | ALLAS 201 Tue 28              | 2 [<br>29                                      | farch<br>Thu<br>1                                                              | Fri<br>2                                                                                     | 2012 💌<br>Sat                                       |                          | Hasta<br>Ma<br>Sun<br>26 2                                                                                  | <b>rch 20</b><br>Mon <b>T</b> u<br>7 28                    | ) <b>12</b><br>1e M<br>28                     | M            | arch<br>Thu<br>1                             | ▼  <br>Fri<br>2                             | 2012<br>Sat                                   |              |              |
| 0<br>1<br>2<br>Desd<br>M<br>26<br>4                     | Italle De F                                                        | ALLAS 201 28 6                | 2 4<br>29<br>7                                 | Aarch<br>Thu<br>1<br>8                                                         | <b>Fri</b><br>2<br>9                                                                         | 2012 <b>▼</b><br>Sat<br>3<br>10                     |                          | Hasta<br>Ma<br>Sun<br>26 2<br>4 5                                                                           | rch 20<br>Mon Tu<br>7 28<br>6                              | )12<br>ie W<br>28<br>7                        | M            | arch<br>Thu<br>1                             | ▼ [<br>Fri<br>2<br>9                        | 2012<br>Sat<br>3<br>10                        |              |              |
| 0<br>1<br>2<br>Desd<br>M<br>26<br>4<br>11               | TALLE DE F<br>le<br>larch<br>27<br>5<br>12                         | ALLAS 201 7ue 28 5 13 29 20   | 2 4<br>29<br>7<br>14                           | Aarch<br>Thu<br>1<br>8<br>15                                                   | <b>Fri</b><br>2<br>9<br>16                                                                   | 2012 V<br>Sat<br>3<br>10<br>17                      |                          | Image: Massa           Ma           Sun           28         2           4         6           11         1 | rch 20<br>Mon Tu<br>7 28<br>6<br>2 13                      | )12<br>ie M<br>28<br>7<br>14                  | M<br>/ed     | arch<br>Thu<br>1<br>8<br>15                  | <b>Fri</b><br>2<br>9<br>16                  | 2012<br>Sat<br>3<br>10<br>17                  | •            |              |
| U<br>1<br>2<br>Desd<br>Desd<br>M<br>26<br>4<br>11<br>18 | TALLE DE F<br>le<br>larch<br>27<br>5<br>12<br>19                   | ALLAS 201 Tue 28 5 13 20      | 2 Ved<br>29<br>7<br>14<br>21                   | Farch<br>Thu<br>1<br>8<br>15<br>22                                             | Fri<br>2<br>9<br>16<br>23                                                                    | 2012 V<br>Sat<br>3<br>10<br>17<br>24                |                          | Hasta<br>Ma<br>Sun<br>26 2<br>4 6<br>111 1<br>18 1                                                          | rch 20<br>Mon Tu<br>7 28<br>6<br>2 13<br>9 20              | 012<br>ie W<br>29<br>7<br>14<br>21            | M            | arch<br>Thu<br>1<br>8<br>15<br>22            | <b>Fri</b><br>2<br>9<br>16<br>23            | 2012<br>Sat<br>3<br>10<br>17<br>24            |              |              |
| U<br>1<br>2<br>Desd<br>M<br>26<br>4<br>11<br>18<br>25   | TALLE DE F<br>le<br>larch<br>27<br>5<br>12<br>19<br>26             | ALLAS 201 28 6 13 20 27       | 2 4<br>29<br>7<br>14<br>21<br>28               | Aarch<br>Thu<br>1<br>8<br>15<br>22<br>29                                       | Fri<br>2<br>9<br>16<br>23<br>30                                                              | 2012<br>Sat<br>3<br>10<br>17<br>24<br>31<br>-       |                          | Hasta<br>Ma<br>Sun<br>26 2<br>4 6<br>11 1<br>18 1<br>25 2                                                   | rch 20<br>Mon Tu<br>7 28<br>6 2<br>13<br>9 20<br>6 27      | 012<br>14<br>28<br>7<br>14<br>21<br>28<br>4   | /ed          | arch<br>Thu<br>1<br>8<br>15<br>22<br>29      | Fri<br>2<br>9<br>16<br>23<br>30             | 2012<br>Sat<br>3<br>10<br>17<br>24<br>31      |              |              |
| Desd<br>Desd<br>M<br>26<br>4<br>11<br>18<br>25<br>1     | TALLE DE F<br><b>Iarch</b><br>27<br>5<br>12<br>19<br>26<br>2       | ALLAS 201 7ue 28 6 13 20 27 3 | 2 <b>Wed</b><br>29<br>7<br>14<br>21<br>28<br>4 | Free free free free free free free free                                        | <ul> <li>Fri</li> <li>2</li> <li>9</li> <li>16</li> <li>23</li> <li>30</li> <li>6</li> </ul> | 2012 V<br>Sat<br>3<br>10<br>17<br>24<br>31<br>7     |                          | Hasta<br>Ma<br>26 2<br>4 5<br>11 1<br>25 2<br>1                                                             | rch 20<br>Mon Tu<br>7 28<br>6<br>2 13<br>9 20<br>6 27<br>3 | 012<br>ie W<br>28<br>7<br>14<br>21<br>28<br>4 | M            | arch<br>Thu<br>1<br>8<br>15<br>22<br>29<br>5 | Fri<br>2<br>9<br>16<br>23<br>30<br>6        | 2012<br>3<br>10<br>17<br>24<br>31<br>7        |              |              |
| Desd<br>Sun<br>26<br>4<br>11<br>18<br>25<br>1           | E<br>C<br>C<br>C<br>C<br>C<br>C<br>C<br>C<br>C<br>C<br>C<br>C<br>C | ALLAS 201 28 6 13 20 27 3     | 2 4<br>29<br>7<br>14<br>21<br>28<br>4          | Thu           1           8           15           22           39           5 | ▼  <br>2<br>9<br>16<br>23<br>30<br>6                                                         | 2012<br>Sat<br>3<br>10<br>17<br>24<br>31<br>7<br>25 | 56                       | Hasta<br>Ma<br>26 2<br>11 2<br>1 2<br>25 2                                                                  | rch 20<br>Mon Tu<br>7 28<br>6<br>2 13<br>9 20<br>6 27<br>3 | 012<br>1e M<br>28<br>7<br>14<br>21<br>28<br>4 | M            | arch<br>Thu<br>1<br>8<br>22<br>29<br>5       | <b>Fri</b><br>2<br>9<br>16<br>23<br>30<br>6 | 2012<br>Sat<br>3<br>10<br>17<br>24<br>31<br>7 | •<br>•       | E13          |

Figura 3.67 Reporte de Fallas, *OHS*, *Cimplicity*. (Propia Autoría)

| \trás                                                       | s In                                                      | G<br>icio                                                                                                    | ⇒<br>Adel                                  | an                                                                             | RE                                                                    | PORT                                               | E DE F<br>5:44:20                     | PARO                                                                                        | DE P                                                                 |                                                                                                    | ESO                                                                | <u>т</u>                                                                                                    | 1er<br>urno                                                                  | 2do<br>Turno                     | 3er<br>Turno                     | Tota<br>Día                   |
|-------------------------------------------------------------|-----------------------------------------------------------|----------------------------------------------------------------------------------------------------|--------------------------------------------|--------------------------------------------------------------------------------|-----------------------------------------------------------------------|----------------------------------------------------|---------------------------------------|---------------------------------------------------------------------------------------------|----------------------------------------------------------------------|----------------------------------------------------------------------------------------------------|--------------------------------------------------------------------|----------------------------------------------------------------------------------------------------|------------------------------------------------------------------------------|----------------------------------|----------------------------------|-------------------------------|
|                                                             |                                                           |                                                                                                    |                                            | <u>GM</u>                                                                      |                                                                       | 38                                                 |                                       | GENE<br>PROC                                                                                | RAL N<br>CESO                                                        | 10TOI<br>OVER                                                                                                    | RS OM<br>HEAD                                                      | NIBU:<br>SELI                                                                                                    | S BB<br>.ADO                                                                 |                                  |                                  |                               |
| 88                                                          | ∽   %                                                     | 🖻 💼                                                                                                    | Σ                                          | - <u>Z</u> ↓                                                                   | - 😭                                                                   | 1                                                  | 🗎   🛛                                 |                                                                                             |                                                                      |                                                                                                    |                                                                    |                                                                                                    |                                                                              |                                  |                                  |                               |
| 4                                                           |                                                           | A                                                                                                    | DODTE                                      |                                                                                | B                                                                     | DROCES                                             |                                       |                                                                                             |                                                                      |                                                                                                    |                                                                    | D                                                                                                    | E                                                                            | F                                | G                                | -                             |
| 2                                                           | 1                                                         |                                                                                                    | 2012                                       | . DE PAI<br>03.06 0                                                            | KU DE 1<br>7:00:00                                                    | RUCESU                                             | REPO                                  | IRTE DELIJ                                                                                  |                                                                      | TURNO                                                                                                    | SI                                                                 |                                                                                                    |                                                                              |                                  |                                  | -                             |
| 3                                                           | i                                                         | HASTA:                                                                                                    | 2012                                       | 03-09 0                                                                        | 7:00:00                                                               |                                                    | GENERAD                               | O EL: 29/                                                                                   | 06/2012                                                              | 04:43:4                                                                                                    | 7 p.m.                                                             |                                                                                                    |                                                                              |                                  |                                  |                               |
| 4                                                           |                                                           |                                                                                                    |                                            |                                                                                |                                                                       |                                                    |                                       |                                                                                             |                                                                      |                                                                                                    |                                                                    |                                                                                                    |                                                                              |                                  |                                  |                               |
| 5 F                                                         | echa y l                                                  | hora de                                                                                                    | Inicio                                     | Estació                                                                        | in de Ti                                                              | rabajo                                             | Durac                                 | ion de Lla                                                                                  | mado (                                                               | hh:mm:                                                                                                    | :ss)                                                               |                                                                                                    |                                                                              |                                  |                                  | -                             |
| 7                                                           | 09/03/                                                    | 2012 02:<br>2012 03:                                                                                                    | 00 F                                       | STACIÓ                                                                         | IN DE L                                                               | JIADO 1                                            |                                       | 00:0                                                                                        | 00.10<br>05:41                                                       |                                                                                                    |                                                                    |                                                                                                    |                                                                              |                                  |                                  |                               |
| 8                                                           | 09/03/                                                    | 2012 03:                                                                                                    | 35 E                                       | STACIÓ                                                                         | N DE L                                                                | JJADO 1                                            |                                       | 00:0                                                                                        | 00:30                                                                |                                                                                                    |                                                                    |                                                                                                    |                                                                              |                                  |                                  |                               |
| 9                                                           |                                                           |                                                                                                    |                                            |                                                                                |                                                                       |                                                    |                                       |                                                                                             |                                                                      |                                                                                                    |                                                                    |                                                                                                    |                                                                              |                                  |                                  |                               |
| 10                                                          |                                                           |                                                                                                    |                                            |                                                                                |                                                                       |                                                    |                                       |                                                                                             |                                                                      |                                                                                                    |                                                                    |                                                                                                    |                                                                              |                                  |                                  |                               |
|                                                             |                                                           |                                                                                                    |                                            |                                                                                |                                                                       |                                                    |                                       |                                                                                             |                                                                      |                                                                                                    |                                                                    |                                                                                                    |                                                                              |                                  |                                  |                               |
| 11                                                          | LIJADO 1                                                  | •/                                                                                                    |                                            |                                                                                |                                                                       |                                                    |                                       | Not                                                                                         | a: Toma                                                              | • en cuer                                                                                                    | nta que el                                                         | Itiempo                                                                                                    | de paro d                                                                    | le proceso to                    | al no es igual                   | a la sumator                  |
| esd<br>Pesd                                                 | LIJADO 1<br>e<br>Vlarch                                   | •/<br>n 2012                                                                                                    | 2 1                                        | March                                                                          |                                                                       | 2012 💌                                             | Has                                   | ta<br>March                                                                                 | a: Toma<br>de cao<br><b>201</b>                                      | ren cuel<br>a llamai                                                                                                    | nta que el<br>do del ano<br>March                                  | l tiempo<br>don pre:                                                                                               | de paro d<br>sentado e<br>2012 💌                                             | le proceso to<br>n los informe   | al no es igual<br>s paro de proc | a la sumatori<br>eso "Estacio |
| esd<br>Pesd                                                 | e<br>March                                                | • /<br>1 2012                                                                                                    | 2<br>Wed                                   | March<br>Thu                                                                   | Fri                                                                   | 2012 <u>•</u><br>Sat                               | Has                                   | Not<br>ta<br>March<br>n Mon                                                                 | a: Toma<br>de cac<br>201<br>Tue                                      | en cuer<br>a llamar<br>2 [<br>Wed                                                                                                    | nta que el<br>do del ano<br>March<br>Thu                           | I tiempo<br>don pre:<br>T                                                                                          | de paro d<br>sentado e<br>2012 -<br>Sat                                      | le proceso toi<br>n los informe  | al no es igual<br>s paro de proc | a la sumatori<br>eso "Estacio |
| 11<br>Desd<br>N<br>Sun<br>26                                | e<br>Varch<br>27                                          | • 2012<br>Tue<br>28                                                                                                    | 2 1<br>Wed<br>29                           | March<br>Thu<br>1                                                              | Fri<br>2                                                              | 2012 •<br>Sat                                      | Has                                   | Not<br>March<br>n Mon<br>27                                                                 | a: Toma<br>de cad<br>201<br><u>Tue</u><br>28                         | ren cuer<br>a llamar<br>2 [<br>Wed<br>29                                                                                                    | nta que el<br>do del ano<br>March<br>Thu<br>1                      | I tiempo<br>don pre:                                                                                               | de paro d<br>sentado e<br>2012<br>Sat<br>3                                   | le proceso to<br>n los informe   | al no es igual<br>s paro de proc | a la sumatori<br>eso "Estacio |
| 11<br>Pesd<br>P<br>Sun<br>26<br>4                           | e<br>Vlarch<br>Mon<br>27<br>5                             | • /<br>2012<br>Tue<br>28<br>6                                                                                                    | 2 VVed<br>29<br>7                          | March<br>Thu<br>1                                                              | Fri<br>2<br>9                                                         | 2012<br>Sat<br>3<br>10                             | Has<br>26<br>4                        | Not<br>March<br>n Mon<br>27<br>5                                                            | a: Toma<br>de cad<br>201<br><u>Tue</u><br>28<br>6                    | Image: wide wide wide wide wide wide wide wide                                                                                                    | nta que el<br>do del ano<br>March<br>Thu<br>1<br>8                 | tiempo<br>don pres<br>Fri<br>2<br>9                                                                                | de paro d<br>sentado e<br>2012<br>Sat<br>3<br>10                             | le proceso to<br>n los informe   | al no es igual<br>s paro de proc | a la sumatori<br>eso "Estacio |
| 11<br>Desd<br>N<br>26<br>4<br>11                            | ELIJADO 1<br>e<br>vi arch<br>27<br>5<br>12                | 2012     Tue     28     6     13                                                                                                    | 2 1<br>Wed<br>29<br>7<br>14                | March<br>Thu<br>1<br>8<br>15                                                   | <b>Fri</b><br>2<br>9<br>16                                            | 2012<br>Sat<br>3<br>10<br>17                       | Has                                   | Not<br>March<br>n Mon<br>27<br>5<br>12                                                      | a: Toma<br>de cad<br>201<br>28<br>6<br>13                            | ▲           ren cuer           a llamar           2           VVed           29           7           14                                                                                                    | nta que el<br>do del ano<br>March<br>Thu<br>1<br>8<br>15           | I tiempo<br>don pres<br>Fri<br>2<br>9<br>16                                                                        | de paro d<br>sentado e<br>2012<br>Sat<br>3<br>10<br>17                       | le proceso to<br>n los informe   | al no es igual<br>s paro de proc | a la sumatori<br>eso "Estacio |
| 11<br>Pesd<br>N<br>26<br>4<br>11                            | LIJADO 1<br>e<br>Vlarch<br>27<br>5<br>12<br>19            | Contraction     Contraction     Contracti | 2 P<br>VVed<br>29<br>7<br>14<br>21         | March<br>Thu<br>1<br>8<br>15<br>22                                             | <ul> <li>Fri</li> <li>2</li> <li>9</li> <li>16</li> <li>23</li> </ul> | 2012<br>Sat<br>3<br>10<br>17<br>24                 | Has<br>26<br>4<br>11<br>18            | Not<br>March<br>Mon<br>27<br>5<br>12<br>19                                                  | a: Toma<br>de cao<br>201<br>28<br>6<br>13<br>20                      | ▲           ren cuer           a llamar           2           Wed           29           7           14           21                                                                                                    | March<br>Thu<br>15<br>22                                           | Fri<br>2<br>9<br>16<br>23                                                                                          | de paro d<br>sentado e<br>2012<br>Sat<br>3<br>10<br>17<br>24                 | le proceso to<br>n los informe   | al no es igual<br>s paro de proc | a la sumatori<br>eso "Estacio |
| 26<br>4<br>11<br>18<br>25                                   | LIJADO 1<br>e<br>Vlarch<br>27<br>5<br>12<br>19<br>26      | <ul> <li>V</li> <li>Z012</li> <li>Tue</li> <li>28</li> <li>6</li> <li>13</li> <li>20</li> <li>27</li> </ul>                                                                                                    | 2 VVed<br>29<br>7<br>14<br>21<br>28        | Thu<br>1<br>8<br>15<br>22<br>29                                                | Fri<br>2<br>9<br>16<br>23<br>30                                       | 2012<br>Sat<br>3<br>10<br>17<br>24<br>31           | Has                                   | Not<br><b>March</b><br><b>1</b><br>12<br>19<br>26                                           | a: Toma<br>de cac<br>201<br>28<br>6<br>13<br>20<br>27                | Image: Provide state stat                              | nta que el<br>do del and<br>March<br>1<br>8<br>15<br>22<br>29      | Fri<br>2<br>9<br>16<br>23<br>30                                                                                    | de paro d<br>sentado e<br>2012<br>Sat<br>3<br>10<br>17<br>24<br>31           | le proceso to<br>n los informe   | al no es igual<br>s paro de proc | a la sumatori<br>eso "Estacio |
| 11<br>Pesd<br>Sun<br>26<br>4<br>11<br>18<br>25<br>1         | LIJADO 1<br>e<br>March<br>27<br>5<br>12<br>19<br>26<br>2  | <ul> <li>V</li> <li>2012</li> <li>Tue</li> <li>28</li> <li>6</li> <li>13</li> <li>20</li> <li>27</li> <li>3</li> </ul>                                                                                                    | 2 VVed<br>29<br>7<br>14<br>21<br>28<br>4   | Thu           1           8           15           22           29           5 | ▼<br>Fri<br>2<br>9<br>16<br>23<br>30<br>6                             | 2012<br>Sat<br>3<br>10<br>17<br>24<br>31<br>7      | Has                                   | Not<br>ta<br>March<br>27<br>5<br>12<br>19<br>26<br>2                                        | a: Toma<br>de cad<br>201<br>28<br>6<br>13<br>20<br>27<br>3           | Image: wide wide wide wide wide wide wide wide                                                                                                    | nta que el<br>do del ant<br>March<br>1<br>8<br>15<br>22<br>29<br>5 | tiempo           don pres           Fri           2           9           16           23           30           6 | de paro d<br>sentado e<br>2012<br>Sat<br>3<br>10<br>17<br>24<br>31<br>7      | le proceso to<br>n los informe   | al no es igual<br>s paro de proc | a la sumator<br>eso "Estacio  |
| 26<br>4<br>11<br>18<br>25<br>1                              | EIJADO 1<br>e<br>Viarch<br>27<br>5<br>12<br>19<br>26<br>2 | Contract of the second second se | 2 P<br>29<br>7<br>14<br>21<br>28<br>4      | Harch<br>1<br>8<br>15<br>22<br>29<br>5                                         | Fri<br>2<br>9<br>16<br>23<br>30<br>6                                  | 2012<br>Sat<br>3<br>10<br>17<br>24<br>31<br>7      | Has<br>26<br>4<br>11<br>18<br>25<br>1 | Not<br><b>March</b><br><b>n</b> <u>Mon</u><br>27<br>5<br>12<br>19<br>26<br>2<br>2<br>2<br>2 | a: Toma<br>de cao<br>201<br>28<br>6<br>13<br>20<br>27<br>3           | <ul> <li>▼ en cuera llamad</li> <li>2</li> <li>29</li> <li>7</li> <li>14</li> <li>21</li> <li>28</li> <li>4</li> </ul>                                                                                                    | March<br>Thu<br>1<br>8<br>22<br>29<br>5<br>5                       | Fri         2         9         16         23         30         6                                                 | de paro d<br>sentado e<br>2012<br>Sat<br>10<br>17<br>24<br>31<br>7           | le proceso toi<br>in los informe | alno es igual<br>s paro de proc  | a la sumator<br>eso "Estacio  |
| Pesd<br>Sun<br>26<br>4<br>11<br>18<br>25<br>1<br>F1<br>vuda | EIJADO 1                                                  | 2012     Tue     28     6     13     20     27     3      2                                                                                                    | 2 P<br>29<br>7<br>14<br>21<br>28<br>4<br>4 | March<br>1<br>8<br>15<br>22<br>29<br>5                                         | Fri<br>2<br>9<br>16<br>23<br>30<br>6<br>F4                            | 2012<br>Sat<br>3<br>10<br>17<br>24<br>31<br>7<br>F | Has<br>26<br>4<br>11<br>18<br>25<br>1 | Not<br>March<br>n Mon<br>27<br>5<br>12<br>19<br>26<br>2<br>F6                               | a: Toma<br>de cac<br>201<br>28<br>6<br>13<br>20<br>27<br>3<br>7<br>7 | <ul> <li>Image: Constraint of the second second</li></ul> | March<br>Thu<br>1<br>8<br>22<br>29<br>5<br>F8<br>Actualiz          | Fri<br>2<br>9<br>16<br>23<br>30<br>6                                                                               | de paro d<br>sentado e<br>2012<br>Sat<br>3<br>10<br>17<br>24<br>31<br>7<br>7 | Ie proceso toi<br>In los informe | al no es igual<br>s paro de proc | F12<br>Salir                  |

Figura 3.68 Reporte de Paros de Proceso, OHS, Cimplicity. (Propia Autoría)

# 3.4.2.7 MANTENIMIENTO PREVENTIVO

Esta pantalla muestra cuando un equipo del proceso ha cumplido con las horas necesarias para ser realizado una revisión general, también tiene el objeto de Hoja de Excel en el que se va a mostrar un histórico de las grabaciones cuando un equipo cumple las horas de trabajo. (Figura 3.69).

| ♦ Atrás Ini | ă ⇒<br>cio Adelan | REPOR<br>2012/06                          | TES OVE<br>/12 21:42:49 |           | DE SE                                | LLADO                                                    | 1er<br>Turno                           | 2do<br>Turno                       | 3er<br>Turno                       | Total<br>Día                  |
|-------------|-------------------|-------------------------------------------|-------------------------|-----------|--------------------------------------|----------------------------------------------------------|----------------------------------------|------------------------------------|------------------------------------|-------------------------------|
|             | <u>G</u> M        | OBB                                       | GEN<br>PF               |           | . <b>MOT</b><br>0 OVE                | ORS OI                                                   | MNIB                                   | US BB<br>.ADO                      |                                    |                               |
|             |                   |                                           | <u>Favor a</u>          | actualiza | ar la inf                            | ormaciór                                                 | <u>ו (F8)</u>                          |                                    |                                    |                               |
|             | 23                |                                           |                         |           | E E                                  | F                                                        | G                                      | н                                  |                                    |                               |
|             |                   | 5<br>7<br>3<br>3<br>0<br>0<br>1<br>Sheet1 | •/                      |           |                                      | 1                                                        |                                        |                                    |                                    |                               |
|             |                   |                                           | MAN                     | TENIMIEN  | TO SOLIC                             | CITADO                                                   |                                        |                                    |                                    |                               |
|             |                   |                                           |                         | N         | ota: Las fech<br>tiempo e<br>manteni | as registradas s<br>estimado por el 1<br>miento preventi | son las fecha<br>fabricante lue<br>/0. | is en las que e<br>ego del cual al | l equipo ha cur<br>equipo se le di | nplido con el<br>ebe realizar |
| F1 F        | 2 F3              | F4                                        | F5                      | F6        | F7                                   | F8                                                       | F9                                     | F10                                | F11                                | F12                           |

Figura 3.69 Visualización Ordenes de Mantenimiento, OHS, Cimplicity. (Propia Autoría)

# 3.5 PROGRAMACIÓN DE LA INTERFAZ GRÁFICA

El administrador de usuarios mostrado se realizó mediante un script programado en la pantalla de nombre: MP\_ESEAL\_USERS.cim, es decir este *Script* correrá cada vez que la pantalla sea abierta por cualquier usuario, el script es el siguiente:

"Sub user Dim r1 As String Dim var1 As Integer Dim r As String Dim var As Integer

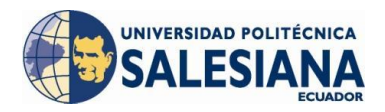

Dim var\_ingresol As CimObjectVariable Set var\_ingresol = CimGetScriptOwner().GetVariable("ingresol") Dim var\_ingresop As CimObjectVariable Set var\_ingresop = CimGetScriptOwner().GetVariable("ingresop") Dim var\_ingresoe As CimObjectVariable Set var\_ingresoe = CimGetScriptOwner().GetVariable("ingresoe") Dim var\_log\_out As CimObjectVariable Set var\_log\_out = CimGetScriptOwner().GetVariable("log\_out") Constcrlf = Chr\$(10) + Chr\$(13) r = askBox("Por favor, ingrese el nombre de usuario: ", "", "ADMINISTRADOR DE USUARIOS") Select Case r Case "" Exit Sub Case "lider" var = 1Case "programador" var = 2Case "especialista" var = 3Case Else var = 0EndSelect r1 = askpassword("Por favor, ingrese la contraseña: ","ADMINISTRADOR DE USUARIOS") Select Case r1 Case "" Exit Sub Case "111" *var1* = 1

Case "222"

var1 = 2

Case "333"

*var1* = 3

Case Else

var1 = 0

End Select

Ifvar = 1 And var1 = 1 Then

l = msgbox ("INGRESO CON PERFIL DE LIDER DE GRUPO", ebOkonlyOrebInformation, "INFORMACIÓN") var\_ingresol.value = 0 var\_ingresop.value = 100

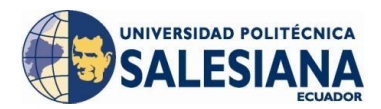

```
var_ingresoe.value = 100
var_log_out.value = 0
```

Else

If var = 2 And var1 = 2 Then

p = msgbox ("INGRESO CON PERFIL DE PROGRAMADOR", ebOkonlyOrebInformation, "INFORMACIÓN") var\_ingresop.value = 0 var\_ingresol.value = 100 var\_ingresoe.value = 100 var\_log\_out.value = 0

Else

If var = 3 And var1 = 3 Then

e = msgbox ("INGRESO CON PERFIL DE ESPECIALISTA", ebOkonlyOrebInformation, "INFORMACIÓN") var\_ingresoe.value = 0 var\_ingresol.value = 100 var\_ingresop.value = 100 var\_log\_out.value = 0

Else

End If

```
i = msgbox ("NOMBRE DE USUARIO Y/0 CONTRASEÑA INCORREC-
TAS", ebOKONLYOrebCRITICAL, "ADVERTENCIA")
var_ingresol.value = 100
var_ingresop.value = 100
var_ingresoe.value = 100
var_log_out.value = 100
```

End If

End If End Sub"

Para recoger los datos que se generan al momento en el que ingresa un usuario se creó variables públicas en las propiedades de la pantalla que se muestra en la Figura 3.70:

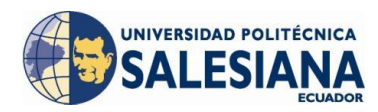

| Colors            | Geometry    | General    | Eve        | nts    |
|-------------------|-------------|------------|------------|--------|
| mbient Properties | ; Variables | Procedures | Script   1 | vlenus |
| Variable          | Public      | Value      |            | ]      |
| ingresoe          | V           | 100        |            |        |
| ingresol          |             | 100        |            |        |
| ingresop          |             | 100        |            |        |
| log_out           |             | 100        |            | _      |
| login             |             |            |            | -      |
| msg               |             |            |            | -      |
| password          |             |            |            | -      |
| 1                 | <u> </u>    |            |            | -      |
| rl                | <u>N</u>    |            |            | -      |
| user              | <u> </u>    |            |            | -      |
| var<br>1          |             |            |            | -      |
| vari              | <b>I</b> ♥  |            |            | -      |
|                   |             |            |            |        |
|                   |             |            |            |        |
|                   |             | \dd        | Dejete     |        |
|                   | Cancel      | Applu A    | Цн         | ələ    |

Figura 3.70 Variables creadas administrador de usuarios, OHS, Cimplicity. (Propia Autoría)

El script que se programó en esta pantalla corre para mostrar mensajes para realizar una orden de revisión general para los equipos del proceso (Figura 3.71), esta revisión general se realizará según especificaciones del fabricante (ver anexos B y C).

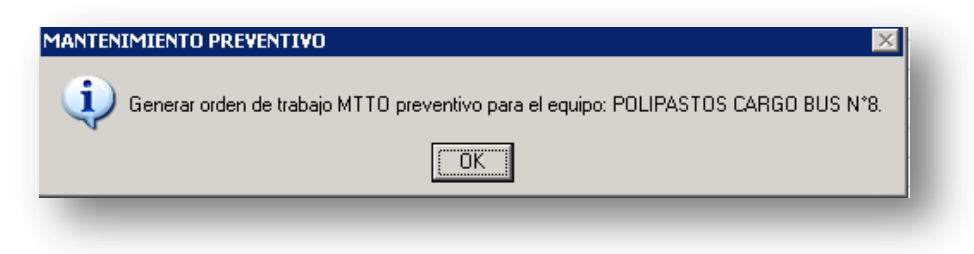

Figura 3.71 Mensaje Orden de Mantenimiento, OHS, Cimplicity. (Propia Autoría)

Para guardar la información de la fecha en la que el equipo cumplió con el tiempo necesario para realizar la orden de mantenimiento preventivo de revisión general se programó un script para presentar el reporte en el objeto "hoja de Excel" montado en la pantalla y el cual es el siguiente:

```
"Sub REPORTE
Const sConnStr As String = "DSN=CIMPLICITY Logging -
Points;UID=cim_admin;PWD=cim_admin"
```

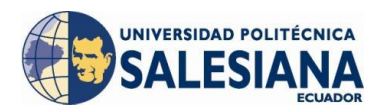

Dim HojaExcel As gefobject Dim sQuery As String Dim Ret() As Variant Set HojaExcel = cimgetscreen.object.objects.item("excel").oleobject *Fecha=Date* hora=Time HojaExcel.Sheets.Add *While HojaExcel.Sheets.Count* > 1 *HojaExcel.Sheets*(2).*Delete* Wend *HojaExcel.ActiveSheet.Name = "MTTO PREVENTIVO EQUIPOS OHS"* HojaExcel.ActiveSheet.Cells(1, 1).Value = "REPORTE DE ORDENES DE MANTENIMIENTO PRE-VENTIVO" HojaExcel.ActiveSheet.Cells(2, 1).Value = "EQUIPOS OVERHEAD SELLADO" HojaExcel.ActiveSheet.Cells(3, 1).value="REPORTE GENERADO EL: " & Fecha & " " & hora HojaExcel.ActiveSheet.Cells(5, 1).Value = "Descripción del Equipo" HojaExcel.ActiveSheet.Cells(5, 2).value="Fecha de cumplimiento de horas de trabajo" *HojaExcel.ActiveSheet.Rows*(1).*Font.Bold* = *True HojaExcel.ActiveSheet.Rows*(2).*Font.Bold* = *True HojaExcel.ActiveSheet.Rows*(3).*Font.Bold* = *True HojaExcel.ActiveSheet.Rows*(5).*Font.Bold* = *True* HojaExcel.ActiveSheet.Range("A1:D5").HorizontalAlignment = -4108 HojaExcel.Range("A1:B1").Merge HojaExcel.Range("A2:B2").Merge ActualRow=6 sQuery= "SELECT desctable.description, p\_ohs\_\_\_\_\_.timestamp " & \_ "FROM p ohs , desctable " & "WHERE p\_ohs\_\_\_\_\_.point\_id = desctable.point\_id " & \_ "AND p\_ohs\_\_\_\_\_.point\_id LIKE 'MMSP\_ESEAL\_FLG%' " & \_ "AND p\_ohs\_\_\_\_\_.val = 1 " & \_ "AND  $p_ohs_____.prev = 0$  " & \_ "AND p\_ohs\_\_\_\_\_.val is not null " & \_ "AND p\_ohs\_\_\_\_\_.\_prev is not null " & \_ "ORDER BY p\_ohs\_\_\_\_\_.timestamp" *l*& = *SQLRequest(sConnStr, sQuery, Ret)* If Arraydims(Ret) >= 1 Then *For aux =0 To ubound(Ret) hojaexcel.ActiveSheet.Cells*(*ActualRow*, 1).*Value*= *Ret* (*aux*,0) hojaexcel.ActiveSheet.Cells(ActualRow, 2).Value=Format(Ret (aux,1),"yyyy/mm/dd hh:nn:ss") ActualRow=ActualRow+1

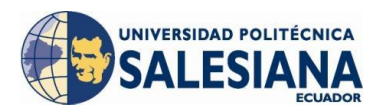

Next aux End If hojaexcel.ActiveSheet.Columns(2).horizontalalignment = -4108 If Arraydims (Ret) = 0 Then hojaexcel.ActiveSheet.Cells(6, 1).Value="NO SE HAN GENERADO DATOS!!!" HojaExcel.Range("A6:B6").Merge End If hojaexcel.ActiveSheet.Columns.AutoFit End Sub"

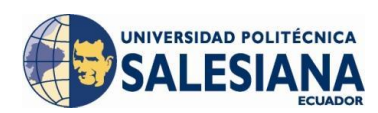

## 4 PLAN DEMANTENIMIENTO PREVENTIVO

# 4.1 CREACIÓN DE LA BASE DE DATOS EN CIMPLICITY<sup>75</sup>

Para la creación de la base de datos del *Cimplicity* necesitamos instalar el paquete de *Microsoft SQL Server*, que será el administrador de la base de datos y a la que se le debe enlazar el *Database Logger* (Figura 4.1) en donde se realizarán las grabaciones de las variables agregadas a la tabla creada.

| 📉 MF_PMC_PLANTA.gef - C                                                                                                    | CIMPLICITY Workbench                                                                                                    |
|----------------------------------------------------------------------------------------------------|----------------------------------------------------------------------------------------------------|
| <u>File Edit Project View To</u>                                                                                                    | pols <u>H</u> elp                                                                                                    |
| 🦹 🖻 🎒 📕 🕨                                                                                                    | ≝ 🏈 🕷 🔏 🖽 🔚 💁 🕒 🔍 💡 🗋 🖻 📽                                                                                                    |
| Screens         Objects         Classes         Points         Equination         The Database Loo         alarms, events, alarms, events, alarms, | Filename<br>Database Logger<br>pgger option lets you log<br>and point values to a<br>retrieve the information<br>wide variety of<br>and point values to a |
|                                                                                                    |                                                                                                    |

Figura 4.1 Database Logger, Cimplicity. (Propia Autoría)

Se crea una nueva tabla en donde se le da un nombre y se modifica las propiedades como se muestra en la Figura 4.2.

<sup>&</sup>lt;sup>75</sup> Introduction to Cimplicity HMI (GE Fanuc Automation Technical Training Center, 2001)

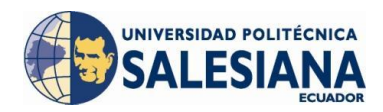

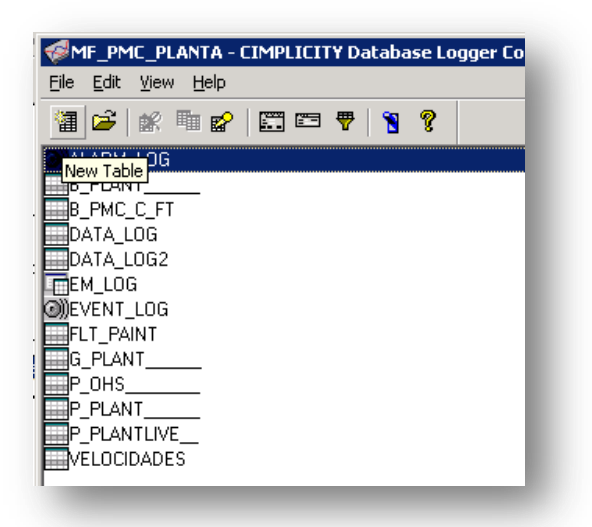

a) Lista de tablas existentes

| New Table                       |                     | ×            |
|---------------------------------|---------------------|--------------|
| <u>T</u> able identifier:       | P_OHS               | _            |
| Table type                      |                     |              |
| C <u>G</u> roup log table (Eve  | ry point in each re | ecord)       |
| 💿 <u>D</u> ata log table (One j | point in each reco  | ord)         |
| C Application table (Ex         | ternally defined)   |              |
| OK                              | Cancel              | <u>H</u> elp |

b) Elección tipo de tabla.

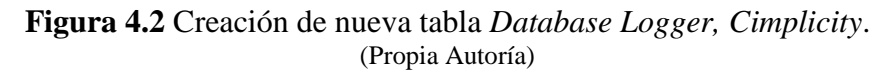

En las propiedades de la tabla se puede modificar las siguientes opciones:

• **Condiciones de registro:** Se puede configurar el registro del dato de manera periódica cada cierta cantidad de minutos, sincronizada a cierta hora del día, en el estado digital de un punto específico, cuando un punto actualice su valor, cuando un punto específico entra en estado de alarma, es recomendable configurar esta opción a cada punto ya que por necesidad de los proyectos al menos se ocupa más de dos condiciones de registro (Figura 4.3).

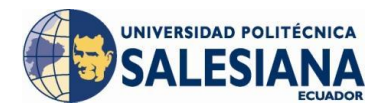

| _OHS Table Pro                                                             | perties                  |                         | ×        |
|----------------------------------------------------------------------------|--------------------------|-------------------------|----------|
| Maintenance Events                                                         | Maintenance Actions      | Connection              | Advanced |
| Timed/gated logging  Periodic:  Synchronized:  12  On digital point state: |                          | Logging Au              |          |
| Data triggered logging                                                     |                          |                         |          |
| I On point value update ● Point being logged                               | :<br>I C Specific pojnt: |                         | 퇴기       |
| Deadband: 0                                                                | € <u>A</u> bso           | lute C Per <u>c</u> ent |          |
| 🔲 <u>O</u> n point alarm state:                                            |                          | <u>,</u> >              |          |

Figura 4.3 Condiciones de registro, *Cimplicity*. (Propia Autoría)

 Atributos de registro: En esta opción se detalla que información del punto deseamos guardar en la tabla, dándonos opción de guardar: El valor del punto, el valor previo, el valor absoluto, el estado de alarma, el *Resource*, el dato de tiempo del último registro, unidades de ingeniería, nombre del proyecto, en donde se escogerá la información que necesitemos (Figura 4.4).

| _OHSTable                        | Properties            |                           |                   |
|----------------------------------|-----------------------|---------------------------|-------------------|
| Maintenance Events<br>Default Lo | s Maintenance Actions | Connection                | Advanced<br>butes |
| Point attributes                 |                       |                           |                   |
| Point value                      | INT 💌 🔽               | Time last logged          |                   |
| ✓ Previous value                 | INT 🔽 🗆               | Engineering <u>u</u> nits |                   |
| 🔲 <u>R</u> aw value              | STRING(255) 🔽 🗖       | <u>Q</u> uality           |                   |
| ✓ Alarm state                    | Γ                     | User <u>f</u> lags        |                   |
| ✓ Resource                       |                       |                           |                   |
| Table attributes                 |                       |                           |                   |
| Project <u>n</u> ame             |                       |                           |                   |

Figura 4.4 Atributos de registro, *Cimplicity*. (Propia Autoría)

• Eventos de mantenimiento: Esta propiedad nos da la opción de programar un evento para la acción de mantenimiento, esta puede ser periódica, sincro-

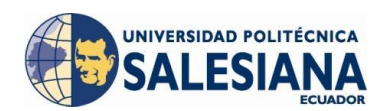

nizada a una hora específica del día, en el estado de un punto específico del proyecto, cada cierto número de grabaciones luego de arrancado o inicializado el proyecto, verificando el espacio libre de un disco midiéndolo en *me-gabytes*, en la Figura 4.5 se muestra el menú de eventos de mantenimiento.

| perties               |                                                                                                    | ×                                                                                                    |
|-----------------------|----------------------------------------------------------------------------------------------------|----------------------------------------------------------------------------------------------------|
| Conditions            | Logging Attri                                                                                                    | butes                                                                                                    |
| Maintenance Actions   | Connection                                                                                                    | Advanced                                                                                                    |
|                       |                                                                                                    |                                                                                                    |
| days 💌                |                                                                                                    |                                                                                                    |
| : 00 AM 💌             |                                                                                                    |                                                                                                    |
| Point:                |                                                                                                    |                                                                                                    |
|                       |                                                                                                    |                                                                                                    |
|                       |                                                                                                    |                                                                                                    |
| Space remaining (MB): |                                                                                                    |                                                                                                    |
|                       |                                                                                                    |                                                                                                    |
|                       | perties         Conditions         Maintenance Actions         days         days         :       DO         AM         :       DO         AM         :       Point:         :       Space remaining (MB): | perties       Conditions     Logging Attri       Maintenance Actions     Connection       days        days        :     DO       AM        Point: |

Figura 4.5 Eventos de mantenimiento, *Cimplicity*. (Propia Autoría)

• Acciones de mantenimiento: Podremos borrar las grabaciones que se tengan en la tabla por conteo de grabaciones o cada cierto tiempo y permite guardar el archivo borrado en formato *comma separated values*, CVS, o permite simplemente exportar los datos guardados de igual manera por conteo de grabaciones o cada cierto tiempo. Nos da la posibilidad de correr un comando SQL programado directamente en la propiedad, se puede correr un programa específico dedicado a realizar acciones de mantenimiento de la base de datos (Figura 4.6).

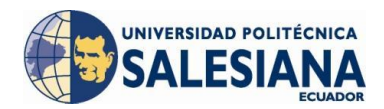

| Default Logging Conditions        |                          | Log        | ging Attrib | lutes            |          |
|-----------------------------------|--------------------------|------------|-------------|------------------|----------|
| Maintenance Events                | Maintenance Actions      | Connec     | tion        | Advanc           | ced      |
| elete actions                     |                          |            |             |                  |          |
| Delete <u>r</u> ecords: Retain: ( | By count: 1000           | C By time: | 1           | minutes          | <b>_</b> |
| $\Box$ Save deleted in file:      | P_OHS                    |            | CSV Forr    | nat 🔽            |          |
| xport actions                     |                          |            |             |                  |          |
| Export records: C All             | O By <u>c</u> ount: 1000 | 💿 By time: | 7           | days             | •        |
| Save exported in <u>fi</u> le:    | P_OHS                    |            | CSV Forr    | nat 💌            |          |
| )ther actions                     |                          |            |             |                  |          |
| Execute S <u>Q</u> L command:     |                          |            |             |                  | _        |
| Run program:                      |                          |            |             |                  | -        |
| Compact database (Micros          | oft Access only)         |            |             |                  |          |
|                                   |                          |            |             | Use <u>D</u> efa | aults    |

Figura 4.6 Eventos de mantenimiento, *Cimplicity*. (Propia Autoría)

• **Conexión:** En la Figura 4.7 se muestra la propiedad en donde se deberá ingresar la fuente de donde se enlazará la base de datos en el *Microsoft* SQL *server*, en donde se colocará un nombre de usuario de la base de datos y su contraseña, se indicará el tiempo de espera antes de una reconexión.

| P_OHS Table Pro                | operties                    |                    |          |  |
|--------------------------------|-----------------------------|--------------------|----------|--|
| Default Logging Conditions     |                             | Logging Attributes |          |  |
| Maintenance Events             | Maintenance Actions         | Connection         | Advanced |  |
| ☑ Use default point conn       | ection                      |                    |          |  |
| Connection information —       |                             |                    |          |  |
| ODBC data source:              | CIMPLICITY Logging - POINTS |                    | <b>•</b> |  |
| <u>D</u> atabase user:         | sa                          |                    |          |  |
| Password:                      | 30M                         |                    |          |  |
| <u>R</u> econnect wait period: | 30 seconds                  | 7                  |          |  |

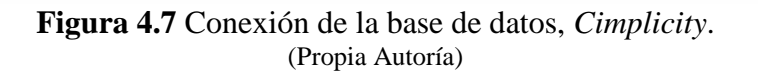
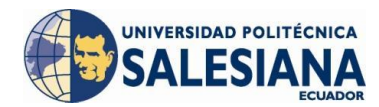

• Avanzada: En esta propiedad muestra el tipo de tabla que ha sido creada por el sistema, deshabilita todas las acciones en la grabación de datos de la base de datos (Figura 4.8).

| OHS Table Prope                    | erties                    |              | 2        |
|------------------------------------|---------------------------|--------------|----------|
| Default Logging C                  | onditions                 | Logging Attr | ibutes   |
| Maintenance Events                 | Maintenance Actions       | Connection   | Advanced |
| Table type: Data Log               |                           |              |          |
| Disable logging actions            |                           |              |          |
| Write gueue size: 5000             | 🔄 🔽 Use default           |              |          |
| Use <u>b</u> ulk insertion (Micros | oft SQL Server and MSDE o | nly):        |          |
| Maximum number of inser            | ions: 1000 💌              |              |          |
| Bulk insertion rate:               | 60 🔶                      | seconds      |          |
|                                    |                           |              |          |

Figura 4.8 Configuración avanzada de la base de datos, *Cimplicity*. (Propia Autoría)

Una vez creada la tabla y configurada las propiedades específicas a nuestro proyecto se añade los puntos o variables a ser registradas, mediante la opción *Add Item* y se abrirá una pantalla de búsqueda de puntos, en donde se filtra por el nombre (Figura 4.9).

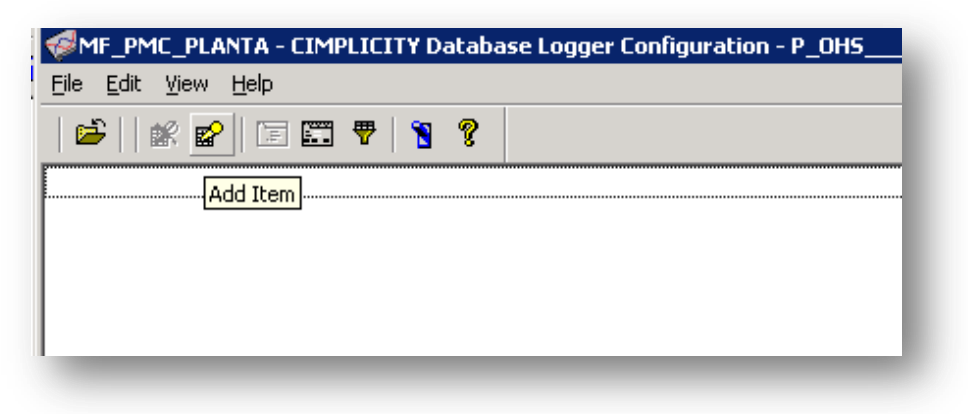

a) Añadiendo Items a la tabla de datos.

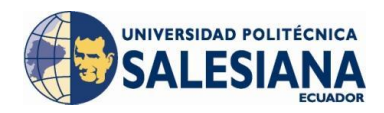

| 📑 Select a P      | oint                                       |    |   |        |
|-------------------|--------------------------------------------|----|---|--------|
| <u>F</u> ile ⊻iew |                                            |    |   |        |
| Project :         | MF_PMC_PLANTA                              |    | • | OK     |
| Point ID          | MMSP_ESEAL_FLT*                            |    |   | Cancel |
| Device ID         |                                            |    |   | Browse |
| Resource          |                                            |    |   |        |
| Point Type        |                                            |    |   |        |
| Description       |                                            |    |   |        |
|                   |                                            |    |   |        |
|                   | P_ESEAL_FLT_CB_CAL<br>P_ESEAL_FLT_CB_CAR1  |    |   |        |
|                   | P_ESEAL_FLT_CB_CAR_B<br>P_ESEAL_FLT_CB_DES | CK |   |        |
| - 👗 MMSI          | P_ESEAL_FLT_CB_LIJ1                        |    |   |        |
|                   | P_ESEAL_FLT_CB_LIJ2 P_ESEAL_FLT_CB_SEL1    |    |   |        |
| - 💑 MMSI          | P_ESEAL_FLT_CB_SEL2                        |    |   | -      |
| Becords Betri     | ieved : 166                                |    |   | _      |
| 110001031100      |                                            |    |   |        |
| -                 |                                            | _  | _ | _      |
|                   |                                            |    |   |        |

c) Selección de puntos para añadir.

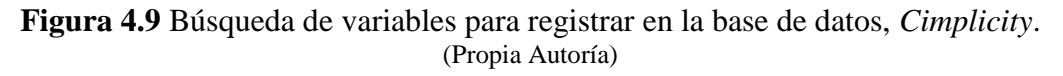

Se dirige a la viñeta *View* y se escoge para poder ver los detalles del punto y se escoge todos los puntos que se requiera registrarlos (Figura 4.10).

| Select a Point File View |                   |         |
|--------------------------|-------------------|---------|
| Project : MF_PMC_PLANTA  | <b>_</b>          | OK      |
| Point ID MMSP_ESEAL_FLT  | •                 | Cancel  |
| Device ID                | _ <u></u>         | Browse  |
| Resource                 |                   |         |
| Point Type               |                   |         |
| Description              |                   |         |
|                          |                   |         |
| Point ID                 | Device ID         | Resol 🔺 |
| MMSP_ESEAL_FLT_VF03      | RSLINX_OPC_SERVER | P ES    |
| MMSP_ESEAL_FLT_VF03      | RSLINX_OPC_SERVER | P_ESI   |
| MMSP_ESEAL_FLT_VF03      | RSLINX_OPC_SERVER | P_ESI   |
| MMSP_ESEAL_FLT_VF03      | RSLINX_OPC_SERVER | P_ESI   |
| MMSP_ESEAL_FLT_VF03      | RSLINX_OPC_SERVER | P_ESI   |
| MMSP_ESEAL_FLT_VF03      | RSLINX_OPC_SERVER | P_ESI 👻 |
| •                        |                   | Þ       |
| Records Retrieved : 166  |                   |         |

Figura 4.10 Añadiendo variables para registrar en la base de datos, *Cimplicity*. (Propia Autoría)

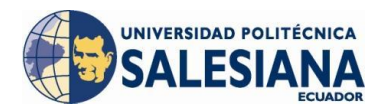

Tenemos entonces variables añadidas a la base de datos en donde se podrá modificar una por una las condiciones de registro según la necesidad del proyecto, Figura 4.11.

| MF_PMC_PLANTA - CIMPLICITY Dat | abase Logger Configuration - P_OHS |
|--------------------------------|------------------------------------|
| <u>File Edit View H</u> elp    |                                    |
| 🖆 🛛 🗶 😰 🖾 🖷 🎽 🧉                | ?                                  |
| MMSP_ESEAL_FLT_CB_CAL          |                                    |
| MMSP_ESEAL_FLT_CB_CAR_BCK      |                                    |
| MMSP_ESEAL_FLT_CB_CAR1         |                                    |
| MMSP_ESEAL_FLT_CB_DES          |                                    |
| MMSP_ESEAL_FLT_CB_LIJ1         |                                    |
| MMSP_ESEAL_FLT_CB_LIJ2         |                                    |
| MMSP_ESEAL_FLT_CB_SEL1         |                                    |
| MMSP_ESEAL_FLT_CB_SEL2         |                                    |
| MMSP_ESEAL_FLT_COL_CB01        |                                    |
| MMSP_ESEAL_FLT_COL_CB02        |                                    |
| MMSP_ESEAL_FLT_COL_CB03        |                                    |
| MMSP_ESEAL_FLT_COL_CB04        |                                    |
| MMSP_ESEAL_FLT_COL_CB05        |                                    |
| MMSP_ESEAL_FLT_COL_CB06        |                                    |
| MMSP_ESEAL_FLT_COL_CB07        |                                    |
| MMSP_ESEAL_FLT_COL_CB08        |                                    |
| MMSP_ESEAL_FLT_COL_CB09        |                                    |
| MMSP_ESEAL_FLT_COL_CB10        |                                    |
|                                |                                    |

Figura 4.11 Variables de la base de datos, *Cimplicity*. (Propia Autoría)

# 4.2 DISEÑO Y ELABORACIÓN DEL PLAN DE MANTENIMIENTO PRE-VENTIVO

Uno de los puntos críticos del mantenimiento preventivo de los equipos es la periodicidad en su ejecución, que se realiza mediante el *software "Maximo"*, el cual reporta ordenes de mantenimiento con una periodicidad ingresada manualmente por la persona encargada de la programación de trabajos, con esto se tiene dos impactos: El primero se ve reflejado en la vida útil del equipo cuando se realiza un trabajo innecesario, irrespetando la frecuencia indicada por el fabricante. El segundo impacto se ve reflejado en la disponibilidad de tiempo al realizar una actividad de mantenimiento cuando no es necesaria hacerlo ya que con esto se pierde tiempo que se podría ocupar dando mantenimiento en otros equipos.

Se realizó la creación de una pantalla en la que se lleva un registro de todas las ocasiones en las que un cargo bus llega a cumplir las horas de trabajo necesarias para

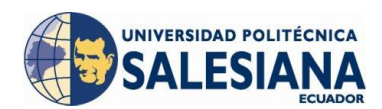

realizar una acción de mantenimiento o revisión general más adelante detallada, esta pantalla mostrada en la Figura 4.12 muestra un recuadro de Excel en el cual se va registrar la descripción del equipo y la fecha en la que ha cumplido las horas de trabajo.

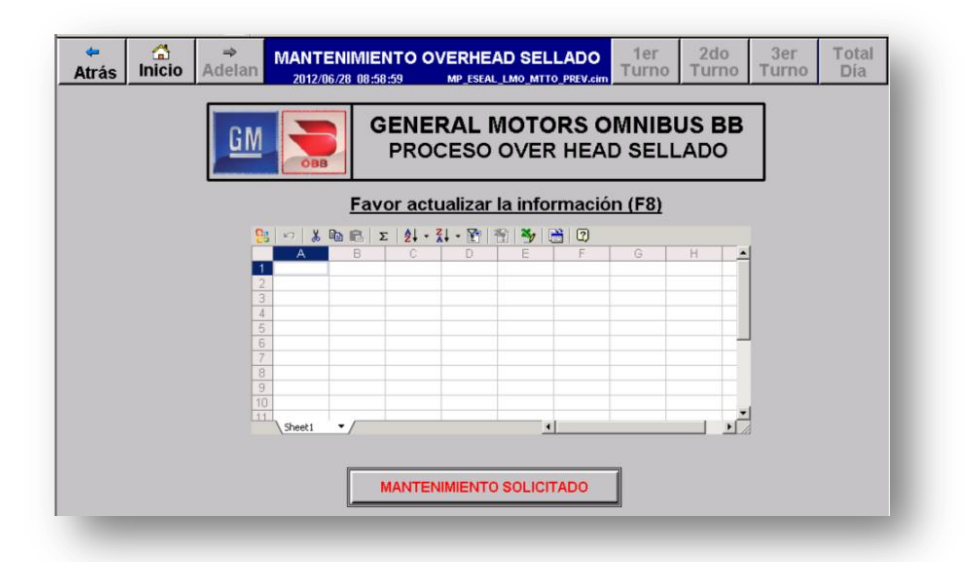

Figura 4.12 Pantalla de registro de cumplimiento de horas de trabajo, *Cimplicity*. (Propia Autoría)

A continuación se describen los equipos que dan prioridad para realizar mantenimiento preventivo en el cargo bus como tal, estos son dos polipastos de cadena que cuentan con un motor de inducción y un juego de engranajes que bajan la velocidad final en la cadena que sujeta la estructura en donde es engancha la carrocería y una unidad de traslación que consta igualmente de un motor de inducción y un juego de engranaje para reducir la velocidad final en la rueda tractora.

#### 4.2.1 UNIDAD DE TRASLACIÓN DRF - 200<sup>76</sup>

El mecanismo de traslación ha sido desarrollado como mecanismo tractor especial para el accionamiento por rueda de fricción DRF 200. La unidad de accionamiento es especialmente apropiada para la traslación por perfiles en 1 y vigas cajón soldadas con alas paralelas y espesores de 10 mm hasta 30 mm. El margen de ancho de ala

<sup>&</sup>lt;sup>76</sup> Instrucciones de servicio Accionamiento de traslación por rueda de fricción DRF 200 (Mannesmann Dematic AG, 1994)

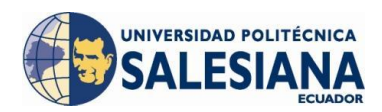

posible comprende de 82 mm hasta 300 mm (100 mm - 300 mm en tramos curvos) y se ajusta mediante ejes transversales de 4 distintas longitudes escalonadas, el ajuste de precisión se efectúa a través de arandelas separadoras.

La velocidad de traslación máxima, tanto para tramos horizontales como verticales no puede exceder los 10 m/min, por eso se recomienda controlar la velocidad del motor mediante un variador de frecuencia para reducir la velocidad en tramos curvos.

El reductor del accionamiento DRF – 200 es de tres escalones con engranajes cilíndricos, la carcasa del reductor está conformada de tal modo que se puede montar directamente en los mecanismos de traslación previstos. El eje del motor va provisto de un cono interior en el que se encaja el piñón de ataque que transmite el par motriz del motor al reductor (Figura 4.13).

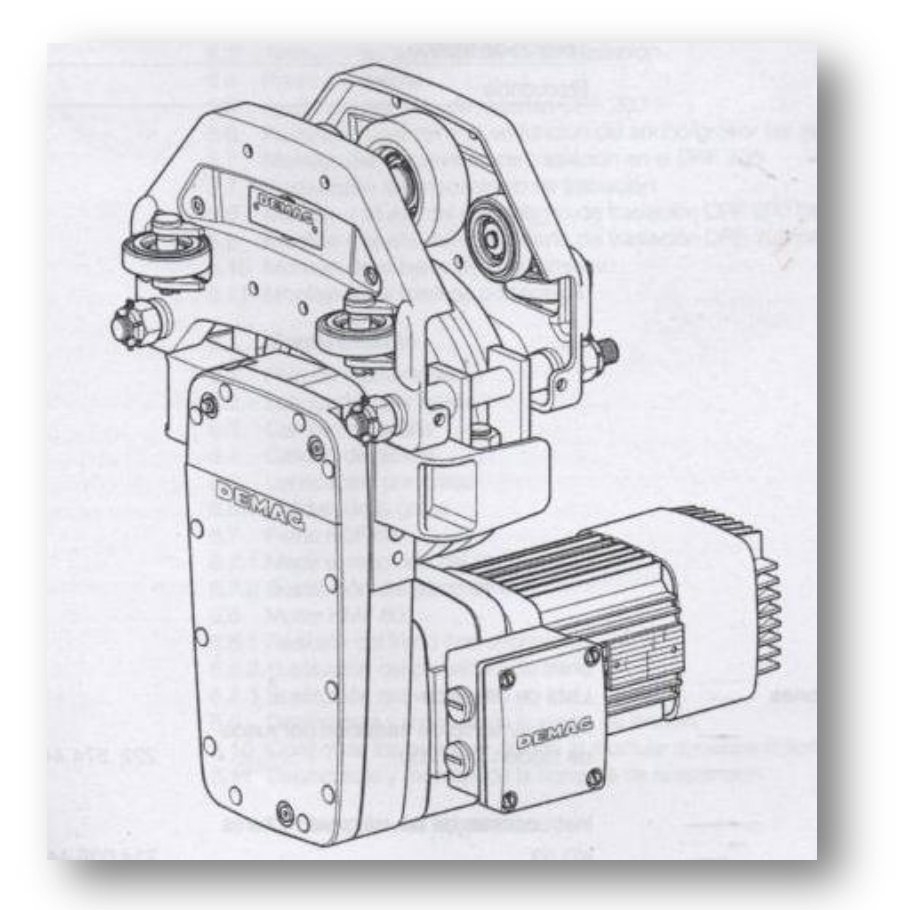

**Figura 4.13** Unidad de traslación *Demag* DRF – 200. (Mannesmann Dematic – Demag, 1994)

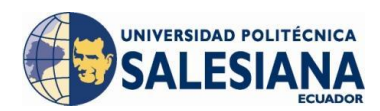

En condiciones de servicio normales los accionamientos de traslación por rueda de fricción no requieren apenas mantenimiento, no obstante es aconsejable realizar lo siguiente:

- Limpiar periódicamente la carcasa del accionamiento de traslación por rueda de fricción.
- Retirar el polvo y posibles residuos de producción para garantizar siempre un intercambio térmico adecuado con el aire ambiente.
- Limpiar el tornillo de aireación para asegurar la compensación de presión en el interior de la carcasa.
- Controlar el accionamiento de traslación por rueda de fricción con respecto a fugas de aceite e inspeccionar los retenes de los ejes.

A más de esta lista de actividades recomendadas se menciona los trabajos de mantenimiento detallados en el anexo C que deberán cumplirse para evitar reducir la vida útil del equipo. Se considera optimo realizar la revisión general del equipo una vez concluidas las 10.000 horas de servicio a más tardar 4 años tomando en cuenta que el equipo trabaja en condiciones normales de servicio.

# 4.2.1.1 CÁLCULO PRÁCTICO GM - OBB DE HORAS DE SERVICIO UNI-DAD DE TRASLACIÓN<sup>77</sup>

Para realizar el cálculo real practico de las horas de servicio se programó un contador de horas de servicio el cual muestra únicamente las horas de trabajo del motor de la unidad de traslación de forma que tendremos el dato real, según las mediciones que se realizó en el cargo bus N°9 se obtuvieron los siguientes datos mostrados en la Tabla 4.1:

<sup>&</sup>lt;sup>77</sup> Instrucciones de servicio Accionamiento de traslación por rueda de fricción DRF 200 (Mannesmann Dematic AG, 1994).

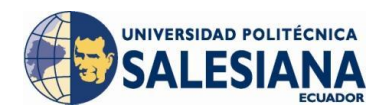

| min / hora de trabajo  | 22,67  |
|------------------------|--------|
| min / día de trabajo   | 544    |
| min / mes de trabajo   | 13056  |
| horas / mes de trabajo | 235,73 |
| horas / año de trabajo | 2828,8 |

| Tabla 4.1 | Horas de servicio | unidad de traslación | cargo bus N°9 - OHS |
|-----------|-------------------|----------------------|---------------------|
|           |                   | (Propia Autoría)     |                     |

Para realizar el cálculo de frecuencia de revisión general por intervalo de inspección práctica (Ec. 2) del equipo se debe considerar el factor de seguridad implementado por GM – OBB que indica que una vez cumplido con el 75% de las horas de servicio necesarias para garantizar los periodos de operación seguro se debe realizar la revisión general del equipo (Ec. 1), entonces tendremos:

$$F_{s} = 0.75$$
Ec. 1  

$$Tiempo_{vida \ util} = 10000 \ horas$$

$$Tiempo_{vida \ util \ real} = 10000 \ horas \times 0.75$$

$$Tiempo_{vida \ util \ real} = 7500 \ horas$$

$$Frecuencia_{revision \ general} = \frac{Tiempo_{vida \ util \ real}}{vida \ util}$$
Ec. 2

$$Frecuencia_{revision \ general} = \frac{7500 \ horas}{2828.8 \ horas/_{Intervalo} \ de \ inspección \ anual}$$

#### $Frecuencia_{revision general} = 2.65$ años de intervalo de inspeccion

Es decir la frecuencia para realizar una inspección general es de **2 años, 7 meses y 24 días**, cuando este tiempo haya concluido se procederá a realizar el mantenimiento preventivo que consiste en la revisión general del equipo y las actividades detalladas en el anexo B y para esto se realizó la creación de una pantalla en la que se va a registrar cada fecha de mantenimiento preventivo de revisión general con su respectiva fecha de cumplimiento.

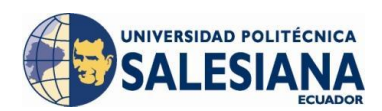

En la hoja Excel en esta pantalla se registrara el instante en el cual un equipo a cumplido con el tiempo de servicio necesario para realizar una revisión general de manera que se puede llevar un histórico de los mantenimientos preventivos que se le ha de realizar a los equipos. Al presionar el botón "MANTENIMIENTO SOLICITADO" y si el tiempo necesario para la realización de una revisión general se ha cumplido, se desplegara un mensaje que indica el equipo que ha cumplido el tiempo y solicitará la revisión general del mismo (Figura 4.14).

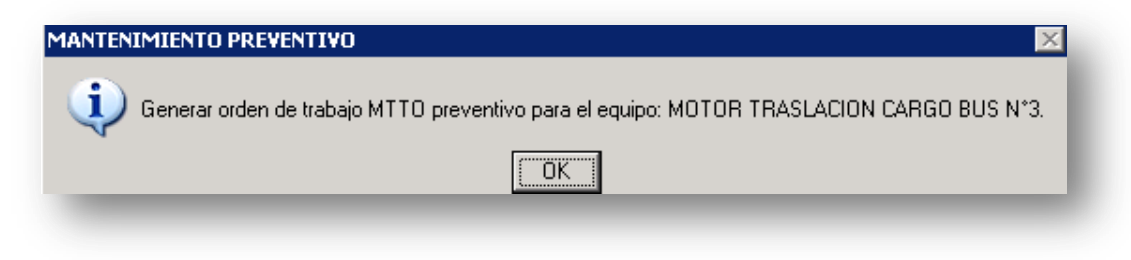

Figura 4.14 Mensaje Mantenimiento Preventivo Traslación, *Cimplicity*. (Propia Autoría)

#### 4.2.2 POLIPASTO DE CADENA DEMAG DKUN 10 – 800 KV1<sup>78</sup>

El polipasto de cadena *Demag* consta de un motor de elevación según el principio acreditado de rotor deslizante con freno incorporado y una unión rotor-eje motriz, con acoplamiento de torsión y freno provisto de forros exentos de amianto (Figura 4.15).

Se utiliza un reductor de dos escalones en disposición axial, para su lubricación se emplea un aceite mineral según DIN 51502 CLP 220. En el primer escalón del reductor va incorporado un acoplamiento de fricción, este acoplamiento realiza la función de parada de emergencia desconectando el accionamiento cuando el peso de carga sobrepasa el límite admisible para el cual fue diseñado el polipasto protegiéndolo así contra sobrecargas extremas.

<sup>&</sup>lt;sup>78</sup> Manual de Instrucciones Polipastos de cadena DKUN 10 (Demag Cranes & Components, 2004).

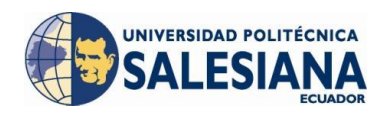

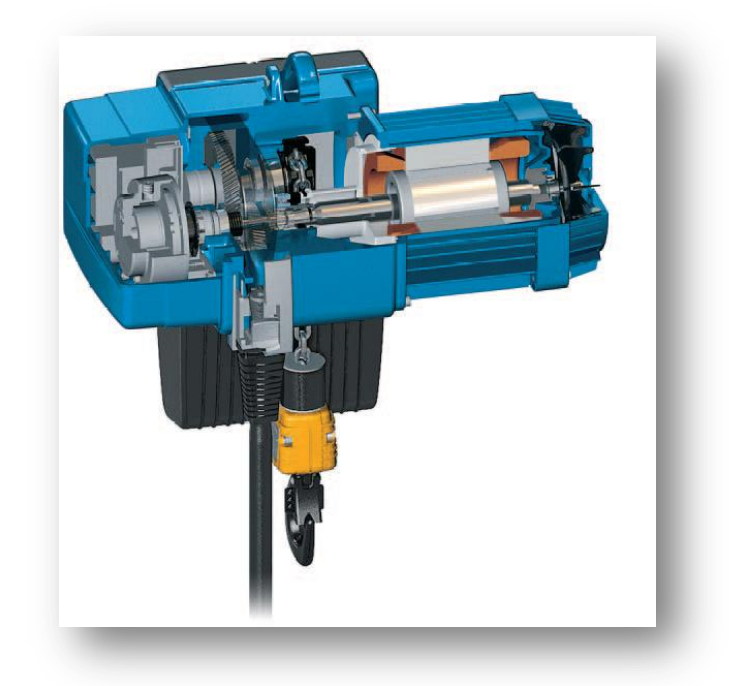

**Figura 4.15** Componentes del Polipasto de cadena *Demag* DKUN 10 800 – KV1<sup>79</sup>.

Para la parada en la posición de trabajo del gancho se tiene dos opciones una eléctrica que consta de un *encoder* acoplado al eje que envía pulsos hacia un contador programado en el PLC, y 4 finales de carrera 2 para la posición de trabajo y 2 para seguridad alta y baja que se encuentran mecánicamente conectados con el eje del motor reductor.

# 4.2.2.1 PERÍODOS DE OPERACIÓN SEGURO DE POLIPASTOS DE CA-DENA, SWP<sup>80</sup>

Los requisitos esenciales de seguridad y salud prescriben la eliminación de riesgos específicos provocados, por ejemplo, por fatiga y envejecimiento de los materiales utilizados. Conforme a estas prescripciones, el usuario de equipos de elevación de serie está obligado a determinar la utilización real del equipo (máquina), basándose en las horas de servicio, espectros de solicitación y/o factores de modo de cálculo. La

<sup>&</sup>lt;sup>79</sup> http://pdf.directindustry.es/pdf/demag-cranes-components/polipasto-de-cadena-demag-dk-

soluciones-para-sistemas-completos-de-una-sola-mano/14949-25954-\_4.html

<sup>&</sup>lt;sup>80</sup> Manual de Instrucciones Polipastos de cadena DKUN 10 (Demag Cranes & Components, 2004).

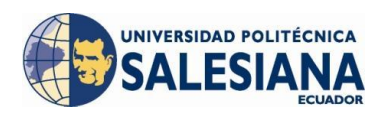

base de esta determinación es la norma FEM 9.755 de Junio de 1993 "Medidas para obtener periodos de servicio seguro en equipos de elevación de serie accionados por motor, *Safe Working Periods*, SWP".

El objetivo de esta regla es determinar medidas para obtener periodos de servicio seguro durante toda la vida útil de los equipos, aunque éstos se diseñan, según el estado de la técnica, para un periodo definido y no es posible, por tanto, excluir del todo posibles fallos prematuros.

Los puntos relacionados a continuación han sido extraídos de la norma FEM 9.755 y son aplicables al polipasto eléctrico de cadena.

- La determinación de la utilización real basada en el tiempo de marcha y la solicitación se deberá documentar una vez al año, como mínimo.
- El tiempo de marcha T<sub>i</sub> (horas de servicio) se podrá estimar o registrar en un contador de horas de servicio.
- La solicitación K<sub>mi</sub> (espectro de solicitación) tendrá que ser estimada.
- Si el tiempo de marcha T<sub>i</sub> se registra mediante un contador de horas de servicio, el valor correspondiente se multiplicará por el factor de modo de cálculo "f = 1.1".
- En la estimación de horas de servicio y del espectro de solicitación, el valor correspondiente se multiplicará por el factor de modo de cálculo "f = 1.2".
- La utilización real S se halla mediante la fórmula: "S =  $K_{mi}$ . T<sub>i</sub>. f".
- Una vez alcanzada la vida útil se deberá efectuar una revisión general.
- La realización de todos los controles y de la revisión general deberá ser ordenada por el usuario del equipo.

Se entiende por revisión general a más de efectuar los controles y trabajos indicados en el plan de mantenimiento según el anexo C, la inspección del equipo con objeto de comprobar qué partes o piezas están deterioradas y/o a punto de deteriorarse y la sustitución de todas estas partes y/o piezas, que a continuación se nombran:

• Engranajes del reductor.

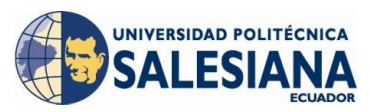

- Rodamientos del reductor.
- Árbol motriz.
- Rodamientos del motor.
- Elementos de unión.
- Aceite del reductor.

Las piezas pequeñas que se deban sustituir en los trabajos de montaje y mantenimiento (tornillos, arandelas, etc.) no se relacionan por separado. Efectuada la revisión general, se considera que el equipo queda en un estado similar al de un equipo nuevo, en lo referente a sus características de funcionamiento y rendimiento.

Para los polipastos eléctricos de cadena, clasificados según FEM 9.511, son válidos los periodos de vida útil de la Tabla 4.2:

| Tipos de polipastos | Períodos de vida útil [h] |
|---------------------|---------------------------|
| 1Cm                 | 200                       |
| 1Bm                 | 400                       |
| 1Am                 | 800                       |
| 2m                  | 1600                      |
| 3m                  | 3200                      |

**Tabla 4.2** Periodos de vida útil.(Demag Cranes & Components, 2004)

## 4.2.2.2 VIDA ÚTIL TEÓRICA, S $^{81}$

La vida útil real S del polipasto eléctrico de cadena se puede calcular mediante la siguiente ecuación N°3:

$$S = K_{mi} \cdot T_i \cdot f \qquad \qquad \text{Ec. 3}$$

En donde:

<sup>&</sup>lt;sup>81</sup> Manual de Instrucciones Polipastos de cadena DKUN 10 (Demag Cranes & Components, 2004).

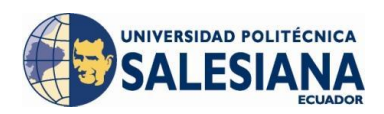

*K<sub>mi</sub>* : Factor real de espectro de solicitación.

- $T_i$ : Horas de servicio.
- f : Factor de modo de cálculo.

La estimación del espectro de solicitación se da por la necesidad del usuario siendo el porcentaje de carga en función del porcentaje del tiempo que pasa sometido a esta. Para simplificar la estimación, cada caso de solicitación se puede agrupar mediante la aplicación de los módulos de solicitación de la Figura 4.16. La solicitación se indica de forma simplificada a través de los datos <sup>1</sup>/<sub>4</sub>, <sup>1</sup>/<sub>2</sub>, <sup>3</sup>/<sub>4</sub> de carga y carga máxima, las cargas muertas se añaden a las cargas que se transporten, las cargas inferiores al 20% de la capacidad nominal no se consideran.

El tiempo de marcha en cada caso de solicitación se distribuye en tanto por ciento del intervalo de inspección considerado. La Figura 4.16 muestra los módulos de solicitación  $K_m$  para los diversos casos, sin carga hasta carga máxima y distribuidos en tiempos proporcionales de 5 hasta 10%. Los tiempos proporcionales mayores se añaden del modo correspondiente.

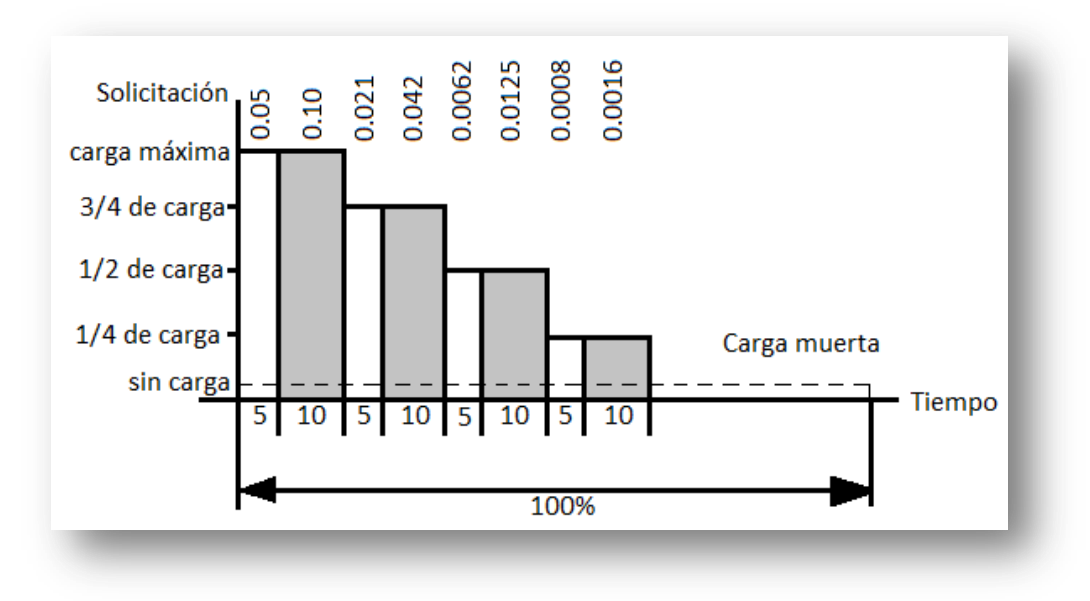

Figura 4.16 Módulos de Solicitación de Carga. (Demag Cranes & Components, 2004)

La suma de los diversos módulos de solicitación da el factor de espectro de solicitación  $K_{mi}$ .

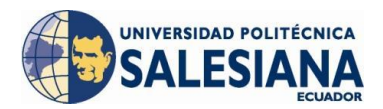

El tiempo de marcha se puede registrar mediante un contador de horas de servicio o calcular según la fórmula (Ec 4):

$$T_{i} = \frac{(elev.+desc.) \cdot \frac{ciclo}{hora} \cdot \frac{tiempo \ de \ trabajo}{dia} \cdot \frac{dias}{Intervalo \ de \ inspección}}{60 \cdot velocidad \ de \ elevación}$$
Ec. 4

El método de cálculo define el valor de la constante de cálculo f:

f = 1,1: Si el tiempo de marcha se determina mediante un contador de horas de servicio.

f = 1,1: Si el tiempo de marcha y el espectro de solicitación se determinan por estimación.

## 4.2.2.3 CÁLCULO TEÓRICO DE HORAS DE SERVICIO<sup>82</sup>

Datos del Polipasto utilizado en los cargo buses:

| Marca               | : Demag                              |
|---------------------|--------------------------------------|
| Modelo              | : DKUN 10 – 800 K1                   |
| Capacidad de carga  | : 1,6 Toneladas                      |
| Potencia            | : 2,60 Kw                            |
| FEM Groupe          | : 2m                                 |
| Conexiones          | : YY 220V – 11,2A $/$ Y 400 V – 5,6A |
| Factor de potencia  | : 0,8                                |
| Grado de protección | : IP 55                              |

• Horas de servicio:

Velocidad de elevación

: 4,5 m/min a 60 Hz / 3,38 m/min.

<sup>&</sup>lt;sup>82</sup> Manual de Instrucciones Polipastos de cadena DKUN 10 (Demag Cranes & Components, 2004).

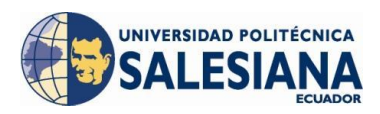

|       | Ciclos por hora                  | : 2 ciclos/hora.                      |
|-------|----------------------------------|---------------------------------------|
|       | Elevación y Descenso             | : 5 + 5 = 10  m/ciclo.                |
|       | Tiempo de trabajo por día        | : 24 horas /día.                      |
|       | Días por intervalo de inspección | : 264 días/Intervalo de inspección (1 |
| año). |                                  |                                       |
|       |                                  |                                       |

| Peso de la carrocería                | : 543 kg $\rightarrow$ 57% de la carga total.    |
|--------------------------------------|--------------------------------------------------|
| Peso estructura de sujeción (araña)  | : 375 kg $\rightarrow$ 23,43% de la carga total. |
| Capacidad de carga total del sistema | : 1600 kg $\rightarrow$ 100% Carga total.        |

$$T_{i} = \frac{\left(10\frac{m}{ciclo}\right) \cdot 2\frac{ciclo}{hora} \cdot 24\frac{horas}{dia} \cdot 264\frac{dias}{Intervalo de inspección}}{60\frac{min}{hora} \cdot 3,38\frac{m}{min}}$$
 Ec 5  
$$T_{i} = 624,85\frac{horas}{Intervalo de inspección}$$

#### • Espectro de solicitación:

| Capacidad de carga de los polipastos                | : 1600 kg.                    |
|-----------------------------------------------------|-------------------------------|
| Capacidad de carga del Sistema                      | : 1600 kg $\rightarrow$ 100%  |
| Peso de la estructura de sujeción de la carrocería  | : 375 kg $\rightarrow$ 23.45% |
| Peso de la carrocería más pesada (ANEXO B)          | : 918 kg $\rightarrow$ 57%    |
| Tiempo de carga de la estructura de sujeción : 1009 | %                             |
| Tiempo de carga de la carrocería                    | : 90%                         |

En la Figura 4.17 se graficó la solicitación de carga de los polipastos de los cargo buses del *Over Head* de Sellado para lo cual se tomó en cuenta el peso de la carrocería la cual se la carga un 90% del tiempo y la estructura de sujeción la cual se la carga un 100% del tiempo y que implica un 25% de carga respecto a la capacidad nominal de carga del sistema.

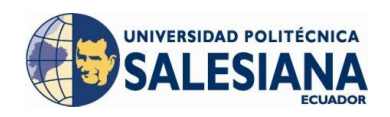

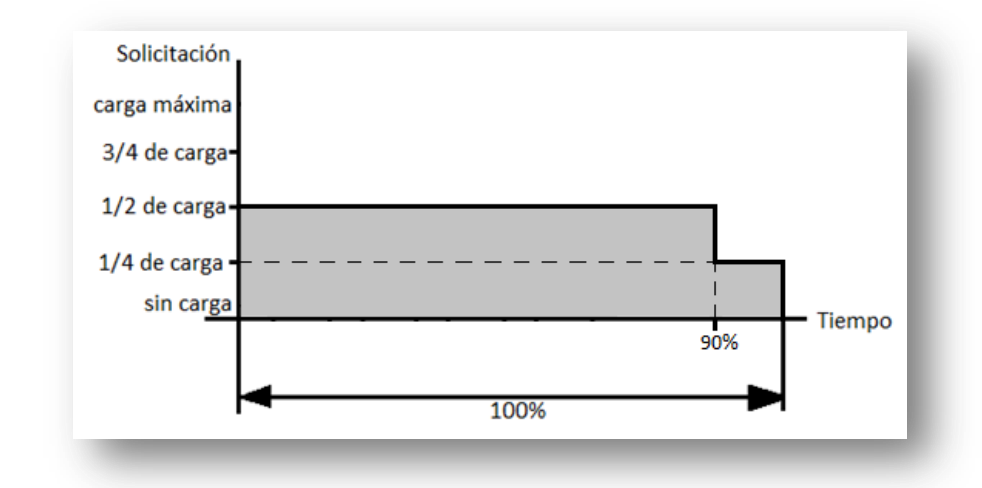

Figura 4.17 Solicitación de carga para polipastos de cargo buses del OHS. (Propia Autoría)

$$K_m = 9(0.0125) + 10(0.0016)$$
 Ec. 6  
 $K_m = 0.1285$ 

$$S = K_{mi} \cdot T_i \cdot f$$
 Ec. 7  
 $S = 0.1285 \cdot 624.85 \frac{horas}{Intervalo} de inspección \cdot 1.2$   
 $S = 96.35 \frac{horas}{Intervalo} de inspección$ 

Se debe considerar que existe un factor de seguridad de 0.75 que incide directamente en las horas de servicio del equipo en la clasificación según FEM 9.5.11 y siendo de clasificación 2m:

> $F_s = 0.75$   $Tiempo_{vida\ util} = 1600\ horas$   $Tiempo_{vida\ util\ real} = 1600\ horas imes 0.75$  $Tiempo_{vida\ util\ real} = 1200\ horas$

 $Tiempo_{vida\ util\ real} = 1200\ horas$ 

$$Frecuencia_{revision \ general} = \frac{Tiempo_{vida \ util \ real}}{vida \ util}$$
Ec. 8

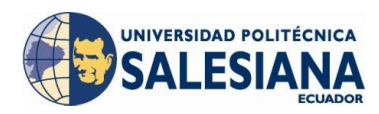

 $Frecuencia_{revision \ general} = \frac{1200 \ horas}{96.35 \ horas/Intervalo \ de \ inspección}$ Frecuencia\_{revision \ general} = 12.45 \ años \ de \ intervalo \ de \ inspeccion

Como se puede observar el periodo de intervalo de inspección en donde se realiza la revisión general del equipo es muy extenso debido a la intervención del factor de solicitación de carga.

# 4.2.2.4 CÁLCULO PRÁCTICO GM - OBB DE HORAS DE SERVICIO PO-LIPASTO DE CADENA<sup>83</sup>

Para realizar el cálculo real práctico de las horas de servicio se programó un contador de horas de servicio el cual muestra únicamente las horas de trabajo de los dos polipastos de forma que tendremos el dato real, según las mediciones que se realizó en el cargo bus N°9 se obtuvieron los siguientes datos (Tabla 4.3):

| min / hora de trabajo  | 3,64    |
|------------------------|---------|
| min / día de trabajo   | 87,40   |
| min / mes de trabajo   | 2272,40 |
| horas / mes de trabajo | 37,87   |
| horas / año de trabajo | 454,48  |

**Tabla 4.3** Horas de servicio polipastos cargo bus N°9 - OHS<br/>(Propia Autoría)

A más de utilizar el factor de seguridad implementado por GM – OBB no se debe considerar en el cálculo práctico de horas de servicio la solicitación de carga ya que muchas de las veces los equipos son sobrecargados y esos periodos de operación no se toman en cuenta en la práctica disminuyendo así su vida útil, por esta razón no se toma en cuenta la solicitación de carga, entonces tendremos:

$$F_{s} = 0.75$$

<sup>&</sup>lt;sup>83</sup> Manual de Instrucciones Polipastos de cadena DKUN 10 (Demag Cranes & Components, 2004).

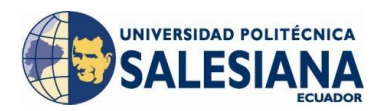

 $Tiempo_{vida\ util} = 1600\ horas$  $Tiempo_{vida\ util\ real} = 1600\ horas \times 0.75$  $Tiempo_{vida \ util \ real} = 1200 \ horas$ 

 $Frecuencia_{revision \ general} = \frac{Tiempo_{vida \ util \ real}}{vida \ util}$ 

 $Frecuencia_{revision \ general} = \frac{1200 \ horas}{454.48 \ horas/_{Intervalo} \ de \ inspección \ anual}$ 

 $Frecuencia_{revision general} = 2.64$  años de intervalo de inspeccion

Es decir la frecuencia para realizar una inspección general es de 2 años, 7 meses y 20 días, cuando este tiempo haya concluido se procederá a realizar el mantenimiento preventivo que consiste en la revisión general del equipo y las actividades detalladas en el anexo C y para esto se realizó la creación de una pantalla en la que se va a registrar cada fecha de mantenimiento preventivo de revisión general con su respectiva fecha de cumplimiento.

En la pantalla de mantenimiento preventivo se registrará el instante en el cual un equipo ha cumplido con el tiempo de servicio necesario para realizar una revisión general de manera que se puede llevar un histórico de los mantenimientos preventivos que se le ha de realizar a los equipos. Al presionar el botón "MANTENIMIEN-TO SOLICITADO" y si el tiempo necesario para la realización de una revisión general se ha cumplido, se desplegará un mensaje que indica el equipo que ha cumplido el tiempo y solicitará la revisión general del mismo (Figura 4.18).

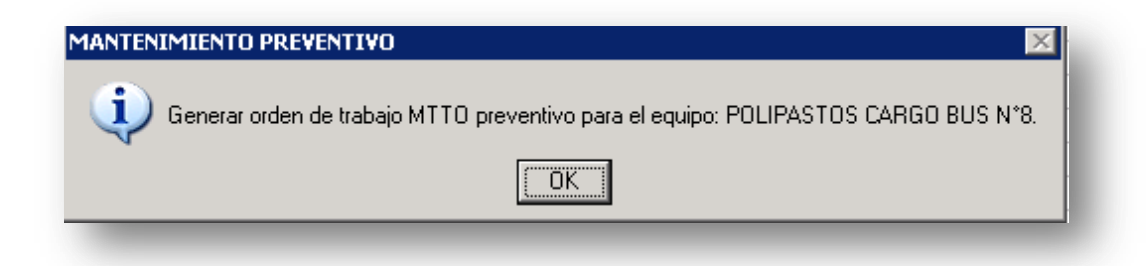

Figura 4.18 Mensaje Mantenimiento Preventivo Polipastos. *Cimplicity*. (Propia Autoría)

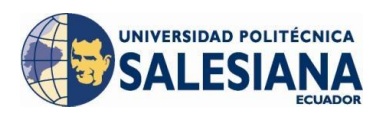

#### 4.3 REPORTES Y TENDENCIAS

Los reportes generados en el sistema *Scada* sirven de ayuda a la optimización de los recursos utilizados en el proceso, estos reportes son presentados cada vez que el usuario lo requiera, con filtros de fechas y de turnos, con esto limitamos la información para poder utilizarla realizando análisis de acuerdo a la necesidad, estos reportes son presentados en una hoja de Excel insertada en la pantalla, una vez generado el reporte este podrá ser exportado a una hoja Excel para posteriormente graficar tendencias y archivarlos.

#### 4.3.1 PROGRAMACIÓN DE REPORTES

La presentación de reportes del proceso exige programar un filtro de fechas; es decir desde y hasta cuando se genera un reporte, un filtro de turno; limitar la información en el reporte para el primero, segundo, tercer turno o para todo el día. También se diferencia dos reportes: uno de producción referente a los paros de proceso que son activados por los operadores que contienen la fecha y hora de activación y la duración de la llamada, uno de duración de todas las llamadas de cada estación y uno de fallas en donde se muestra fallas detalladas, índices de recurrencia de fallas y duración de las fallas. El ingreso a la generación de reportes se realiza mediante el botón "Reportes" en el menú principal la siguiente (Figura 4.19):

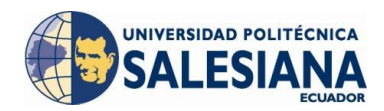

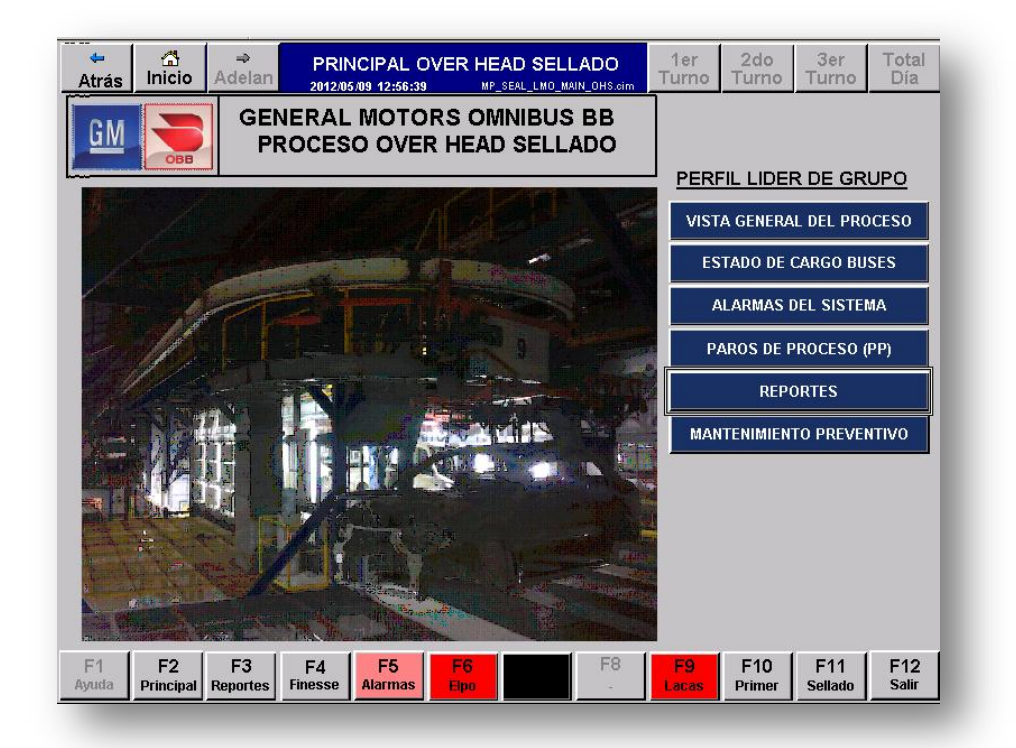

a) Reportes en la pantalla Principal, Cimplicity.

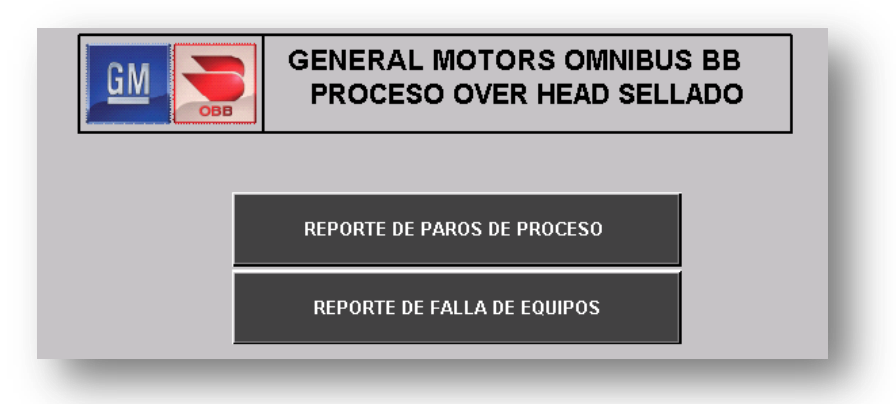

 b) Menú principal de la pantalla de Reportes, Cimplicity.
 Figura 4.19 Pantallas de ingreso a la generación de reportes, *Cimplicity*. (Propia Autoría)

En las Figuras 4.20 y 4.21 se muestra la pantalla de generación de reporte de paros de proceso y reporte de Fallas respectivamente, en la parte superior de la pantalla se tiene 4 botones destinados al filtro de turno, en la parte izquierda de la pantalla se tiene un calendario que muestra la fecha inicio del reporte y otro para la fecha final del reporte, tomando en cuenta que en ésta última el reporte del tercer turno termina a las 07:00 am del siguiente día, para la generación del reporte se utiliza la tecla F8 o

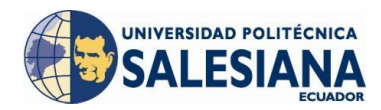

el botón que se encuentra en la parte inferior de la pantalla que nos sirve para actualizar la información del reporte.

| ⇔<br>Atrá          | s Ini    | 1<br>icio   | ⇒<br>Ade    | lan             | REF<br>2012/ | ORT    | E D      | DE P4    | ARO          | DE P               |                  | CESO                     | т                   | 1er<br>urno            | 2do<br>Turno                     | 3er<br>Turno                     | Total<br>Día                      |
|--------------------|----------|-------------|-------------|-----------------|--------------|--------|----------|----------|--------------|--------------------|------------------|--------------------------|---------------------|------------------------|----------------------------------|----------------------------------|-----------------------------------|
|                    |          |             |             | <u>GM</u>       |              |        |          |          | GENE<br>PROC | RAL M              | IOTO<br>OVE      | ORS OM<br>R HEAD         | INIBU<br>) SELI     | S BB<br>_ADO           |                                  |                                  |                                   |
| 8                  | n %      | <b>B B</b>  | Σ           | <u>2↓ - ⊀</u> ↓ | • 🛐          | 1      | 12       | 2        |              |                    |                  |                          |                     |                        |                                  |                                  |                                   |
|                    |          | A           |             |                 | В            |        |          |          |              | C                  |                  |                          | D                   | E                      | F                                | G                                | 1                                 |
| 1                  |          | RE          | PORT        | DE PA           | RO DE F      | ROCESC | DES      | TACION   | I DE LIJ.    | ADO 2              |                  |                          |                     |                        |                                  |                                  |                                   |
| 2                  |          | DESDE:      | 2012        | 03-06 0         | 1:00:00      |        | CEN      | REPOR    | IE DEL:      | DIA (3             | IURN             | 05)                      |                     | _                      |                                  |                                  | -                                 |
| 3                  | F        | IASTA:      | 2012        | -03-09 0        | 1:00:00      |        | GEN      | ERADU    | EL: 29/1     | J6/ZU1Z            | 04:51:           | U3 p.m.                  |                     |                        |                                  |                                  | -                                 |
| 5 E                | echa v h | ora de      | Inicio      | Estació         | in de Tr     | abain  | D        | uracior  | ı de Ha      | mado (             | hh:mr            | n:ssì                    |                     |                        |                                  |                                  | -                                 |
| 6                  | 09/03/2  | 2012 00:    | 47          | ESTACIÓ         | N DE L       | JADO 2 | -        |          | 00:0         | 0:01               |                  | ,                        |                     | _                      |                                  |                                  |                                   |
| 7                  | 09/03/2  | 2012 00:    | 49          | ESTACIÓ         | N DE L       | JADO 2 |          |          | 00:00        | 3:58               |                  |                          |                     |                        |                                  |                                  | _                                 |
| 8                  | 09/03/2  | 2012 02:    | :59         | ESTACIÓ         | DN DE L      | JADO 2 |          |          | 00:0         | )6:11              |                  |                          |                     |                        |                                  |                                  |                                   |
| 9                  | 09/03/2  | 2012 05:    | :13         | ESTACIÓ         | ON DE L      | JADO 2 |          |          | 00:0         | )3:42              |                  |                          |                     |                        |                                  |                                  | _                                 |
| 10                 | 09/03/2  | 2012 05:    | 19          | ESTACIO         | IN DE L      | JADO 2 |          |          | 00:0         | 3:24               |                  |                          |                     |                        |                                  |                                  | -                                 |
| 11                 | 09/03/   | 2012-05:    | 50 1        | ESTACIU         | NUEL         | JADU 2 |          |          | 00:0         | 10:01              | -                |                          |                     |                        |                                  |                                  | 2                                 |
|                    | LIDHOO 2 | . /         |             |                 |              |        |          |          |              |                    | -                |                          |                     |                        |                                  |                                  |                                   |
| Desd               | е        |             |             |                 |              |        | ł        | lasta    | Not          | a: Tomai<br>de cad | ren cu<br>a liam | enta que e<br>ado del an | l tiempo<br>don pre | de paro d<br>sentado e | le proceso tot<br>n los informe: | al no es igual<br>s paro de proc | a la sumatoria<br>eso "Estacion". |
|                    | March    | 2012        | 2 [         | March           | -            | 2012 💌 |          | IV       | larch        | 201                | 2                | March                    | •                   | 2012 💌                 | ]                                |                                  |                                   |
| Sun                | Mon      | Tue         | Wed         | Thu             | Fri          | Sat    |          | Sun      | Mon          | Tue                | We               | d Thu                    | Fri                 | Sat                    |                                  |                                  |                                   |
| 26                 | 27       | 28          | 29          | 1               | 2            | 3      |          | 26       | 27           | 28                 | 29               | 1                        | 2                   | 3                      |                                  |                                  |                                   |
| 4                  | 5        | 6           | 7           | 8               | 9            | 10     |          | 4        | 5            | 6                  | 7                | 8                        | 9                   | 10                     |                                  |                                  |                                   |
| 11                 | 12       | 13          | 14          | 15              | 16           | 17     |          | 11       | 12           | 13                 | 14               | 15                       | 16                  | 17                     |                                  |                                  |                                   |
| 18                 | 19       | 20          | 21          | 22              | 23           | 24     |          | 18       | 19           | 20                 | 21               | 22                       | 23                  | 24                     |                                  |                                  |                                   |
| 25                 | 26       | 27          | 28          | 29              | 30           | 31     |          | 25       | 26           | 27                 | 28               | 29                       | 30                  | 31                     |                                  |                                  |                                   |
| 1                  | 2        | 3           | 4           | 5               | 6            | 7      |          | 1        | 2            | 3                  | 4                | 5                        | 6                   | 7                      |                                  |                                  |                                   |
|                    | -        |             |             | -               |              |        |          | <u> </u> |              |                    |                  | _                        |                     | -                      |                                  |                                  |                                   |
| <b>F1</b><br>Ayuda | Prin     | 2<br>icipal | F3<br>Repoi | )<br>rtes       | F4           | F      | 5<br>mas | F        | F6<br>-      | F7                 | ,                | F8<br>Actualiz           | ar                  | F9<br>-                | F10                              | F11<br>-                         | F12<br>Salir                      |
|                    |          |             | _           |                 |              |        |          | _        |              | _                  |                  |                          |                     |                        |                                  |                                  |                                   |

Figura 4.20 Pantalla de generación de reporte de paros de proceso, *Cimplicity*. (Propia Autoría)

La información generada en el reporte de paros de proceso sirve de gran ayuda para identificar la estación de trabajo en la que se está generando paros de proceso, y para solventar los problemas por los que el operador está realizando las llamadas de ayuda Andon. Nos brinda un resumen del tiempo total de paro de proceso de cada estación en cada turno lo cual nos ayuda a identificar la estación que genera mayor tiempo de paro de proceso y podremos

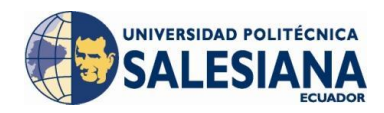

|                                             |                                               |                                        | GM                                                        |                                        |                                               | GI         | ENERAL MO                                                               |                                                                                                    | NIBUS                                   | BB                                           |                                      |                                              |   |  |
|---------------------------------------------|-----------------------------------------------|----------------------------------------|-----------------------------------------------------------|----------------------------------------|-----------------------------------------------|------------|-------------------------------------------------------------------------|----------------------------------------------------------------------------------------------------|-----------------------------------------|----------------------------------------------|--------------------------------------|----------------------------------------------|---|--|
|                                             |                                               |                                        |                                                           | ОВВ                                    |                                               | P          | RUCESU UV                                                               | ER HEAL                                                                                                    | SELL                                    | ADU                                          |                                      |                                              |   |  |
| 20                                          | X 🗈                                           |                                        | ·   41 - 7                                                | L <b>.</b> 🐼                           |                                               | 2          |                                                                         |                                                                                                    |                                         |                                              |                                      | _                                            |   |  |
|                                             | A                                             |                                        |                                                           |                                        | · الاس الغا                                   | B          |                                                                         |                                                                                                    |                                         | С                                            |                                      |                                              | D |  |
| 1                                           |                                               |                                        |                                                           | REPORTE                                | DETALLA                                       | DO DE FAL  | LAS OVERHEAD                                                            | SELLADO                                                                                                    |                                         | ,                                            |                                      |                                              |   |  |
| 2                                           |                                               |                                        | DESDE                                                     | : 2012-                                | 03-06 07:00<br>03-06 07:00                    | ):00       |                                                                         | REPOR                                                                                                    | RTE DEL:                                | : DIA (3                                     | TURNO                                | S)                                           | _ |  |
| 4                                           |                                               |                                        | RASTA                                                     | 2012-                                  | 03-09 07:00                                   | 1:00       |                                                                         | GENERAD                                                                                                    | ) EL: 29/                               | UD/2012                                      | 04:40:5                              | + p.m.                                       |   |  |
| 5 Fec                                       | ha y hor                                      | a de Ini                               | cio                                                       |                                        | Descr                                         | ipcion     |                                                                         | Durac                                                                                                    | ion de F                                | alla (hi                                     | n:mm:ss                              | )                                            |   |  |
| 6 (                                         | 08/03/201                                     | 2 20:58                                | FALLA                                                     | rérmico                                | S (TRIP) V                                    | ARIADORES  | CARGOBUS 02                                                             |                                                                                                    | 04:                                     | 29:42                                        |                                      |                                              |   |  |
| 7 0                                         | 09/03/201                                     | 2 02:09                                | FALLA                                                     | NO CAME                                | IO DE POS                                     | SICION CAR | GOBUS 12                                                                |                                                                                                    | 00:                                     | 13:56                                        |                                      |                                              |   |  |
| 9 0                                         | 09/03/201                                     | 2 02.27                                | FALLA                                                     | DE CARG                                | OBUS EN                                       | ESTACIÓN I |                                                                         |                                                                                                    | 00.                                     | 00.02                                        |                                      |                                              |   |  |
| 10                                          |                                               |                                        |                                                           |                                        |                                               |            |                                                                         |                                                                                                    |                                         |                                              |                                      |                                              |   |  |
| 11                                          |                                               |                                        |                                                           |                                        |                                               |            |                                                                         |                                                                                                    |                                         |                                              |                                      |                                              |   |  |
| 12  <br>\ DE                                |                                               | allas                                  | •                                                         |                                        |                                               |            |                                                                         |                                                                                                    |                                         |                                              |                                      |                                              | • |  |
| (                                           |                                               |                                        |                                                           |                                        |                                               |            |                                                                         |                                                                                                    |                                         |                                              |                                      |                                              |   |  |
|                                             |                                               |                                        |                                                           |                                        |                                               |            |                                                                         |                                                                                                    |                                         |                                              |                                      |                                              |   |  |
| Desd                                        | le                                            |                                        |                                                           |                                        |                                               |            | Hasta                                                                   |                                                                                                    |                                         |                                              |                                      |                                              |   |  |
| Desd                                        | le                                            |                                        |                                                           |                                        |                                               | 7          | Hasta                                                                   |                                                                                                    |                                         |                                              |                                      |                                              | 7 |  |
| Desd<br>M                                   | le<br>Iarch                                   | 201                                    | 2 Marc                                                    | h 💌                                    | 2012 💌                                        | ]          | Hasta<br>Mar                                                            | ch 201                                                                                                    | 2 🕨                                     | larch                                        |                                      | 2012 _                                       | - |  |
| Desd<br>N<br>Sun                            | le<br>larch                                   | 201                                    | 2 Marc                                                    | h 💌<br>hu Fri                          | 2012 <u>-</u><br>Sat                          | ]          | Hasta<br>Mar<br>Sun M                                                   | ch 201                                                                                                    | 2 ⊮<br>Wed                              | larch<br>Thu                                 | Fri                                  | 2012 -<br>Sat                                | 0 |  |
| Desd<br>N<br>Sun<br>26                      | le<br>larch<br>Mon<br>27                      | <b>201</b><br>Tue                      | 2 Marc<br>Wed T<br>29 1                                   | h 💌<br>hu Fri<br>2                     | 2012 <u>-</u><br>i Sat<br>3                   |            | Hasta<br>Mar<br>Sun M<br>26 27                                          | ch 201                                                                                                    | 2 ₩<br>₩ed                              | larch<br>Thu<br>1                            | Fri<br>2                             | 2012 _<br>Sat                                |   |  |
| Desd<br>M<br>26<br>4                        | le<br>larch<br>27<br>5                        | 201<br>Tue<br>28                       | 2 Marc<br>Wed T<br>29 1<br>7 8                            | h 💌<br>hu Fri<br>2<br>9                | 2012 <u> </u>                                 |            | Hasta<br>Mar<br>26 27<br>4 5                                            | rch 201<br>Mon Tue<br>28<br>6                                                                                                    | 2 ⊮<br>Wed<br>29<br>7                   | larch<br>Thu<br>1                            | <b>Fri</b><br>2<br>9                 | 2012 -<br>Sat<br>3<br>10                     |   |  |
| Desd<br>N<br>26<br>4<br>11                  | le<br>larch<br>27<br>5<br>12                  | 201<br>28<br>6<br>13                   | 2 Marc<br>Wed 1<br>29 1<br>7 8<br>14 15                   | h <b>F</b> ri<br>2<br>9<br>16          | 2012 -<br>Sat<br>3<br>10<br>17                |            | Hasta<br>Mar<br>28 27<br>4 5<br>11 12                                   | rch 201<br>Mon Tue<br>28<br>6<br>2 13                                                                                                    | 2 ►<br>Wed<br>29<br>7<br>14             | larch<br>Thu<br>1<br>8<br>15                 | <b>Fri</b><br>2<br>9<br>16           | 2012 Sat<br>3<br>10<br>17                    |   |  |
| Desd<br>N<br>26<br>4<br>11<br>18            | le<br>larch<br>27<br>5<br>12<br>19            | 201<br>7ue<br>28<br>6<br>13<br>20      | 2 Marc<br>Wed 1<br>29 1<br>7 8<br>14 15<br>21 22          | h Tri<br>2<br>9<br>16<br>23            | 2012 -<br>Sat<br>3<br>10<br>17<br>24          |            | Hasta<br>Mar<br>28 21<br>4 5<br>11 12<br>18 19                          | rch 201<br>Mon Tue<br>28<br>6<br>2 13<br>3 20                                                                                                    | 2 Wed<br>29<br>7<br>14<br>21            | Thu<br>1<br>8<br>15<br>22                    | Fri<br>2<br>9<br>16<br>23            | 2012 <b>Sat</b><br>3<br>10<br>17<br>24       |   |  |
| Desd<br>N<br>26<br>4<br>11<br>18<br>25      | le<br>larch<br>27<br>5<br>12<br>19<br>26      | 2011<br>28<br>6<br>13<br>20<br>27      | 2 Marc<br>Wed 1<br>29 1<br>7 8<br>14 15<br>21 22<br>28 29 | h Fri<br>2<br>9<br>16<br>23<br>30      | 2012<br>i Sat<br>3<br>10<br>17<br>24<br>31    |            | Hasta<br>Mar<br>26 21<br>4 5<br>11 12<br>18 19<br>25 20                 | rch 201<br>Mon Tue<br>28<br>6<br>2 13<br>3 20<br>3 27                                                                                                    | 2 Med<br>29<br>7<br>14<br>21<br>28      | Thu<br>1<br>8<br>15<br>22<br>29              | Fri<br>2<br>9<br>16<br>23<br>30      | 2012 Sat<br>3<br>10<br>17<br>24<br>31        |   |  |
| Desd<br>N<br>26<br>4<br>11<br>18<br>25<br>1 | le<br>larch<br>27<br>5<br>12<br>19<br>26<br>2 | 201:<br>28<br>6<br>13<br>20<br>27<br>3 | 2 Weat 1<br>29 1<br>7 8<br>14 15<br>21 22<br>28 29<br>4 5 | h Fri<br>2<br>9<br>16<br>23<br>30<br>6 | 2012<br>Sat<br>3<br>10<br>17<br>24<br>31<br>7 |            | Hasta<br>Mar<br>Sun M<br>26 27<br>4 5<br>11 12<br>18 18<br>25 26<br>1 2 | Image: Constraint of the second second sec | 2 Wed<br>28<br>7<br>14<br>21<br>28<br>4 | arch<br>Thu<br>1<br>8<br>15<br>22<br>29<br>5 | Fri<br>2<br>9<br>16<br>23<br>30<br>8 | <b>Sat</b><br>3<br>10<br>17<br>24<br>31<br>7 |   |  |

Figura 4.21 Pantalla de generación de reporte de Fallas, *Cimplicity*. (Propia Autoría)

El reporte de fallas presenta información de la fecha y hora en la que se generó la falla, su descripción y su duración. Con esto podremos identificar la falla de mayor tiempo de duración y una posible solución con la finalidad de disminuir el tiempo de paro del sistema debido a fallas de equipos.

También presenta recurrencia de fallas que ayuda a identificar la falla que mayor número de veces se ha presentado en el proceso con esto se puede identificar la causa raíz del problema para poder eliminarlo completamente. También se presenta la duración total de fallas del sistema al finalizar cada turno.

La programación de los reportes se realizó mediante un script que corre al momento de abrir la pantalla del reporte, el lenguaje de programación utilizado es *visual basic* y la programación se encuentra en el *Script* de cada pantalla (ver Anexo A).

## 4.3.2 PRESENTACIÓN DE REPORTES

Una vez generado el reporte en el objeto *ActiveX* de hoja de Excel, en la parte superior de esta se encuentra un botón que permite exportar los datos hacia un libro de Excel en la computadora en la que fue generado el reporte (Figura 4.22), por esta razón se debe tomar muy en cuenta que esta computadora debe tener instalado el *Microsoft Office* versión mayor o igual a la del 2003 o V11.0.06555.

| trás                  | Canal Inicia | o Ad       | ⇒<br>elan | R                    | EPOF<br>2012/06/ | RTE DE<br>29 16:47:0 |                         | S DE E   |             | IPOS           | 1<br>Tu       | ler<br>Irno | 2c<br>Tui | lo<br>no | 3er<br>Turno | Total<br>Día |
|-----------------------|--------------|------------|-----------|----------------------|------------------|----------------------|-------------------------|----------|-------------|----------------|---------------|-------------|-----------|----------|--------------|--------------|
|                       |              |            | GI        | M                    | овв              |                      | GENE<br>PRO             | ERAL MO  | DTOF<br>VER | RS OMI<br>HEAD | NIBUS<br>SELL | BB<br>ADO   |           |          |              |              |
| <mark>9</mark> 8   10 | <u>%</u> ∎⊇  | ε          | ĝ↓ -      | - <mark>∡</mark> ↓ - |                  | ) 😼  🗎               | 2                       |          |             |                |               |             |           |          |              |              |
| 4                     | A            |            |           | DEE                  |                  | B                    |                         | OVEDUE   | DEL         | 1 400          |               | C           |           |          | D_           |              |
| 2                     |              |            | DES       |                      | 2012.03          | 06.07-00-0           | <u>D DE FALLAS</u><br>N | UVERNEA  | U SEI       |                | TE DEI        |             | THEN      | າຣາ      |              |              |
| 3                     |              |            | HAS       | TA:                  | 2012-03          | -09 07:00:0          | 0                       |          | GE          | NERADO         | EL: 29/       | 06/2012     | 04:46:    | 54 p.m.  |              |              |
| 4                     |              |            |           |                      |                  |                      |                         |          |             |                |               |             |           |          |              |              |
| 5 Fec                 | :ha y hor    | a de Inici | o         | ,                    |                  | Descrip              | cion                    |          |             | Durac          | ion de l      | Falla (h    | h:mm:     | ss)      |              |              |
| 6 0                   | 08/03/201    | 2 20:58    | _A TEF    | MICOS                | (TRIP) VAR       | IADORES CA           | RGOBUS I                | 04:29:42 |             |                |               |             |           | _        |              |              |
| 8 0                   | 09/03/201    | 2 02:09    | FALL      |                      |                  | BUS EN ES            | TACIÓN DE L             | UADO 1   |             |                | 00:           | 13:55       |           |          |              |              |
| 9 1                   | 09/03/201    | 2 02:27    | FALL      | ADE                  | CARGO            | BUS EN FS            | TACIÓN DE L             | JJADO 1  | -           |                | 00.           | 00:02       |           |          |              |              |
| 10                    |              |            |           |                      |                  |                      |                         |          |             |                |               |             |           |          |              |              |
| 11                    |              |            |           |                      |                  |                      |                         |          |             |                |               |             |           |          |              |              |
| 12                    |              |            |           |                      |                  |                      |                         |          |             |                |               |             |           |          |              |              |
| UE                    | TALLE DE F   | ALLAD      | •         |                      |                  |                      |                         | <u> </u> |             |                |               |             |           |          |              |              |
| Desd                  | le           |            |           |                      |                  |                      |                         | Hasta    |             |                |               |             |           |          |              |              |
| IV                    | larch        | 2012       | м         | arch                 | •                | 2012 💌               |                         | Ma       | rch         | n 201          | 2 🖡           | larch       | •         | 2012     | -            |              |
| Sun                   | Mon          | Tue        | Wed       | Thu                  | Fri              | Sat                  |                         | Sun      | Mon         | Tue            | Wed           | Thu         | Fri       | Sat      | 1            |              |
| 26                    | 27           | 28 2       | 9         | 1                    | 2                | 3                    |                         | 26       | 27          | 28             | 29            | 1           | 2         | 3        |              |              |
| 4                     | 5            | 6 7        | ·         | 8                    | 9                | 10                   |                         | 4        | 5           | 6              | 7             | 8           | 9         | 10       |              |              |
| 11                    | 12           | 13 1       | 4         | 15                   | 16               | 17                   |                         | 11       | 12          | 13             | 14            | 15          | 16        | 17       |              |              |
| 18                    | 19           | 20 2       | 21        | 22                   | 23               | 24                   |                         | 18       | 19          | 20             | 21            | 22          | 23        | 24       |              |              |
| 25                    | 26           | 27 2       | 8         | 29                   | 30               | 31                   |                         | 25       | 26          | 27             | 28            | 29          | 30        | 31       |              |              |
|                       | 2            | 3 4        |           | 5                    | 6                | 7                    |                         | 1        | 2           | 3              | 4             | 5           | 6         | 7        |              |              |
| 1                     |              |            |           |                      |                  |                      |                         |          | _           |                |               |             |           |          | -            |              |
| 1                     |              |            |           |                      |                  |                      |                         |          |             |                |               |             |           |          |              |              |
| 1                     | F2           | .   F      | 3         | F                    | 4                | F5                   | F6                      | F7       | 1.          | F8             |               | F9          | F1        | 0        | F11          | F12          |

Figura 4.22 Opción para Exportar el Reporte, *Cimplicity*. (Propia Autoría)

Inmediatamente luego de presionar esta opción en el objeto *ActiveX* se abrirá un libro de Excel en la computadora en la que fue corrido el proyecto *Scada* como se muestra en la Figura 4.23.

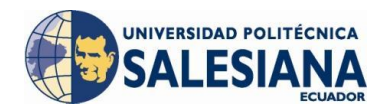

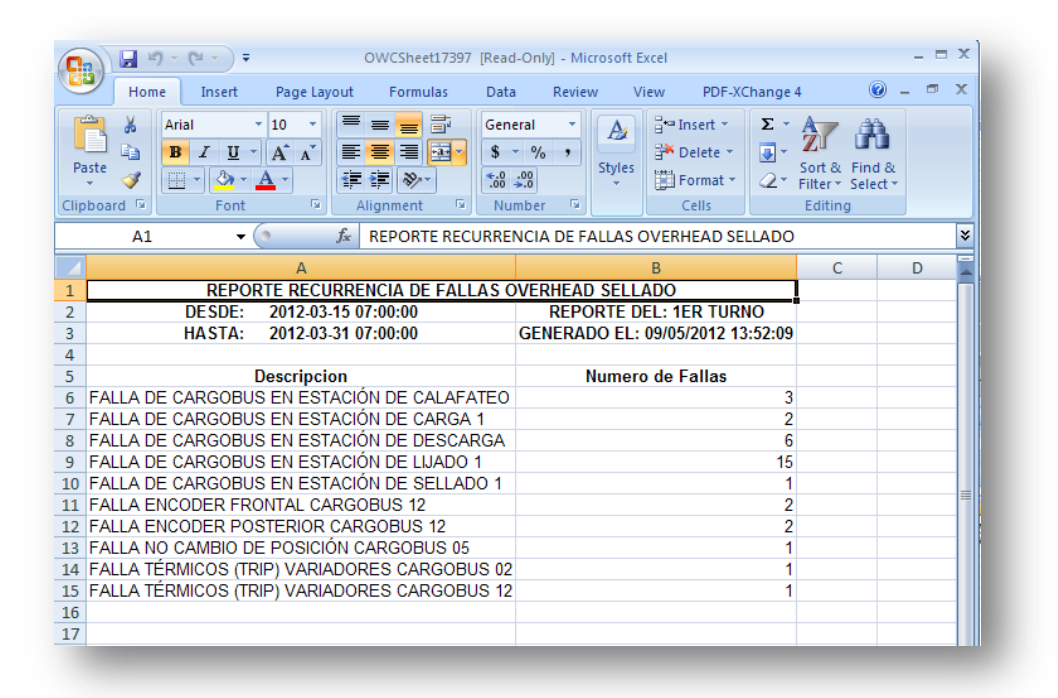

Figura 4.23 Archivo Excel Generado por el Reporte, *Cimplicity*. (Propia Autoría)

A este documento que se genera al exportar la información del reporte se lo puede guardar con otro nombre en cualquier dirección para poder llevar un archivo y se lo puede utilizar como una manera de proteger los datos generados a parte de la opción automática que ofrece el *Cimplicity* en las propiedades de la tabla de datos.

Este punto el usuario hace uso de la información al crear una tendencia en Excel que revela de manera didáctica puntos críticos de proceso o fallas para tomar en cuenta en la elaboración de planes de acción, a continuación en la Figura 4.24 se muestra un cuadro de resumen de los resultados que fueron exportados a la máquina del usuario:

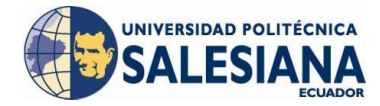

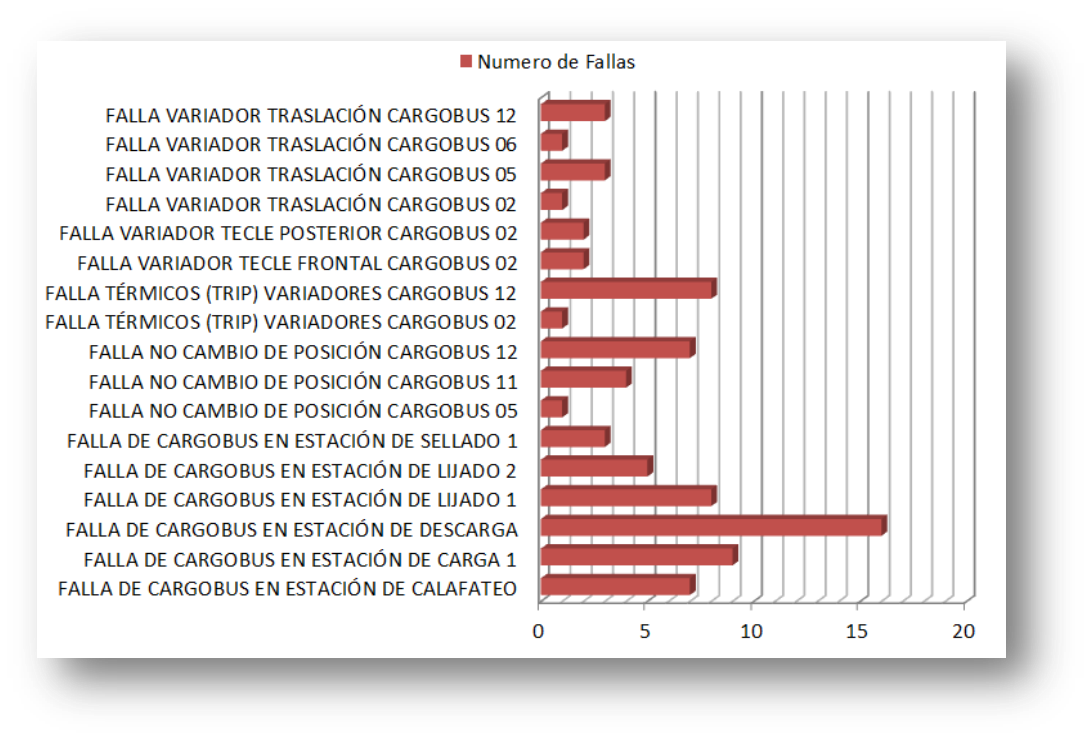

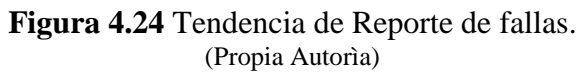

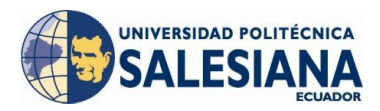

#### **CONCLUSIONES:**

Luego de la implementación del presente proyecto propongo las siguientes premisas como conclusiones:

- Por medio de la visualización en tiempo real del proceso se logró una mejora considerable en el tiempo de respuesta ya que el sistema *Scada* brinda un diagnóstico del proceso y permite una anticipación a las averías presentes.
- En el presente trabajo se logró evidenciar la importancia en la identificación de las causas raíz de los problemas sean estos de cualquier ámbito, con esto y con un plan de acción a corto y/o a largo plazo elaborado como respuesta al problema podremos eliminarlo definitivamente.
- Por medio de la implementación de la base de datos de averías se consiguió identificar las fallas más críticas por mayor duración de falla y por ser repetitivas, lo cual influenció directamente en la distribución de tiempo para la elaboración de un plan de mantenimiento hacia los equipos con mayor evidencia de fallas.
- Las labores de mantenimiento de un equipo influyen inmensamente en su vida útil, tanto en su deficiencia como cuando es excesiva o inoportuna, esta última se pudo evidenciar como antecedente en el presente proyecto, debido a que no existía un registro histórico de las horas de trabajo de los equipos y se realizaba la tarea de mantenimiento en ocasiones cuando no era necesaria, con la implementación del plan de mantenimiento se logró mantener un control exacto tanto de la frecuencia de mantenimiento como de las actividades de mantenimiento que se debe brindar a los equipos.
- Al tener registrados los datos de paros de proceso por Andon que los operarios realizan, se pudo identificar los puntos débiles en la operación del proceso filtrando en la interpretación del reporte las paras realizadas por ejemplo:

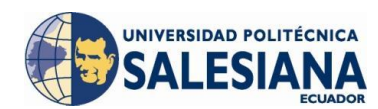

por falta de máquinas herramientas necesarias para la operación, por defectos que presentan las carrocerías y que retardan la operación, etc.

- El software Cimplicity es muy funcional para este tipo de aplicaciones ya que permite el ingreso de varios usuarios simultáneamente presentando la información en todas las pantallas del Cim-View y actualizándola constantemente, de igual manera es muy útil en la edición del proyecto mediante el Cim-Edit, ya que no es necesario parar la aplicación para realizar cambios y estos se actualizan de igual manera en todas las pantallas del Cim-View que se encontraban abiertas.
- La flexibilidad del sistema de automatización del proceso es indispensable para obtener la información por medio del Scada, es decir que toda la información que se recopile a través del sistema de automatización podrá ser mostrada en el Scada siendo este el limitante del alcance del Scada.
- Mediante la realización del cálculo de horas prácticas de servicio se pudo notar que los periodos de mantenimiento de los polipastos es mucho mayor al que se estaba considerando por el departamento de mantenimiento de la planta pintura, reduciendo la vida útil del polipasto al realizar una tarea de mantenimiento cuando no era necesaria.
- Mediante la presentación de reportes realizados en el objeto Activex de una hoja Excel se facilitó la interpretación de parte del usuario ya que al exportar al reporte hacia su computador se pueden implementar gráficos de tendencia según su conveniencia.
- La funcionalidad del programa de enlace de Rockwell Automation Allen Bradley, RSLinx facilitó la comunicación con el Cimplicity ya que contiene el Dynamic Data Exchange que permite realizar consulta de datos directamente con el PLC que se va a comunicar.

#### **RECOMENDACIONES:**

- Se recomienda limitar de alguna manera la información recopilada en la base de datos ya que el disco duro en la que esta se guarda puede llegar a saturarse por mal implementación de la base de datos al no implementar un periodo de mantenimiento de esta.
- El sistema tiene la capacidad de permitir un acceso web a través de internet, que por limitaciones del servidor no se pudo implementar, pero sería de gran ayuda a nivel de líderes del proceso que necesitan estar pendientes de lo que está sucediendo con el proceso todo el tiempo.
- Se recomienda llenar una bitácora de las actividades de mantenimiento que se lleva a cabo en cada equipo ya que no todos van a cumplir las horas de funcionamiento simultáneamente y se debe registrar no solo la fecha de cumplimiento sino también las actividades que se realizaron, con comentarios del operador quien la realizó.
- Se debe revisar las recomendaciones que informa el fabricante del equipo acerca de actividades de mantenimiento, repuestos, frecuencia de implementación, etc. para garantizar que la vida útil del equipo sea maximizada.
- Se recomienda mantener constantes reuniones con el personal de mantenimiento y de producción para observar mejoras en el sistema que pueden irse identificando, considerando el concepto de mejora continua.
- Si se va a realizar un cambio en el hardware de los equipos del proceso, se debe tomar en consideración ampliaciones en el alcance del Scada, por ejemplo para aumentar la recopilación de nueva información, que pueda evidenciar más a detalle una falla o una oportunidad de mejora.

### **REFERENCIA BIBLIOGRÁFICA:**

- Rodríguez, Aquilino. Sistemas Scada, Quito, Alfaomega, segunda edición, 2007.
- Schwartz, Mischa, Cableado de Redes, Paraninfo Thomson Learning, 2000.
- Vallejo, Raúl. Manual de Escritura Académica, Quito, Corporación Nacional Editora, primera edición, 2006.
- *NetLinx Selection Guide*, Allen Bradley Rockwell Automation, Milwaukee, Publication NETS-SG001C-EN-P, May, 2009.
- Introduction to Cimplicity HMI, Albany NY, Charlotte NC, King of Prussia PA, Addison IL, Southfield MI, GE Fanuc Automation Technical Training Center, April, 2001.
- Cimplicity Plant Edition-Getting Started Guide, Albany NY, Charlotte NC, King of Prussia PA, Addison IL, Southfield MI, GE Fanuc Automation Technical Training Center, July, 2001.
- Manual de Instrucciones Polipastos de cadena DKUN 10, Wetter, Demag Cranes & Components, June, 2004.
- *Cimplicity Naming Conventions Template*, Vikram Mankar, GE Fanuc Automation, September, 2005.
- *Cimplicity Screens Standards*, Vikram Mankar, GE Fanuc Automation, September, 2005.
- Instrucciones de servicio Accionamiento de traslación por rueda de fricción DRF 200, Wetter, Mannesmann Dematic AG, September, 1994.
- General Motors Ecuador Ómnibus BB, Manual\_OHSellado\_rev1, Quito, GM OBB, Febrero, 2012.

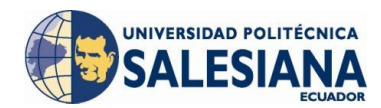

- General Motors Ecuador Ómnibus BB, Modelación 3d Sistema OverHead Sellado, Quito, GM OBB, Febrero, 2012.
- Internet, http://www.galeon.com/hamd/pdf/scada.pdf, Mendiburu, Galeon.
- Internet, http://redezz.galeon.com/, Soriano, Galeon.
- Internet, http://www.eveliux.com/mx/cable-par-trenzado-twisted-pair.php,
   Eveliux.
- Internet, http://www.eveliux.com/mx/fibra-optica-fiber-optic.php, Eveliux.
- Internet, http://www.eveliux.com/mx/cable-coaxial.php, Eveliux.
- Internet, http://www.zator.com/Hardware/H12\_4.htm, Zator.
- Internet, http://www.pemex.com/files/content/NRF-130-PEMEX-2007F.pdf, PEMEX.
- Internet,

http://samplecode.rockwellautomation.com/idc/groups/literature/documents/ sg/nets-sg001\_-en-p.pdf, Rockwell Automation – Allen Bradley.

- Internet, http://www.abb.com/industries, ABB.
- Internet,

http://digital.ni.com/public.nsf/allkb/FB06C0084030B2F186256C13005573 4A, National Instruments.

- Internet, http://homejq.tripod.com/redes/topologia.htm, Tripod.
- Internet, http://www.instrumentacionycontrol.net/es/cursos-sistemasscada/149-componentes-en-un-sistema-scada, Instrumentación y Control.
- Internet, http://pdf.directindustry.es/pdf/demag-cranescomponents/polipasto-de-cadena-demag-dk-soluciones-para-sistemascompletos-de-una-sola-mano/14949-25954-\_4.html, Demag Cranes & Components.